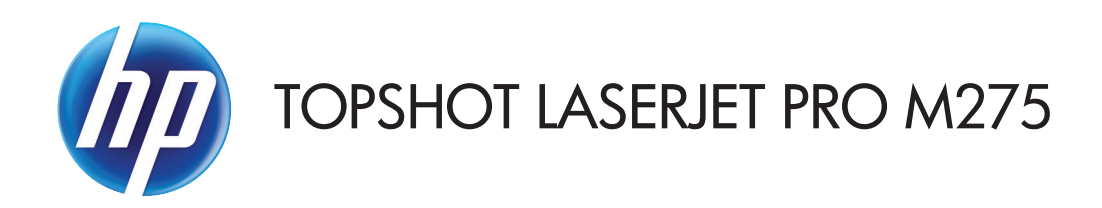

Οδηγός Χρήσης

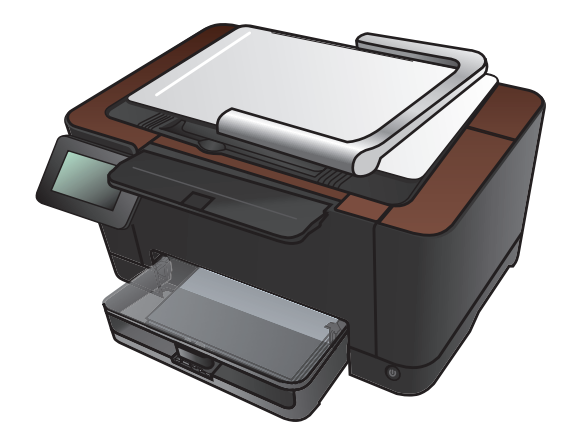

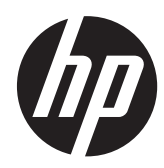

## HP TopShot LaserJet Pro M275

Οδηγός Χρήσης

#### Πνευματικά δικαιώματα και άδεια χρήσης

© 2011 Copyright Hewlett-Packard Development Company, L.P.

Απαγορεύεται η αναπαραγωγή, η προσαρμογή ή η μετάφραση χωρίς προηγούμενη γραπτή άδεια, με εξαίρεση τα όσα επιτρέπονται από τους νόμους περί πνευματικών δικαιωμάτων.

Οι πληροφορίες που περιέχονται στο παρόν μπορεί να αλλάξουν χωρίς προειδοποίηση.

Οι μόνες εγγυήσεις που παρέχονται για τα προϊόντα και τις υπηρεσίες της ΗΡ ορίζονται στις ρητές δηλώσεις εγγύησης που συνοδεύουν τα εν λόγω προϊόντα και τις υπηρεσίες. Κανένα στοιχείο του παρόντος δεν πρέπει να θεωρηθεί ότι αποτελεί πρόσθετη εγγύηση. Η ΗΡ δεν φέρει ευθύνη για τεχνικά ή συντακτικά σφάλματα ή παραλήψεις του παρόντος.

Edition 1, 11/2011

Αριθμός εξαρτήματος: CF040-90990

#### Εμπορικά σήματα

Οι ονομασίες Adobe<sup>®</sup>, Acrobat<sup>®</sup> και PostScript<sup>®</sup> είναι εμπορικά σήματα της Adobe Systems Incorporated.

Οι ονομασίες Microsoft®, Windows®, Windows® XP και Windows Vista® είναι σήματα κατατεθέντα στις Η.Π.Α. της Microsoft Corporation.

#### Σημαντική ειδοποίηση για την ασφάλεια

Προειδοποίηση: Αυτό το προϊόν περιλαμβάνει ένα βραχίονα με φωτογραφική μηχανή, που χρησιμοποιείται για τη φωτογράφιση εγγράφων. Ο βραχίονας αυτός δεν προορίζεται για χρήση ως λαβή ή συσκευή μεταφοράς. Για να μεταφέρετε το προϊόν, χρησιμοποιήστε τις λαβές που βρίσκονται αριστερά και δεξιά στο κάτω μέρος της συσκευής.

# Πίνακας περιεχομένων

| 1 | Θέματα που χρησιμοποιούνται συχνά1                                        |
|---|---------------------------------------------------------------------------|
|   | Ταχεία εύρεση                                                             |
|   | Καθημερινές εργασίες (Windows)3                                           |
|   | Καθημερινές εργασίες (Mac OS X)                                           |
|   | Διαχείριση και συντήρηση5                                                 |
|   | Επίλυση προβλημάτων                                                       |
| 2 | Πληροφορίες για το προϊόν                                                 |
|   | Μπροστινή όψη προϊόντος                                                   |
|   | Πίσω όψη προϊόντος9                                                       |
|   | Θέση αριθμού σειράς και αριθμού μοντέλου10                                |
|   | Διάταξη του πίνακα ελέγχου11                                              |
|   | Αρχική οθόνη πίνακα ελέγχου                                               |
|   | Αναφορές προϊόντος εκτύπωσης14                                            |
| 3 | Δίσκος χαρτιού                                                            |
|   | Υποστηριζόμενα μεγέθη χαρτιού                                             |
|   | Υποστηριζόμενοι τύποι χαρτιού                                             |
|   | Τοποθέτηση χαρτιού στον δίσκο εισόδου                                     |
|   | Χωρητικότητα δίσκου και προσανατολισμός χαρτιού                           |
| 4 | Εκτύπωση                                                                  |
|   | Υποστηριζόμενα προγράμματα οδήγησης εκτυπωτή (Windows)                    |
|   | Αλλαγή ρυθμίσεων εργασίας εκτύπωσης (Windows)                             |
|   | Προτεραιότητα για αλλαγή ρυθμίσεων εργασίας εκτύπωσης                     |
|   | Αλλαγή των ρυθμίσεων όλων των εργασιών εκτύπωσης, έως ότου τερματιστεί το |
|   | πρόγραμμα λογισμικού24                                                    |
|   | Αλλαγή των προεπιλεγμένων ρυθμίσεων για όλες τις εργασίες εκτύπωσης       |
|   | Αλλαγή των ρυθμίσεων διαμόρφωσης του προϊόντος                            |
|   | Αλλαγή ρυθμίσεων εργασίας εκτύπωσης (Mac OS X)                            |
|   | Προτεραιότητα για αλλαγή ρυθμίσεων εργασίας εκτύπωσης                     |

| Αλλαγή των ρυθμίσεων όλων των εργασιών εκτύπωσης, έως ότου τερματιστεί το   | 26       |
|-----------------------------------------------------------------------------|----------|
|                                                                             |          |
| Αλλαγή των προεπιλεγμένων ρυσμισεών για όλες τις εργασιές εκτυπωσης         | 20       |
|                                                                             | Z/<br>20 |
|                                                                             |          |
| Δημιουργια μιας συντομευσης εκτυπωσης (vvinaows)                            |          |
| Χρηση μιας προεπιλογης εκτυπωσης (Mac OS X)                                 | 31       |
| Δημιουργία μιας προεπιλογής εκτύπωσης (Mac OS X)                            | 32       |
| Μη αυτόματη εκτύπωση και στις δύο όψεις (Windows)                           | 33       |
| Μη αυτόματη εκτύπωση και στις δύο όψεις (Mac OS X)                          | 35       |
| Εκτύπωση πολλών σελίδων ανά φύλλο (Windows)                                 | 36       |
| Εκτύπωση πολλών σελίδων ανά φύλλο (Mac OS X)                                | 38       |
| Επιλογή προσανατολισμού σελίδας (Windows)                                   | 39       |
| Επιλογή προσανατολισμού σελίδας (Mac OS X)                                  | 40       |
| Επιλογή τύπου χαρτιού (Windows)                                             | 41       |
| Επιλογή τύπου χαρτιού (Mac OS X)                                            | 43       |
| Εκτύπωση της πρώτης ή της τελευταίας σελίδας σε διαφορετικό χαρτί (Windows) | 44       |
| Εκτύπωση εξώφυλλου (Mac OS X)                                               | 45       |
| Προσαρμογή εγγράφου στο μέγεθος της σελίδας (Windows)                       | 46       |
| Προσαρμογή εγγράφου στο μέγεθος της σελίδας (Mac OS X)                      | 47       |
| Δημιουργία φυλλαδίου (Windows)                                              | 48       |
| Δημιουργία φυλλαδίου (Mac OS X)                                             | 50       |
| Αλλαγή επιλογών χρώματος (Windows)                                          | 51       |
| Αλλαγή επιλογών χρώματος (Mac OS X)                                         | 52       |
| Χρήση της επιλογής HP EasyColor                                             | 53       |
| Αλλαγή χρωματικού θέματος για μια εργασία εκτύπωσης (Windows)               | 55       |
| Ρυθμίσεις χρώματος "Μη αυτόματο"                                            | 56       |
| Αντιστοίχιση χρωμάτων                                                       | 57       |
| Πρόσθετες εργασίες εκτύπωσης                                                | 58       |
| Ακύρωση μιας εργασίας εκτύπωσης (Windows)                                   | 58       |
| Ακύρωση μιας εργασίας εκτύπωσης (Mac OS X)                                  | 59       |
| Επιλογή μεγέθους χαρτιού (Windows)                                          | 59       |
| Επιλογή μεγέθους χαρτιού (Mac OS X)                                         | 59       |
| Επιλογή προσαρμοσμένου μεγέθους χαρτιού (Windows)                           | 59       |
| Επιλογή προσαρμοσμένου μεγέθους χαρτιού (Mac OS X)                          | 60       |
| Εκτύπωση έγχρωμου κειμένου ως μαύρου (Windows)                              | 60       |
| Εκτύπωση υδατογραφημάτων (Windows)                                          | 60       |
| Εκτύπωση υδατογραφημάτων (Mac OS X)                                         | 61       |
| Δημιομονία εκτυπώσεων αργειακής ποιότητας                                   | 61       |
| Δοήση της λειτομονίας ΗΡ ePrint                                             | 62       |
| Xohon AirPrint                                                              | 63       |
|                                                                             |          |

| 5 | Αντιγραφή                                                                                | 65  |
|---|------------------------------------------------------------------------------------------|-----|
|   | Δημιουργία μεμονωμένου αντίγραφου                                                        | 66  |
|   | Δημιουργία πολλών αντιγράφων                                                             | 68  |
|   | Αντιγραφή πολυσέλιδου πρωτοτύπου                                                         | 71  |
|   | Συρραφή μιας εργασίας αντιγραφής                                                         | 75  |
|   | Αντιγραφή και των δύο όψεων (διπλής όψης)                                                | 80  |
|   | Σμίκρυνση ή μεγέθυνση αντιγράφων                                                         | 84  |
|   | Δημιουργία έγχρωμων ή ασπρόμαυρων αντιγράφων                                             | 87  |
|   | Αντιγραφή ταυτοτήτων                                                                     | 89  |
|   | Βελτιστοποίηση ποιότητας αντιγραφής                                                      | 92  |
|   | Προσαρμόστε πόσο φωτεινά ή πόσο σκούρα θα είναι τα αντίγραφα                             | 95  |
|   | Προσαρμογή της εικόνας αντιγράφου                                                        | 98  |
|   | Αντιγραφή σε λειτουργία προχείρου                                                        | 102 |
|   | Ορίστε το μέγεθος και τον τύπο χαρτιού για αντιγραφή σε ειδικό χαρτί                     | 106 |
|   | Ορισμός νέων προεπιλεγμένων ρυθμίσεων αντιγραφής                                         | 110 |
|   | Επαναφορά προεπιλεγμένων ρυθμίσεων αντιγραφής                                            | 112 |
| 4 | Theorem                                                                                  | 115 |
| 0 |                                                                                          | 113 |
|   |                                                                                          | 110 |
|   | Σαρωση με χρηση του λογισμικου ΗΡ Scan (Mac OS X)                                        | 117 |
|   | Σαρωση με τη χρηση αλλου λογισμικου                                                      | 118 |
|   | Σαρωση μεσω προγραμματος συμρατου με ΤΥΥΑΙΝΣ                                             | 118 |
|   | Σάρωση από πρόγραμμα συμβατό με WIA                                                      | 118 |
|   | Σάρωση με λογισμικό οπτικής αναγνώρισης χαρακτήρων (OCR)                                 | 119 |
|   | Ρύθμιση λειτουργιών σάρωσης σε φάκελο δικτύου και σάρωσης σε e-mail                      | 120 |
|   | Σάρωση σε φάκελο δικτύου                                                                 | 121 |
|   | Σἁρωση σε e-mail                                                                         | 123 |
| 7 | Διαχείριση και συντήρηση                                                                 | 125 |
|   | Χρήση του βοηθητικού προγράμματος HP Reconfiguration Utility για αλλαγή της σύνδεσης του |     |
|   | προϊόντος                                                                                | 126 |
|   | Χρήση εφαρμογών Υπηρεσιών Web της HP                                                     | 127 |
|   | Διαμόρφωση ρυθμίσεων δικτύου IP                                                          | 128 |
|   | Αποποίηση ευθυνών σχετικά με την κοινή χρήση του εκτυπωτή                                | 128 |
|   | Προβολή ή αλλαγή ρυθμίσεων δικτύου                                                       | 128 |
|   | Μη αυτόματη ρύθμιση των παραμέτρων TCP/IP του IPv4 από τον πίνακα ελέγχου                | 128 |
|   | Μετονομασία του προϊόντος σε ένα δίκτυο                                                  | 129 |
|   | Ρυθμίσεις ταχύτητας σύνδεσης και αμφίδρομης λειτουργίας                                  | 129 |
|   | HP Device Toolbox (Windows)                                                              | 131 |
|   | Βοηθητικό πρόγραμμα ΗΡ για Mac OS X                                                      | 133 |
|   | Ανοίξτε το βοηθητικό πρόνραμμα ΗΡ.                                                       | 133 |
|   | · · · · · · · · · · · · · · · · · · ·                                                    |     |

| Λειτουργίες του Βοηθητικού προγράμματος ΗΡ                                                  | 133 |
|---------------------------------------------------------------------------------------------|-----|
| Δυνατότητες ασφαλείας προϊόντος                                                             | 134 |
| Κλείδωμα του προϊόντος                                                                      | 134 |
| Ορισμός ή αλλαγή του κωδικού πρόσβασης του προϊόντος                                        | 134 |
| Ρυθμίσεις οικονομίας                                                                        | 136 |
| Εκτύπωση με τη λειτουργία EconoMode                                                         | 136 |
| Ρύθμιση της καθυστέρησης αναμονής                                                           | 136 |
| Ορισμός καθυστέρησης Αυτόματη απενεργοποίηση                                                | 136 |
| Εκτύπωση όταν μια κασέτα εκτύπωσης ή ένα τύμπανο απεικόνισης φτάσει στο τέλος της διάρκειας |     |
| ζωής                                                                                        | 138 |
| Αντικατάσταση κασετών εκτύπωσης                                                             | 140 |
| Αντικατάσταση του τυμπάνου απεικόνισης                                                      | 145 |
| Ενημέρωση του υλικολογισμικού                                                               | 152 |
| Μη αυτόματη ενημέρωση υλικολογισμικού                                                       | 152 |
| Ρύθμιση του προϊόντος για αυτόματη ενημέρωση του υλικολογισμικό                             | 152 |
|                                                                                             |     |
| 8 Επίλυση προβλημάτων                                                                       | 153 |
| Επίλυση προβλημάτων από τη λίστα ελέγχου                                                    | 154 |
| Βήμα 1: Βεβαιωθείτε ότι το προϊόν έχει ρυθμιστεί σωστά                                      | 154 |
| Βήμα 2: Έλεγχος της καλωδίωσης ή της ασύρματης σύνδεσης                                     | 154 |
| Βήμα 3: Ελέγξτε τον πίνακα ελέγχου για μηνύματα σφάλματος                                   | 155 |
| Βήμα 4: Ελέγξτε το χαρτί                                                                    | 155 |
| Βήμα 5: Ελέγξτε το λογισμικό                                                                | 155 |
| Βήμα 6: Λειτουργία δοκιμαστικής εκτύπωσης                                                   | 155 |
| Βήμα 7: Λειτουργία δοκιμαστικής αντιγραφής                                                  | 155 |
| Βήμα 8: Ελέγξτε τα αναλώσιμα                                                                | 156 |
| Βήμα 9: Στείλτε μια εργασία εκτύπωσης από υπολογιστή                                        | 156 |
| Επαναφορά των εργοστασιακών προεπιλογών                                                     | 157 |
| Σύστημα βοήθειας του πίνακα ελέγχου                                                         | 158 |
| Λανθασμένη τροφοδότηση ή εμπλοκή χαρτιού                                                    | 159 |
| Το προϊόν δεν έλκει χαρτί                                                                   | 159 |
| Το προϊόν έλκει πολλά φύλλα χαρτιού                                                         | 159 |
| Αποτροπή εμπλοκών χαρτιού                                                                   | 159 |
| Αποκατάσταση εμπλοκών                                                                       | 161 |
| Θέσεις εμπλοκών                                                                             | 161 |
| Αποκατάσταση εμπλοκών από το δίσκο εισόδου                                                  | 161 |
| Αποκαταστήστε τις εμπλοκές από τη θήκη εξόδου                                               | 164 |
| Αποκατάσταση εμπλοκών στην πίσω θύρα                                                        | 165 |
| Βελτίωση ποιότητας εκτύπωσης                                                                | 167 |
| Έλεγχος της ρύθμισης τύπου χαρτιού (Windows)                                                | 167 |
| Έλεγχος της ρύθμισης τύπου χαρτιού (Mac OS X)                                               | 167 |

| Χρησιμοποιήστε χαρτί που πληροί τις προδιαγραφές της ΗΡ                               | 68 |
|---------------------------------------------------------------------------------------|----|
| Εκτύπωση σελίδας καθαρισμού1                                                          | 68 |
| Βαθμονόμηση του προϊόντος για ευθυγράμμιση των χρωμάτων                               | 69 |
| Έλεγχος της εκτιμώμενης υπολειπόμενης διάρκειας ζωής των κασετών εκτύπωσης και του    |    |
| τυμπάνου απεικόνισης                                                                  | 69 |
| Ερμηνεία της σελίδας ποιότητας εκτύπωσης1                                             | 69 |
| Επιθεώρηση για βλάβη στις κασέτες εκτύπωσης και στο τύμπανο απεικόνισης               | 70 |
| Επιδιόρθωση ελαπωμάτων που επαναλαμβάνονται στη σελίδα                                | 71 |
| Βελτίωση ποιότητας αντιγραφής                                                         | 72 |
| Καθαρισμός του καλύμματος φακού φωτογραφικής μηχανής                                  | 72 |
| Καθαρισμός της επιφάνειας αποτύπωσης1                                                 | 72 |
| Επίλυση προβλημάτων με αντίγραφα που έχουν περικοπεί                                  | 72 |
| Επίλυση προβλημάτων θαμπάδας στα αντίγραφα                                            | 73 |
| Επίλυση προβλημάτων σάρωσης σε e-mail                                                 | 75 |
| Επίλυση προβλημάτων σάρωσης σε φάκελο δικτύου                                         | 76 |
| Το προϊόν εκτυπώνει αργά                                                              | 77 |
| Επίλυση προβλημάτων σύνδεσης USB                                                      | 78 |
| Επίλυση προβλημάτων ενσύρματου δικτύου                                                | 79 |
| Κακή ενσύρματη σύνδεση1                                                               | 79 |
| Ο υπολογιστής χρησιμοποιεί εσφαλμένη διεύθυνση ΙΡ για το προϊόν                       | 79 |
| Ο υπολογιστής δεν μπορεί να επικοινωνήσει με το προϊόν                                | 80 |
| Το προϊόν χρησιμοποιεί εσφαλμένες ρυθμίσεις σύνδεσης και διπλής όψης για το δίκτυο 18 | 80 |
| Τα προβλήματα συμβατότητας μπορεί να οφείλονται σε νέα προγράμματα                    | 80 |
| Ο υπολογιστής ή ο σταθμός εργασίας μπορεί να μην έχει ρυθμιστεί σωστά                 | 80 |
| Το προϊόν έχει απενεργοποιηθεί ή κάποιες άλλες ρυθμίσεις δικτύου είναι εσφαλμένες 18  | 80 |
| Επίλυση προβλημάτων ασύρματου δικτύου                                                 | 81 |
| Λίστα ελέγχου ασύρματης συνδεσιμότητας                                                | 81 |
| Όταν ολοκληρωθεί η ρύθμιση παραμέτρων της ασύρματης σύνδεσης, το προϊόν δεν           |    |
| εκτυπώνει                                                                             | 81 |
| Το προϊόν δεν εκτυπώνει, ενώ στον υπολογιστή έχει εγκατασταθεί τείχος προστασίας      |    |
| άλλου κατασκευαστή                                                                    | 82 |
| Η ασύρματη σύνδεση δεν λειτουργεί μετά τη μετακίνηση του ασύρματου δρομολογητή ή      | ~~ |
|                                                                                       | 82 |
| Δεν είναι δυνατή η σύνδεση περισσότερων υπολογιστών στο ασύρματο προϊόν               | 82 |
| Ιο ασύρματο προϊόν χάνει την επικοινωνία κατά τη σύνδεσή του σε VPN                   | 82 |
| Ιο δίκτυο δεν εμφανίζεται στη λίστα ασύρματων δικτύων                                 | 82 |
| Ιο ασύρματο δίκτυο δεν λειτουργεί                                                     | 83 |
| Εκτέλεση διαγνωστικού ελέγχου ασύρματου δικτύου                                       | 83 |
| Μείωση παρεμβολών σε ασύρματο δίκτυο                                                  | 84 |
| Επίλυση προβλημάτων λογισμικού της συσκευής στα Windows                               | 85 |
| Ένα πρόγραμμα οδήγησης εκτυπωτή για τη συσκευή δεν εμφανίζεται στο φάκελο             | 05 |
| Εκτυπωτης                                                                             | ŏЭ |

| Εμφανίστηκε μήνυμα σφάλματος κατά την εγκατάσταση του λογισμικού                                                                          | 185 |
|----------------------------------------------------------------------------------------------------|-----|
| Η συσκευή βρίσκεται σε κατάσταση ετοιμότητας αλλά δεν εκτυπώνεται τίποτα                                                                  | 185 |
| Επίλυση προβλημάτων λογισμικού προϊόντος με Mac OS X                                                                                      | 187 |
| Το πρόγραμμα οδήγησης εκτυπωτή δεν εμφανίζεται στη λίστα "Εκτύπωση & φαξ"                                                                 | 187 |
| Το όνομα του προϊόντος δεν εμφανίζεται στη λίστα προϊόντων, στη λίστα "Εκτύπωση &<br>φαξ"                                                 | 187 |
| Το πρόγραμμα οδήγησης εκτυπωτή δεν ρυθμίζει αυτόματα το επιλεγμένο προϊόν στη λίστα<br>"Εκτύπωση & φαξ"                                   | 187 |
| Κάποια εργασία εκτύπωσης δεν στάλθηκε στο προϊόν που θέλατε                                                                               | 188 |
| 'Οταν υπάρχει σύνδεση με καλώδιο USB, το προϊόν δεν εμφανίζεται στη λίστα "Εκτύπωση<br>& φαξ", μετά την επιλογή του προγράμματος οδήγησης | 188 |
| Όταν χρησιμοποιείτε σύνδεση USB, χρησιμοποιείτε πρόγραμμα οδήγησης εκτυπωτή<br>γενικής χρήσης                                             | 188 |
| Κατάργηση λογισμικού (Windows)                                                                                                    | 189 |
| Κατάργηση λογισμικού (Mac OS X)                                                                                                    | 190 |
| 9 Αναλώσιμα και εξαρτήματα1                                                                                                    | 91  |
| Παραγγελία ανταλλακτικών, εξαρτημάτων και αναλωσίμων                                                                                      | 192 |
| Πολιτική της ΗΡ απέναντι στα αναλώσιμα άλλων κατασκευαστών                                                                                | 192 |
| Τοποθεσία Web της HP για τις απομιμήσεις                                                                                                  | 193 |
| Ευρετήριο                                                                                                    | 95  |

# 1 Θέματα που χρησιμοποιούνται συχνά

#### Ταχεία εύρεση

- Δημιουργία μεμονωμένου αντίγραφου
- <u>Χρήση της λειτουργίας HP ePrint</u>
- <u>Χρήση εφαρμογών Υπηρεσιών Web της HP</u>
- Διάταξη του πίνακα ελέγχου
- <u>Αρχική οθόνη πίνακα ελέγχου</u>
- Αντικατάσταση κασετών εκτύπωσης
- <u>Βελτίωση ποιότητας εκτύπωσης</u>
- <u>Χρήση του βοηθητικού προγράμματος HP Reconfiguration Utility για αλλαγή της σύνδεσης του</u> <u>προϊόντος</u>
- Επίλυση προβλημάτων ασύρματου δικτύου

### Καθημερινές εργασίες (Windows)

- <u>Μη αυτόματη εκτύπωση και στις δύο όψεις (Windows)</u>
- Εκτύπωση πολλών σελίδων ανά φύλλο (Windows)
- Επιλογή προσανατολισμού σελίδας (Windows)
- Επιλογή τύπου χαρτιού (Windows)
- Δημιουργία φυλλαδίου (Windows)
- Προσαρμογή εγγράφου στο μέγεθος της σελίδας (Windows)
- Εκτύπωση της πρώτης ή της τελευταίας σελίδας σε διαφορετικό χαρτί (Windows)
- Δημιουργία μεμονωμένου αντίγραφου
- Αντιγραφή πολυσέλιδου πρωτοτύπου
- <u>Χρήση της λειτουργίας HP ePrint</u>
- <u>Χρήση εφαρμογών Υπηρεσιών Web της HP</u>
- Τοποθέτηση χαρτιού στον δίσκο εισόδου

### Καθημερινές εργασίες (Mac OS X)

- <u>Μη αυτόματη εκτύπωση και στις δύο όψεις (Mac OS X)</u>
- Εκτύπωση πολλών σελίδων ανά φύλλο (Mac OS X)
- Επιλογή προσανατολισμού σελίδας (Mac OS X)
- Επιλογή τύπου χαρτιού (Mac OS X)
- Δημιουργία φυλλαδίου (Mac OS X)
- <u>Προσαρμογή εγγράφου στο μέγεθος της σελίδας (Mac OS X)</u>
- Εκτύπωση εξώφυλλου (Mac OS X)
- Δημιουργία μεμονωμένου αντίγραφου
- Αντιγραφή πολυσέλιδου πρωτοτύπου
- <u>Χρήση της λειτουργίας HP ePrint</u>
- <u>Χρήση εφαρμογών Υπηρεσιών Web της HP</u>
- Τοποθέτηση χαρτιού στον δίσκο εισόδου

### Διαχείριση και συντήρηση

- Αναφορές προϊόντος εκτύπωσης
- Διάταξη του πίνακα ελέγχου
- Αρχική οθόνη πίνακα ελέγχου
- Αντικατάσταση κασετών εκτύπωσης
- Αντικατάσταση του τυμπάνου απεικόνισης
- <u>Βελτίωση ποιότητας εκτύπωσης</u>
- <u>Χρήση του βοηθητικού προγράμματος HP Reconfiguration Utility για αλλαγή της σύνδεσης του</u> <u>προϊόντος</u>

## Επίλυση προβλημάτων

- <u>Αποκατάσταση εμπλοκών</u>
- <u>Βελτίωση ποιότητας εκτύπωσης</u>
- <u>Βελτίωση ποιότητας αντιγραφής</u>
- Εκτύπωση σελίδας καθαρισμού
- Επίλυση προβλημάτων ασύρματου δικτύου

# 2 Πληροφορίες για το προϊόν

- <u>Μπροστινή όψη προϊόντος</u>
- Πίσω όψη προϊόντος
- Θέση αριθμού σειράς και αριθμού μοντέλου
- Διάταξη του πίνακα ελέγχου
- <u>Αρχική οθόνη πίνακα ελέγχου</u>
- Αναφορές προϊόντος εκτύπωσης

#### Μπροστινή όψη προϊόντος

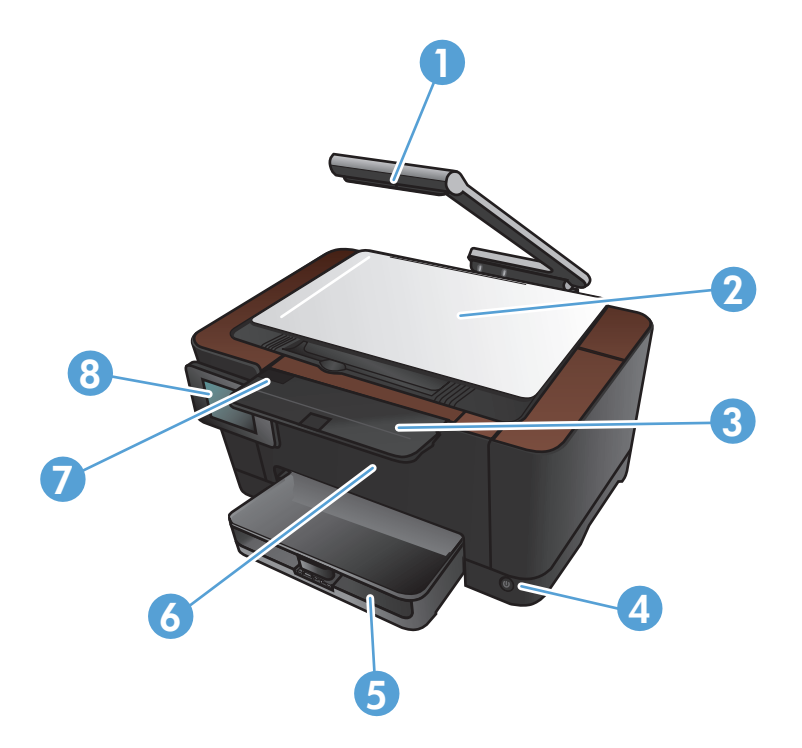

| 1 | Φωτογραφική μηχανή                       |
|---|------------------------------------------|
| 2 | Επιφάνεια αποτύπωσης                     |
| 3 | Επέκταση θήκης εξόδου                    |
| 4 | Κουμπί λειτουργίας                       |
| 5 | Δίσκος εισόδου                           |
| 6 | Μπροστινό κάλυμμα                        |
| 7 | Θύρα της κασέτας εκτύπωσης               |
| 8 | Πίνακας ελέγχου της έγχρωμης οθόνης αφής |

ΠΡΟΕΙΔ/ΣΗ! Αυτό το προϊόν περιλαμβάνει ένα βραχίονα με φωτογραφική μηχανή, που χρησιμοποιείται για τη φωτογράφιση εγγράφων. Ο βραχίονας αυτός δεν προορίζεται για χρήση ως λαβή ή συσκευή μεταφοράς. Για να μεταφέρετε το προϊόν, χρησιμοποιήστε τις λαβές που βρίσκονται αριστερά και δεξιά στο κάτω μέρος της συσκευής.

#### Πίσω όψη προϊόντος

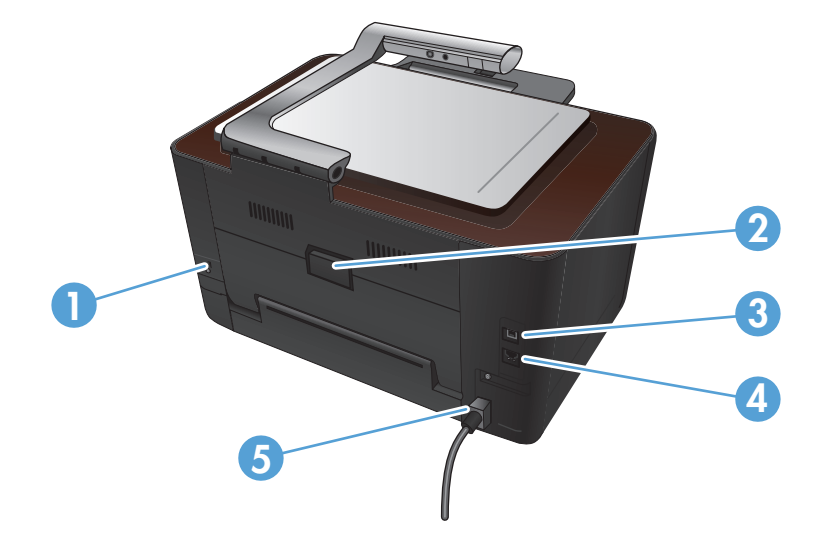

| 1 | Υποδοχή για κλειδαριά ασφαλείας με καλώδιο |  |
|---|--------------------------------------------|--|
| 2 | Πίσω θύρα πρόσβασης στις εμπλοκές          |  |
| 3 | Θύρα USB 2.0 υψηλής ταχύτητας              |  |
| 4 | Θύρα δικτύου                               |  |
| 5 | Σύνδεση τροφοδοσίας                        |  |

ΠΡΟΕΙΔ/ΣΗ! Αυτό το προϊόν περιλαμβάνει ένα βραχίονα με φωτογραφική μηχανή, που χρησιμοποιείται για τη φωτογράφιση εγγράφων. Ο βραχίονας αυτός δεν προορίζεται για χρήση ως λαβή ή συσκευή μεταφοράς. Για να μεταφέρετε το προϊόν, χρησιμοποιήστε τις λαβές που βρίσκονται αριστερά και δεξιά στο κάτω μέρος της συσκευής.

#### Θέση αριθμού σειράς και αριθμού μοντέλου

Η ετικέτα με τον αριθμό σειράς και τον αριθμό μοντέλου προϊόντος βρίσκεται στο εσωτερικό της θύρας της κασέτας εκτύπωσης.

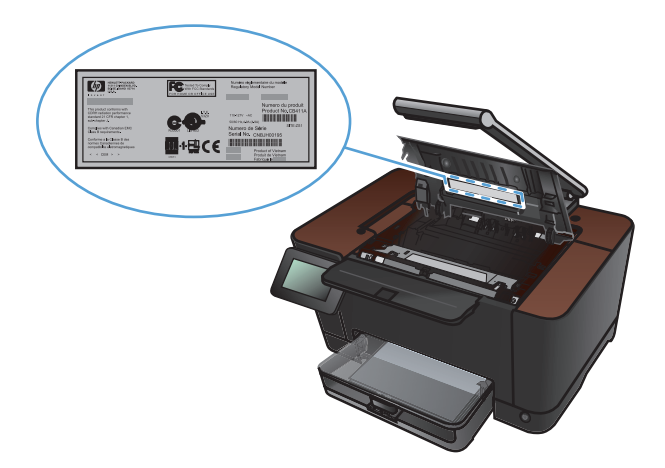

## Διάταξη του πίνακα ελέγχου

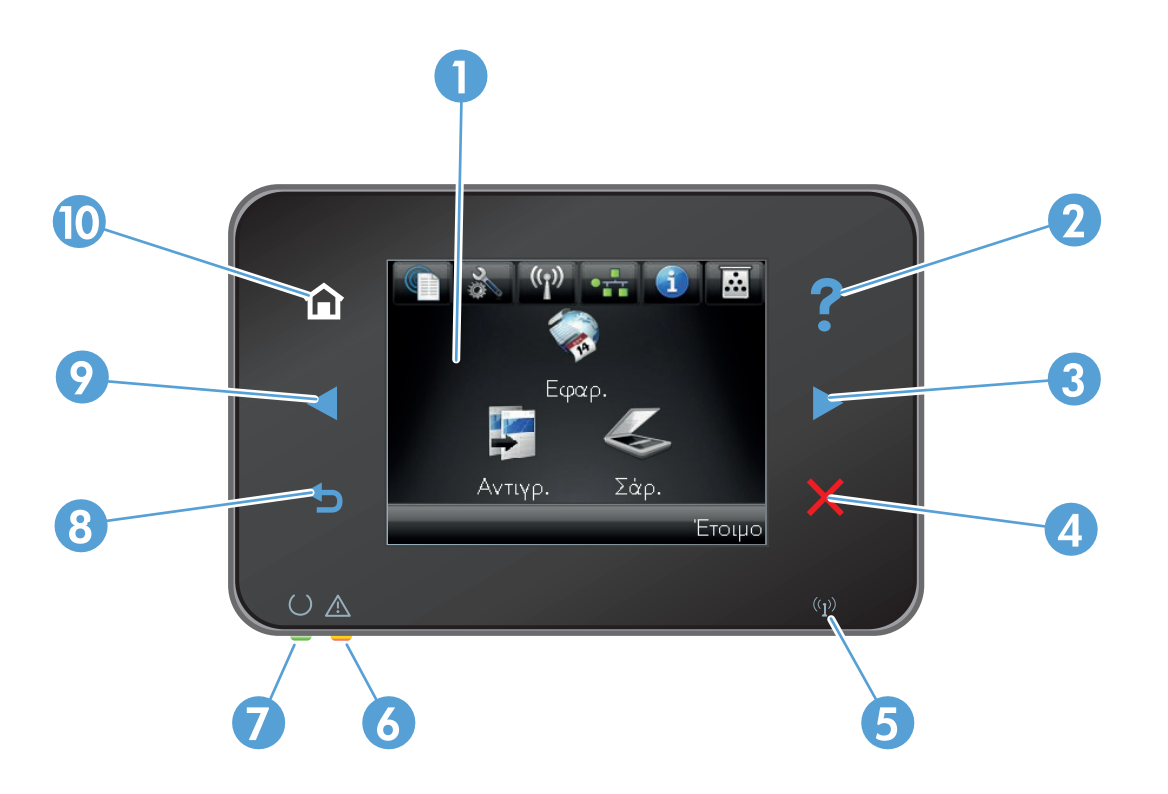

| 1  | Οθόνη αφής                                                                                                    |  |
|----|----------------------------------------------------------------------------------------------------|--|
| 2  | Κουμπί και ενδεικτική λυχνία βοήθειας: παρέχει πρόσβαση στο σύστημα βοήθειας του πίνακα ελέγχου                                                                                     |  |
| 3  | Κουμπί και ενδεικτική λυχνία δεξιού βέλους: μετακινεί το δρομέα στα δεξιά ή μετακινεί την εμφανιζόμενη εικόνα στην επόμενη<br>οθόνη                                                 |  |
|    | ΣΗΜΕΙΩΣΗ Το κουμπί ανάβει μόνο όταν η τρέχουσα οθόνη μπορεί να χρησιμοποιήσει τη συγκεκριμένη δυνατότητα.                                                                           |  |
| 4  | Κουμπί και ενδεικτική λυχνία ακύρωσης: διαγράφει τις ρυθμίσεις, ακυρώνει την τρέχουσα εργασία ή κλείνει την τρέχουσα οθόνη                                                          |  |
|    | ΣΗΜΕΙΩΣΗ Το κουμπί ανάβει μόνο όταν η τρέχουσα οθόνη μπορεί να χρησιμοποιήσει τη συγκεκριμένη δυνατότητα.                                                                           |  |
| 5  | Φωτεινή ένδειξη ασύρματης λειτουργίας: δείχνει ότι έχει ενεργοποιηθεί το ασύρματο δίκτυο. Η ενδεικτική λυχνία αναβοσβήνει, ενώ<br>το προϊόν δημιουργεί σύνδεση στο ασύρματο δίκτυο. |  |
| 6  | Φωτεινή ένδειξη προσοχής: δείχνει ότι υπάρχει πρόβλημα με το προϊόν                                                                                                    |  |
| 7  | Φωτεινή ένδειξη ετοιμότητας: δείχνει ότι το προϊόν είναι έτοιμο                                                                                                    |  |
| 8  | Κουμπί και ενδεικτική λυχνία επιστροφής: σας επιστρέφει στην προηγούμενη οθόνη                                                                                                    |  |
|    | ΣΗΜΕΙΩΣΗ Το κουμπί ανάβει μόνο όταν η τρέχουσα οθόνη μπορεί να χρησιμοποιήσει τη συγκεκριμένη δυνατότητα.                                                                           |  |
| 9  | Κουμπί και ενδεικτική λυχνία αριστερού βέλους: μετακινεί το δρομέα στα αριστερά                                                                                                    |  |
|    | ΣΗΜΕΙΩΣΗ Το κουμπί ανάβει μόνο όταν η τρέχουσα οθόνη μπορεί να χρησιμοποιήσει τη συγκεκριμένη δυνατότητα.                                                                           |  |
| 10 | Κουμπί και ενδεικτική λυχνία αρχικής οθόνης: παρέχει πρόσβαση στην αρχική οθόνη                                                                                                    |  |

### Αρχική οθόνη πίνακα ελέγχου

Η αρχική οθόνη παρέχει πρόσβαση στις δυνατότητες του προϊόντος και δηλώνει την κατάσταση του προϊόντος.

ΣΗΜΕΙΩΣΗ Οι δυνατότητες που εμφανίζονται στην αρχική οθόνη ποικίλλουν, ανάλογα με τη διαμόρφωση του προϊόντος. Επίσης, για κάποιες γλώσσες μπορεί να αντιστρέφεται η διάταξη.

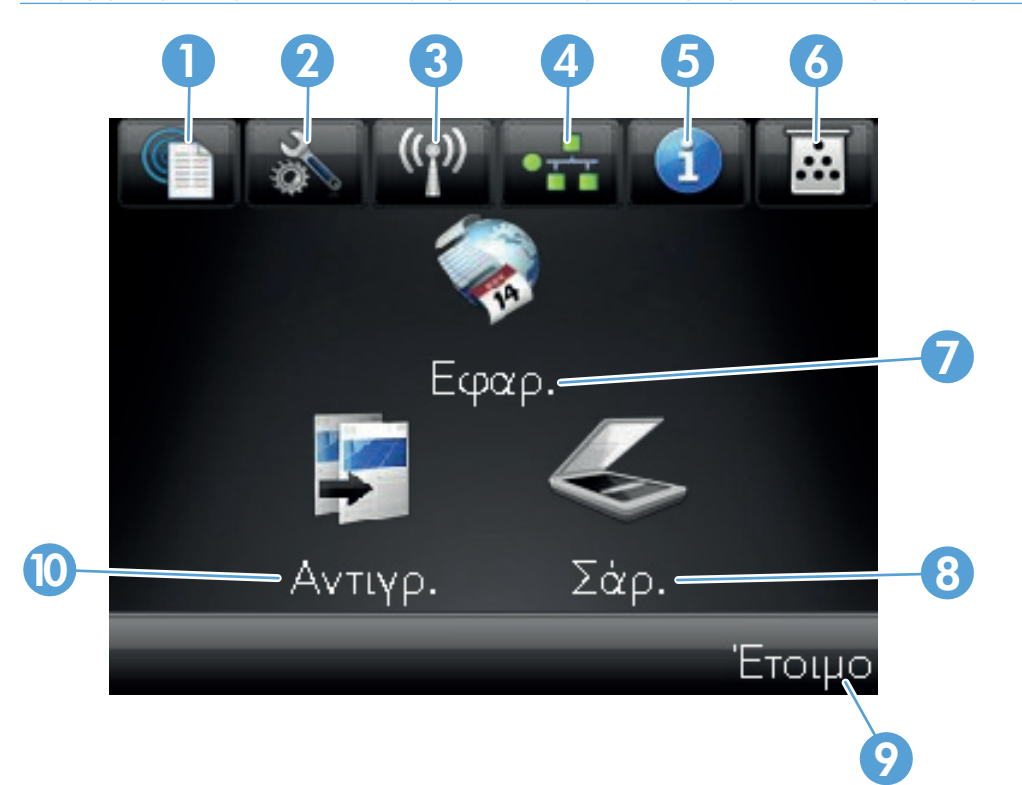

| 1 | Κουμπί Υπηρεσίες Web @: προσφέρει γρήγορη πρόσβαση στις λειτουργίες Υπηρεσιών Web της HP, όπως η<br>λειτουργία HP ePrint                                                        |
|---|----------------------------------------------------------------------------------------------------|
|   | Το HP ePrint είναι ένα εργαλείο που εκτυπώνει τα έγγραφα χρησιμοποιώντας μια οποιαδήποτε συσκευή με δυνατότητα<br>email για να τα στείλει στη διεύθυνση email της συσκευής σας. |
| 2 | Κουμπί Ρύθμιση 🗞: παρέχει πρόσβαση στα κύρια μενού                                                                                                    |
| 3 | Κουμπί Ασύρματη δικτύωση ᠡ : παρέχει πρόσβαση στο μενού ασύρματης λειτουργίας και σε πληροφορίες για την<br>κατάσταση της ασύρματης λειτουργίας                                 |
|   | ΣΗΜΕΙΩΣΗ ΄Οταν συνδέεστε σε ασύρματο δίκτυο, το εικονίδιο αλλάζει και μετατρέπεται σε σύνολο από γραμμές<br>ισχύος σήματος.                                                     |
| 4 | Κουμπί 🚭 δικτύου: παρέχει πρόσβαση στις ρυθμίσεις και τα στοιχεία του δικτύου. Μπορείτε να εκτυπώσετε τη σελίδα<br>Σύνοψη δικτύου από την οθόνη ρυθμίσεων δικτύου.              |
| 5 | Κουμπί Πληροφορίες 🚯: παρέχει πληροφορίες για την κατάσταση του προϊόντος. Μπορείτε να εκτυπώσετε τη σελίδα<br>Αναφορά διαμόρφωσης από την οθόνη σύνοψης κατάστασης.            |
| 6 | Κουμπί Αναλώσιμα ன: παρέχει πληροφορίες για την κατάσταση των αναλωσίμων. Μπορείτε να εκτυπώσετε τη σελίδα<br>Κατάσταση αναλωσίμων από την οθόνη σύνοψης αναλωσίμων.            |

| 7  | Κουμπί Εφαρμογές: παρέχει πρόσβαση στο μενού Εφαρμογές για απευθείας εκτύπωση από εφαρμογές Web που έχετε<br>κάνει λήψη από την τοποθεσία Web του HP ePrintCenter στη διεύθυνση <u>www.hpeprintcenter.com</u> |
|----|----------------------------------------------------------------------------------------------------|
| 8  | Κουμπί Σάρωση: παρέχει πρόσβαση στη λειτουργία σάρωσης                                                                                                    |
| 9  | Κατάσταση προϊόντος                                                                                                    |
| 10 | Κουμπί Αντιγραφή: παρέχει πρόσβαση στη δυνατότητα αντιγραφής                                                                                                    |

#### Αναφορές προϊόντος εκτύπωσης

Από το μενού Αναφορές, μπορείτε να εκτυπώσετε διάφορες ενημερωτικές σελίδες σχετικά με το προϊόν.

- Στην αρχική οθόνη, πατήστε το κουμπί Ρύθμιση
- 2. Πατήστε το κουμπί Αναφορές.
- 3. Πατήστε τα ονόματα της αναφοράς που θέλετε να εκτυπώσετε.

| Στοιχείο μενού                    | Περιγραφή                                                                                                    |
|-----------------------------------|----------------------------------------------------------------------------------------------------|
| Σελίδα επίδειξης                  | Εκτυπώνει μια σελίδα που επιδεικνύει την ποιότητα εκτύπωσης                                                                                                    |
| Δομή μενού                        | Εκτυπώνει ένα χάρτη με τη διάταξη των μενού του πίνακα ελέγχου. Εμφανίζει λίστα με<br>τις ενεργές ρυθμίσεις για κάθε μενού.                                                                                                    |
| Αναφορά διαμόρφωσης               | Εκτυπώνει μια λίστα με όλες τις ρυθμίσεις του προϊόντος. Περιλαμβάνει πληροφορίες<br>δικτύου όταν το προϊόν είναι συνδεδεμένο σε ένα δίκτυο.                                                                                                    |
| Κατάσταση αναλωσίμων              | Εκτυπώνει την κατάσταση κάθε κασέτας εκτύπωσης, συμπεριλαμβανομένων των<br>ακόλουθων πληροφοριών:                                                                                                    |
|                                   | <ul> <li>Εκτιμώμενο ποσοστό υπολειπόμενης διάρκειας ζωής της κασέτας εκτύπωσης</li> </ul>                                                                                                    |
|                                   | <ul> <li>Σελίδες που απομένουν κατά προσέγγιση</li> </ul>                                                                                                    |
|                                   | <ul> <li>Κωδικοί είδους για κασέτες εκτύπωσης ΗΡ</li> </ul>                                                                                                    |
|                                   | <ul> <li>Αριθμός εκτυπωμένων σελίδων</li> </ul>                                                                                                    |
|                                   | <ul> <li>Πληροφορίες σχετικά με την παραγγελία νέων κασετών εκτύπωσης ΗΡ και την<br/>ανακύκλωση χρησιμοποιημένων κασετών εκτύπωσης ΗΡ</li> </ul>                                                                                                   |
| Σύνοψη δικτύου                    | Εκτυπώνει μια λίστα με όλες τις ρυθμίσεις δικτύου του προϊόντος                                                                                                    |
| Σελίδα χρήσης                     | Εκτυπώνει μια σελίδα που απαριθμεί τις σελίδες PCL, τις σελίδες PCL 6, τις σελίδες<br>PS, τις σελίδες που μπλόκαραν ή λήφθηκαν λανθασμένα από το προϊόν, τις<br>μονόχρωμες (ασπρόμαυρες) ή έγχρωμες σελίδες και αναφέρει τη καταμέτρηση<br>σελίδων |
| Λίστα γραμματοσειρών PCL          | Εκτυπώνει μια λίστα όλων των εγκατεστημένων γραμματοσειρών PCL                                                                                                    |
| Λίστα γραμματοσειρών PS           | Εκτυπώνει μια λίστα όλων των εγκατεστημένων γραμματοσειρών PostScript (PS)                                                                                                    |
| Λίστα γραμματοσειρών PCL6         | Εκτυπώνει μια λίστα όλων των εγκατεστημένων γραμματοσειρών PCL6                                                                                                    |
| Αρχείο καταγραφής χρήσης χρώματος | Εκτυπώνει μια αναφορά στην οποία φαίνεται το όνομα χρήστη, το όνομα της<br>εφαρμογής και πληροφορίες για τη χρήση χρώματος με βάση την εργασία                                                                                                    |
| Σελίδα σέρβις                     | Εκτυπώνει την αναφορά σέρβις                                                                                                    |
| Σελίδα διαγνωστικού ελέγχου       | Εκτυπώνει τις σελίδες βαθμονόμησης και διαγνωστικού ελέγχου χρώματος                                                                                                    |
| Σελίδα ποιότητας εκτύπωσης        | Εκτυπώνει μια σελίδα που βοηθά στην επίλυση προβλημάτων με την ποιότητα<br>εκτύπωσης                                                                                                    |

## 3 Δίσκος χαρτιού

- Υποστηριζόμενα μεγέθη χαρτιού
- Υποστηριζόμενοι τύποι χαρτιού
- Τοποθέτηση χαρτιού στον δίσκο εισόδου
- Χωρητικότητα δίσκου και προσανατολισμός χαρτιού

## Υποστηριζόμενα μεγέθη χαρτιού

ΣΗΜΕΙΩΣΗ Για να επιτύχετε τα καλύτερα δυνατά αποτελέσματα εκτύπωσης, επιλέξτε στο πρόγραμμα οδήγησης του εκτυπωτή το κατάλληλο μέγεθος και τον κατάλληλο τύπο χαρτιού.

| Μέγεθος                       | Διαστάσεις                                                                                                    |  |  |
|-------------------------------|----------------------------------------------------------------------------------------------------|--|--|
| Letter                        | 216 x 279 mm                                                                                                    |  |  |
| Legal                         | 216 x 356 mm                                                                                                    |  |  |
| A4                            | 210 x 297 mm                                                                                                    |  |  |
| Executive                     | 184 x 267 mm                                                                                                    |  |  |
| 8,5 x 13                      | 216 x 330 mm                                                                                                    |  |  |
| 4 x 6                         | 101,6 x 152,4 mm                                                                                                    |  |  |
| 10 x 15 cm                    | 101,6 x 152,4 mm                                                                                                    |  |  |
| 5 x 8                         | 127 x 203 mm                                                                                                    |  |  |
| RA4                           | 215 x 305 mm                                                                                                    |  |  |
| A5                            | 148 x 210 mm                                                                                                    |  |  |
| A6                            | 105 x 148 mm                                                                                                    |  |  |
| B5 (JIS)                      | 182 x 257 mm                                                                                                    |  |  |
| 16k 184 x 260 mm              |                                                                                                    |  |  |
|                               | 195 x 270 mm                                                                                                    |  |  |
|                               | 197 x 273 mm                                                                                                    |  |  |
| Προσαρμοσμένο                 | <b>Ελάχιστο</b> : 76 x 127 mm                                                                                                    |  |  |
|                               | <b>Μέγιστο</b> : 216 x 356 mm                                                                                                    |  |  |
|                               | ΣΗΜΕΙΩΣΗ 'Οταν καθορίζετε προσαρμοσμένα μεγέθη με τη βοήθεια του προγράμματος<br>οδήγησης του εκτυπωτή, να ορίζετε πάντα τη μικρή πλευρά ως πλάτος και τη μεγάλη πλευρά<br>ως μήκος. |  |  |
| Φάκελος #10                   | 105 x 241 mm                                                                                                    |  |  |
| Φάκελος DL                    | 110 x 220 mm                                                                                                    |  |  |
| Φάκελος C5                    | 162 x 229 mm                                                                                                    |  |  |
| Φάκελος Β5                    | 176 x 250 mm                                                                                                    |  |  |
| Φάκελος Monarch               | 98 x 191 mm                                                                                                    |  |  |
| Japanese Postcard             | 100 x 148 mm                                                                                                    |  |  |
| Ταχυδρομική κάρτα (JIS)       |                                                                                                    |  |  |
| Double Japan Postcard Rotated | 148 x 200 mm                                                                                                    |  |  |
| Διπλή ταχυδρομική κάρτα (JIS) |                                                                                                    |  |  |

#### Υποστηριζόμενοι τύποι χαρτιού

Για μια πλήρη λίστα των συγκεκριμένων χαρτιών της ΗΡ που υποστηρίζονται από αυτό το προϊόν, μεταβείτε στη διεύθυνση <u>www.hp.com/support/LJColorMFPM275nw</u>.

ΠΡΟΣΟΧΗ Η χρήση χαρτιού ή μέσων εκτύπωσης που δεν πληρούν τις προδιαγραφές της ΗΡ μπορεί να δημιουργήσει προβλήματα στο προϊόν, σε βαθμό που να είναι απαραίτητη η επισκευή του. Η επισκευή αυτή δεν καλύπτεται από την εγγύηση ή τα συμβόλαια συντήρησης της Hewlett-Packard.

**ΠΡΟΣΟΧΗ** Τα προϊόντα HP LaserJet χρησιμοποιούν σταθεροποιητές γραφίτη για τη συγκόλληση των στεγνών σωματιδίων γραφίτη στο χαρτί, δημιουργώντας πολύ ακριβείς κουκκίδες. Το χαρτί HP Laser έχει σχεδιαστεί ώστε να αντέχει σε αυτήν την ακραία θερμότητα. Η χρήση χαρτιού inkjet μπορεί να προκαλέσει ζημιά στο προϊόν.

- Καθημερινή χρήση
  - Απλό
  - Ελαφρύ
  - Bond
  - Ανακυκλωμένο
- Παρουσιάσεις
  - Харті µат
  - Γυαλιστερό χαρτί
  - Βαρύ χαρτί
  - Βαρύ γυαλιστερό χαρτί
- Μπροσούρα
  - Харті µат
  - Γυαλιστερό χαρτί
  - Χαρτί τριπλής όψης
  - Πολύ βαρύ χαρτί
  - Πολύ βαρύ γυαλιστερό χαρτί
- Φωτογραφίες/Εξώφυλλα
  - Ματ χαρτί εξώφυλλου
  - Ματ φωτογραφικό χαρτί

- Φωτογραφικό γυαλιστερό χαρτί
- Γυαλιστερές κάρτες
- 'Αλλο
  - Έγχρωμη διαφάνεια λέιζερ
  - Ετικέτες
  - Επιστολόχαρτο
  - Φάκελος
  - Βαρύς φάκελος
  - Προεκτυπωμένο
  - Προτρυπημένο
  - Χρωματιστό
  - Τραχύ
  - Βαρύ τραχύ χαρτί
  - Σκληρό χαρτί ΗΡ

### Τοποθἑτηση χαρτιοὑ στον δἱσκο εισόδου

1. Τοποθετήστε το χαρτί στο δίσκο εισόδου.

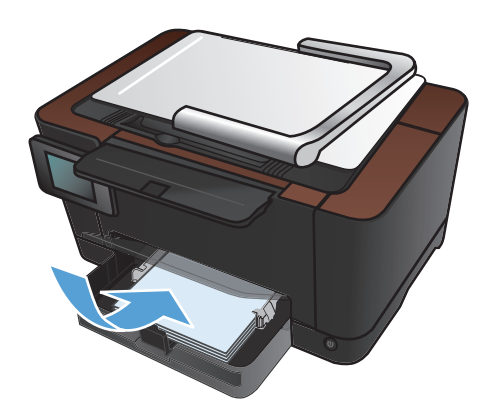

 Ρυθμίστε τους οδηγούς χαρτιού μέχρι να εφαρμόσουν στο χαρτί.

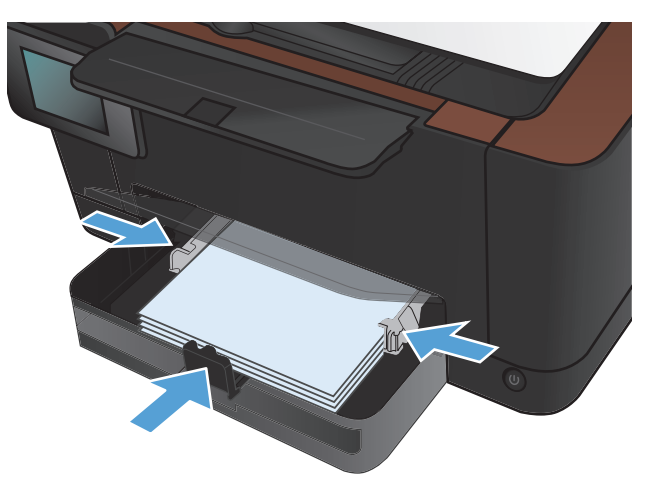

## Χωρητικότητα δίσκου και προσανατολισμός χαρτιού

| Τύπος χαρτιού    | Προδιαγραφές                  | Χωρητικότητα      | Προσανατολισμός για<br>τοποθέτηση χαρτιού                                                             |
|------------------|-------------------------------|-------------------|----------------------------------------------------------------------------------------------------|
| Χαρτί            | 60-220 g/m²                   | 150 φύλλα 75 g/m² | <ul> <li>Η πλευρά που θα εκτυπωθεί</li> <li>να είναι στραμμένη προς τα</li> <li>επάνω</li> </ul>      |
|                  |                               |                   | <ul> <li>Η μικρή άκρη εισέρχεται</li> <li>πρώτη στη συσκευή</li> </ul>                                |
|                  |                               |                   | <ul> <li>Σε προδιάτρητο χαρτί, οι<br/>τρύπες πρέπει να βρίσκονται<br/>στην αριστερή πλευρά</li> </ul> |
| Φάκελοι          | χαρτί τύπου bond 60-90 g/m²   | Έως 10 φάκελοι    | <ul> <li>Η πλευρά που θα εκτυπωθεί</li> <li>να είναι στραμμένη προς τα</li> <li>επάνω</li> </ul>      |
|                  |                               |                   | <ul> <li>Η δεξιά μικρή άκρη</li> <li>εισἐρχεται πρώτη στο προϊόν</li> </ul>                           |
| Διαφάνειες       | 0,12-0,13 mm                  | Έως 50 διαφάνειες | <ul> <li>Η πλευρά που θα εκτυπωθεί</li> <li>να είναι στραμμένη προς τα<br/>επάνω</li> </ul>           |
|                  |                               |                   | <ul> <li>Η μικρή άκρη εισέρχεται</li> <li>πρώτη στη συσκευή</li> </ul>                                |
| Καρτ-ποστάλ      | χαρτί τύπου bond 135-176 g/m² |                   | <ul> <li>Η πλευρά που θα εκτυπωθεί</li> <li>να είναι στραμμένη προς τα</li> <li>επάνω</li> </ul>      |
|                  |                               |                   | <ul> <li>Η μικρή άκρη εισέρχεται</li> <li>πρώτη στη συσκευή</li> </ul>                                |
| Γυαλιστερό χαρτί | χαρτί τύπου bond 130-220 g/m² |                   | <ul> <li>Η πλευρά που θα εκτυπωθεί</li> <li>να είναι στραμμένη προς τα</li> <li>επάνω</li> </ul>      |
|                  |                               |                   | <ul> <li>Η μικρή άκρη εισέρχεται</li> <li>πρώτη στη συσκευή</li> </ul>                                |

## 4 Εκτύπωση

- <u>Υποστηριζόμενα προγράμματα οδήγησης εκτυπωτή (Windows)</u>
- <u>Αλλαγή ρυθμίσεων εργασίας εκτύπωσης (Windows)</u>
- Αλλαγή ρυθμίσεων εργασίας εκτύπωσης (Mac OS X)
- <u>Χρήση μιας συντόμευσης εκτύπωσης (Windows)</u>
- Δημιουργία μιας συντόμευσης εκτύπωσης (Windows)
- <u>Χρήση μιας προεπιλογής εκτύπωσης (Mac OS X)</u>
- Δημιουργία μιας προεπιλογής εκτύπωσης (Mac OS X)
- <u>Μη αυτόματη εκτύπωση και στις δύο όψεις (Windows)</u>
- <u>Μη αυτόματη εκτύπωση και στις δύο όψεις (Mac OS X)</u>
- Εκτύπωση πολλών σελίδων ανά φύλλο (Windows)
- Εκτύπωση πολλών σελίδων ανά φύλλο (Mac OS X)
- Επιλογή προσανατολισμού σελίδας (Windows)
- Επιλογή προσανατολισμού σελίδας (Mac OS X)
- Επιλογή τύπου χαρτιού (Windows)
- Επιλογή τύπου χαρτιού (Mac OS X)
- Εκτύπωση της πρώτης ή της τελευταίας σελίδας σε διαφορετικό χαρτί (Windows)
- Εκτύπωση εξώφυλλου (Mac OS X)
- <u>Προσαρμογή εγγράφου στο μέγεθος της σελίδας (Windows)</u>
- Προσαρμογή εγγράφου στο μέγεθος της σελίδας (Mac OS X)
- Δημιουργία φυλλαδίου (Windows)
- Δημιουργία φυλλαδίου (Mac OS X)
- <u>Αλλαγή επιλογών χρώματος (Windows)</u>
- <u>Αλλαγή επιλογών χρώματος (Mac OS X)</u>

- <u>Χρήση της επιλογής HP EasyColor</u>
- <u>Αλλαγή χρωματικού θέματος για μια εργασία εκτύπωσης (Windows)</u>
- Ρυθμίσεις χρώματος "Μη αυτόματο"
- Αντιστοίχιση χρωμάτων
- Πρόσθετες εργασίες εκτύπωσης
- <u>Χρήση της λειτουργίας HP ePrint</u>
- <u>Χρήση AirPrint</u>

## Υποστηριζόμενα προγράμματα οδήγησης εκτυπωτή (Windows)

Τα προγράμματα οδήγησης εκτυπωτή παρέχουν πρόσβαση σε δυνατότητες του προϊόντος και επιτρέπουν την επικοινωνία του υπολογιστή με το προϊόν (με χρήση μιας γλώσσας εκτυπωτή). Ελέγξτε τις σημειώσεις εγκατάστασης και τα αρχεία readme στο CD του προϊόντος για πρόσθετο λογισμικό και γλώσσες.

#### Περιγραφή προγράμματος οδήγησης ΗΡ PCL 6

- Εγκατάσταση από τον οδηγό Προσθήκη εκτυπωτή.
- Παρέχεται ως το προεπιλεγμένο πρόγραμμα οδήγησης
- Συνιστάται για εκτυπώσεις σε όλα τα υποστηριζόμενα περιβάλλοντα των Windows
- Παρέχει την καλύτερη συνολικά ταχύτητα, ποιότητα εκτύπωσης και υποστήριξη δυνατοτήτων προϊόντος για τους περισσότερους χρήστες
- Ανεπτυγμένο για να ευθυγραμμίζεται με το περιβάλλον χρήσης Graphic Device Interface (GDI) των Windows, για βέλτιστη ταχύτητα σε περιβάλλοντα Windows
- Ενδέχεται να μην είναι πλήρως συμβατό με προσαρμοσμένα, καθώς και τρίτων κατασκευαστών, προγράμματα λογισμικού που βασίζονται σε PCL 5.

#### Περιγραφή προγράμματος οδήγησης HP UPD PS

- Διατίθεται για λήψη από το Web στη διεύθυνση <u>www.hp.com/support/</u> <u>LJColorMFPM275nw\_software</u>
- Συνιστάται για εκτύπωση με προγράμματα λογισμικού Adobe<sup>®</sup> ή με άλλα προγράμματα λογισμικού που έχουν υψηλές απαιτήσεις σε γραφικά
- Παρέχει υποστήριξη για εκτύπωση από εξομοίωση postscript ή υποστήριξη γραμματοσειρών postscript flash

## Αλλαγή ρυθμίσεων εργασίας εκτύπωσης (Windows)

#### Προτεραιότητα για αλλαγή ρυθμίσεων εργασίας εκτύπωσης

Οι αλλαγές στις ρυθμίσεις εκτύπωσης γίνονται κατά προτεραιότητα, ανάλογα με το πού έγιναν οι αλλαγές:

ΣΗΜΕΙΩΣΗ Τα ονόματα των εντολών και των πλαισίων διαλόγου μπορεί να διαφέρουν, ανάλογα με το πρόγραμμα λογισμικού που χρησιμοποιείτε.

- Πλαίσιο διαλόγου "Page Setup": Κάντε κλικ στο Page Setup (Ρυθμίσεις σελίδας) ή σε μια παρόμοια εντολή στο μενού File (Αρχείο) του προγράμματος που χρησιμοποιείτε, για να ανοίξετε αυτό το πλαίσιο διαλόγου. Οι αλλαγές που έγιναν στις ρυθμίσεις στο πρόγραμμα αυτό υπερισχύουν των αλλαγών που έγιναν οπουδήποτε αλλού.
- Παράθυρο διαλόγου Print (Εκτύπωση): Κάντε κλικ στο Print (Εκτύπωση), στο Print Setup (Ρύθμιση εκτύπωσης) ή σε μια παρόμοια εντολή στο μενού File (Αρχείο) του προγράμματος στο οποίο εργάζεστε για να ανοίξετε αυτό το παράθυρο διαλόγου. Οι αλλαγές των ρυθμίσεων στο παράθυρο διαλόγου Print (Εκτύπωση) έχουν χαμηλότερη προτεραιότητα και συνήθως δεν υπερισχύουν των αλλαγών που έγιναν στο παράθυρο διαλόγου Page Setup (Διαμόρφωση σελίδας).
- Παράθυρο διαλόγου Printer Properties (Ιδιότητες εκτυπωτή) [πρόγραμμα οδήγησης εκτυπωτή]: Κάντε κλικ στο Properties (Ιδιότητες) στο παράθυρο διαλόγου Print (Εκτύπωση) για να ανοίξετε το πρόγραμμα οδήγησης εκτυπωτή. Οι αλλαγές των ρυθμίσεων στο παράθυρο διαλόγου Printer Properties (Ιδιότητες εκτυπωτή) συνήθως δεν αντικαθιστούν οποιεσδήποτε άλλες ρυθμίσεις έχουν γίνει στο λογισμικό εκτύπωσης. Εδώ μπορείτε να αλλάξετε τις περισσότερες ρυθμίσεις εκτύπωσης.
- Προεπιλεγμένες ρυθμίσεις του προγράμματος οδήγησης εκτυπωτή: Οι προεπιλεγμένες ρυθμίσεις του προγράμματος οδήγησης εκτυπωτή καθορίζουν τις ρυθμίσεις που θα χρησιμοποιηθούν σε όλες τις εργασίες εκτύπωσης εκτός av αλλάξουν οι ρυθμίσεις στα πλαίσια διαλόγου Page Setup (Ρυθμίσεις σελίδας), Print (Εκτύπωση) ή Printer Properties (Ιδιότητες εκτυπωτή).
- Ρυθμίσεις πίνακα ελέγχου εκτυπωτή: Η αλλαγή των ρυθμίσεων στον πίνακα ελέγχου του εκτυπωτή, έχουν μικρότερη προτεραιότητα από τις αλλαγές που γίνονται οπουδήποτε αλλού.

#### Αλλαγή των ρυθμίσεων όλων των εργασιών εκτύπωσης, έως ότου τερματιστεί το πρόγραμμα λογισμικού

- 1. Στο πρόγραμμα λογισμικού, ορίστε την επιλογή Εκτύπωση.
- 2. Επιλέξτε το πρόγραμμα οδήγησης και στη συνέχεια κάντε κλικ στο **Properties** (Ιδιότητες) ή στο **Preferences** (Προτιμήσεις).

#### Αλλαγή των προεπιλεγμένων ρυθμίσεων για όλες τις εργασίες εκτύπωσης

 Windows XP, Windows Server 2003 και Windows Server 2008 (με χρήση της προεπιλεγμένης προβολής του μενού 'Εναρξη): Κάντε κλικ στο Start ('Εναρξη) και, στη συνέχεια, κάντε κλικ στο Printers and Faxes (Εκτυπωτές και Φαξ).

Windows XP, Windows Server 2003 και Windows Server 2008 (με χρήση της κλασικής προβολής του μενού Έναρξη): Κάντε κλικ στο Start (Έναρξη), κάντε κλικ στο Settings (Ρυθμίσεις) και, στη συνέχεια, κάντε κλικ στο Printers (Εκτυπωτές).

Windows Vista: Κάντε κλικ στο Start (Ἐναρξη), κάντε κλικ στο Control Panel (Πίνακας ελέγχου) και, στη συνέχεια, στην κατηγορία Hardware and Sound (Υλικό και ήχος) κάντε κλικ στο Printer (Εκτυπωτής).

Windows 7: Κάντε κλικ στο Έναρξη και, στη συνέχεια, επιλέξτε Συσκευές και εκτυπωτές.

2. Κάντε δεξί κλικ στο εικονίδιο του προγράμματος οδήγησης και στη συνέχεια επιλέξτε **Printing Preferences** (Προτιμήσεις εκτύπωσης).

#### Αλλαγή των ρυθμίσεων διαμόρφωσης του προϊόντος

1. Windows XP, Windows Server 2003 και Windows Server 2008 (με χρήση της προεπιλεγμένης προβολής του μενού 'Εναρξη): Κάντε κλικ στο Start ('Εναρξη) και, στη συνέχεια, κάντε κλικ στο Printers and Faxes (Εκτυπωτές και Φαξ).

Windows XP, Windows Server 2003 και Windows Server 2008 (με χρήση της κλασικής προβολής του μενού Έναρξη): Κάντε κλικ στο Start (Έναρξη), κάντε κλικ στο Settings (Ρυθμίσεις) και, στη συνέχεια, κάντε κλικ στο Printers (Εκτυπωτές).

Windows Vista: Κάντε κλικ στο Start (Ἐναρξη), κάντε κλικ στο Control Panel (Πίνακας ελέγχου) και, στη συνέχεια, στην κατηγορία Hardware and Sound (Υλικό και ήχος) κάντε κλικ στο Printer (Εκτυπωτής).

Windows 7: Κάντε κλικ στο Έναρξη και, στη συνέχεια, επιλέξτε Συσκευές και εκτυπωτές.

- 2. Κάντε δεξιό κλικ στο εικονίδιο του προγράμματος οδήγησης και επιλέξτε **Ιδιότητες** ή **Ιδιότητες** εκτυπωτή.
- 3. Κάντε κλικ στην καρτέλα Device Settings (Ρυθμίσεις συσκευής).

## Αλλαγή ρυθμίσεων εργασίας εκτύπωσης (Mac OS X)

#### Προτεραιότητα για αλλαγή ρυθμίσεων εργασίας εκτύπωσης

Οι αλλαγές στις ρυθμίσεις εκτύπωσης γίνονται κατά προτεραιότητα, ανάλογα με το πού έγιναν οι αλλαγές:

ΣΗΜΕΙΩΣΗ Τα ονόματα των εντολών και των πλαισίων διαλόγου μπορεί να διαφέρουν, ανάλογα με το πρόγραμμα λογισμικού που χρησιμοποιείτε.

- Παράθυρο διαλόγου Page Setup (Διαμόρφωση σελίδας): Για να ανοίξετε αυτό το παραθυρο διαλόγου, κάντε κλικ στο Page Setup (Διαμόρφωση σελίδας) ή σε μια παρόμοια εντολή στο μενού File (Αρχείο) του προγράμματος που χρησιμοποιείτε. Οι ρυθμίσεις που αλλάζετε εδώ ενδέχεται να υπερισχύουν των ρυθμίσεων που αλλάζετε οπουδήποτε αλλού.
- Παράθυρο διαλόγου "Print": Κάντε κλικ στο Print (Εκτύπωση), στο Print Setup (Ρυθμίσεις εκτύπωσης) ή σε μια παρόμοια εντολή στο μενού File (Αρχείο) του προγράμματος που χρησιμοποιείτε, για να ανοίξετε αυτό το πλαίσιο διαλόγου. Οι αλλαγές στις ρυθμίσεις που έγιναν στο πλαίσιο διαλόγου Print (Εκτύπωση) έχουν μικρότερη προτεραιότητα και δεν υπερισχύουν των αλλαγών που έγιναν στο πλαίσιο διαλόγου Page Setup (Ρυθμίσεις σελίδας).
- Προεπιλεγμένες ρυθμίσεις του προγράμματος οδήγησης εκτυπωτή: Οι προεπιλεγμένες ρυθμίσεις του προγράμματος οδήγησης εκτυπωτή καθορίζουν τις ρυθμίσεις που θα χρησιμοποιηθούν σε όλες τις εργασίες εκτύπωσης εκτός av αλλάξουν οι ρυθμίσεις στα πλαίσια διαλόγου Page Setup (Ρυθμίσεις σελίδας), Print (Εκτύπωση) ή Printer Properties (Ιδιότητες εκτυπωτή).
- Ρυθμίσεις πίνακα ελέγχου εκτυπωτή: Η αλλαγή των ρυθμίσεων στον πίνακα ελέγχου του εκτυπωτή, έχουν μικρότερη προτεραιότητα από τις αλλαγές που γίνονται οπουδήποτε αλλού.

# Αλλαγή των ρυθμίσεων όλων των εργασιών εκτύπωσης, έως ότου τερματιστεί το πρόγραμμα λογισμικού

- 1. Στο μενού File (Αρχείο), κάντε κλικ στο κουμπί Print (Εκτύπωση).
- 2. Αλλάξτε τις ρυθμίσεις που θέλετε, στα διάφορα μενού.

# Αλλαγή των προεπιλεγμένων ρυθμίσεων για όλες τις εργασίες εκτύπωσης

- 1. Στο μενού File (Αρχείο), κάντε κλικ στο κουμπί Print (Εκτύπωση).
- 2. Αλλάξτε τις ρυθμίσεις που θέλετε, στα διάφορα μενού.
- 3. Στο μενού Προρρυθμίσεις, κάντε κλικ στην επιλογή Αποθήκευση ως... και πληκτρολογήστε ένα όνομα για την προρρύθμιση.

Αυτές οι ρυθμίσεις αποθηκεύονται στο μενού **Προρρυθμίσεις**. Για να χρησιμοποιήσετε τις νέες ρυθμίσεις, κάθε φορά που ανοίγετε ένα πρόγραμμα και εκτυπώνετε θα πρέπει να επιλέγετε την αποθηκευμένη προρρύθμιση.
#### Αλλαγή των ρυθμίσεων διαμόρφωσης του προϊόντος

- Από το μενού Apple , κάντε κλικ στο μενού System Preferences (Προτιμήσεις συστήματος) και, στη συνέχεια, κάντε κλικ στο εικονίδιο Print & Fax (Εκτύπωση και φαξ).
- 2. Επιλέξτε το προϊόν από την αριστερή πλευρά του παραθύρου.
- 3. Κάντε κλικ στο κουμπί Options & Supplies (Επιλογές και αναλώσιμα).
- 4. Κάντε κλικ στην καρτέλα Driver (Πρόγραμμα οδήγησης).
- 5. Διαμορφώστε τις εγκατεστημένες επιλογές.

# Χρήση μιας συντόμευσης εκτύπωσης (Windows)

- Στο πρόγραμμα λογισμικού, ορίστε την επιλογή Εκτύπωση.
- Επιλέξτε το προϊόν και, στη συνέχεια, κάντε κλικ στο κουμπί Ιδιότητες ή Προτιμήσεις.

 Κάντε κλικ στην καρτέλα Συντομεύσεις εκτύπωσης.

 Επιλέξτε μία από τις συντομεύσεις και, στη συνέχεια, κάντε κλικ στο κουμπί **ΟΚ**.

> ΣΗΜΕΙΩΣΗ Όταν επιλέγετε μια συντόμευση, αλλάζουν οι αντίστοιχες ρυθμίσεις στις υπόλοιπες καρτέλες του προγράμματος οδήγησης εκτυπωτή.

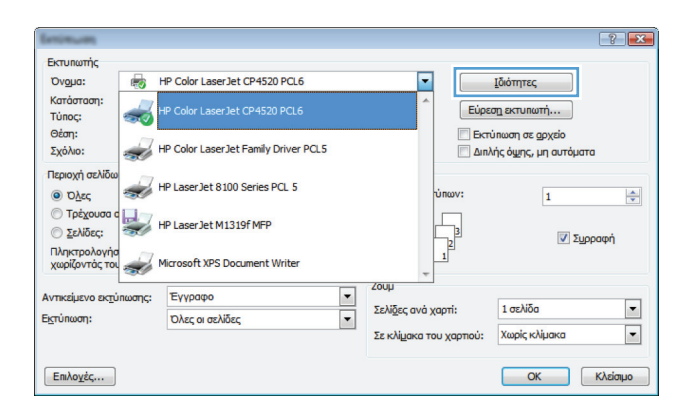

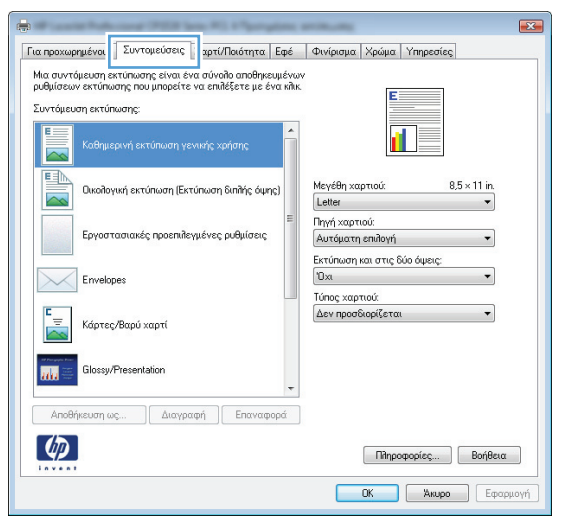

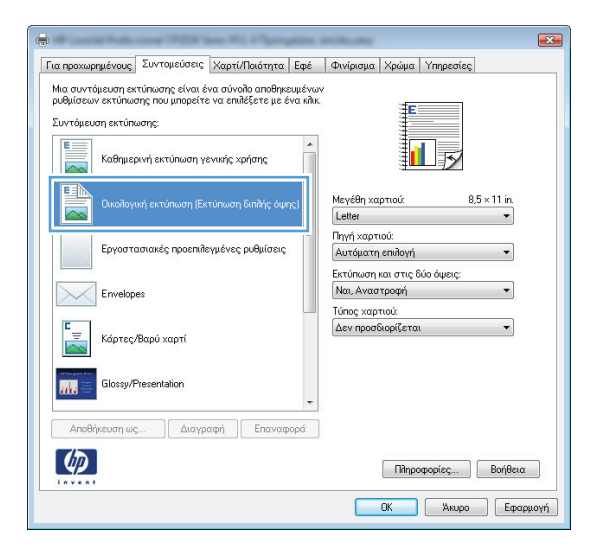

### Δημιουργία μιας συντόμευσης εκτύπωσης (Windows)

- Στο πρόγραμμα λογισμικού, ορίστε την επιλογή Εκτύπωση.
- Επιλέξτε το προϊόν και, στη συνέχεια, κάντε κλικ στο κουμπί Ιδιότητες ή Προτιμήσεις.

3. Κάντε κλικ στην καρτέλα Συντομεύσεις εκτύπωσης.

| Emimum                         |        |                                      |   |                      |         |                  |                                            |                  | ? 💌      |
|--------------------------------|--------|--------------------------------------|---|----------------------|---------|------------------|--------------------------------------------|------------------|----------|
| Εκτυπωτής                      |        |                                      |   |                      |         |                  |                                            |                  |          |
| Όνομα:                         | -      | HP Color LaserJet CP4520 PCL6        |   | •                    | -       |                  | Ιδιότητες                                  |                  |          |
| Κατάσταση:<br>Τύπος:           | -      | HP Color LaserJet CP4520 PCL6        |   | ŕ                    |         | Εύρεα            | η εκτυπωτή                                 |                  |          |
| Θέση:<br>Σχόλιο:               | -      | HP Color LaserJet Family Driver PCL5 |   |                      |         | 📃 Εκτύ<br>📃 Διηλ | ιπωση σε <u>αρ</u><br>ής ό <u>ψη</u> ς, μη | χείο<br>αυτόματα |          |
| Περιοχή σελίδω                 | -      | HP Laser Jet 8100 Series PCL 5       |   |                      | ύπων    | /:               | 1                                          | L                |          |
| Τρέχουσα α Τρέχουσα α Σελίδες: | Y      | HP LaserJet M1319f MFP               |   |                      | L.      | 3                |                                            | 🗸 Συρρ           | αφή      |
| Πληκτρολογήα<br>χωρίζοντάς τοι | -      | Microsoft XPS Document Writer        |   |                      | 1       |                  |                                            |                  |          |
| Αντικείμενο εκτύ               | πωσης: | Έγγραφο                              | - | Ζουμ                 |         |                  |                                            |                  |          |
| Εκτύπωση:                      |        | Όλες οι σελίδες                      | - | Σελί <u>δ</u> ες ανά | χαρτί:  |                  | 1 σελίδα                                   |                  | •        |
|                                |        |                                      |   | Σε κλίμακα           | του χαι | ρπού:            | Χωρίς κλίμ                                 | ака              | •        |
| Επιλο <u>γ</u> ές              |        |                                      |   |                      |         |                  | ОК                                         |                  | Κλείσιμο |

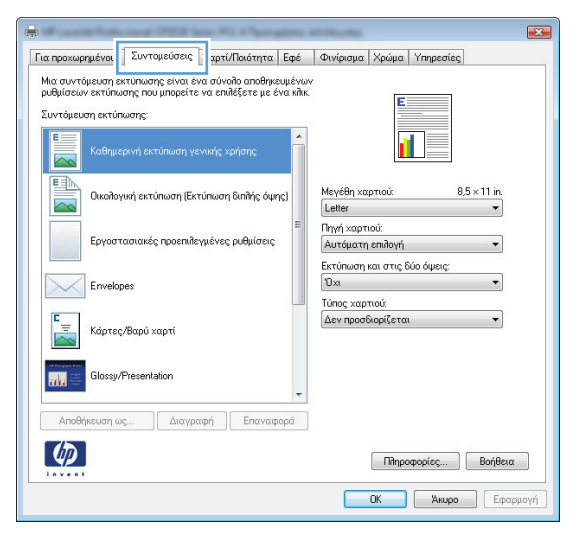

4. Επιλέξτε ως βάση μια υπάρχουσα συντόμευση.

ΣΗΜΕΙΩΣΗ Πάντα να επιλέγετε μια συντόμευση προτού προσαρμόσετε κάποια από τις ρυθμίσεις στη δεξιά πλευρά της οθόνης. Αν προσαρμόσετε τις ρυθμίσεις και επιλέξετε συντόμευση, ή αν επιλέξετε διαφορετική συντόμευση, τότε χάνονται όλες οι προσαρμογές σας.

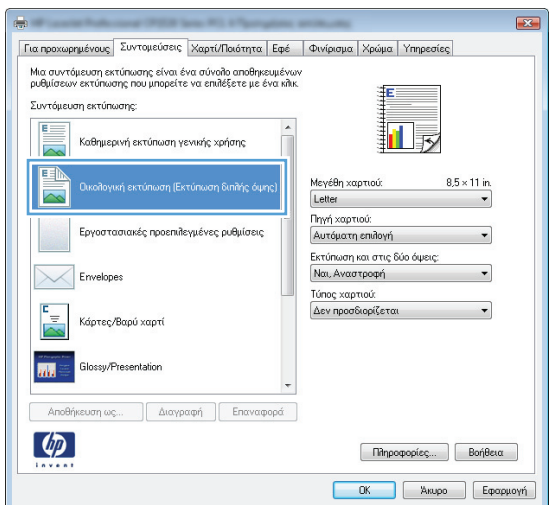

 Κάντε τις επιλογές εκτύπωσης για τη νέα συντόμευση.

> ΣΗΜΕΙΩΣΗ Μπορείτε να ενεργοποιήσετε τις επιλογές εκτύπωσης σε αυτήν την καρτέλα ή σε οποιαδήποτε άλλη καρτέλα του προγράμματος οδήγησης του εκτυπωτή. Αφού ενεργοποιήσετε επιλογές σε άλλες καρτέλες, επιστρέψτε στην καρτέλα Συντομεύσεις εκτύπωσης και έπειτα προχωρήστε στο επόμενο βήμα.

**6.** Κάντε κλικ στο κουμπί **Αποθήκευση ως**.

 Πληκτρολογήστε ένα όνομα για τη συντόμευση και κάντε κλικ στο κουμπί **ΟΚ**.

|                                                                                                    | 2υντομευσείς Χαρτί/Ποιότητα                                                                                                    | Εφε Φινιρισμα Χρωμα Υπηρεσιες                                                                                                    |
|----------------------------------------------------------------------------------------------------|----------------------------------------------------------------------------------------------------|----------------------------------------------------------------------------------------------------|
| Μια συντόμευση ε<br>ουθυίσεων εκτύπω                                                                                                    | κτύπωσης είναι ένα σύνολο αποθηκε<br>ιστο ποι μπορείτε να επιβέξετε με έν                                                                                                    | ະບຸມຂົ້ນຜູ້ນ                                                                                                    |
| Συντόμευση εκτύη                                                                                                    | ιωσης:                                                                                                    | E                                                                                                    |
| Καθημε                                                                                                    | ερινή εκτύπωση γενικής χρήσης                                                                                                    | i i ș                                                                                                    |
| Околоу                                                                                                    | γική εκτύπωση (Εκτύπωση διπλής όψη                                                                                                    | ns) Μεγέθη χαρτιού: 8,5 × 11 in.<br>Letter                                                                                                    |
| Еруост                                                                                                    | ασιακός προεπιλεγμένες ρυθμίσεις                                                                                                    | E Letter<br>Túnou Legal<br>Executive<br>8.5×13                                                                                                    |
| Envelop                                                                                                    | pes                                                                                                    | 4x6<br>5x8<br>A4<br>A5                                                                                                    |
| Κάρτες                                                                                                    | ;/Βαρύ χαρτί                                                                                                    | Ab<br>RA4<br>B5 (JIS)<br>10x15 cm<br>10x15 cm                                                                                                    |
| Glossy/                                                                                                    | Presentation                                                                                                    | 16K 1958/20 mm     16K 194/260 mm     16K 197/273 mm     Ταχυξορυμκή κάρτα Ιαπωνίας     Διαί του κάστα Ιστονια στοιογίας                                                                                                    |
| Αποθήκευση ω                                                                                                    | ις Διαγραφή Επαναφή                                                                                                    |                                                                                                    |
|                                                                                                    |                                                                                                    | c                                                                                                    |
|                                                                                                    | COMPANY OF THE OWNER OF TAXABLE                                                                                                    | Actual Inconversion                                                                                                    |
| to hpoxopriperood                                                                                                    | Συντομεύσεις Χαρτί/Ποιότητα                                                                                                    | Εφέ Φινίρισμα Χρώμα Υπηρεσίες                                                                                                    |
| Μια συντόμευση ε<br>ουθυίσεων εκτύπο                                                                                                    | Συντομεύσεις Χαρτί/Ποιότητα<br>κτύπωσης είναι ένα σύνολο αποθηκε<br>ισης που μηροείτε να επιλέξετε με έν                                                                                                    | Εφέ Φινίρισμα Χρώμα Υπηρεσίες<br>ευμένων<br>για κίλκ τ <b>ε</b>                                                                                                    |
| Μια συντόμευση ε<br>ρυθμίσεων εκτύπω<br>Συντόμευση εκτύr                                                                                                    | Συντομεύσεις Χαρτί/Ποιότητα<br>κτύπωσης είναι ένα σύνολο αποθηκε<br>ισης που μπορείτε να επιλέξετε με έν<br>ιωσης:                                                                                                    | Εφέ Φινίρισμα Χρώμα Υπηρεσίες<br>ευμένων<br>για κλικ.                                                                                                    |
| Μια συντόμευση ε<br>ρυθμίσεων εκτύπω<br>Συντόμευση εκτύr                                                                                                    | Συντομεύσεις Χαρτί/Ποιότητα<br>κτύπωσης είναι ένα σύνολο αποθηκε<br>ισης που μπορείτε να επιλέξετε με έν<br>ιωσης:<br>ιρινή εκτύπωση γενικής χρήσης                                                                                                    | Εφέ Φινύρισμα Χρώμα Υπηρεσίες<br>ενμά/των<br>έντα πλικ.                                                                                                    |
| Μια συντόμευση ε<br>ρυθμίσεων εκτύπα<br>Συντόμευση εκτύπ<br>Καθημε<br>Οικολογ                                                                                                    | Ευντομεύσεις Χαρτί/Ποιότητα<br>κτύπιοσης είναι ένα σύνολο αποθημε<br>στης που μπορείτε να επιλέξετε με έν<br>κωσης:<br>μινή εκτύπωση γενινής χρήσης<br>ιινή εκτύπωση (Εκτύπωση διπλής όψη                                                                                  | Εφέ         Φινίρισμα         Χρώμα         Υπρεσίες           ευμόνων         Εφέ         Φινίρισμα         Χρώμα           πο         Μεγέθη χαρτιού         8,5 × 14 in.           Τύπου Legal         Ψ                                                                                                    |
| Μια συντόμευση ετ<br>υφθμίσεους κετύπκ<br>Συντόμευση εκτύπ<br>Ευντόμευση εκτύπ<br>Ευντόμευση εκτύπου εκτύπου εκτύπ<br>Ευντόμευση εκτύπει εκτύπου εκτύπου εκτύπ | Ευντομεύσεις Χαρτί/Πούτηται<br>κτίπιοσης είναι ένα αύνολο απόθημε<br>κοσης:<br>ερνή εκτύπωση γενικής χρήσης<br>από εκτύπωση (Εκτύπωση βιπλής όψη<br>τοσιαικός προεπιλεγμένες ρυθμίσεις                                                                                     | Εφέ         Φινίρισμα         Χρώμα         Ympeories           εμιά/νον<br>ένα κλικ.         Ε         Ε         Μαγάθη καρτιοά:         8,5 × 14 in.           Ποι         Ε         Μαγάθη καρτιοά:         8,5 × 14 in.         Τηγή καρτιοά:           Αυτάματη endloyή         •         •         •         •                                                                                                    |
| ατιστολομαριστικο<br>μαθμίσεων εκτύπα<br>Συντόμευση εκτύπ<br>Συντόμευση εκτύπ<br>Εμοιολογικό το το το το το το το το το το το το το                                                                                                    | Ευντομεύσεις Χαρτί/Ποιότητα<br>κτίπιοσης είναι ένα αύνολο απόθηκο<br>ποιο μπορείτε να επιδέξετε με έν<br>κωσης:<br>τρινή ακτύπωση γενικής χρήσης<br>αποιαιές προεπιδεγμένες ρυθμίσεις<br>του                                                                               | Εφέ         Φινίριαμα         Χρώμα         Ympeotics           εμικόνον<br>γκοι πλικ.         Ε         Ε         Ε           Π         Μαγέθη καρτού         8,5 × 14 in.           Γίστου Lega         •         •           Πχή αροτού         Αντόματη επιδογή         •           Εκτύπκοη και στοις δύο όμεις:         •         •           Εκτύπκοη και στοις δύο όμεις:         •         •           Τύπας καριτού:         •         •                                                                                                    |
| Μια συντόμευση ε           μυθμίσεων εκτύπο           Συντόμευση εκτύπ           Καθημε           Δ           Εργοση           Εγγοση           Εγγοση           Εγγοση           Εγγοση                                                                                                    | Ευντομεύσεις <u>Χαρτί/Πωάτητα</u><br>κτίπιασης είναι ένα αύνολο αποθηκε<br>στο ματορείτε να επιλέξετε με έν<br>ωσης:<br>εινή εκτύπωση γενινής χρήσης<br>ανά εκτύπωση [Εκτύπωση διπλής όψη<br>ασιαικές προεπιλεγμένες ρυθμίσεις<br>bes<br>/βαρύ χαρτί                       | Eφé     Φινίρισμα     Χρώμα     Ympecrics       Ewid forward          Image: State of the state of the state of |
| Δια συντήφευση εκτίπ           μα συντήφευση εκτίπ           Συντόφευση εκτίπ           Εχροστ           Ο λικοίου           Εργοστ           Εργοστ           Εργοστ           Εργοστ           Εργοστ           Εργοστ           Εργοστ           Εργοστ           Εργοστ           Εργοστ                                                                                                    | Ευντομεύσεις <u>Χαρτί/Πωάτητα</u><br>κτίπιοσης είναι ένα αύνολο απόθημε<br>στη που μπορείτε να επιθέξετε με έτ<br>κωσης:<br>τρινή ακτύπωση γενινής χρήσης<br>ιναί ακτύπωση [Εκτύπιωση Βιπλής όμη<br>ασιακές προεπιλεγμένες ρυθμίσεις<br>bes<br>/8αρύ χαρτί<br>Presentation | Εφέ         Φινίριαμα         Χρώμα         Ympestes           σμικτών                                                                                                    |

**EX** 

| Συντομεύσεις                          |                              | x |
|---------------------------------------|------------------------------|---|
| Ονομα<br>Πληκτρολογήστε ένα όνομα για | τη νέα συντόμευση εκτύπωσης. |   |
| Legal Size                            |                              | ] |
|                                       | ΟΚ Ακύρωση                   |   |

Πληροφορίες... Βοήθεια

 $\langle p \rangle$ 

# Χρήση μιας προεπιλογής εκτύπωσης (Mac OS X)

- 1. Στο μενού File (Αρχείο), κάντε κλικ στην επιλογή Print (Εκτύπωση).
- 2. Στο μενού Εκτυπωτής, επιλέξτε αυτό το προϊόν.
- 3. Στο μενού Προρρυθμίσεις, επιλέξτε την προρρύθμιση εκτύπωσης.

**ΣΗΜΕΙΩΣΗ** Για να χρησιμοποιήσετε τις προεπιλεγμένες ρυθμίσεις του προγράμματος οδήγησης του εκτυπωτή, επιλέξτε **Τυποποιημένα**.

#### Δημιουργία μιας προεπιλογής εκτύπωσης (Mac OS X)

Χρησιμοποιήστε τις προρρυθμίσεις εκτύπωσης για να αποθηκεύσετε τις τρέχουσες ρυθμίσεις του προγράμματος οδήγησης, προκειμένου να τις χρησιμοποιήσετε αργότερα.

- 1. Στο μενού File (Αρχείο), κάντε κλικ στην επιλογή Print (Εκτύπωση).
- 2. Στο μενού Εκτυπωτής, επιλέξτε αυτό το προϊόν.
- 3. Επιλέξτε τις ρυθμίσεις εκτύπωσης τις οποίες θέλετε να αποθηκεύσετε για επαναχρησιμοποίηση.
- **4.** Στο μενού **Προρρυθμίσεις**, κάντε κλικ στην επιλογή **Αποθήκευση ως...** και πληκτρολογήστε ένα όνομα για την προρρύθμιση.
- 5. Κάντε κλικ στο κουμπί **ΟΚ**.

### Μη αυτόματη εκτύπωση και στις δύο όψεις (Windows)

- Στο πρόγραμμα λογισμικού, ορίστε την επιλογή Εκτύπωση.
- Στο μενού File (Αρχείο) του προγράμματος λογισμικού, κάντε κλικ στο Print (Εκτύπωση).
- Επιλέξτε το προϊόν και, στη συνέχεια, κάντε κλικ στο κουμπί Ιδιότητες ή Προτιμήσεις.

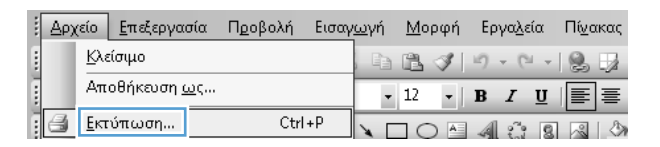

| Eminum                                           |        |                                      |   |                     |          |              |                                            | (                | ? 🗙     |
|--------------------------------------------------|--------|--------------------------------------|---|---------------------|----------|--------------|--------------------------------------------|------------------|---------|
| Εκτυπωτής                                        |        |                                      |   |                     |          |              |                                            | _                |         |
| Όνομα:                                           | -      | HP Color LaserJet CP4520 PCL6        |   |                     | -        |              | <u>Ι</u> διότητες                          |                  |         |
| Κατάσταση:<br>Τύπος:                             | -      |                                      |   |                     | *        | Εύρει        | ση εκτυπωτή                                |                  |         |
| Θέση:<br>Σχόλιο:                                 | -      | HP Color LaserJet Family Driver PCL5 |   |                     |          | Εκτί<br>Διηλ | ύπωση σε <u>αρ</u><br>ής ό <u>ψ</u> ης, μη | χείο<br>αυτόματα |         |
| Περιοχή σελίδω                                   | -      | HP Laser Jet 8100 Series PCL 5       |   |                     | ΰnu      | ov:          | 1                                          | L                | <b></b> |
| <ul> <li>Τρέχουσα α</li> <li>Σελίδες:</li> </ul> | 2      | HP Laser Jet M1319f MFP              |   |                     | Ę        | ,3           |                                            | 🔽 Συρρα          | φή      |
| Πληκτρολογήα<br>χωρίζοντάς τοι                   | -      | Microsoft XPS Document Writer        |   |                     | - 1<br>- | -            |                                            |                  |         |
| Αντικείμενο εκτύι                                | ιωσης: | Έγγραφο                              | - | 200μ                |          |              |                                            |                  |         |
| Εκτύπωση:                                        |        | Όλες οι σελίδες                      | - | Σελί <u>δ</u> ες αι | /ά χαρτ  | i:           | 1 σελιόα                                   |                  |         |
|                                                  |        |                                      |   | Σε κλίμακ           | а тоџ χ  | αρπού:       | Χωρίς κλίμ                                 | ака              | •       |
| Επιλο <u>γ</u> ές                                |        |                                      |   |                     |          |              | ОК                                         | K                | λείσιμο |

4. Κάντε κλικ στην καρτέλα Φινίρισμα.

| ια προχωρημένους    | Συντομεύσεις      | Χαρτί/Ποιότητα Εσ | οέ Φινίρισμα ρώμα Υπηρεσίες     |  |
|---------------------|-------------------|-------------------|---------------------------------|--|
| Επιλογές εγγράφ     | 00                |                   | E                               |  |
| 📃 Εκτύπωση και      | στις δύο όψεις (j | ιη αυτόματα)      |                                 |  |
| Ecoúidium           | τα πάγκω          |                   |                                 |  |
| Διάταξη φυλλ        | αδίου:            |                   |                                 |  |
| Απενεργοποίη        | ση                | ~                 |                                 |  |
| Σελίδες ανά φύλ     | lo:               |                   |                                 |  |
| 1 σελίδα ανά φύ     | ofifi             | •                 |                                 |  |
| 📃 Εκτύπωση η        | ιεριθωρίων σελίδ  | ίας               |                                 |  |
| Σειρά σελίδων       |                   |                   |                                 |  |
| Δεξιά, κατόπι       | ν κάτω            | ~                 |                                 |  |
|                     |                   |                   | Προσανατολισμός                 |  |
|                     |                   |                   | Κατακόρυφος προσαγατολισμός     |  |
|                     |                   |                   | Ο Ποιζόντιος πορπαγαταβισμός    |  |
|                     |                   |                   | Περιστορπό κατά 180 μοίοες      |  |
|                     |                   |                   | E risho (hoth) with the hothes? |  |
|                     |                   |                   |                                 |  |
|                     |                   |                   |                                 |  |
|                     |                   |                   |                                 |  |
|                     |                   |                   |                                 |  |
| $\langle p \rangle$ |                   |                   | Πληροφορίες Βοήθεια             |  |
|                     |                   |                   |                                 |  |

 Επιλέξτε το πλαίσιο ελέγχου Εκτύπωση και στις δύο όψεις (μη αυτόματα). Κάντε κλικ στο κουμπί ΟΚ για να εκτυπώσετε την πρώτη όψη της εργασίας.

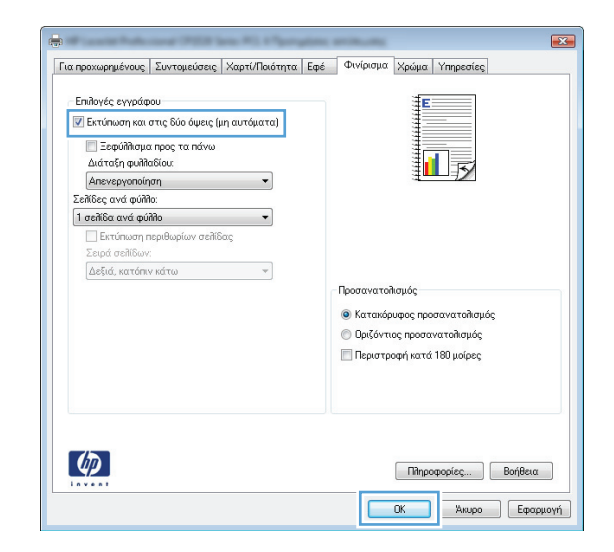

 Αφαιρέστε την εκτυπωμένη στοίβα από το δίσκο εξόδου και, διατηρώντας τον προσανατολισμό του χαρτιού, τοποθετήστε τη με την εκτυπωμένη πλευρά προς τα πάνω στο δίσκο εισόδου.

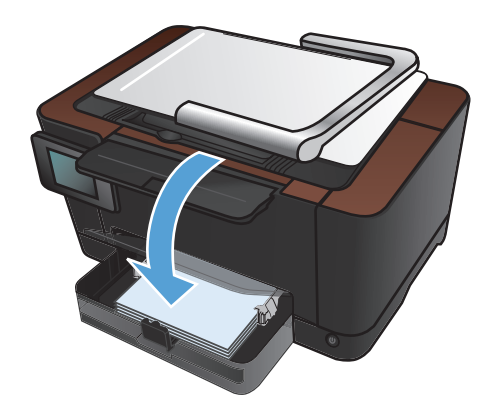

 Στον πίνακα ελέγχου του προϊόντος, πατήστε το κουμπί ΟΚ.

### Μη αυτόματη εκτύπωση και στις δύο όψεις (Mac OS X)

- 1. Στο μενού File (Αρχείο), κάντε κλικ στην επιλογή Print (Εκτύπωση).
- 2. Στο μενού Εκτυπωτής, επιλέξτε αυτό το προϊόν.
- 3. Ανοίξτε το μενού Manual Duplex (Μη αυτόματη εκτύπωση διπλής όψης).
- 4. Κάντε κλικ στο πλαίσιο Manual Duplex (Μη αυτόματη εκτύπωση διπλής όψης) και επιλέξτε βιβλιοδεσία.
- 5. Κάντε κλικ στο κουμπί Print (Εκτύπωση).
- Μεταβείτε στο προϊόν και αφαιρέστε το χαρτί που υπάρχει στο Δίσκο 1.
- 7. Αφαιρέστε την εκτυπωμένη στοίβα από το δίσκο εξόδου, περιστρέψτε τη κατά 180 μοίρες και τοποθετήστε τη στο δίσκο εισόδου, με την εκτυπωμένη πλευρά προς τα κάτω.
- 8. Αν σας ζητηθεί, πατήστε το κατάλληλο κουμπί στον πίνακα ελέγχου, για να συνεχίσετε.

#### Εκτύπωση πολλών σελίδων ανά φύλλο (Windows)

- Στο πρόγραμμα λογισμικού, ορίστε την επιλογή Εκτύπωση.
- Επιλέξτε το προϊόν και, στη συνέχεια, κάντε κλικ στο κουμπί Ιδιότητες ή Προτιμήσεις.

| Eminum                                           |        |                                      |     |                    |      |       |               |                      |                    | -       | ?        |
|--------------------------------------------------|--------|--------------------------------------|-----|--------------------|------|-------|---------------|----------------------|--------------------|---------|----------|
| Εκτυπωτής                                        |        |                                      |     |                    |      |       |               |                      |                    |         |          |
| Όνομα:                                           | -      | HP Color LaserJet CP4520 PCL6        |     |                    | -    | [     |               | <u>Ι</u> διότητες    |                    |         |          |
| Κατάσταση:<br>Τύπος:                             | -      | HP Color LaserJet CP4520 PCL6        |     |                    | ^    | (     | Εύρεα         | η εκτυπα             | οτή                |         |          |
| Θέση:<br>Σχόλιο:                                 | J      | HP Color LaserJet Family Driver PCL5 |     |                    |      | 0     | Εκτύ<br>Διπλι | πωση σε<br>ἡς ὀၯႍης, | αρχείο<br>μη αυτό, | ματα    |          |
| Περιοχή σελίδω<br>④ Ό <u>λ</u> ες                | -      | HP LaserJet 8100 Series PCL 5        |     |                    | i    | ὑπωv: |               |                      | 1                  |         | <u>^</u> |
| <ul> <li>Τρέχουσα α</li> <li>Σελίδες:</li> </ul> | 2      | HP Laser Jet M1319f MFP              |     |                    | 1    | Ş     |               |                      | V :                | Συρραφή | 1        |
| Πληκτρολογήσ<br>χωρίζοντάς τοι                   | Z      | Microsoft XPS Document Writer        |     |                    | -    | 1     |               |                      |                    |         |          |
| Αντικείμενο εκτύπ                                | ιωσης: | Έγγραφο                              | • ' | ουμ                |      |       |               |                      |                    |         |          |
| Εκτύπωση:                                        |        | Όλες οι σελίδες                      | •   | Σελί <u>δ</u> ες α | νάχα | αρτί: |               | 1 σελίδι             | 9                  |         | •        |
|                                                  |        |                                      | -   | Σε κλί <u>μ</u> ακ | а то | υ χαρ | πού:          | Χωρίς κ              | λίμακα             |         | -        |
| Επιλο <u>γ</u> ές                                |        |                                      |     |                    |      |       |               | 0                    | к                  | Κλε     | ίσιμο    |

3. Κάντε κλικ στην καρτέλα Φινίρισμα.

| α προχωρημένους                                                                                    | Συντομεύσεις                                                                                                    | Χαρτί/Ποιότητα   | Εφέ | Φινίρισμα   | ρώμα Υπηρεσίες                                                         |        |
|----------------------------------------------------------------------------------------------------|----------------------------------------------------------------------------------------------------|------------------|-----|-------------|------------------------------------------------------------------------|--------|
| Επιλογές εγγράφ<br>Εκτύπωση και<br>Διάταξη φυλλ<br>Απενεργοποίη<br>Σελίδες ανά φύλ<br>Ο εκτύπωση η | του<br>στις δύο όψεις (μ<br>α προς τα πάνω<br>αδίου:<br>Ιση<br>Ισ<br>Ισ<br>Ισ<br>Ιδ<br>Ισ<br>Ισ<br>Ισ<br>Ισ<br>Ισ<br>Ισ<br>Ισ<br>Ισ<br>Ισ<br>Ισ<br>Ισ<br>Ισ<br>Ισ | ιη αυτόματα)<br> |     |             |                                                                        |        |
| Σειρά σελίδων<br>[Δεξιά, κατάτκ                                                                    | :<br>ν κάτω                                                                                                    | T                |     | Προσανατολι | σμός<br>φος προσανατολισμός<br>ς προσανατολισμός<br>φή κατά 180 μοίρες |        |
| Ф                                                                                                  |                                                                                                    |                  |     | [           | Πληροφορίες Βα                                                         | οήθεια |

- Επιλέξτε τον αριθμό σελίδων ανά φύλλο από την αναπτυσσόμενη λίστα Σελίδες ανά φύλλο.
- × Για προχωρημένους Συντομεύσεις Χαρτί/Ποιότητα Εφέ Φινίρισμα Χρώμα Υπηρεσίες Επιλογές εγγράφου ΞE 👿 Εκτύπωση και στις δύο όψεις (μη αυτόματα) 📃 Ξεφύλλισμα προς τα πάνω 15 Διάταξη φυλλαδίου Απενεργοποίηση -Σελίδες ανά φύλλο 1 σελίδα ανά φύλλα Τ σεπιοά ανά φύπιο 2 σειτίδες ανά φύπιο 4 σειτίδες ανά φύπιο 4 σελίδες ανά φύλλ 6 σελίδες ανά φύλλ 9 σελίδες ανά φύλλ 16 σελίδες ανά φύλλ Προσανατολισμός 💿 Κατακόρυφος προσανατολισμός 🔘 Οριζόντιος προσανατολισμός 🔲 Περιστροφή κατά 180 μοίρες  $\langle p \rangle$ Πληροφορίες... Βοήθεια ΟΚ Άκυρο Εφαρμογή
- × Για προχωρημένους Συντομεύσεις Χαρτί/Ποιότητα Εφέ Φινίρισμα Χρώμα Υπηρεσίες Επιλογές εγγράφου 👿 Εκτύπωση και στις δύο όψεις (μη αυτόματα) 2 1 📃 Ξεφύλλισμα προς τα πάνω Διάταξη φυλλαδίου: Απενεργοποίηση -Σελίδες ανά φύλλο • 2 σελίδες ανά αύλλο Εκτύπωση περιθωρίων σελίδας Σειρά σελίδων: Δεξιά, κατόπιν κάτω -- Προσανατολισμός -- Κατακόρυφος προσανατολισμός 💿 Οριζόντιος προσανατολισμός 📃 Περιστροφή κατά 180 μοίρες Ø Πληροφορίες... Βοήθεια ΟΚ Άκυρο Εφαρμογή
- 5. Κάντε τις σωστές επιλογές Εκτύπωση περιθωρίων σελίδας, Σειρά σελίδων και Προσανατολισμός.

#### Εκτύπωση πολλών σελίδων ανά φύλλο (Mac OS X)

- 1. Στο μενού File (Αρχείο), κάντε κλικ στην επιλογή Print (Εκτύπωση).
- 2. Στο μενού Εκτυπωτής, επιλέξτε αυτό το προϊόν.
- **3.** Ανοίξτε το μενού **Διάταξη**.
- 4. Από το μενού Σελίδες ανά φύλλο, επιλέξτε τον αριθμό σελίδων που θέλετε να εκτυπώνονται σε κάθε φύλλο (1, 2, 4, 6, 9 ή 16).
- 5. Στην περιοχή Κατεύθυνση διάταξης, επιλέξτε τη σειρά και την τοποθέτηση των σελίδων επάνω στο φύλλο.
- 6. Από το μενού Περιγράμματα, επιλέξτε τον τύπο περιγράμματος για εκτύπωση γύρω από κάθε σελίδα στο φύλλο.

# Επιλογή προσανατολισμού σελίδας (Windows)

- Στο πρόγραμμα λογισμικού, ορίστε την επιλογή Εκτύπωση.
- Επιλέξτε το προϊόν και, στη συνέχεια, κάντε κλικ είτε στο κουμπί Ιδιότητες ή στο κουμπί Προτιμήσεις.

3. Κάντε κλικ στην καρτέλα Φινίρισμα.

| Entimum                                           |        |                                      |   |                         |       |          |                       |                                                 | ? 🛃     |
|---------------------------------------------------|--------|--------------------------------------|---|-------------------------|-------|----------|-----------------------|-------------------------------------------------|---------|
| Εκτυπωτής                                         |        |                                      |   |                         | _     |          |                       |                                                 |         |
| Όνομα:                                            | -      | HP Color LaserJet CP4520 PCL6        |   |                         | -     |          | Ιδιόπ                 | ητες                                            |         |
| Κατάσταση:<br>Τύπος:                              | -      | HP Color LaserJet CP4520 PCL6        |   |                         | ^     |          | Εύρεση εκτ            | τυπωτή                                          | -       |
| Θέση:<br>Σχόλιο:                                  | J      | HP Color LaserJet Family Driver PCL5 |   |                         |       |          | Εκτύπωστ<br>Διπλής όγ | η σε <u>α</u> ρχείο<br><sub>έ</sub> ης, μη αυτό | ματα    |
| Περιοχή σελίδω<br><ul> <li>Ό<u>λ</u>ες</li> </ul> | -      | HP LaserJet 8100 Series PCL 5        |   |                         |       | ὑπωv:    |                       | 1                                               | ×       |
| Τρέχουσα α Σελίδες:                               | Y      | HP Laser Jet M1319f MFP              |   |                         | [     | -        |                       |                                                 | Συρραφή |
| Πληκτρολογήα<br>χωρίζοντάς τοι                    | -      | Microsoft XPS Document Writer        |   |                         | Ŧ     | 1        |                       |                                                 |         |
| Αντικείμενο εκτύ                                  | ιωσης: | Έγγραφο                              | • | 200μ                    |       |          |                       | 115                                             |         |
| Εκτύπωση:                                         |        | Όλες οι σελίδες                      | - | <u>Σελι<u>ο</u>ες α</u> | να χι | αρπ:     | 10                    | ENIOD                                           |         |
|                                                   |        |                                      |   | Σε κλίμακ               | а то  | υ χαρτιά | ού: Χωρ               | οίς κλίμακα                                     | •       |
| Επιλο <u>γ</u> ές                                 |        |                                      |   |                         |       |          |                       | OK                                              | Κλείσμο |

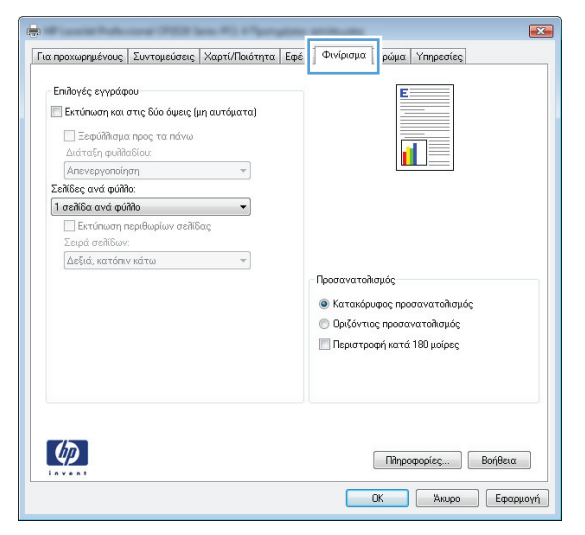

4. Στην περιοχή Προσανατολισμός, επιλέξτε είτε Κατακόρυφος ή Οριζόντιος.

> Για να εκτυπώσετε την εικόνα της σελίδας ανάποδα, επιλέξτε **Περιστροφή**.

| ια προχωρημένους                                                                                                    | Συντομεύσεις                                                                                                 | Χαρτί/Ποιότητα    | Εφέ | Φινίρισμα  | Χρώμα                                         | Υπηρεσίες                              |         |
|----------------------------------------------------------------------------------------------------|----------------------------------------------------------------------------------------------------|-------------------|-----|------------|-----------------------------------------------|----------------------------------------|---------|
| Επιλογές εγγράφ<br>Εκτύπωση και<br>Εκτύπωση και<br>Εκρύλλισμα<br>Διάταξη φυλλ<br>Απενεργοποίπ<br>Σελίδες ανά φύλ<br>1 σελίδα ανά φύ | ου<br>στις δύο όψεις (μ<br>τι προς τα πάνω<br>τδίου:<br>Ιση<br>Ισ:<br>Ισ:<br>Ισ:<br>Πάλο<br>Παριθωρίων σελίζ | ιη αυτόματα)<br>Ψ |     |            |                                               |                                        |         |
| Σειρά σελίδων<br>Δεξιά, κατόπι                                                                                                    | :<br>ν κάτω                                                                                                  | Ţ                 |     | Προσανατοί | λισμός<br>ουφος προσ<br>ος προσαν<br>οφή κατά | τανατολισμό<br>ατολισμός<br>180 μοίρες | :       |
| <b>(()</b>                                                                                                    |                                                                                                    |                   |     |            | Πίηρο                                         | ρορίες                                 | Βοήθεια |

# Επιλογή προσανατολισμού σελίδας (Mac OS X)

- 1. Στο μενού File (Αρχείο), κάντε κλικ στην επιλογή Print (Εκτύπωση).
- 2. Στο μενού Εκτυπωτής, επιλέξτε αυτό το προϊόν.
- 3. Στο μενού Αντίγραφα & σελίδες, κάντε κλικ στο κουμπί Διαμόρφωση σελίδας.
- 4. Κάντε κλικ στο εικονίδιο που αντιπροσωπεύει τον προσανατολισμό σελίδας που θέλετε να χρησιμοποιήσετε και, στη συνέχεια, πατήστε το κουμπί ΟΚ.

# Επιλογή τύπου χαρτιού (Windows)

- Στο πρόγραμμα λογισμικού, ορίστε την επιλογή 1. Εκτύπωση.
- Επιλέξτε το προϊόν και, στη συνέχεια, κάντε κλικ 2. στο κουμπί Ιδιότητες ή Προτιμήσεις.

3. Κάντε κλικ στην καρτέλα Χαρτί/Ποιότητα.

4. Στην αναπτυσσόμενη λίστα Ο τύπος είναι, κάντε κλικ στην επιλογή Περισσότερα....

Πληροφορίες... Βοήθεια ΟΚ Άκυρο Εφαρμογή

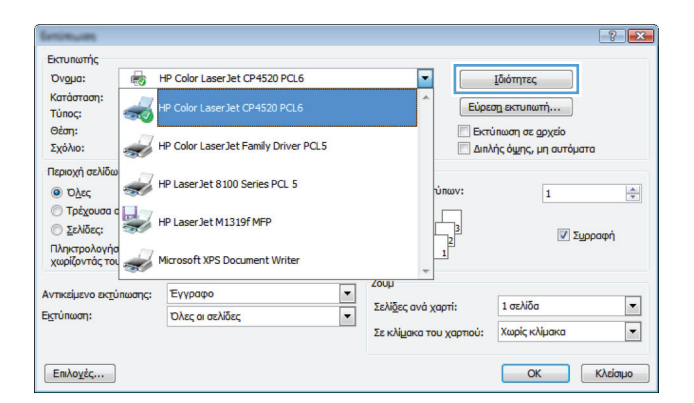

| Επιθογές χαρτιού<br>Μενέθη χαρτιού:                                               | 85 × 14 in                                           | E                                                                                                    |      |
|-----------------------------------------------------------------------------------|------------------------------------------------------|----------------------------------------------------------------------------------------------------|------|
| Túnou Legal                                                                       | •                                                    |                                                                                                    |      |
|                                                                                   |                                                      |                                                                                                    |      |
| Πηγή χαρτιού:                                                                     | Ιροσορμογή                                           |                                                                                                    |      |
| Αυτόματη επιλογή                                                                  | -                                                    |                                                                                                    |      |
| Τύπος χαρτιού:                                                                    |                                                      |                                                                                                    |      |
| Δεν προσδιορίζεται                                                                | -                                                    |                                                                                                    |      |
| F.C., 44                                                                          |                                                      | Ποιότητα εκτύπωσης                                                                                                    |      |
| Etomolog.                                                                         |                                                      |                                                                                                    |      |
| Εκτύπωση σελίδων σε διαφο                                                         | ρετικό χαρτί                                         | ImageREt 3600 -                                                                                                    |      |
|                                                                                   |                                                      |                                                                                                    |      |
|                                                                                   | PuBulgouo                                            |                                                                                                    |      |
|                                                                                   | 1 00000 C(C                                          |                                                                                                    |      |
|                                                                                   | ι οομισειζ                                           |                                                                                                    |      |
|                                                                                   | r oopto eng                                          |                                                                                                    |      |
|                                                                                   | ουμισεις                                             |                                                                                                    |      |
|                                                                                   | ooproex                                              |                                                                                                    |      |
|                                                                                   | - 00µ10 80 <sub>6</sub>                              |                                                                                                    |      |
|                                                                                   | - 00µ00 80 <sub>0</sub>                              |                                                                                                    |      |
| (b)                                                                               |                                                      | (Decororise) Politica                                                                                                    |      |
| <i>(p</i> )                                                                       |                                                      | Πηροφορίες) Βοήθεια                                                                                                    |      |
| <b>(p</b> )                                                                       |                                                      | Πηροφορίες Βοήθεια                                                                                                    |      |
| <b>(</b>                                                                          | σομοσάς                                              | Πληροφορίες Βοήθεια<br>ΟΚ Άλιφο Εφαργ                                                                                              |      |
| <b>(/)</b>                                                                        | σομοσάς                                              | Πληροφορίες Βοήθεια<br>ΟΚ Άκυρο Εφορι                                                                                              |      |
| <b>(</b>                                                                          |                                                      | Πηροφορίες Βοήθεια<br>ΟΚ Άκιρο Εφαρμ                                                                                               | LOYT |
|                                                                                   |                                                      | Πληροφορίες Βοήθεια<br>ΟΚ Άλιφο Εφαργ                                                                                              | LOYT |
|                                                                                   | Χαρτι/Ποιότητα Εξο                                   | Піпродорієς Во́лясія<br>ОК Альро Едари<br>е́ Филіроци Храйца Уппреотес                                                             | ιογή |
| α προχωρημένους   Συντομεύσεις                                                    | Χαρτί/Ποιότητα Εφ                                    | Πληροφορίες Βοήθεια<br>ΟΚ Άκυρο Εφαρι<br>κέ Φινίρισμα Χρώμα Υπηρεσίες                                                              | LOYT |
| α προχωρημένους Συντομεύσεις<br>Επιδουές χασπού                                   | Χαρτί/Ποιότητα Εφ                                    | Πηροφορίες Βοήθεια<br>ΟΚ Άκυρο Εφαρι<br>                                                                                           |      |
| α προχωρημένους Ευντομεύσεις<br>Επιδογές χορτού                                   | Χαρτι/Ποιότητα Εφ<br>8.5 × 14 in;                    | Πληροφορίες Βοήθεια<br>ΟΚ Άκυρο Εφορι<br>6 Φινίρισμα Χρώμα Υπηρεσίες                                                               | LOYT |
| α προχωρημένους Συντομεύσεις<br>Επιδοχές χαρτού<br>Μεγέθη χαρτού<br>Τύπου Legal   | Χαρτι/Παιότητα Εφ<br>6,5 × 14 In.                    | Πληροφορίες Βοήθεια<br>ΟΚ Άκυρο Εφαρι<br>6 Φινίρισμα Χρώμα Υπηρεσίες                                                               |      |
| α προχωρημένους Συντομεύσεις<br>Επιδογές χαρτιού<br>Μεγέθη χαρτιού.               | Χαρτί/Ποιότητα Εφ<br>6,5 × 14 in<br>Ποστοσιανά       | Πληροφορίες         Βοήθεια           ΟΚ         Άλυρο         Εφαρι           κ         Φινίρισμα         Χρώμα         Υπηρεσίες |      |
| α προχωρημένους [Συντομεύσεις]<br>Επιλογές χαρπού<br>Μεγέξη χαρπού<br>Τύπου Legal | Χαρτί/Ποιότητα Εφ<br>8,5 × 14 inj<br>•<br>Ιροσορμογή | Πληροφορίες Βοήθεια<br>ΟΚ Αιυρο Εφορι<br>κέ Φινίρισμα Χρώμα Υπηρεσίες                                                              |      |

-

Ποιό ImageREt 3600

Εκτύπωση σελίδων σε διασορετικό χαρτί

Ø

Ρυθμίσεις...

 Επιλέξτε την κατηγορία τύπων χαρτιού που ταιριάζει καλύτερα στο χαρτί σας.

 Επιλέξτε τον τύπο χαρτιού που χρησιμοποιείτε και κάντε κλικ στο κουμπί **ΟΚ**.

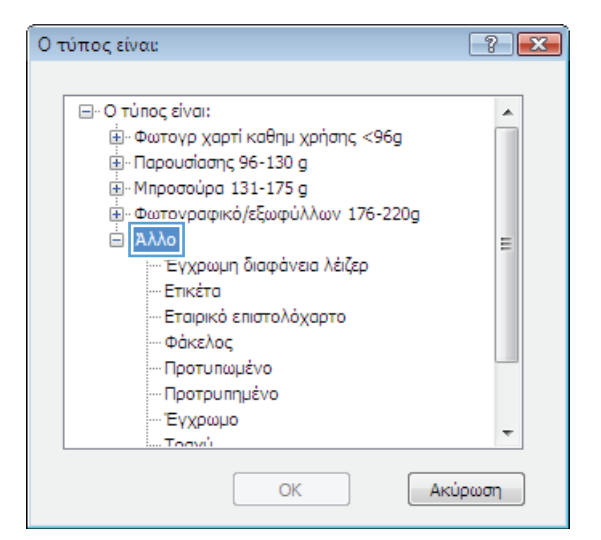

| 01 | τύπος είναι:                                                                                                    | ? 💌 |
|----|----------------------------------------------------------------------------------------------------|-----|
|    | - Ο τύπος είναι: - Φωτογρ χαρτί καθημ χρήσης <96g - Παρουσίασης 96-130 g - Μηροσούρα 131-175 g - Φωτογραφικό/εξωφύλλων 176-220g - Άλλο Ένγρομη διαφάγεια λείζερ | ×   |
|    | - Επικέτα<br>Εταιρικό επιστολόχαρτο<br>Φάκελος<br>Προτυπωμένο<br>Προτρυπημένο<br>Τρογμί<br>ΟΚ Ακι                                                               | τ   |

#### Επιλογή τύπου χαρτιού (Mac OS X)

- 1. Στο μενού File (Αρχείο), κάντε κλικ στην επιλογή Print (Εκτύπωση).
- 2. Στο μενού Εκτυπωτής, επιλέξτε αυτό το προϊόν.
- 3. Ανοίξτε το μενού Finishing (Τελική επεξεργασία).
- 4. Επιλέξτε έναν τύπο από την αναπτυσσόμενη λίστα Media-type (Τύπος μέσου).
- 5. Κάντε κλικ στο κουμπί Print (Εκτύπωση).

### Εκτύπωση της πρώτης ή της τελευταίας σελίδας σε διαφορετικό χαρτί (Windows)

- Στο πρόγραμμα λογισμικού, ορίστε την επιλογή Εκτύπωση.
- Επιλέξτε το προϊόν και, στη συνέχεια, κάντε κλικ είτε στο κουμπί Ιδιότητες ή στο κουμπί Προτιμήσεις.

3. Κάντε κλικ στην καρτέλα Χαρτί/Ποιότητα.

| 4. | Κάντε κλικ στο πλαίσιο ελέγχου <b>Χρήση</b> |
|----|---------------------------------------------|
|    | διαφορετικού χαρτιού και, στη συνέχεια,     |
|    | επιλέξτε τις απαραίτητες ρυθμίσεις για το   |
|    | εξώφυλλο, άλλες σελίδες και το οπισθόφυλλο. |

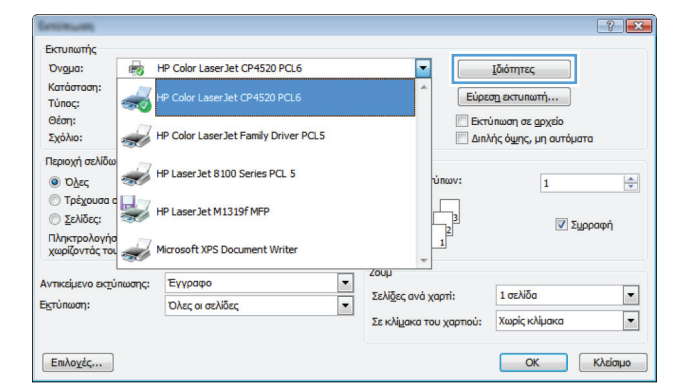

| a they also have a real of the      | 1               | φαφορά γραμά Πηρεστες |
|-------------------------------------|-----------------|-----------------------|
| Επιδογές χαρτιού<br>Μεγέθη χαρτιού: | 8,5 × 14 in.    | E                     |
| Túnou Legal                         | -               |                       |
| Πηγή χαρτιού:                       | Προσαρμογή      | il ș                  |
| Αυτόματη επιλογή                    | -               |                       |
| Τύπος χαρτιού:                      |                 |                       |
| Δεν προσδιορίζεται                  | •               |                       |
| Ειδικές σελίδες:                    |                 | Ποιότητα εκτύπωσης    |
| Εξώφυλλα<br>Εκτύπωση σελίδων σε δια | χφορετικό χαρτί | ImageREt 3600 💌       |
|                                     | Ρυθμίσεις       |                       |
|                                     |                 |                       |
|                                     |                 | Πληροφορίες Βοήθεια   |
|                                     |                 | ΟΚ Άκυρο Εφαρμογή     |

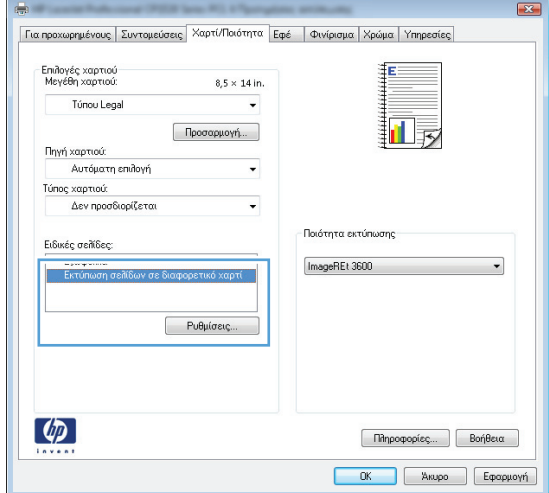

### Εκτύπωση εξώφυλλου (Mac OS X)

- 1. Στο μενού File (Αρχείο), κάντε κλικ στην επιλογή Print (Εκτύπωση).
- 2. Στο μενού Εκτυπωτής, επιλέξτε αυτό το προϊόν.
- 3. Ανοίξτε το μενού Εξώφυλλο και, στη συνέχεια, επιλέξτε πού θα εκτυπωθεί το εξώφυλλο. Κάντε κλικ είτε στο κουμπί Πριν το έγγραφο είτε στο κουμπί Μετά το έγγραφο.
- **4.** Στο μενού **Τύπος εξωφύλλου**, επιλέξτε το μήνυμα που θέλετε να εκτυπώσετε στο εξώφυλλο.

ΣΗΜΕΙΩΣΗ Για εκτύπωση κενού εξωφύλλου, επιλέξτε Τυποποιημένα από το μενού Τύπος εξωφύλλου.

# Προσαρμογή εγγράφου στο μέγεθος της σελίδας (Windows)

- Στο πρόγραμμα λογισμικού, ορίστε την επιλογή 1. Εκτύπωση
- 2. Επιλέξτε το προϊόν και, στη συνέχεια, κάντε κλικ στο κουμπί Ιδιότητες ή Προτιμήσεις.

Κάντε κλικ στην καρτέλα Εφέ. 3.

4. Κάντε την επιλογή Εκτύπωση εγγράφου σε και, στη συνέχεια, επιλέξτε ένα μέγεθος από την αναπτυσσόμενη λίστα.

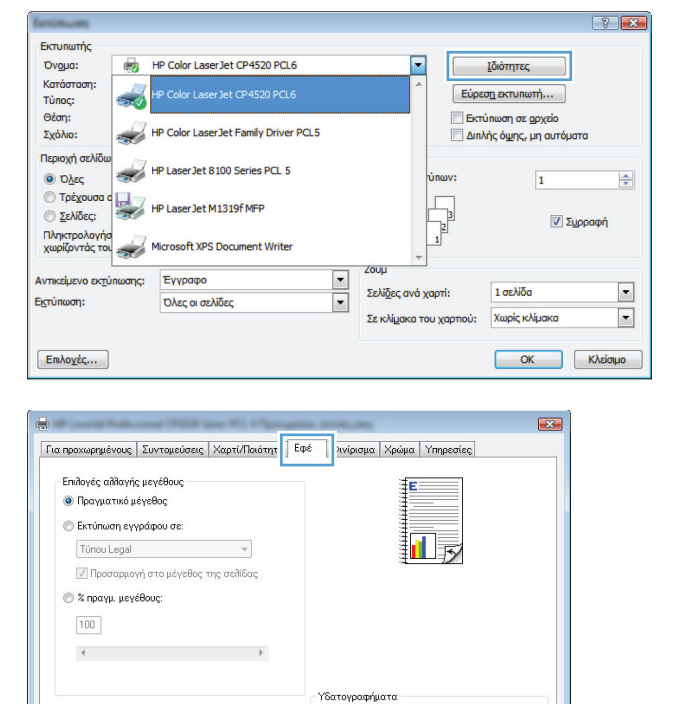

[καμία] νον η πρώτη σελίδα

Επεξεργασία...

Πληροφορίες... Βοήθεια ΟΚ. Άκυρο Εφαρμογή

Md

 $\langle p \rangle$ 

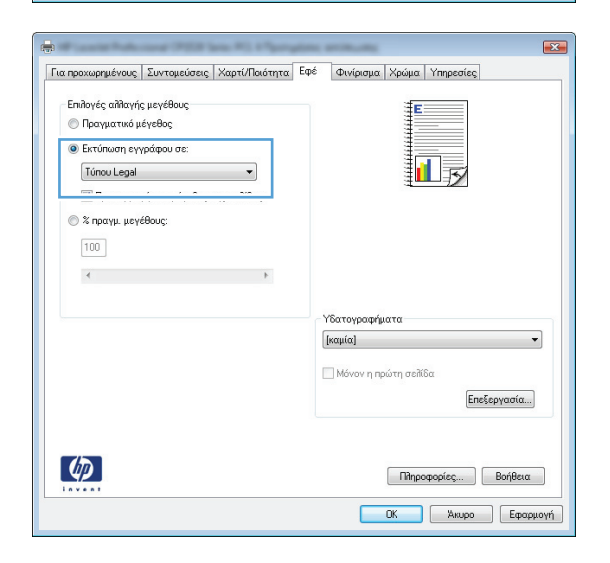

### Προσαρμογή εγγράφου στο μέγεθος της σελίδας (Mac OS X)

- 1. Στο μενού File (Αρχείο), κάντε κλικ στην επιλογή Print (Εκτύπωση).
- 2. Στο μενού Εκτυπωτής, επιλέξτε αυτό το προϊόν.
- **3.** Ανοίξτε το μενού **Χειρισμός χαρτιού**.
- 4. Στην περιοχή Μέγεθος χαρτιού σάρωσης, κάντε κλικ στο πλαίσιο Προσαρμογή κλίμακας στο μέγεθος χαρτιού και, στη συνέχεια, επιλέξτε το μέγεθος από την αναπτυσσόμενη λίστα.

# Δημιουργία φυλλαδίου (Windows)

- Στο πρόγραμμα λογισμικού, ορίστε την επιλογή Εκτύπωση.
- Επιλέξτε το προϊόν και, στη συνέχεια, κάντε κλικ είτε στο κουμπί Ιδιότητες ή στο κουμπί Προτιμήσεις.

| Entimum                                           |                                      |             |                                       | [                                                         | ? X      |
|---------------------------------------------------|--------------------------------------|-------------|---------------------------------------|-----------------------------------------------------------|----------|
| Εκτυπωτής                                         |                                      |             |                                       |                                                           |          |
| Όνομα: 😽                                          | HP Color LaserJet CP4520 PCL6        |             | •                                     | <u>Ι</u> διότητες                                         |          |
| Κατάσταση:<br>Τύπος:                              | HP Color LaserJet CP4520 PCL6        |             | Εύρε                                  | ση εκτυπωτή                                               |          |
| Θέση:<br>Σχόλιο:                                  | HP Color LaserJet Family Driver PCL5 |             | <ul> <li>Εκπ</li> <li>Διη/</li> </ul> | ύπωση σε <u>α</u> ρχείο<br>\ής ό <u>ψ</u> ης, μη αυτόματα |          |
| Περιοχή σελίδω<br><ul> <li>Ό<u>λ</u>ες</li> </ul> | HP LaserJet 8100 Series PCL 5        |             | ΰπων:                                 | 1                                                         | <b>A</b> |
| <ul> <li>Τρέχουσα c</li> <li>Σελίδες:</li> </ul>  | HP Laser Jet M1319f MFP              |             | L.                                    | 📝 Συρρα                                                   | φή       |
| Πληκτρολογήσ<br>χωρίζοντάς τοι                    | Microsoft XPS Document Writer        |             | - 1 <sup>2</sup>                      |                                                           |          |
| Αντικείμενο εκτύπωσης:                            | Έγγραφο                              | ✓ 200µ      |                                       |                                                           |          |
| Εκτύπωση:                                         | Όλες οι σελίδες                      | ▼ Σελίδες α | ανά χαρτί:                            | 1 σελίδα                                                  | •        |
|                                                   |                                      | Σε κλίμα    | κα του χαρτιού:                       | Χωρίς κλίμακα                                             | •        |
| Επιλοχές                                          |                                      |             |                                       | ОКК                                                       | λείσιμο  |

3. Κάντε κλικ στην καρτέλα Φινίρισμα.

|                    |               |              | o la trabal polici cultores  |
|--------------------|---------------|--------------|------------------------------|
| Επιλογές εγγράφου  |               |              | E                            |
| 📃 Εκτύπωση και στι | ς δύο όψεις ( | ιη αυτόματα) |                              |
| Esmúððurura na     | ορο τα πάγκο  |              |                              |
| Διάταξη φυλλαδί    | ou:           |              |                              |
| Απενεργοποίηση     |               | <b>~</b>     |                              |
| Σελίδες ανά φύλλο: |               |              |                              |
| 1 σελίδα ανά φύλλο |               | •            |                              |
| Εκτύπωση περ       | ιθωρίων σελίδ | ίας          |                              |
| Σειρά σειλίδων:    |               |              |                              |
| Δεξιά, κατόπιν κα  | ίτω           | -            |                              |
|                    |               |              | Προσανατολισμός              |
|                    |               |              | Κατακόρυφος προσαγατολισμός  |
|                    |               |              | Ο Ποιζόντιος πορπαναταθαμός  |
|                    |               |              | 🔲 Περιστροφή κατά 180 μοίρες |
|                    |               |              |                              |
|                    |               |              |                              |
|                    |               |              |                              |
|                    |               |              |                              |
|                    |               |              |                              |
|                    |               |              | Recomposizo Robilizza        |

- 4. Ενεργοποιήστε το πλαίσιο επιλογής Εκτύπωση και στις δύο όψεις (μη αυτόματα).
- X Για προχωρημένους Συντομεύσεις Χαρτί/Ποιότητα Εφέ Φινίρισμα Χρώμα Υπηρεσίες Επιλογές εγγράφου E 📝 Εκτύπωση και στις δύο όψεις (μη αυτόματα) Ξεφύλλισμα προς τα πάνω Διάταξη φυλλαδίου: 15 Απενεργοποίηση •] Σελίδες ανά φύλλο 1 σελίδα ανά φύλλο 🔹 📃 Εκτύπωση περιθωρίων σελίδας Δεξιά, κατόπιν κάτω Προσανατολισμός 💿 Κατακόρυφος προσανατολισμός 🔘 Οριζόντιος προσανατολισμός 🔲 Περιστροφή κατά 180 μοίρες Ø Πληροφορίες... Βοήθεια ΟΚ Άκυρο Εφαρμογή
- Στην αναπτυσσόμενη λίστα Εκτύπωση φυλλαδίου, επιλέξτε δέσιμο. Η επιλογή Σελίδες ανά φύλλο αλλάζει αυτόματα σε 2 σελίδες ανά φύλλο.

| ια προχωρημένους   Συντομεύσεις   Χαρτί/Ποιό                                                                                                    | x Εφέ Φινίρισμα Χρώμα Υπηρεσίες                                                                                         |
|----------------------------------------------------------------------------------------------------|----------------------------------------------------------------------------------------------------|
| Επιλογές εγγράφου     Επιλογές εγγράφου     Επιλογές εγγράφου     Ξεφύλλαμα προς τα πάνω     Διατάτη φυλασιου:     Ββλοδείαι αφατερά     Φ.     Σελίδες ανά φύλλο: |                                                                                                    |
| 2 σελίδες ανά φύλλο                                                                                                    | Destruction                                                                                                    |
|                                                                                                    | <ul> <li>Κατακόρυφος προσανατολισμός</li> <li>Οριζόντιος προσανατολισμός</li> <li>Περιστροφή κατά 180 μοίρες</li> </ul> |
| <b>(p)</b>                                                                                                    | Πίηροφορίες Βοήθεια                                                                                                    |

#### Δημιουργία φυλλαδίου (Mac OS X)

- 1. Στο μενού File (Αρχείο), κάντε κλικ στην επιλογή Print (Εκτύπωση).
- 2. Στο μενού Εκτυπωτής, επιλέξτε αυτό το προϊόν.
- 3. Ανοίξτε το μενού Manual Duplex (Μη αυτόματη εκτύπωση διπλής όψης).
- 4. Κάντε κλικ στο πλαίσιο Manual Duplex (Μη αυτόματη εκτύπωση διπλής όψης).
- 5. Ανοίξτε το μενού Εκτύπωση φυλλαδίων.
- Κάντε κλικ στο πλαίσιο Format Output As Booklet (Μορφοποίηση εξόδου ως φυλλάδιο) και επιλέξτε βιβλιοδεσία.
- 7. Επιλέξτε το μέγεθος χαρτιού.

# Αλλαγή επιλογών χρώματος (Windows)

- Στο πρόγραμμα λογισμικού, ορίστε την επιλογή Εκτύπωση.
- Επιλέξτε το προϊόν και, στη συνέχεια, κάντε κλικ είτε στο κουμπί Ιδιότητες ή στο κουμπί Προτιμήσεις.

| Eminum                         |        |                                      |   |                    |      |            |                                                | E               | ? 🗙      |
|--------------------------------|--------|--------------------------------------|---|--------------------|------|------------|------------------------------------------------|-----------------|----------|
| Εκτυπωτής                      |        |                                      |   |                    |      | _          |                                                | _               |          |
| Ovojua:                        | -      | HP Color LaserJet CP4520 PCL6        |   |                    | -    |            | <u>Ι</u> διότητες                              |                 |          |
| Κατάσταση:<br>Τύπος:           | -      |                                      |   |                    | *    | Εύρεα      | η εκτυπωτή.                                    |                 |          |
| Θέση:<br>Σχόλιο:               | -      | HP Color LaserJet Family Driver PCL5 |   |                    |      | Εκτύ       | ιπωση σε <u>α</u> ρχ<br>ής ό <u>ψ</u> ης, μη ι | είο<br>αυτόματα |          |
| Περιοχή σελίδω<br>Ολες         | -      | HP Laser Jet 8100 Series PCL 5       |   |                    | -    | ύπων:      | 1                                              |                 | <b>A</b> |
| Τρέχουσα α Τρέχουσα α Σελίδες: | 2      | HP Laser Jet M1319f MFP              |   |                    | J    | 3          |                                                | 🔽 Συρραφ        | ή        |
| Πληκτρολογήα<br>χωρίζοντάς τοι | -      | Microsoft XPS Document Writer        |   |                    | -    | 1          |                                                |                 |          |
| Αντικείμενο εκτύ               | πωσης: | Έγγραφο                              | - | Ζουμ               |      |            |                                                |                 |          |
| Εκτύπωση:                      |        | Όλες οι σελίδες                      | - | Σελί <u>δ</u> ες α | νάχ  | αρτί:      | 1 σελίδα                                       |                 | •        |
|                                |        |                                      |   | Σε κλίμακ          | а то | υ χαρτιού: | Χωρίς κλίμα                                    | ка              | -        |
| Επιλο <u>γ</u> ές              |        |                                      |   |                    |      |            | ОК                                             | Кλ              | οίσμο    |

- **3.** Κάντε κλικ στην καρτέλα '**Εγχρωμη**.
- Κάντε κλικ στη ρύθμιση Αυτόματα ή Μη αυτόματα.
  - Ρύθμιση Αυτόματα: Επιλέξτε αυτή τη ρύθμιση για τις περισσότερες εργασίες έγχρωμης εκτύπωσης.
  - Ρύθμιση Μη αυτόματα: Επιλέξτε αυτή τη ρύθμιση για να προσαρμόσετε τις ρυθμίσεις του χρώματος ανεξάρτητα από τις άλλες ρυθμίσεις.

ΣΗΜΕΙΩΣΗ Η μη αυτόματη αλλαγή των ρυθμίσεων του χρώματος μπορεί να επηρεάσει το αποτέλεσμα. Η ΗΡ συνιστά η αλλαγή αυτών των ρυθμίσεων να γίνεται μόνο από ειδικούς σε θέματα έγχρωμων γραφικών.

- 5. Κάντε κλικ στην επιλογή Εκτύπωση σε κλίμακα του γκρι για να εκτυπώσετε ένα έγχρωμο έγγραφο σε μαύρο χρώμα και αποχρώσεις του γκρίζου. Με αυτήν την επιλογή εκτυπώνετε έγχρωμα έγγραφα που προορίζονται για φωτοτυπία ή αποστολή μέσω φαξ. Επίσης, μπορείτε να χρησιμοποιήσετε αυτήν την επιλογή για να εκτυπώσετε πρόχειρα αντίγραφα ή για να εξοικονομήσετε έγχρωμο γραφίτη.
- **6.** Κάντε κλικ στο κουμπί **ΟΚ**.

| Επίδονές χουμότων                                                         | έ Φινίρισμα Χρώμα Υπηρεσίες |
|---------------------------------------------------------------------------|-----------------------------|
| Ο Αυτόματα<br>Ο Αυτόματα<br>Ο Μη αυτόματα<br>Εκτύπωση σε κλίμακα του γκρι |                             |
| Χρωματικά θέματα<br>Χρώμα RGB:                                            |                             |
|                                                                           |                             |
| Katá nposnikyý sRGB 🔹                                                     |                             |

# Αλλαγή επιλογών χρώματος (Mac OS X)

- 1. Στο μενού File (Αρχείο), κάντε κλικ στην επιλογή Print (Εκτύπωση).
- 2. Στο μενού Εκτυπωτής, επιλέξτε αυτό το προϊόν.
- 3. Ανοίξτε το μενού Color/Quality Options (Επιλογές χρώματος/ποιότητας).
- 4. Ανοίξτε το μενού Advanced (Για προχωρημένους).
- 5. Προσαρμόστε τις μεμονωμένες ρυθμίσεις για το κείμενο, τα γραφικά και τις φωτογραφίες.

# Χρήση της επιλογής HP EasyColor

Εάν χρησιμοποιείτε το πρόγραμμα οδήγησης εκτυπωτή HP PCL 6 για Windows, η τεχνολογία HP EasyColor βελτιώνει αυτόματα έγγραφα μικτού περιεχομένου που εκτυπώνονται από προγράμματα του Microsoft Office. Η τεχνολογία αυτή σαρώνει τα έγγραφα και προσαρμόζει αυτόματα τις φωτογραφίες σε μορφή .JPEG ή .PNG. Η τεχνολογία HP EasyColor βελτιώνει ταυτόχρονα ολόκληρη την εικόνα, αντί να τη διαχωρίζει σε διάφορα κομμάτια, γεγονός που αποδίδει βελτιωμένη χρωματική συνέπεια, μεγαλύτερη λεπτομέρεια και ταχύτερη εκτύπωση.

Εάν χρησιμοποιείτε το πρόγραμμα οδήγησης εκτυπωτή HP Postscript για Mac, η τεχνολογία HP EasyColor πραγματοποιεί σάρωση όλων των εγγράφων και προσαρμόζει αυτόματα όλες τις φωτογραφίες με τα ίδια βελτιωμένα φωτογραφικά αποτελέσματα.

Στο επόμενο παράδειγμα, οι εικόνες στα αριστερά δημιουργήθηκαν χωρίς τη χρήση της επιλογής **ΗΡ EasyColor**. Οι εικόνες στα δεξιά δείχνουν τις βελτιώσεις που προκύπτουν από τη χρήση της επιλογής **ΗΡ EasyColor**.

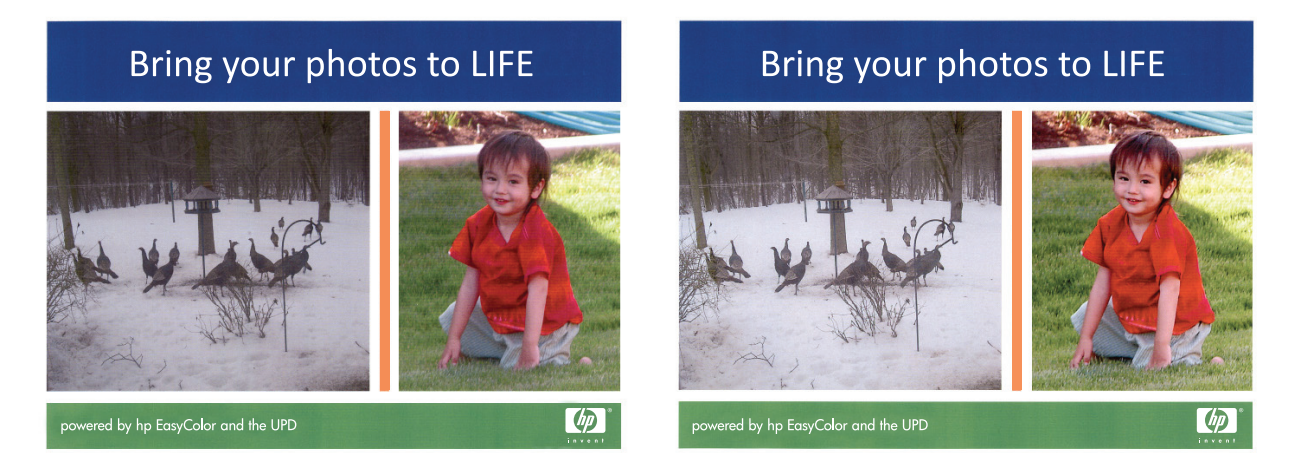

Η επιλογή **HP EasyColor** είναι ενεργοποιημένη από προεπιλογή τόσο στη μονάδα οδήγησης εκτυπωτή HP PCL 6 και τη μονάδα οδήγησης εκτυπωτή HP Mac Postscript, επομένως δεν χρειάζεται να εφαρμόσετε μη αυτόματες προσαρμογές χρώματος. Για να απενεργοποιήσετε την επιλογή ώστε να μπορείτε να προσαρμόσετε μη αυτόματα τις ρυθμίσεις χρώματος, ανοίξτε την καρτέλα **Έγχρωμη** στο πρόγραμμα οδήγησης των Windows ή την καρτέλα **Color/Quality Options (Επιλογές χρώματος/ ποιότητας)** στη μονάδα οδήγησης Mac και κατόπιν κάντε κλικ στο πλαίσιο ελέγχου **HP EasyColor** για να καταργήσετε την επιλογή του.

| 🖶 HP Color LaserJet CP4520 Series PCL6 Προτιμήσεις εκτύπ                                  | ωσης                      |
|-------------------------------------------------------------------------------------------|---------------------------|
| Για προχωρημένους Συντομεύσεις Χαρτί/Ποιότητα Εφέ                                         | Φινίρισμα Χρώμα Υπηρεσίες |
| Επίδιγές χρομάτων<br>③ Αυτόματα<br>Mη αυτόματα Ρυθμίσεις<br>Εκτύπωση σε κίλιμακα του γκρι |                           |
|                                                                                           | HP EasyColor              |
| Χρυματικά θέματα<br>Χρύφια FGB:<br>Κατά προεπιδογή sRGB                                   |                           |
|                                                                                           | Πληροφορίες Βοήθεια       |
|                                                                                           | ΟΚ Άκυρο Εφαρμογή         |

# Αλλαγή χρωματικού θἑματος για μια εργασία εκτύπωσης (Windows)

- Στο πρόγραμμα λογισμικού, ορίστε την επιλογή Εκτύπωση.
- Επιλέξτε το προϊόν και, στη συνέχεια, κάντε κλικ είτε στο κουμπί Ιδιότητες ή στο κουμπί Προτιμήσεις.

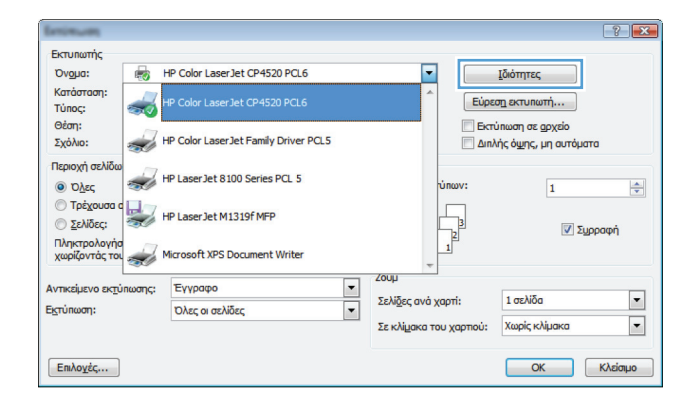

- 3. Κάντε κλικ στην καρτέλα Χρώμα.
- Επιλέξτε χρωματικό θέμα από την αναπτυσσόμενη λίστα Χρωματικά θέματα.
  - Προεπιλεγμένο (sRGB): Το συγκεκριμένο θέμα ρυθμίζει το προϊόν ώστε να εκτυπώνει δεδομένα RGB σε λειτουργία συσκευής raw. Όταν χρησιμοποιείτε αυτό το θέμα, διαχειριστείτε το χρώμα από το πρόγραμμα ή από το λειτουργικό σύστημα, για πιο σωστή απόδοση.
  - Ζωηρά: Το προϊόν αυξάνει τον κορεσμό του χρώματος στους ενδιάμεσους τόνους.
     Χρησιμοποιήστε αυτό το θέμα κατά την εκτύπωση επαγγελματικών γραφικών.
  - Φωτογραφία: Το προϊόν ερμηνεύει το χρώμα RGB ως χρώμα που έχει εκτυπωθεί ως φωτογραφία μέσω ψηφιακού mini lab. Το προϊόν αποδίδει τα βαθύτερα και πιο κορεσμένα χρώματα με διαφορετικό τρόπο απ' ό,τι το προεπιλεγμένο θέμα (sRBG). Χρησιμοποιήστε αυτό το θέμα κατά την εκτύπωση φωτογραφιών.
  - Φωτογραφία (Adobe RGB 1998): Χρησιμοποιήστε αυτό το θέμα κατά την εκτύπωση ψηφιακών φωτογραφιών που χρησιμοποιούν το χρωματικό εύρος AdobeRGB αντί για το sRGB. 'Οταν χρησιμοποιείτε αυτό το θέμα, απενεργοποιήστε τη διαχείριση χρωμάτων στο πρόγραμμα.
  - Καμία: Δεν χρησιμοποιείται κανένα χρωματικό θέμα.

| to upoxopriperoog                       | Συντομεύσεις      | Καρτί/Ποιότητα | Εφέ | Φινίρισμα | Χρώμα | Υπηρεσίες |         |
|-----------------------------------------|-------------------|----------------|-----|-----------|-------|-----------|---------|
| Επιλογές χρωμάτ                         | ωv                |                |     |           |       |           |         |
| 🧿 Αυτόματα                              |                   |                |     |           | -     |           |         |
| 🔘 Μη αυτόματα                           | ι Ρυθμίσ          | εις            |     |           |       |           |         |
| European an                             | waliuowa zou uwa  |                |     |           |       | -         |         |
| E ck (on obij os                        | Kildraka (00 type |                |     |           |       |           |         |
|                                         |                   |                |     |           | _     |           |         |
|                                         |                   |                |     |           |       |           |         |
|                                         |                   |                |     |           |       |           |         |
|                                         |                   |                |     |           |       |           |         |
|                                         |                   |                |     |           |       |           |         |
|                                         |                   |                |     |           |       |           |         |
|                                         |                   |                |     |           |       |           |         |
| - Χρωματικά θέμα                        | τα                |                |     |           |       |           |         |
| Χρώμα RGB:                              |                   |                |     |           |       |           |         |
|                                         |                   |                |     |           |       |           |         |
| Κατά προεπιλο                           | /n sHGB           | -              |     |           |       |           |         |
| Φωτογραφίας                             | n shub<br>(sRGB)  |                |     |           |       |           |         |
| Φωτογοσπία Ιά                           | dobe RGB 1998)    |                |     |           |       |           |         |
| A much berefit in                       |                   |                |     |           |       |           |         |
| Zwnpó (sRGB)<br>Kavévac                 | 10                |                |     |           |       |           |         |
| Ζωηρό (sRGB)<br>Κανένας<br>Προσαρμοσμέν | ο προφιή          |                |     |           |       |           |         |
| Ζωηρό (sRGB)<br>Κανένας<br>Προσαρμοσμέν | ο προφιή          |                |     |           |       |           |         |
| Ζωπρό (sRGB)<br>Κανένας<br>Προσαρμοσμέν | o npoqui          |                |     |           |       |           |         |
| Ζωηρό (sRGB)<br>Κανένας<br>Προσαρμοσμέν | ο προφιή          |                |     |           | Dine  |           | PadPara |

### Ρυθμίσεις χρώματος "Μη αυτόματο"

Χρησιμοποιήστε τις μη αυτόματες επιλογές χρώματος για να προσαρμόσετε τις επιλογές Ουδέτεροι τόνοι του γκρι, Ενδιάμεσοι τόνοι και Έλεγχος άκρων για κείμενο, γραφικά και φωτογραφίες.

| Περιγραφή ρύθμισης                                                                                                    | Епі | λογές ρύθμισης                                                                                                    |
|----------------------------------------------------------------------------------------------------|-----|----------------------------------------------------------------------------------------------------|
| Έλεγχος άκρων                                                                                                    | •   | Η επιλογή <b>Απενεργοποιημένο</b> απενεργοποιεί την trapping και<br>την adaptive halftoning.                                                                                                    |
| απόδοση των άκρων. Ο έλεγχος άκρων κασορίζει την<br>απόδοση των άκρων. Ο έλεγχος άκρων αποτελείται<br>από δύο στοιχεία: τους προσαρμοσμένους<br>ενδιάμεσους τόνους και την παγίδευση. Οι | •   | Η επιλογή <b>Χαμηλό</b> ρυθμίζει την παγίδευση στο ελάχιστο επίπεδο.<br>Η λειτουργία προσαρμοσμένων ενδιάμεσων τόνων είναι<br>ενεργοποιημένη.                                                                                                    |
| προσαρμοσμένοι ενοιαμέσοι πονοι αυζάνουν την<br>ευκρίνεια των άκρων. Η παγίδευση μειώνει το<br>αποτέλεσμα της λανθασμένης καταγραφής του<br>επιπέδου χρώματος, κάνοντας ελαφρή           | •   | Η επιλογή <b>Κανονικός</b> ρυθμίζει την παγίδευση σε μέσο επίπεδο. Η<br>λειτουργία προσαρμοσμένων ενδιάμεσων τόνων είναι<br>ενεργοποιημένη.                                                                                                    |
| αλληλεπικάλυψη των άκρων παρακείμενων<br>αντικειμένων.                                                                                                    | •   | Η επιλογή <b>Μέγιστο</b> είναι η πιο δραστική ρύθμιση παγίδευσης. Η<br>λειτουργία προσαρμοσμένων ενδιάμεσων τόνων είναι<br>ενεργοποιημένη.                                                                                                    |
| Ενδιάμεσοι τόνοι<br>Οι επιλογές ενδιάμεσων τόνων επηρεάζουν την<br>ευκρίνεια και την ανάλυση του παραγόμενου<br>χρώματος.                                                                | •   | Η επιλογή <b>Εξομάλυνση</b> παρέχει καλύτερα αποτελέσματα σε<br>μεγάλες περιοχές, εκτυπωμένες με αμιγές χρώμα και βελτιώνει τις<br>φωτογραφίες με εξομάλυνση των διαβαθμίσεων των χρωμάτων.<br>Ενεργοποιήστε αυτήν την επιλογή αν σας ενδιαφέρει η ομοιόμορφη<br>εκτύπωση με ομαλή διαβάθμιση χρωμάτων. |
|                                                                                                    | •   | Η επιλογή <b>Λεπτομέρεια</b> είναι χρήσιμη για κείμενο και γραφικά<br>που απαιτούν καθαρή διάκριση μεταξύ γραμμών ή χρωμάτων ή για<br>εικόνες που περιέχουν μοτίβα ή πολλές λεπτομέρειες. Ενεργοποιήστε<br>αυτήν την επιλογή αν σας ενδιαφέρουν οι ευκρινείς γωνίες και οι<br>μικρές λεπτομέρειες.      |
| Ουδἑτεροι τόνοι του γκρι                                                                                                    | •   | Η επιλογή <b>Μαύρο μόνον</b> παράγει ουδέτερα χρώματα (γκρι και                                                                                                    |
| Η επιλογή <b>Ουδέτεροι τόνοι του γκρι</b> καθορίζει τη<br>μέθοδο για τη δημιουργία γκρι χρωμάτων, τα οποία<br>χρησιμοποιούνται σε κείμενο, γραφικά και                                   |     | μαυρο) με χρηση μόνο του μαύρου γραφίτη. Αυτό εγγυάται<br>ουδέτερα χρώματα χωρίς πρότυπο χρώματος. Η ρύθμιση αυτή είναι<br>η καλύτερη για έγγραφα και γραφήματα προβολής.                                                                                                    |
| φωτογραφίες.                                                                                                    | •   | Η επιλογή <b>Τετραχρωμία</b> δημιουργεί ουδέτερα χρώματα (γκρι και<br>μαύρο), συνδυάζοντας και τα τέσσερα χρώματα του γραφίτη. Αυτή<br>η μέθοδος παράγει ομαλότερες διαβαθμίσεις και μεταβάσεις σε<br>άλλα χρώματα και επίσης παράγει απόλυτο μαύρο.                                                    |

#### Πίνακας 4-1 Ρυθμίσεις χρώματος "Μη αυτόματο"

#### Αντιστοίχιση χρωμάτων

Για τους περισσότερους χρήστες η καλύτερη μέθοδος αντιστοίχισης χρωμάτων είναι η εκτύπωση σε χρώματα sRGB.

Η διαδικασία συμφωνίας των χρωμάτων της εκτύπωσης με τα χρώματα της οθόνης του υπολογιστή σας είναι περίπλοκη, γιατί οι εκτυπωτές και οι οθόνες των υπολογιστών χρησιμοποιούν διαφορετικές μεθόδους παραγωγής χρώματος. Οι οθόνες *απεικονίζουν* χρώματα μέσω εικονοστοιχείων φωτός για τα οποία εφαρμόζεται η διαδικασία χρώματος RGB (κόκκινο, πράσινο, μπλε), αλλά οι εκτυπωτές *εκτυπώνουν* χρώματα μέσω της διαδικασίας χρώματος CMYK (κυανό, ματζέντα, κίτρινο και μαύρο).

Η ικανότητά σας να αντιστοιχίζετε τα εκτυπωμένα χρώματα σε εκείνα που εμφανίζονται στην οθόνη επηρεάζεται από διάφορους παράγοντες, όπως είναι οι εξής:

- Τα μέσα εκτύπωσης
- Τα χρωστικά μέσα (π.χ. μελάνη, γραφίτης)
- Η διαδικασία εκτύπωσης (π.χ. με ψεκασμό μελάνης, με πίεση ή με τεχνολογία laser)
- Ο φωτισμός στην περιοχή εργασίας
- Η διαφορετική αντίληψη που έχει κάθε άτομο για το χρώμα
- Τα προγράμματα λογισμικού
- Τα προγράμματα οδήγησης εκτυπωτή
- Τα λειτουργικά συστήματα των υπολογιστών
- Οι οθόνες
- Οι κάρτες και τα προγράμματα οδήγησης οθόνης
- Το περιβάλλον λειτουργίας (π.χ. υγρασία)

Έχετε υπόψη σας τους παραπάνω παράγοντες, όταν τα χρώματα στην οθόνη σας δεν συμφωνούν απόλυτα με τα εκτυπωμένα χρώματα.

### Πρόσθετες εργασίες εκτύπωσης

#### Ακύρωση μιας εργασίας εκτύπωσης (Windows)

- Εάν η εργασία εκτύπωσης εκτυπώνει τη δεδομένη στιγμή, ακυρώστε την πατώντας το κουμπί 'Ακυρο × στον πίνακα ελέγχου του προϊόντος.
  - ΣΗΜΕΙΩΣΗ Με το πάτημα του κουμπιού Άκυρο × διαγράφεται η τρέχουσα εργασία, την οποία επεξεργάζεται το προϊόν. Εάν εκτελούνται περισσότερες από μία διεργασίες, με το πάτημα του κουμπιού Άκυρο × διαγράφεται η διεργασία που εμφανίζεται εκείνη τη στιγμή στον πίνακα ελέγχου του προϊόντος.
- Μπορείτε επίσης να ακυρώσετε μία εργασία εκτύπωσης από κάποιο πρόγραμμα λογισμικού ή κάποια ουρά εκτύπωσης.
  - Πρόγραμμα λογισμικού: Συνήθως, στην οθόνη του υπολογιστή εμφανίζεται για μικρό χρονικό διάστημα ένα παράθυρο διαλόγου, από το οποίο μπορείτε να ακυρώσετε την εργασία εκτύπωσης.
  - Ουρά εκτύπωσης των Windows: Αν μια εργασία εκτύπωσης αναμένει σε ουρά εκτύπωσης (στη μνήμη του υπολογιστή) ή σε ουρά εκτύπωσης του εκτυπωτή, διαγράψτε την εργασία από εκεί.
    - Windows XP, Server 2003 ή Server 2008: Κάντε κλικ στο κουμπί Έναρξη, επιλέξτε Ρυθμίσεις και έπειτα κάντε κλικ στην επιλογή Εκτυπωτές και φαξ. Κάντε διπλό κλικ στο εικονίδιο του προϊόντος για να ανοίξετε το παράθυρο, κάντε δεξί κλικ στην εργασία εκτύπωσης που θέλετε να ακυρώσετε και, στη συνέχεια, κάντε κλικ στο Cancel (Ακύρωση).
    - Windows Vista: Κάντε κλικ στο Start (Έναρξη), κάντε κλικ στο Control Panel (Πίνακας ελέγχου) και, στη συνέχεια, στην ενότητα Hardware and Sound (Υλικό και Ήχος) κάντε κλικ στο Printer (Εκτυπωτής). Κάντε διπλό κλικ στο εικονίδιο του προϊόντος για να ανοίξετε το παράθυρο, κάντε δεξί κλικ στην εργασία εκτύπωσης που θέλετε να ακυρώσετε και, στη συνέχεια, κάντε κλικ στο Cancel (Ακύρωση).
    - Windows 7: Κάντε κλικ στο Έναρξη και, στη συνέχεια, επιλέξτε Συσκευές και εκτυπωτές. Κάντε διπλό κλικ στο εικονίδιο του προϊόντος για να ανοίξετε το παράθυρο, κάντε δεξί κλικ στην εργασία εκτύπωσης που θέλετε να ακυρώσετε και, στη συνέχεια, κάντε κλικ στο Ακύρωση.

#### Ακύρωση μιας εργασίας εκτύπωσης (Mac OS X)

- Εάν η εργασία εκτύπωσης εκτυπώνει τη δεδομένη στιγμή, ακυρώστε την πατώντας το κουμπί 'Ακυρο × στον πίνακα ελέγχου του προϊόντος.
- ΣΗΜΕΙΩΣΗ Με το πάτημα του κουμπιού 'Ακυρο × διαγράφεται η τρέχουσα εργασία, την οποία επεξεργάζεται το προϊόν. Αν εκτελούνται περισσότερες από μία εργασίες, πατήστε το κουμπί 'Ακυρο × για να διαγράψετε την εργασία εκτύπωσης που εμφανίζεται στον πίνακα ελέγχου του προϊόντος.
- Μπορείτε επίσης να ακυρώσετε μία εργασία εκτύπωσης από κάποιο πρόγραμμα λογισμικού ή κάποια ουρά εκτύπωσης.
  - Πρόγραμμα λογισμικού: Συνήθως, στην οθόνη του υπολογιστή εμφανίζεται για μικρό χρονικό διάστημα ένα παράθυρο διαλόγου, από το οποίο μπορείτε να ακυρώσετε την εργασία εκτύπωσης.
  - Ουρά εκτύπωσης σε Mac: Ανοίξτε την ουρά εκτύπωσης κάνοντας διπλό κλικ στο εικονίδιο του προϊόντος, στο σταθμό. Επισημάνετε την εργασία εκτύπωσης και, στη συνέχεια, κάντε κλικ στο Διαγραφή.

#### Επιλογή μεγέθους χαρτιού (Windows)

- 1. Στο πρόγραμμα λογισμικού, ορίστε την επιλογή Εκτύπωση.
- Επιλέξτε το προϊόν και, στη συνέχεια, κάντε κλικ στο κουμπί Ιδιότητες ή Προτιμήσεις.
- 3. Κάντε κλικ στην καρτέλα Χαρτί/Ποιότητα.
- 4. Επιλέξτε ένα μέγεθος από την αναπτυσσόμενη λίστα Το μέγεθος είναι.

#### Επιλογή μεγέθους χαρτιού (Mac OS X)

- 1. Στο μενού File (Αρχείο), κάντε κλικ στην επιλογή Print (Εκτύπωση).
- 2. Στο μενού Εκτυπωτής, επιλέξτε αυτό το προϊόν.
- 3. Στο μενού Αντίγραφα & σελίδες, κάντε κλικ στο κουμπί Διαμόρφωση σελίδας.
- 4. Επιλέξτε ένα μέγεθος από την αναπτυσσόμενη λίστα **Μέγεθος χαρτιού** και, στη συνέχεια, κάντε κλικ στο κουμπί **ΟΚ**.

#### Επιλογή προσαρμοσμένου μεγέθους χαρτιού (Windows)

- 1. Στο πρόγραμμα λογισμικού, ορίστε την επιλογή Εκτύπωση.
- Επιλέξτε το προϊόν και, στη συνέχεια, κάντε κλικ στο κουμπί Ιδιότητες ή Προτιμήσεις.
- 3. Κάντε κλικ στην καρτέλα Χαρτί/Ποιότητα.
- 4. Κάντε κλικ στο κουμπί Προσαρμοσμένο.

- 5. Πληκτρολογήστε ένα όνομα για το προσαρμοσμένο μέγεθος και καθορίστε τις διαστάσεις.
  - Το πλάτος είναι η μικρή πλευρά του χαρτιού.
  - Το μήκος είναι η μεγάλη πλευρά του χαρτιού.

🛱 ΣΗΜΕΙΩΣΗ Το χαρτί πρέπει να τοποθετείται στους δίσκους πάντα με τη μικρή πλευρά πρώτη.

6. Κάντε κλικ στο κουμπί Αποθήκευση και, στη συνέχεια, κάντε κλικ στο Κλείσιμο.

#### Επιλογή προσαρμοσμένου μεγέθους χαρτιού (Mac OS X)

- 1. Στο μενού File (Αρχείο), κάντε κλικ στην επιλογή Print (Εκτύπωση).
- 2. Στο μενού Εκτυπωτής, επιλέξτε αυτό το προϊόν.
- 3. Στο μενού Αντίγραφα & σελίδες, κάντε κλικ στο κουμπί Διαμόρφωση σελίδας.
- 4. Στην αναπτυσσόμενη λίστα Μέγεθος χαρτιού, κάντε την επιλογή Manage Custom Sizes (Διαχείριση προσαρμοσμένων μεγεθών).
- 5. Καθορίστε τις διαστάσεις για το μέγεθος χαρτιού και, στη συνέχεια, κάντε κλικ στο κουμπί ΟΚ.

#### Εκτύπωση έγχρωμου κειμένου ως μαύρου (Windows)

- 1. Στο πρόγραμμα λογισμικού, ορίστε την επιλογή Εκτύπωση.
- Επιλέξτε το προϊόν και, στη συνέχεια, κάντε κλικ είτε στο κουμπί Ιδιότητες ή στο κουμπί Προτιμήσεις.
- 3. Κάντε κλικ στην καρτέλα Χαρτί/Ποιότητα.
- 4. Ενεργοποιήστε το πλαίσιο επιλογής Εκτύπωση όλου του κειμένου ως μαύρου. Κάντε κλικ στο κουμπί ΟΚ.

#### Εκτύπωση υδατογραφημάτων (Windows)

- 1. Στο πρόγραμμα λογισμικού, ορίστε την επιλογή Εκτύπωση.
- 2. Επιλέξτε το προϊόν και, στη συνέχεια, κάντε κλικ στο κουμπί Ιδιότητες ή Προτιμήσεις.
- 3. Κάντε κλικ στην καρτέλα Εφέ.
- 4. Επιλέξτε ένα υδατογράφημα από την αναπτυσσόμενη λίστα Υδατογραφήματα.

Ή, για προσθήκη νέου υδατογραφήματος στη λίστα, κάντε κλικ στο κουμπί **πρόγραμμα Edit**. Καθορίστε τις ρυθμίσεις για το υδατογράφημα και, στη συνέχεια, κάντε κλικ στο κουμπί **OK**.

5. Για την εκτύπωση του υδατογραφήματος μόνο στην πρώτη σελίδα, επιλέξτε το πλαίσιο ελέγχου Πρώτη σελίδα μόνο. Διαφορετικά, το υδατογράφημα εκτυπώνεται σε κάθε σελίδα.

#### Εκτύπωση υδατογραφημάτων (Mac OS X)

- 1. Στο μενού File (Αρχείο), κάντε κλικ στην επιλογή Print (Εκτύπωση).
- 2. Στο μενού Εκτυπωτής, επιλέξτε αυτό το προϊόν.
- 3. Ανοίξτε το μενού Watermarks (Υδατογραφήματα).
- 4. Από το μενού Mode (Λειτουργία), επιλέξτε τον τύπο υδατογραφήματος για να χρησιμοποιήσετε. Επιλέξτε Watermark (Υδατογράφημα) για την εκτύπωση ημι-διαφανούς μηνύματος. Επιλέξτε Επικάλυψη για την εκτύπωση ενός μηνύματος το οποίο δεν είναι διαφανές.
- 5. Από το μενού Pages (Σελίδες), επιλέξτε εάν το υδατογράφημα θα εκτυπωθεί σε όλες τις σελίδες ή μόνο στην πρώτη σελίδα.
- 6. Από το μενού Text (Κείμενο), επιλέξτε ένα από τα τυπικά μηνύματα ή επιλέξτε Custom (Προσαρμογή) και πληκτρολογήστε ένα νέο μήνυμα στο πλαίσιο.
- 7. Κάντε τις επιλογές για τις υπόλοιπες ρυθμίσεις.

#### Δημιουργία εκτυπώσεων αρχειακής ποιότητας

Η εκτύπωση αρχείου παράγει εκτυπώσεις πιο ανθεκτικές στη μουτζούρα και στη σκόνη του γραφίτη. Χρησιμοποιήστε την εκτύπωση αρχείου για να δημιουργήσετε τα έγγραφα που θέλετε να διατηρήσετε σε αρχείο.

- Στην αρχική οθόνη, πατήστε το κουμπί Ρύθμιση
- 2. Πατήστε το μενού Σέρβις.
- 3. Πατήστε το κουμπί Εκτύπωση αρχείου και, στη συνέχεια, πατήστε το κουμπί Ενεργοποίηση.

# Χρήση της λειτουργίας HP ePrint

Χρησιμοποιήστε τη λειτουργία HP ePrint για να εκτυπώσετε έγγραφα στέλνοντάς τα ως συνημμένα μέσω email στη διεύθυνση email της συσκευής από οποιαδήποτε συσκευή διαθέτει δυνατότητα αποστολής email.

ΣΗΜΕΙΩΣΗ Για να χρησιμοποιήσετε τη λειτουργία ΗΡ ePrint, πρέπει να έχετε συνδέσει το προϊόν σε ενσύρματο ή ασύρματο δίκτυο και να έχετε πρόσβαση στο Internet.

- Για να χρησιμοποιήσετε τη λειτουργία HP ePrint, πρέπει πρώτα να ενεργοποιήσετε τις Υπηρεσίες Web της HP.
  - a. Στην αρχική οθόνη του πίνακα ελέγχου της συσκευής, πατήστε το κουμπί Υπηρεσίες Web 🕋.
  - β. Πατήστε το κουμπί Ενεργοποίηση υπηρεσιών Web.
- 2. Στο μενού Υπηρεσίες Web της HP, πατήστε το κουμπί Εμφάνιση διεύθυνσης E-Mail για την εμφάνιση της διεύθυνσης e-mail του προϊόντος στον πίνακα ελέγχου.
- 3. Χρησιμοποιήστε την τοποθεσία HP ePrintCenter στο web για να καθορίσετε τις ρυθμίσεις ασφαλείας και να διαμορφώσετε τις προεπιλεγμένες ρυθμίσεις εκτύπωσης για όλες τις εργασίες HP ePrint που θα αποστέλλονται σε αυτήν τη συσκευή.
  - α. Επισκεφθείτε τη διεύθυνση <u>www.hpeprintcenter.com</u>.
  - β. Επιλέξτε Σύνδεση και εισαγάγετε τα στοιχεία σύνδεσής σας στο HP ePrintCenter ή δημιουργήστε νέο λογαριασμό.
  - Υ. Επιλέξτε τη συσκευή σας από τη λίστα ή κάντε κλικ στο κουμπί + Προσθήκη εκτυπωτή για να την προσθέσετε. Για να προσθέσετε τη συσκευή, χρειάζεστε τον κωδικό του εκτυπωτή, ο οποίος είναι το κομμάτι της διεύθυνσης e-mail της συσκευής που προηγείται του συμβόλου @.

ΣΗΜΕΙΩΣΗ Ο κωδικός αυτός ισχύει μόνο για 24 ώρες από τη στιγμή που θα ενεργοποιήσετε τις Υπηρεσίες Web της HP. Εάν λήξει, ακολουθήστε τις οδηγίες για να ενεργοποιήσετε ξανά τις Υπηρεσίες Web της HP και να λάβετε νέο κωδικό.

- δ. Για να αποτρέψετε την εκτύπωση μη αναμενόμενων εγγράφων στη συσκευή σας, επιλέξτε Ρυθμίσεις ePrint και κάντε κλικ στην καρτέλα Επιτρεπόμενοι αποστολείς. Επιλέξτε Επιτρεπόμενοι αποστολείς μόνο και προσθέστε τις διευθύνσεις email από τις οποίες θα επιτρέπεται η αποστολή εργασιών ePrint.
- ε. Για να ορίσετε τις προεπιλεγμένες ρυθμίσεις για όλες τις εργασίες ePrint που θα αποστέλλονται σε αυτήν τη συσκευή, επιλέξτε Ρυθμίσεις ePrint, έπειτα Επιλογές εκτύπωσης και τέλος επιλέξτε τις ρυθμίσεις που θέλετε να χρησιμοποιήσετε.
- 4. Για να εκτυπώσετε ένα έγγραφο, επισυνάψτε το σε ένα μήνυμα email και στείλτε το στη διεύθυνση email της συσκευής.
### Χρήση AirPrint

Η απευθείας εκτύπωση με τη λειτουργία AirPrint της Apple υποστηρίζεται για τα λειτουργικά συστήματα iOS 4.2 ή νεότερες εκδόσεις. Χρησιμοποιήστε τη λειτουργία AirPrint για να εκτυπώσετε απευθείας στη συσκευή από iPad (iOS 4.2), iPhone (3GS ή νεότερη ἑκδοση) ή iPod touch (τρίτη γενιἁ ή νεότερη) στις παρακάτω εφαρμογές:

- Mail
- Φωτογραφίες
- Safari
- Επιλεγμένες εφαρμογές άλλων κατασκευαστών

Για να χρησιμοποιήσετε τη λειτουργία AirPrint, η συσκευή πρέπει να είναι συνδεδεμένη σε δίκτυο. Για περισσότερες πληροφορίες σχετικά με τη χρήση της λειτουργίας AirPrint και για να μάθετε ποιες συσκευές της HP είναι συμβατές με τη λειτουργία AirPrint, μεταβείτε στη διεύθυνση <u>www.hp.com/go/airprint</u>.

ΣΗΜΕΙΩΣΗ Για να χρησιμοποιήσετε τη λειτουργία AirPrint μπορεί να χρειαστεί να αναβαθμίσετε το υλικολογισμικό της συσκευής. Επισκεφθείτε τη διεύθυνση <u>www.hp.com/support/LJColorMFPM275nw</u>.

# 5 Αντιγραφή

- Δημιουργία μεμονωμένου αντίγραφου
- <u>Δημιουργία πολλών αντιγράφων</u>
- Αντιγραφή πολυσέλιδου πρωτοτύπου
- Συρραφή μιας εργασίας αντιγραφής
- <u>Αντιγραφή και των δύο όψεων (διπλής όψης)</u>
- Σμίκρυνση ή μεγέθυνση αντιγράφων
- Δημιουργία έγχρωμων ή ασπρόμαυρων αντιγράφων
- <u>Αντιγραφή ταυτοτήτων</u>
- <u>Βελτιστοποίηση ποιότητας αντιγραφής</u>
- Προσαρμόστε πόσο φωτεινά ή πόσο σκούρα θα είναι τα αντίγραφα
- Προσαρμογή της εικόνας αντιγράφου
- Αντιγραφή σε λειτουργία προχείρου
- Ορίστε το μέγεθος και τον τύπο χαρτιού για αντιγραφή σε ειδικό χαρτί
- Ορισμός νέων προεπιλεγμένων ρυθμίσεων αντιγραφής
- Επαναφορά προεπιλεγμένων ρυθμίσεων αντιγραφής

#### Δημιουργία μεμονωμένου αντίγραφου

 Σηκώστε το βραχίονα με φωτογραφική μηχανή στην πλήρως ανοιχτή θέση.

 Τοποθετήστε το έγγραφο ή το αντικείμενο στην επιφάνεια αποτύπωσης, στραμμένο προς τα πάνω. Ευθυγραμμίστε την επάνω αριστερή γωνία των εγγράφων σύμφωνα με τις αύλακες που βρίσκονται κατά μήκος της δεξιάς και πίσω άκρης της επιφάνειας αποτύπωσης.

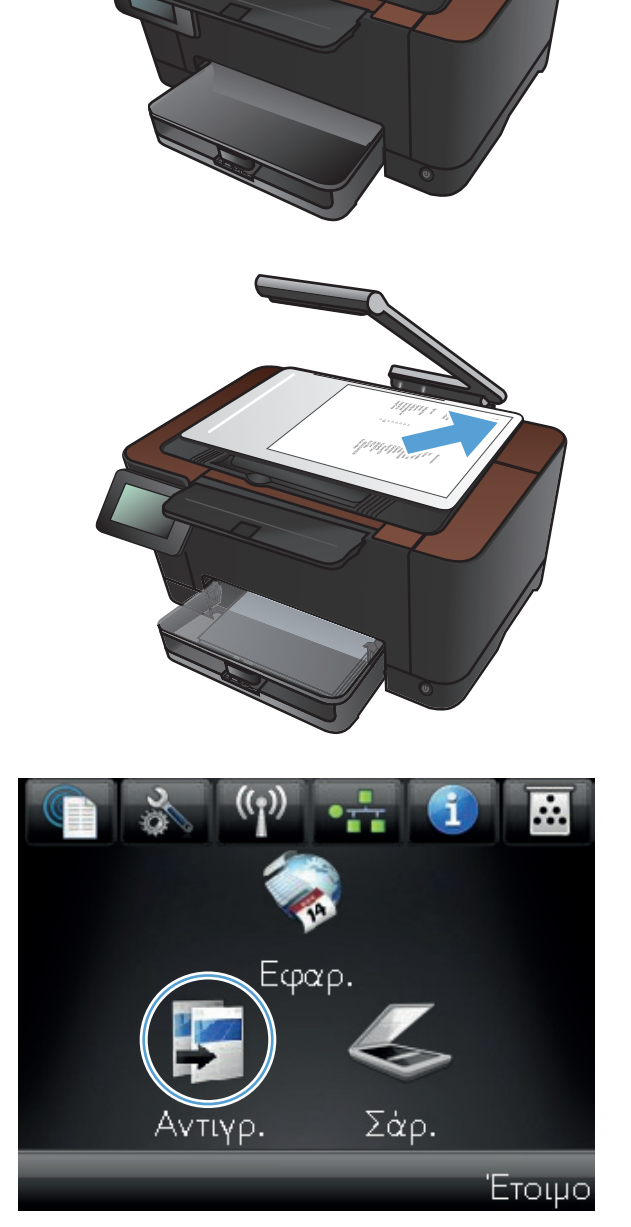

- Πατήστε τα βέλη για κύλιση και επιλέξτε μία από τις επιλογές Αποτύπωση.
  - Αυτόματα: Η συσκευή εντοπίζει αυτόματα αν το στοιχείο στην επιφάνεια αποτύπωσης είναι έγγραφο ή αντικείμενο.
  - Έγγραφο: Η συσκευή χρησιμοποιεί
    βελτιστοποιημένες ρυθμίσεις αποτύπωσης
    για έγγραφα.
  - Αντικείμενο 3D: Η συσκευή χρησιμοποιεί βελτιστοποιημένες ρυθμίσεις αποτύπωσης για τρισδιάστατα αντικείμενα.
- Για να ξεκινήσει η αντιγραφή, πατήστε το κουμπί Μαύρο ή Χρώμα.

 Όταν ολοκληρώσετε τη διαδικασία, κατεβάστε το βραχίονα.

ΣΗΜΕΙΩΣΗ Κατεβάστε το βραχίονα με φωτογραφική μηχανή για να προστατεύσετε το κάλυμμα του φακού από τυχόν βλάβη.

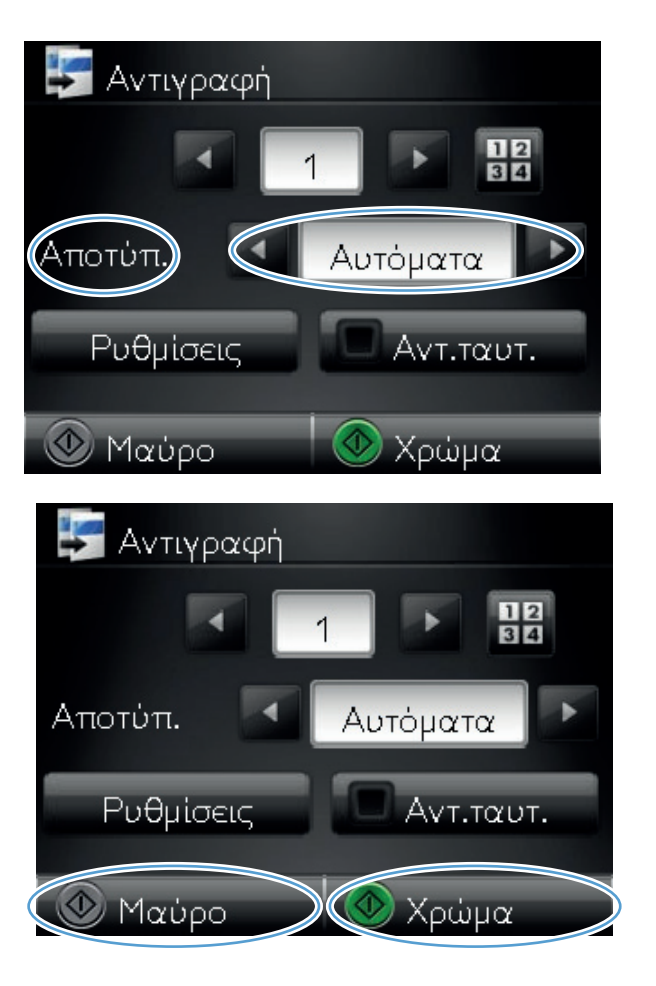

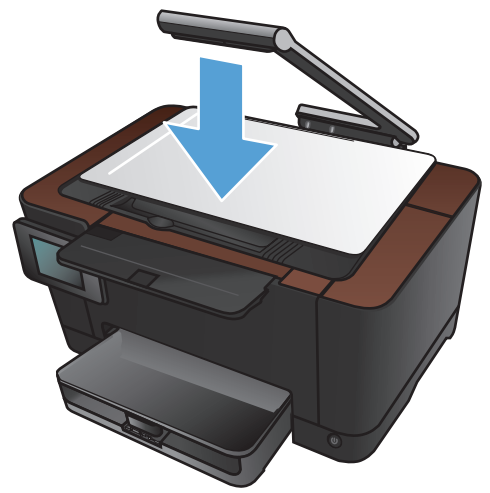

#### Δημιουργία πολλών αντιγράφων

 Σηκώστε το βραχίονα με φωτογραφική μηχανή στην πλήρως ανοιχτή θέση.

 Τοποθετήστε το έγγραφο ή το αντικείμενο στην επιφάνεια αποτύπωσης, στραμμένο προς τα πάνω. Ευθυγραμμίστε την επάνω αριστερή γωνία των εγγράφων σύμφωνα με τις αύλακες που βρίσκονται κατά μήκος της δεξιάς και πίσω άκρης της επιφάνειας αποτύπωσης.

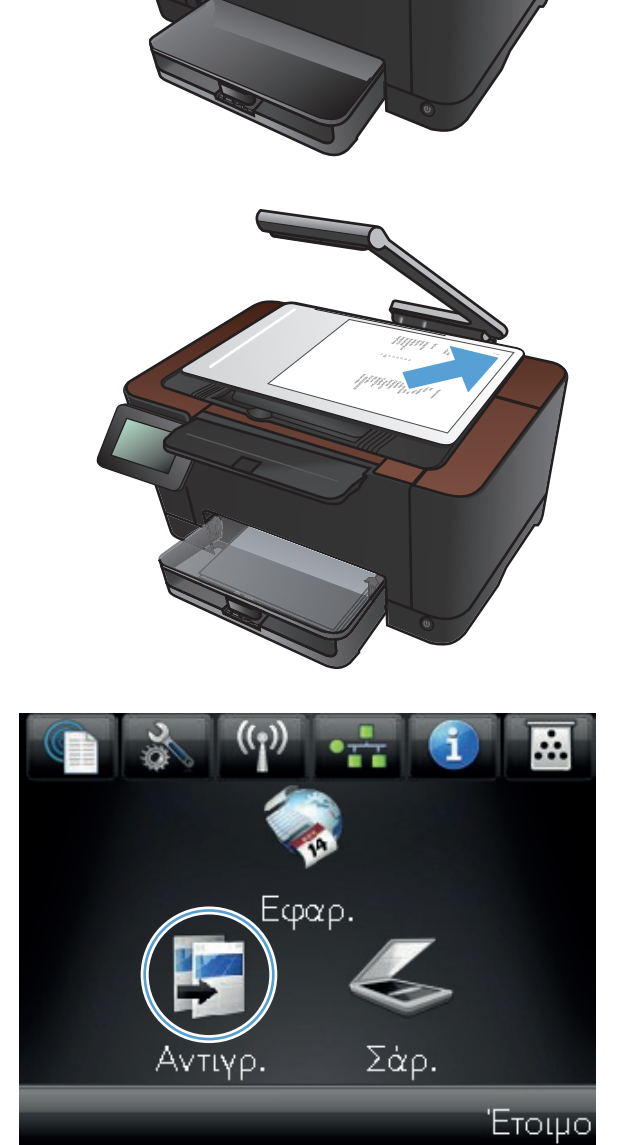

- Πατήστε τα βέλη για κύλιση και επιλέξτε μία από τις επιλογές Αποτύπωση.
  - Αυτόματα: Η συσκευή εντοπίζει αυτόματα αν το στοιχείο στην επιφάνεια αποτύπωσης είναι έγγραφο ή αντικείμενο.
  - Έγγραφο: Η συσκευή χρησιμοποιεί
    βελτιστοποιημένες ρυθμίσεις αποτύπωσης
    για έγγραφα.
  - Αντικείμενο 3D: Η συσκευή χρησιμοποιεί βελτιστοποιημένες ρυθμίσεις αποτύπωσης για τρισδιάστατα αντικείμενα.
- Πατήστε τα βέλη για να αλλάξετε τον αριθμό των αντιγράφων ή πατήστε τον αριθμό που ήδη υπάρχει και πληκτρολογήστε τον αριθμό των αντιγράφων.

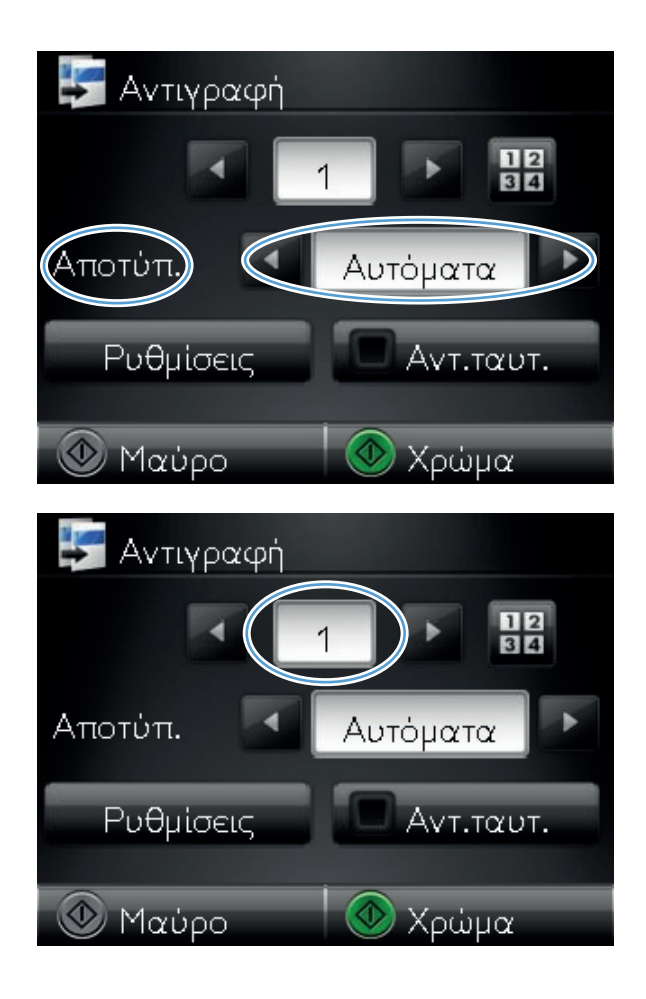

 Για να ξεκινήσει η αντιγραφή, πατήστε το κουμπί Μαύρο ή Χρώμα.

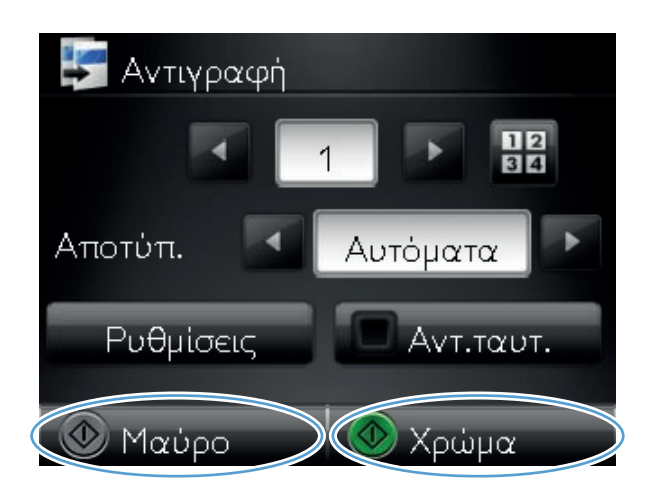

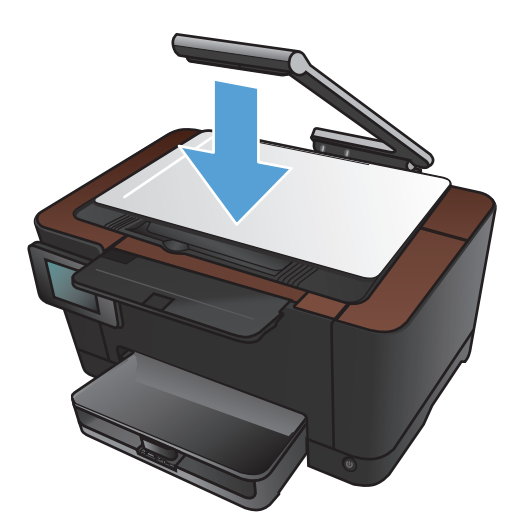

 Όταν ολοκληρώσετε τη διαδικασία, κατεβάστε το βραχίονα.

ΣΗΜΕΙΩΣΗ Κατεβάστε το βραχίονα με φωτογραφική μηχανή για να προστατεύσετε το κάλυμμα του φακού από τυχόν βλάβη.

# Αντιγραφή πολυσέλιδου πρωτοτύπου

 Σηκώστε το βραχίονα με φωτογραφική μηχανή στην πλήρως ανοιχτή θέση.

- Τοποθετήστε το έγγραφο ή το αντικείμενο στην επιφάνεια αποτύπωσης, στραμμένο προς τα πάνω. Ευθυγραμμίστε την επάνω αριστερή γωνία των εγγράφων σύμφωνα με τις αύλακες που βρίσκονται κατά μήκος της δεξιάς και πίσω άκρης της επιφάνειας αποτύπωσης.

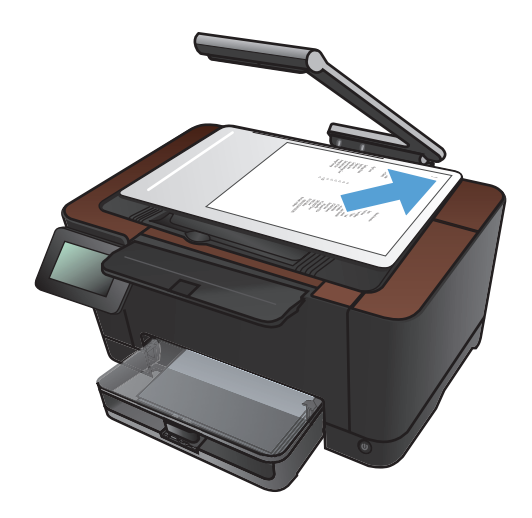

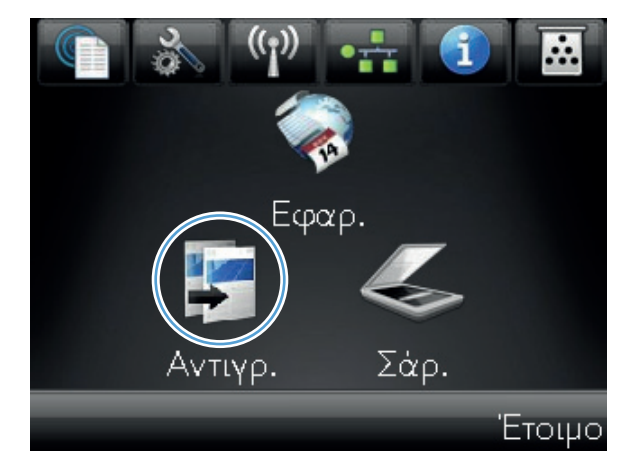

- Πατήστε τα βέλη για κύλιση και επιλέξτε μία από τις επιλογές Αποτύπωση.
  - Αυτόματα: Η συσκευή εντοπίζει αυτόματα αν το στοιχείο στην επιφάνεια αποτύπωσης είναι έγγραφο ή αντικείμενο.
  - Έγγραφο: Η συσκευή χρησιμοποιεί βελτιστοποιημένες ρυθμίσεις αποτύπωσης για έγγραφα.
  - Αντικείμενο 3D: Η συσκευή χρησιμοποιεί βελτιστοποιημένες ρυθμίσεις αποτύπωσης για τρισδιάστατα αντικείμενα.
- 5. Πατήστε το κουμπί Ρυθμίσεις.

 Μετακινηθείτε διαδοχικά και πατήστε το κουμπί Αντίγραφο πολλών σελίδων.

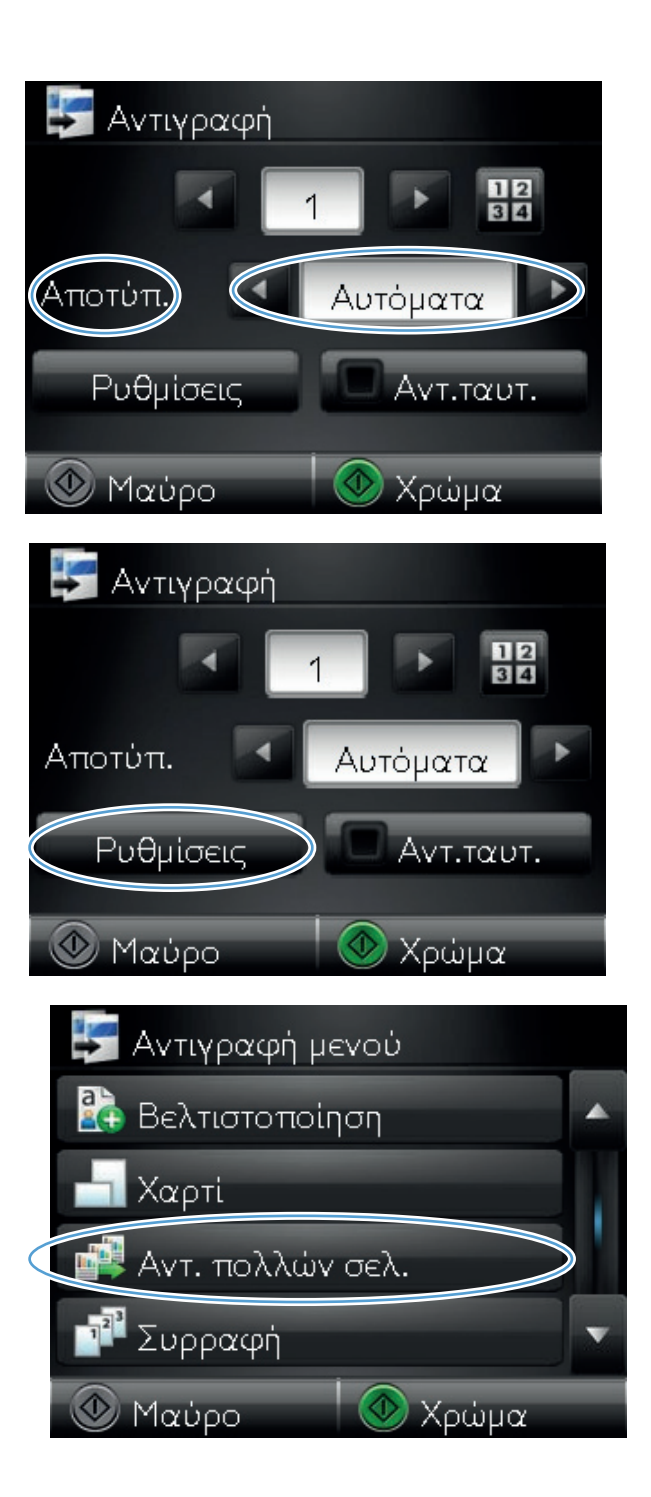

7. Πατήστε το κουμπί Ενεργοποίηση.

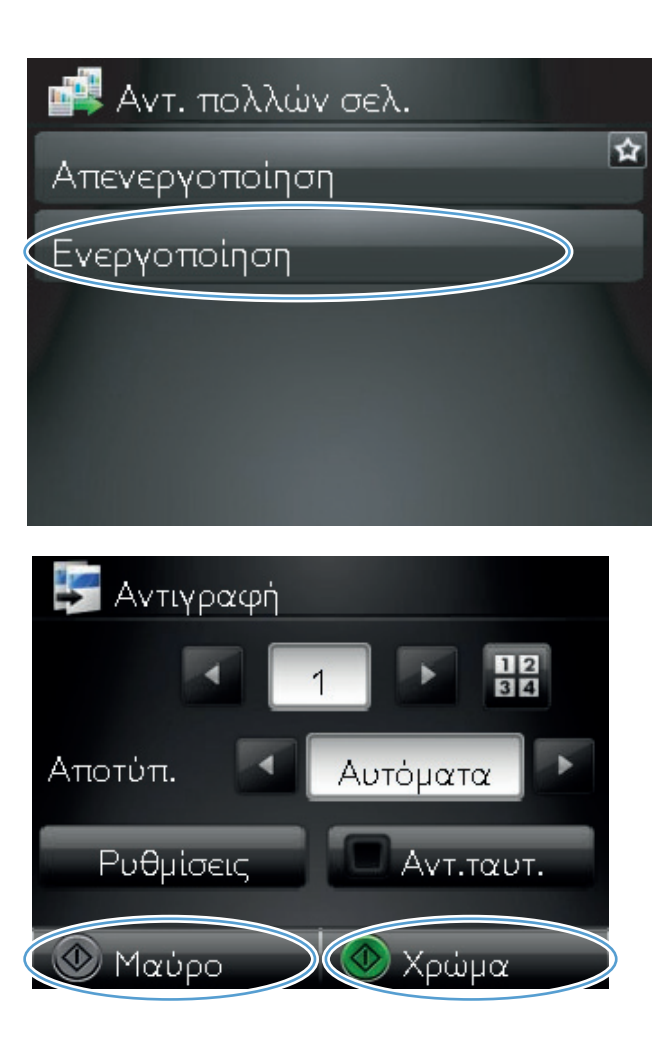

 Για να ξεκινήσει η αντιγραφή, πατήστε το κουμπί Μαύρο ή Χρώμα.  Το προϊόν σάς ζητά να τοποθετήσετε την επόμενη σελίδα. Όταν είστε έτοιμοι, πατήστε το κουμπί ΟΚ.

Επαναλάβετε αυτό το βήμα μέχρι να αντιγραφούν όλες οι σελίδες. Όταν ολοκληρώσετε τη διαδικασία, πατήστε το κουμπί Τέλος.

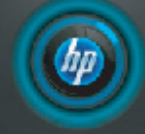

Τοποθέτηση σελίδας : 999. Στη συνέχεια, πιέστε [OK]. Ή πιέστε το κουμπί [Τέλος], αν δεν έχει άλλη σελίδα.

Τέλος

OK

 Όταν ολοκληρώσετε τη διαδικασία, κατεβάστε το βραχίονα.

ΣΗΜΕΙΩΣΗ Κατεβάστε το βραχίονα με φωτογραφική μηχανή για να προστατεύσετε το κάλυμμα του φακού από τυχόν βλάβη.

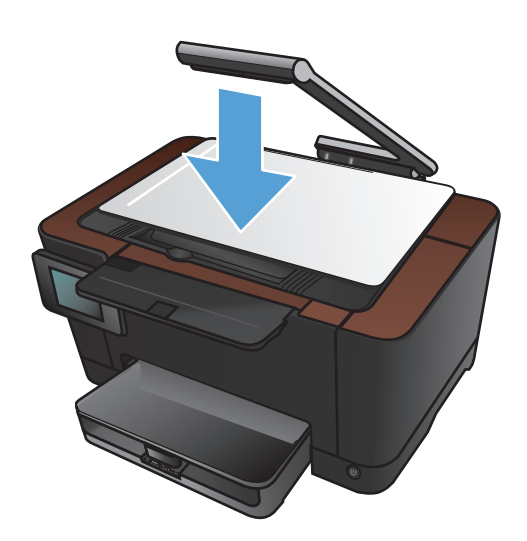

ΣΗΜΕΙΩΣΗ Η χρήση αυτής της λειτουργίας εξοικονομεί χρόνο κατά την αντιγραφή εγγράφων πολλών σελίδων. Ωστόσο, όταν αυτή η λειτουργία είναι ενεργοποιημένη, το προϊόν σάς ζητά να τοποθετήσετε την επόμενη σελίδα, ακόμα και αν έχετε να εκτυπώσετε μόνο μία σελίδα. Αν αντιγράφετε συχνά μόνο μία σελίδα και θέλετε να μην εμφανίζεται αυτή η ερώτηση, απενεργοποιήστε αυτή τη λειτουργία.

#### Συρραφή μιας εργασίας αντιγραφής

Χρησιμοποιήστε τη λειτουργία Συρραφή σε συνδυασμό με τη λειτουργία Αντίγραφο πολλών σελίδων για εύκολη συρραφή αντιγράφων πολλών σελίδων σε σύνολα εγγράφων.

 Σηκώστε το βραχίονα με φωτογραφική μηχανή στην πλήρως ανοιχτή θέση.

 Τοποθετήστε το έγγραφο ή το αντικείμενο στην επιφάνεια αποτύπωσης, στραμμένο προς τα πάνω. Ευθυγραμμίστε την επάνω αριστερή γωνία των εγγράφων σύμφωνα με τις αύλακες που βρίσκονται κατά μήκος της δεξιάς και πίσω άκρης της επιφάνειας αποτύπωσης.

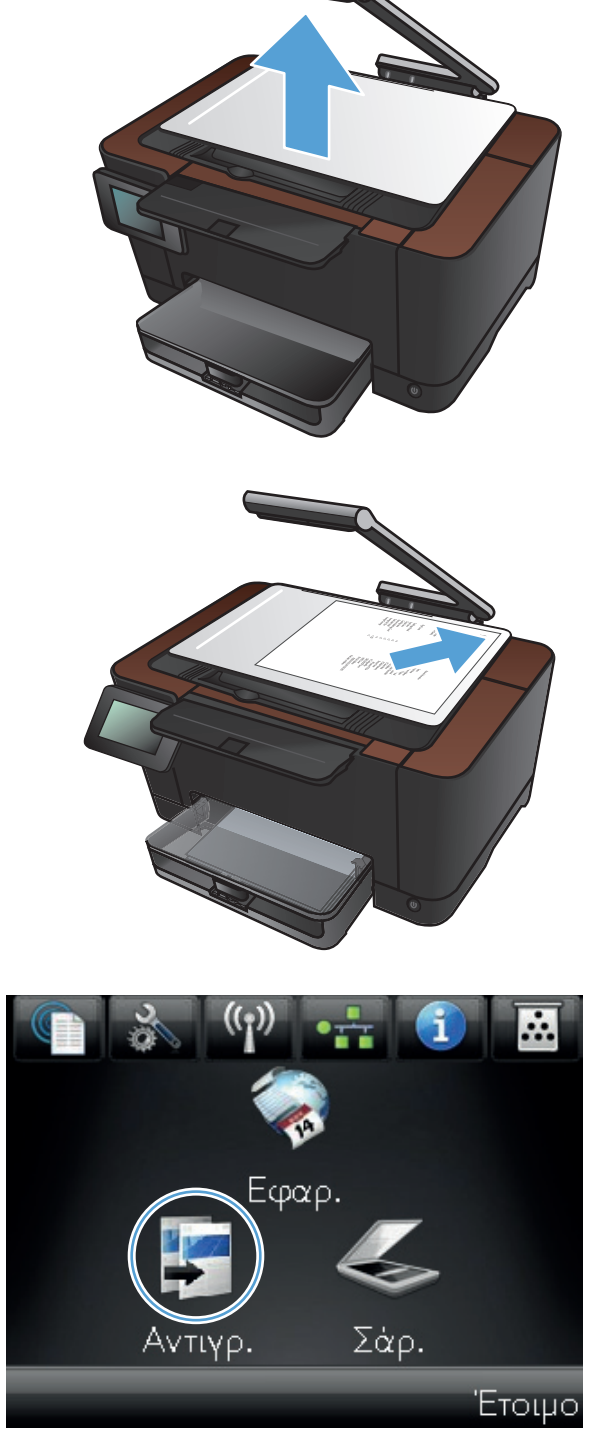

- Πατήστε τα βέλη για κύλιση και επιλέξτε μία από τις επιλογές Αποτύπωση.
  - Αυτόματα: Η συσκευή εντοπίζει αυτόματα αν το στοιχείο στην επιφάνεια αποτύπωσης είναι έγγραφο ή αντικείμενο.
  - Έγγραφο: Η συσκευή χρησιμοποιεί βελτιστοποιημένες ρυθμίσεις αποτύπωσης για έγγραφα.
  - Αντικείμενο 3D: Η συσκευή χρησιμοποιεί βελτιστοποιημένες ρυθμίσεις αποτύπωσης για τρισδιάστατα αντικείμενα.
- Πατήστε τα βέλη για να αλλάξετε τον αριθμό των αντιγράφων ή πατήστε τον αριθμό που ήδη υπάρχει και πληκτρολογήστε τον αριθμό των αντιγράφων.

6. Πατήστε το κουμπί Ρυθμίσεις.

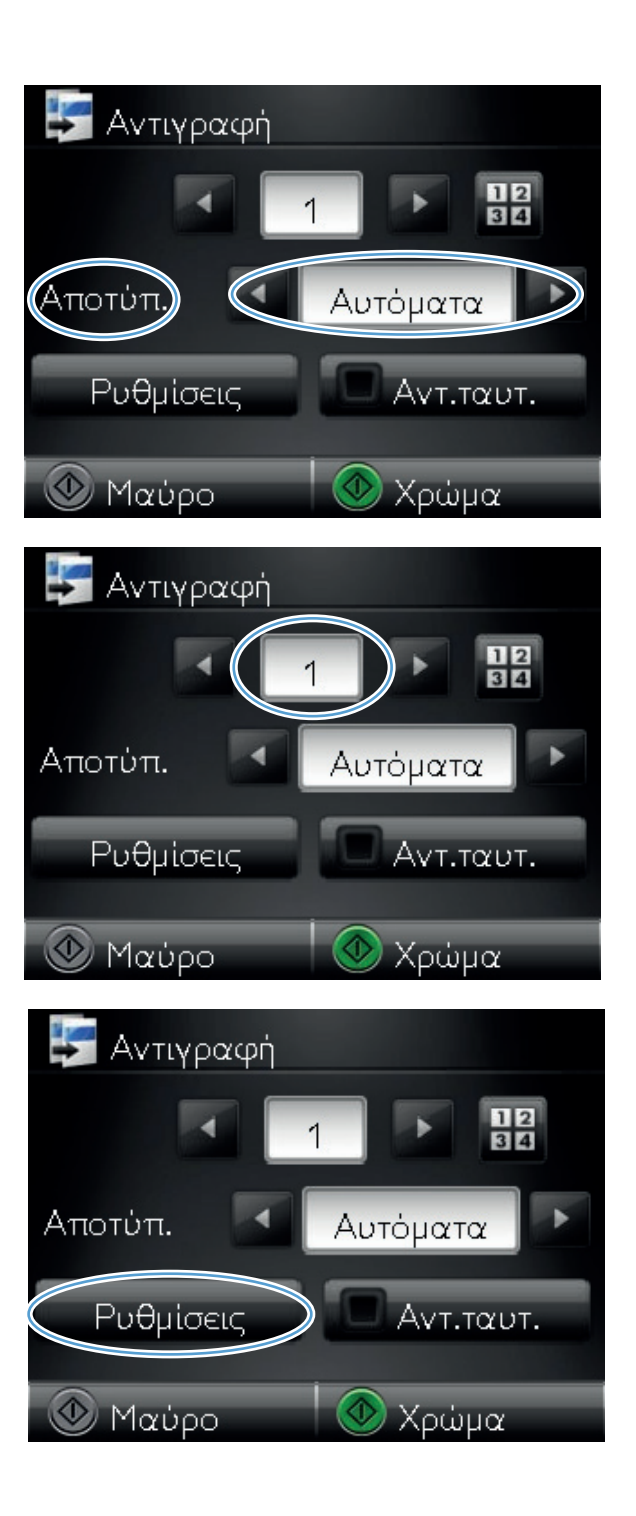

 Μετακινηθείτε διαδοχικά και πατήστε το κουμπί Αντίγραφο πολλών σελίδων.

8. Πατήστε το κουμπί Ενεργοποίηση.

9. Πατήστε το κουμπί Συρραφή.

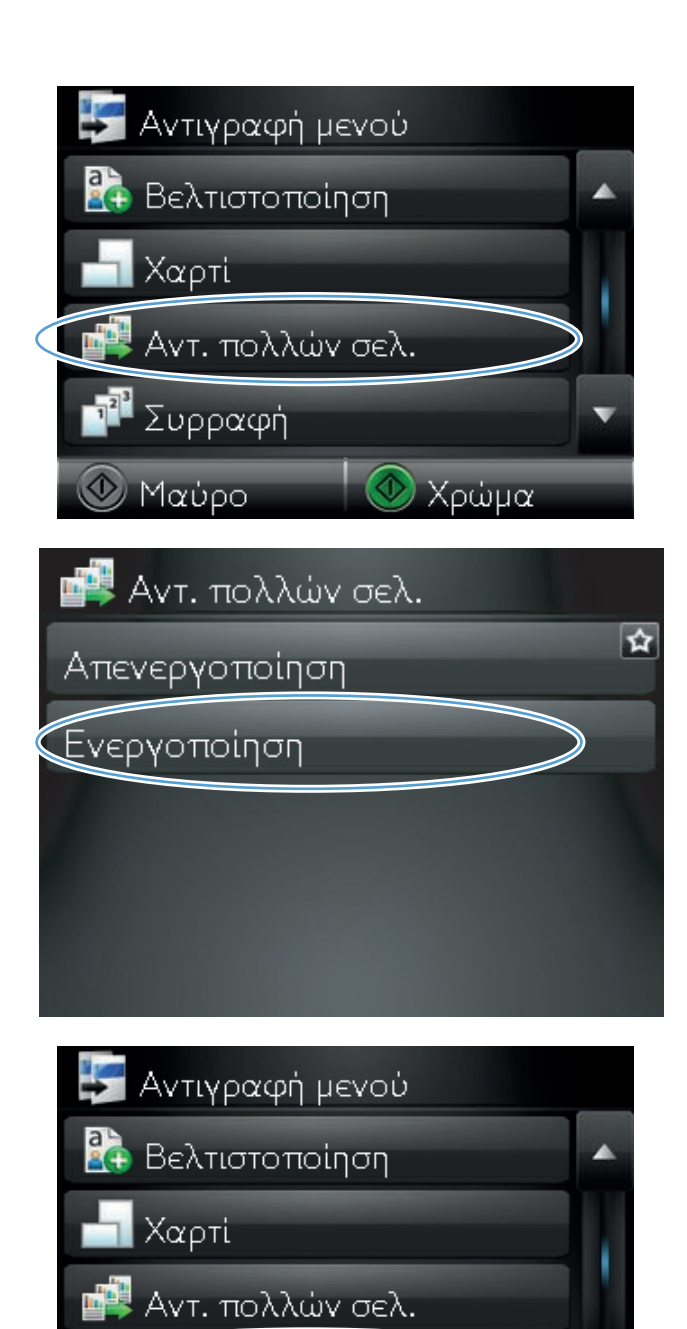

Συρραφή

🕑 Μαύρο

🛛 🕙 Χρώμα

 Για να περιηγηθείτε στις επιλογές, πατήστε τα κουμπιά βέλους.

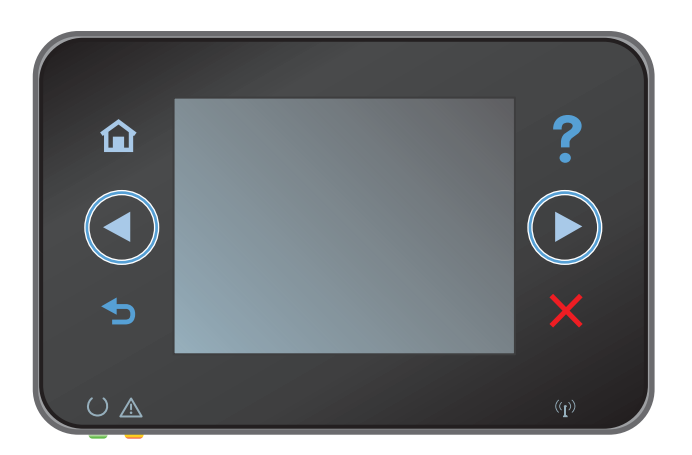

Συρραφή

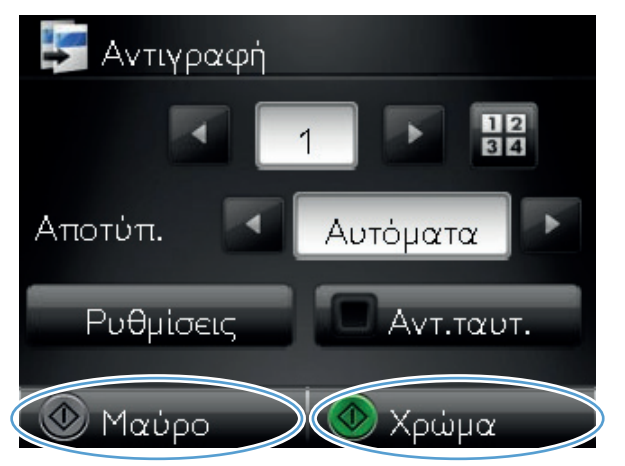

11. Πατήστε το κουμπί Ενεργοποίηση.

 Για να ξεκινήσει η αντιγραφή, πατήστε το κουμπί Μαύρο ή Χρώμα.  Το προϊόν σάς ζητά να τοποθετήσετε την επόμενη σελίδα. Όταν είστε έτοιμοι, πατήστε το κουμπί ΟΚ.

Επαναλάβετε αυτό το βήμα μέχρι να αντιγραφούν όλες οι σελίδες. Όταν ολοκληρώσετε τη διαδικασία, πατήστε το κουμπί Τέλος. Το προϊόν κρατά τις σελίδες στη μνήμη μέχρι να ολοκληρώσετε τη διαδικασία και, στη συνέχεια, εκτυπώνει τα σύνολα των αντιγράφων.

 Όταν ολοκληρώσετε τη διαδικασία, κατεβάστε το βραχίονα.

ΣΗΜΕΙΩΣΗ Κατεβάστε το βραχίονα με φωτογραφική μηχανή για να προστατεύσετε το κάλυμμα του φακού από τυχόν βλάβη.

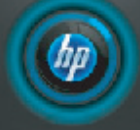

Τοποθέτηση σελίδας : 999. Στη συνέχεια, πιέστε [OK]. Ή πιέστε το κουμπί [Τέλος], αν δεν έχει άλλη σελίδα.

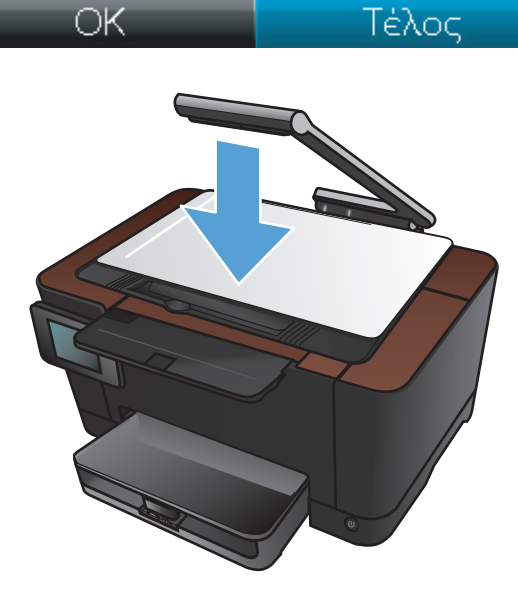

## Αντιγραφή και των δύο όψεων (διπλής όψης)

 Σηκώστε το βραχίονα με φωτογραφική μηχανή στην πλήρως ανοιχτή θέση.

 Τοποθετήστε το έγγραφο ή το αντικείμενο στην επιφάνεια αποτύπωσης, στραμμένο προς τα πάνω. Ευθυγραμμίστε την επάνω αριστερή γωνία των εγγράφων σύμφωνα με τις αύλακες που βρίσκονται κατά μήκος της δεξιάς και πίσω άκρης της επιφάνειας αποτύπωσης.

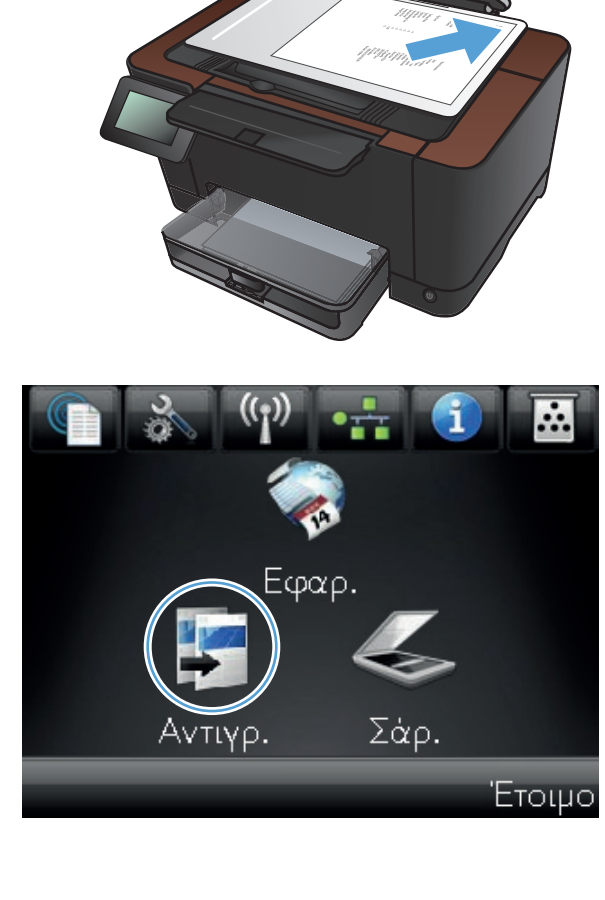

- Πατήστε τα βέλη για κύλιση και επιλέξτε μία από τις επιλογές Αποτύπωση.
  - Αυτόματα: Η συσκευή εντοπίζει αυτόματα αν το στοιχείο στην επιφάνεια αποτύπωσης είναι έγγραφο ή αντικείμενο.
  - Έγγραφο: Η συσκευή χρησιμοποιεί
    βελτιστοποιημένες ρυθμίσεις αποτύπωσης
    για έγγραφα.
  - Αντικείμενο 3D: Η συσκευή χρησιμοποιεί βελτιστοποιημένες ρυθμίσεις αποτύπωσης για τρισδιάστατα αντικείμενα.
- Για να ξεκινήσει η αντιγραφή, πατήστε το κουμπί Μαύρο ή Χρώμα.

 Αφαιρέστε το εκτυπωμένο αντίγραφο από τη θήκη εξόδου, περιστρέψτε τη στοίβα 180 μοίρες και, στη συνέχεια, τοποθετήστε τη σελίδα στο Δίσκο 1, με την εκτυπωμένη όψη προς τα κάτω.

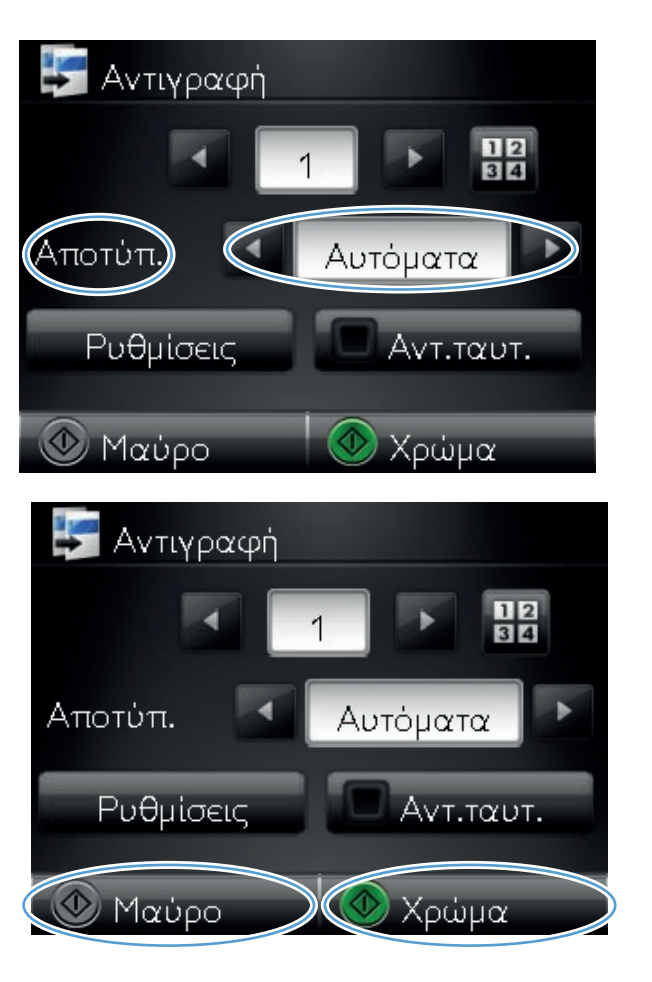

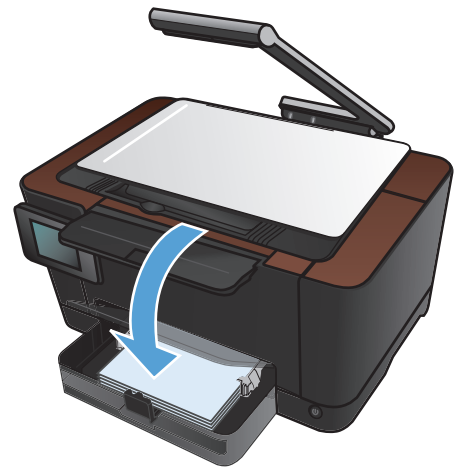

 Τοποθετήστε την επόμενη σελίδα του εγγράφου στην επιφάνεια αποτύπωσης.

 Στην αρχική οθόνη, πατήστε το κουμπί Αντιγραφή.

 Για να ξεκινήσει η αντιγραφή, πατήστε το κουμπί Μαύρο ή Χρώμα.

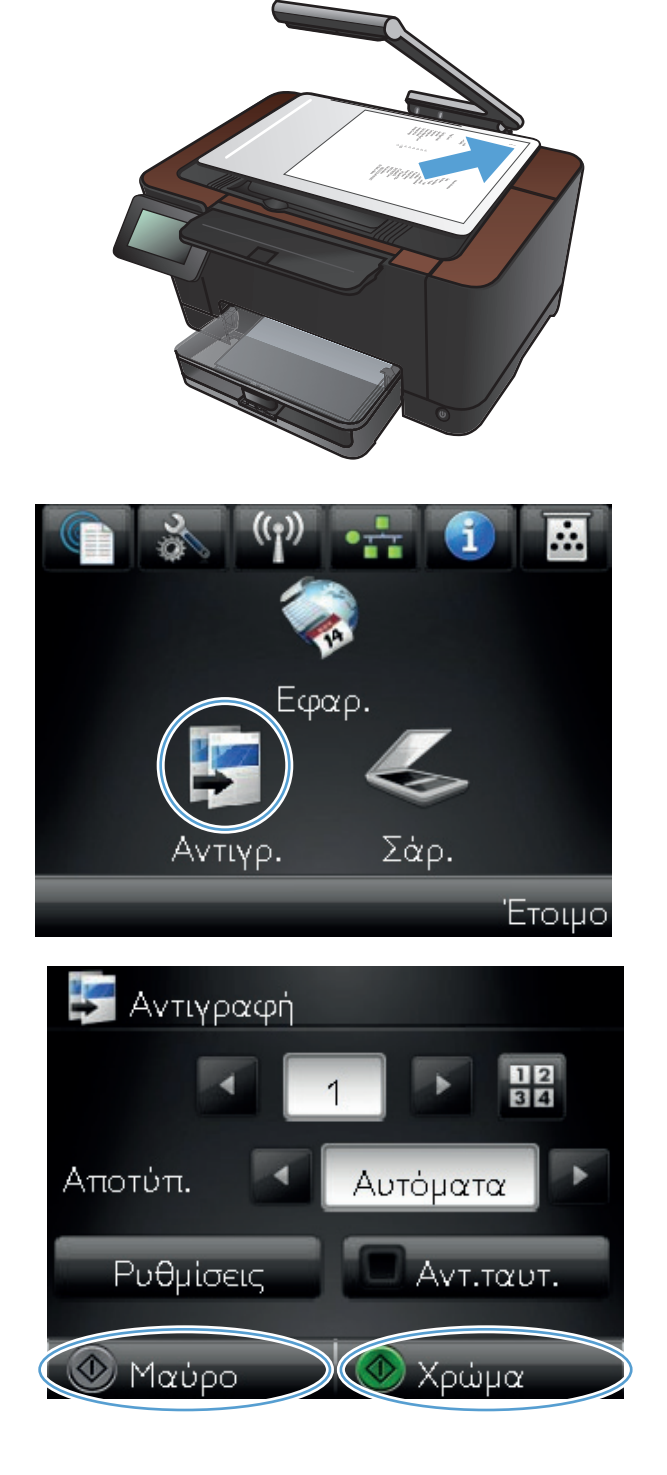

- Επαναλάβετε τα ίδια βήματα μέχρι να ολοκληρωθεί η αντιγραφή.
- Όταν ολοκληρώσετε τη διαδικασία, κατεβάστε το βραχίονα.

ΣΗΜΕΙΩΣΗ Κατεβάστε το βραχίονα με φωτογραφική μηχανή για να προστατεύσετε το κάλυμμα του φακού από τυχόν βλάβη.

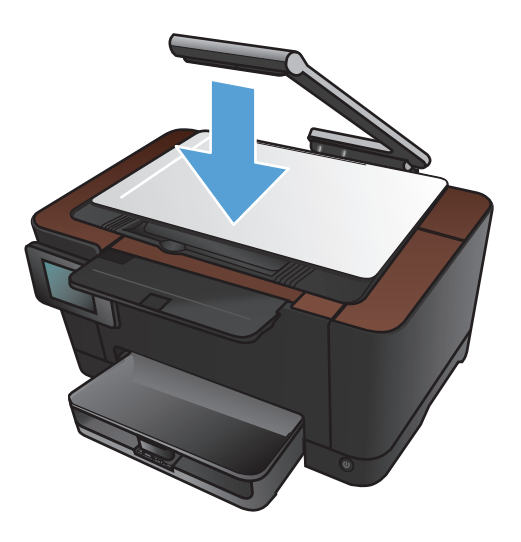

# Σμίκρυνση ή μεγέθυνση αντιγράφων

 Σηκώστε το βραχίονα με φωτογραφική μηχανή στην πλήρως ανοιχτή θέση.

 Τοποθετήστε το έγγραφο ή το αντικείμενο στην επιφάνεια αποτύπωσης, στραμμένο προς τα πάνω. Ευθυγραμμίστε την επάνω αριστερή γωνία των εγγράφων σύμφωνα με τις αύλακες που βρίσκονται κατά μήκος της δεξιάς και πίσω άκρης της επιφάνειας αποτύπωσης.

- Στην αρχική οθόνη, πατήστε το κουμπί Αντιγραφή.

- Πατήστε τα βέλη για κύλιση και επιλέξτε μία από τις επιλογές Αποτύπωση.
  - Αυτόματα: Η συσκευή εντοπίζει αυτόματα αν το στοιχείο στην επιφάνεια αποτύπωσης είναι έγγραφο ή αντικείμενο.
  - 'Εγγραφο: Η συσκευή χρησιμοποιεί βελτιστοποιημένες ρυθμίσεις αποτύπωσης για έγγραφα.
  - Αντικείμενο 3D: Η συσκευή χρησιμοποιεί βελτιστοποιημένες ρυθμίσεις αποτύπωσης για τρισδιάστατα αντικείμενα.
- 5. Πατήστε το κουμπί Ρυθμίσεις.

6. Πατήστε το κουμπί Μείωση/Μεγέθυνση.

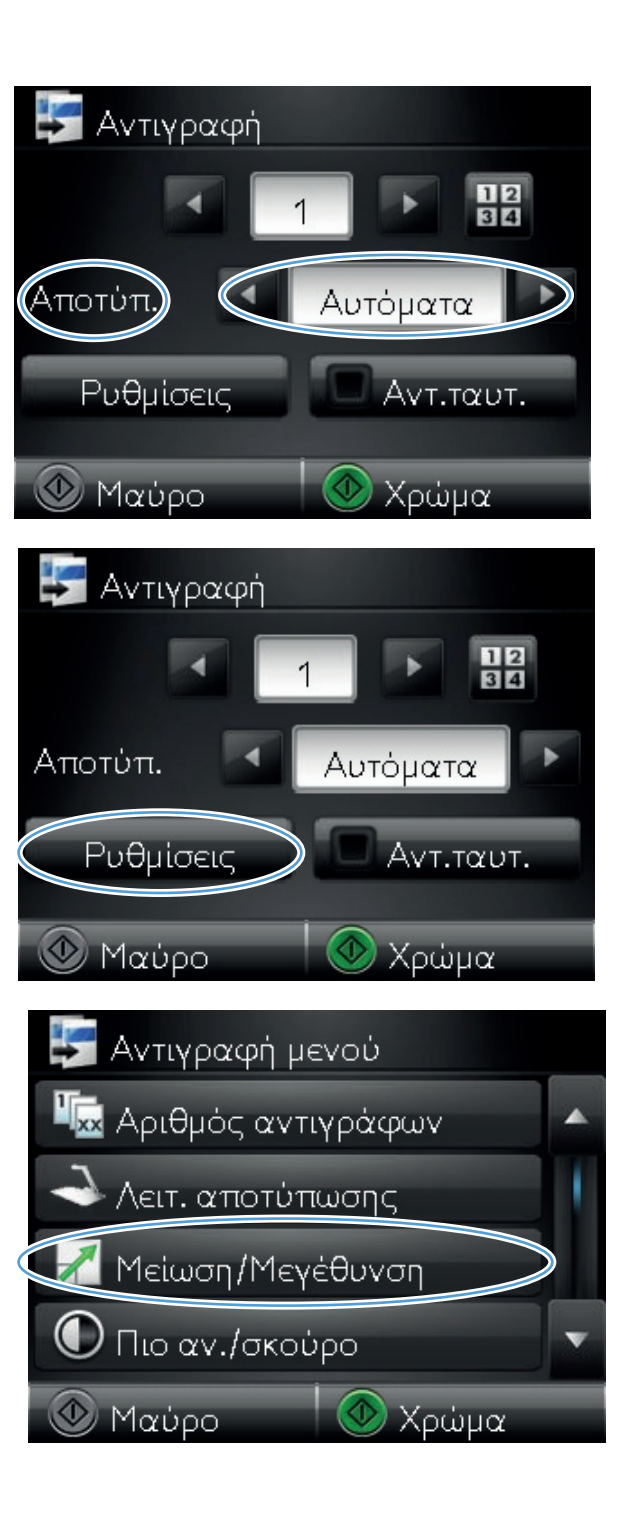

 Για να περιηγηθείτε στις επιλογές, πατήστε τα κουμπιά βέλους. Στη συνέχεια, για να ενεργοποιήσετε μια επιλογή, πατήστε τη.

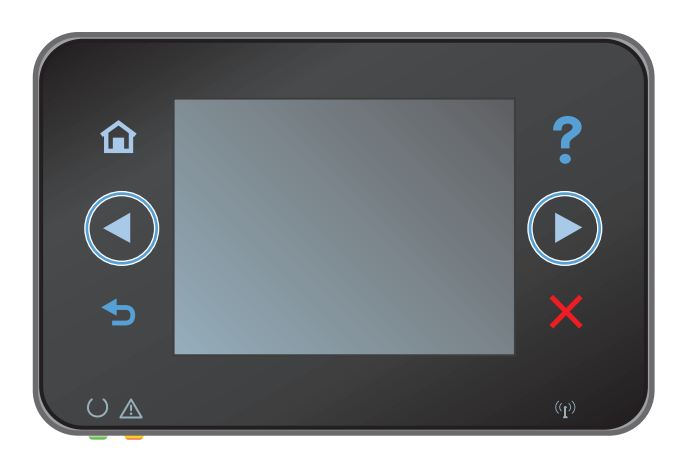

Αντιγραφή
 1
 Αποτύπ.
 Αυτόματα
 Ρυθμίσεις
 Αντ.ταυτ.
 Μαύρο
 Χρώμα

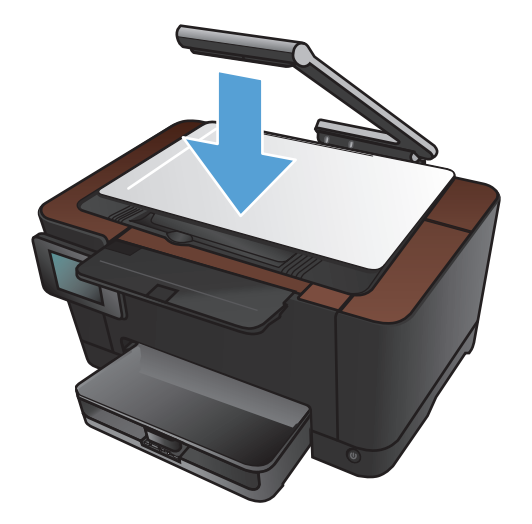

 Για να ξεκινήσει η αντιγραφή, πατήστε το κουμπί Μαύρο ή Χρώμα.

 Όταν ολοκληρώσετε τη διαδικασία, κατεβάστε το βραχίονα.

ΣΗΜΕΙΩΣΗ Κατεβάστε το βραχίονα με φωτογραφική μηχανή για να προστατεύσετε το κάλυμμα του φακού από τυχόν βλάβη.

#### Δημιουργία έγχρωμων ή ασπρόμαυρων αντιγράφων

 Σηκώστε το βραχίονα με φωτογραφική μηχανή στην πλήρως ανοιχτή θέση.

 Τοποθετήστε το έγγραφο ή το αντικείμενο στην επιφάνεια αποτύπωσης, στραμμένο προς τα πάνω. Ευθυγραμμίστε την επάνω αριστερή γωνία των εγγράφων σύμφωνα με τις αύλακες που βρίσκονται κατά μήκος της δεξιάς και πίσω άκρης της επιφάνειας αποτύπωσης.

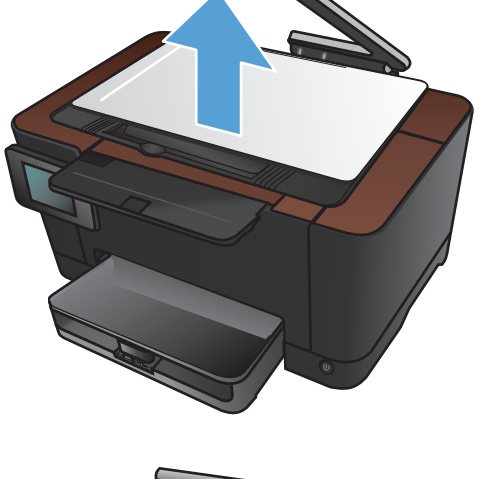

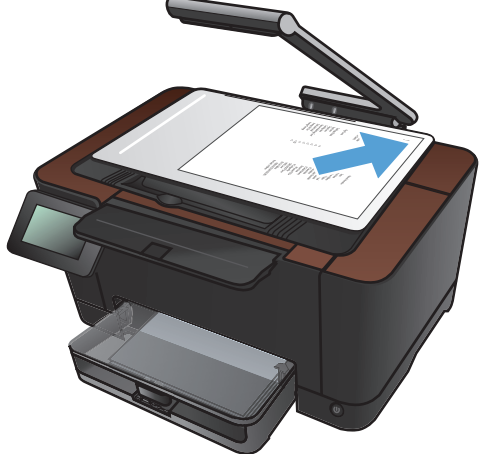

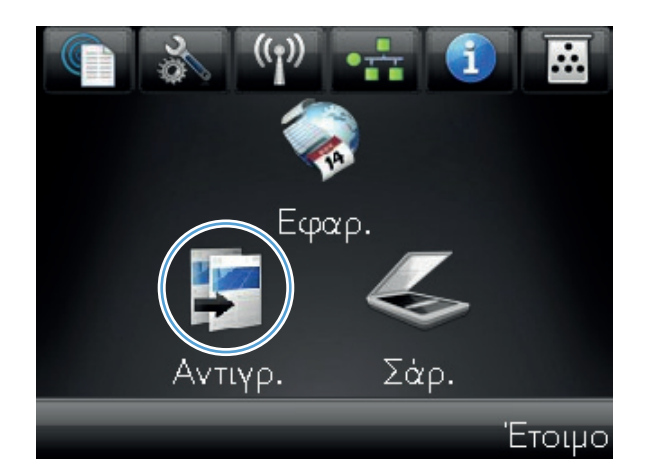

- Πατήστε τα βέλη για κύλιση και επιλέξτε μία από τις επιλογές Αποτύπωση.
  - Αυτόματα: Η συσκευή εντοπίζει αυτόματα αν το στοιχείο στην επιφάνεια αποτύπωσης είναι έγγραφο ή αντικείμενο.
  - Έγγραφο: Η συσκευή χρησιμοποιεί βελτιστοποιημένες ρυθμίσεις αποτύπωσης για έγγραφα.
  - Αντικείμενο 3D: Η συσκευή χρησιμοποιεί βελτιστοποιημένες ρυθμίσεις αποτύπωσης για τρισδιάστατα αντικείμενα.
- Για να ξεκινήσει η αντιγραφή, πατήστε το κουμπί Μαύρο ή Χρώμα.

 Όταν ολοκληρώσετε τη διαδικασία, κατεβάστε το βραχίονα.

**ΣΗΜΕΙΩΣΗ** Κατεβάστε το βραχίονα με φωτογραφική μηχανή για να προστατεύσετε το κάλυμμα του φακού από τυχόν βλάβη.

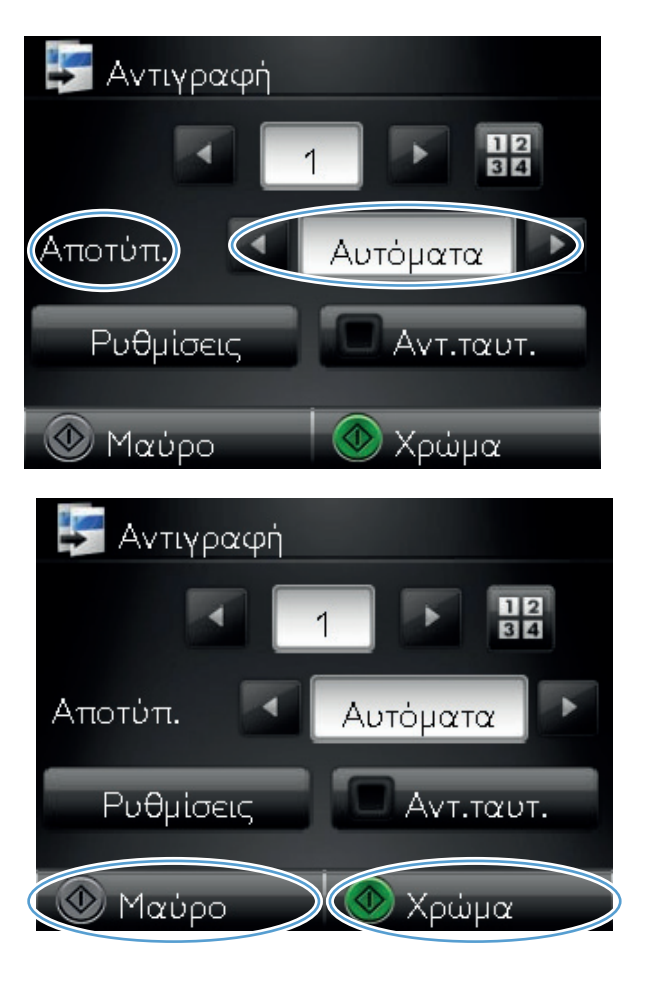

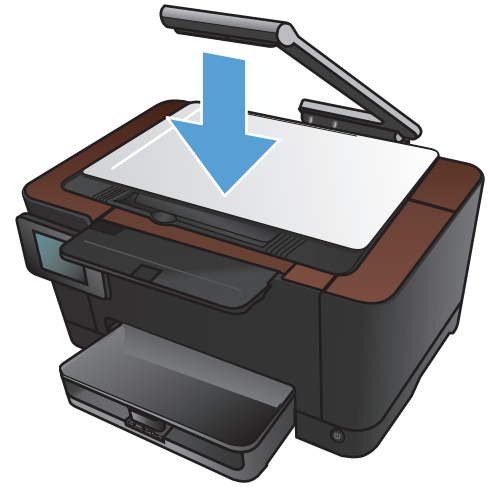

# Αντιγραφή ταυτοτήτων

Χρησιμοποιήστε τη λειτουργία Αντιγραφή ταυτότητας για να αντιγράψετε και τις δύο όψεις ταυτοτήτων ή άλλων εγγράφων μικρού μεγέθους στην ίδια όψη ενός φύλλου χαρτιού. Η συσκευή σάς ζητά να αντιγράψετε πρώτα την πρώτη όψη και, στη συνέχεια, να τοποθετήσετε τη δεύτερη όψη σε μια διαφορετική περιοχή της επιφάνειας αποτύπωσης και να αντιγράψετε ξανά. Το προϊόν εκτυπώνει και τις δύο εικόνες ταυτόχρονα.

- Σηκώστε το βραχίονα με φωτογραφική μηχανή στην πλήρως ανοιχτή θέση.

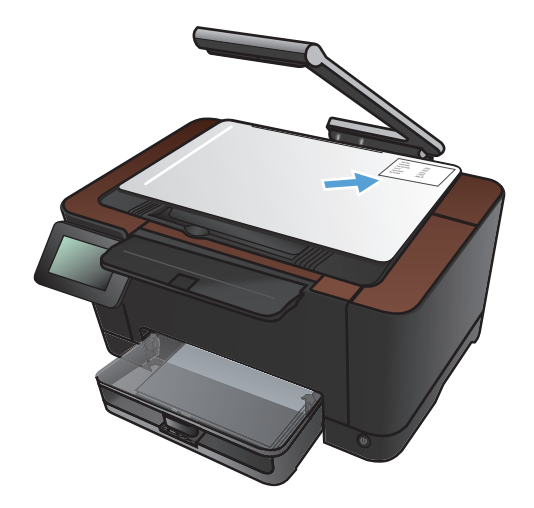

 Τοποθετήστε το έγγραφο στην επιφάνεια αποτύπωσης, στραμμένο προς τα πάνω.  Στην αρχική οθόνη, πατήστε το κουμπί Αντιγραφή.

- Πατήστε τα βέλη για κύλιση και επιλέξτε μία από τις επιλογές Αποτύπωση.
  - Αυτόματα: Η συσκευή εντοπίζει αυτόματα αν το στοιχείο στην επιφάνεια αποτύπωσης είναι έγγραφο ή αντικείμενο.
  - Έγγραφο: Η συσκευή χρησιμοποιεί
    βελτιστοποιημένες ρυθμίσεις αποτύπωσης
    για έγγραφα.
  - Αντικείμενο 3D: Η συσκευή χρησιμοποιεί βελτιστοποιημένες ρυθμίσεις αποτύπωσης για τρισδιάστατα αντικείμενα.
- Πατήστε το κουμπί Αντιγραφή ταυτότητας. Το κουμπί ανάβει όταν ολοκληρώσετε την εργασία αντιγραφής.

 Για να ξεκινήσει η αντιγραφή, πατήστε το κουμπί Μαύρο ή Χρώμα.

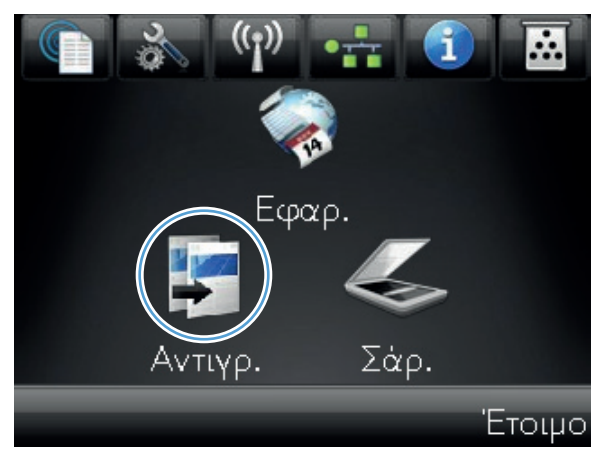

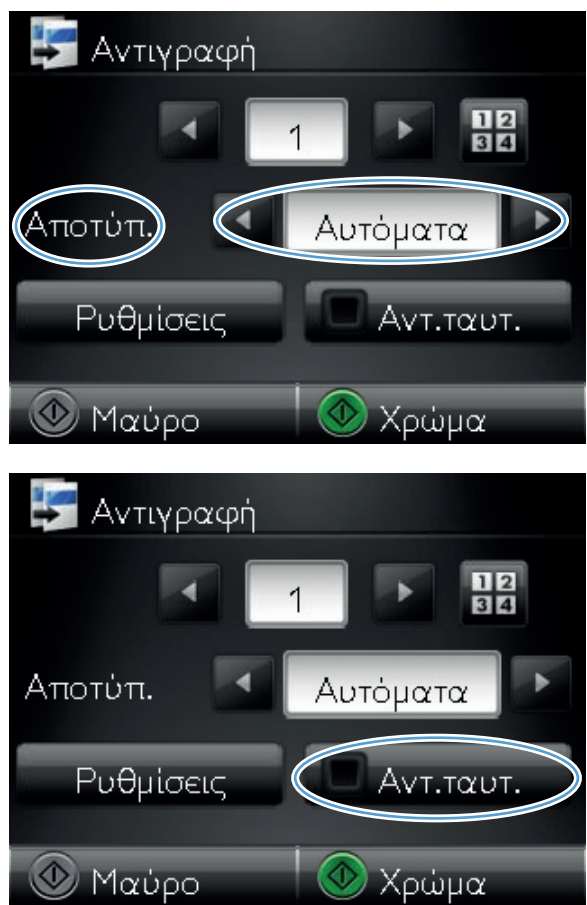

 Η συσκευή σάς ζητά να τοποθετήσετε την επόμενη σελίδα σε διαφορετικό μέρος της επιφάνειας αποτύπωσης. Όταν είστε έτοιμοι, πατήστε το κουμπί ΟΚ.

 Αν έχετε περισσότερες σελίδες, πατήστε το κουμπί ΟΚ. Αν πρόκειται για την τελευταία σελίδα, πατήστε το κουμπί Τέλος.

- Το προϊόν αντιγράφει όλες τις σελίδες στη μία όψη ενός φύλλου χαρτιού.
- Όταν ολοκληρώσετε τη διαδικασία, κατεβάστε το βραχίονα.

ΣΗΜΕΙΩΣΗ Κατεβάστε το βραχίονα με φωτογραφική μηχανή για να προστατεύσετε το κάλυμμα του φακού από τυχόν βλάβη.

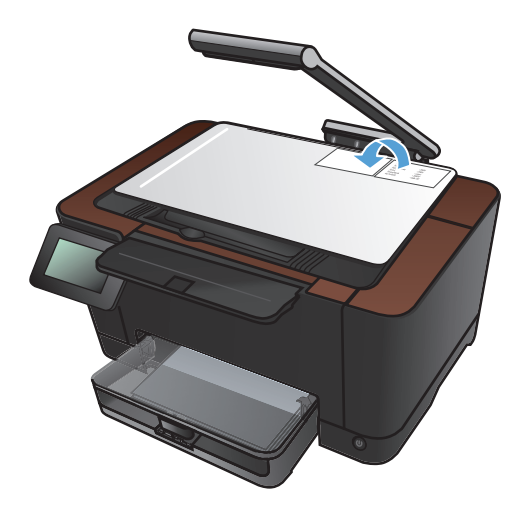

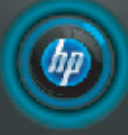

Φορτώστε το επόμενο έγγραφο σε διαφορετική θέση. Πιέστε [OK] όταν φορτωθεί. [Τέλος] στο τέλος. ΟΚ Τέλος

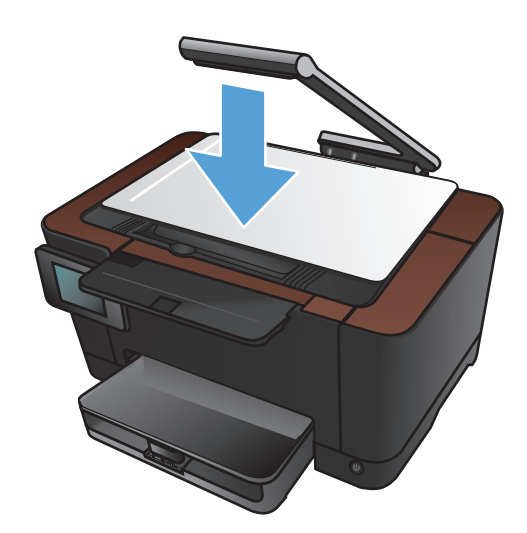

# Βελτιστοποίηση ποιότητας αντιγραφής

 Σηκώστε το βραχίονα με φωτογραφική μηχανή στην πλήρως ανοιχτή θέση.

 Τοποθετήστε το έγγραφο ή το αντικείμενο στην επιφάνεια αποτύπωσης, στραμμένο προς τα πάνω. Ευθυγραμμίστε την επάνω αριστερή γωνία των εγγράφων σύμφωνα με τις αύλακες που βρίσκονται κατά μήκος της δεξιάς και πίσω άκρης της επιφάνειας αποτύπωσης.

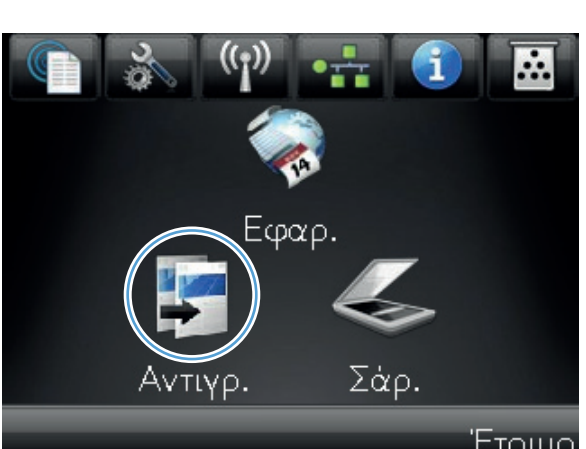

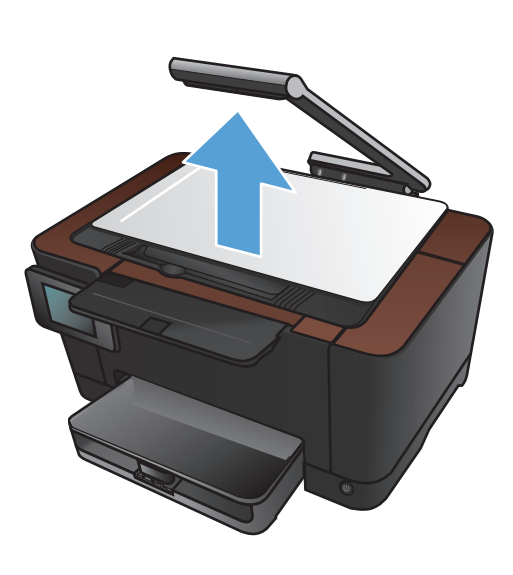

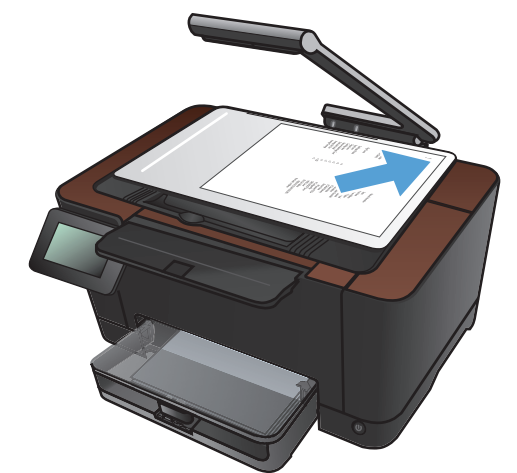

- Πατήστε τα βέλη για κύλιση και επιλέξτε μία από τις επιλογές Αποτύπωση.
  - Αυτόματα: Η συσκευή εντοπίζει αυτόματα αν το στοιχείο στην επιφάνεια αποτύπωσης είναι έγγραφο ή αντικείμενο.
  - 'Εγγραφο: Η συσκευή χρησιμοποιεί βελτιστοποιημένες ρυθμίσεις αποτύπωσης για έγγραφα.
  - Αντικείμενο 3D: Η συσκευή χρησιμοποιεί βελτιστοποιημένες ρυθμίσεις αποτύπωσης για τρισδιάστατα αντικείμενα.
- 5. Πατήστε το κουμπί Ρυθμίσεις.

 Μετακινηθείτε διαδοχικά και πατήστε το κουμπί Βελτιστοποίηση.

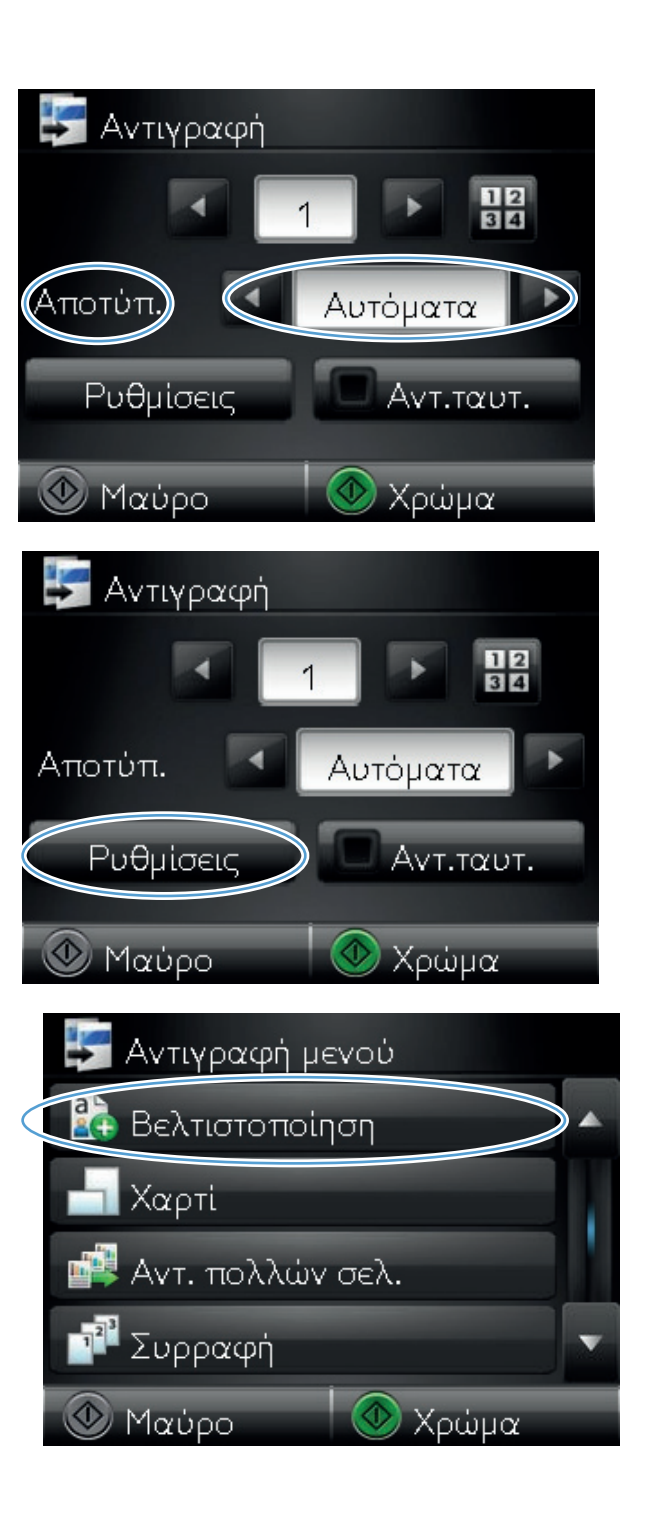

- Για να περιηγηθείτε στις επιλογές, πατήστε τα κουμπιά βέλους. Στη συνέχεια, για να ενεργοποιήσετε μια επιλογή, πατήστε τη.
  - Αυτόματη επιλογή: Χρησιμοποιήστε αυτή τη ρύθμιση για αυτόματη επιλογή της βέλτιστης λειτουργίας για την υψηλότερη ποιότητα. Αυτή είναι η προεπιλεγμένη ρύθμιση.
  - Μικτή: Χρησιμοποιήστε τη ρύθμιση αυτή για έγγραφα που περιέχουν κείμενο και γραφικά.
  - Κείμενο: Επιλέξτε τη ρύθμιση αυτή για έγγραφα που περιέχουν κυρίως κείμενο.
  - Εικόνα: Επιλέξτε τη ρύθμιση αυτή για έγγραφα που περιέχουν κυρίως γραφικά.
- Για να ξεκινήσει η αντιγραφή, πατήστε το κουμπί Μαύρο ή Χρώμα.

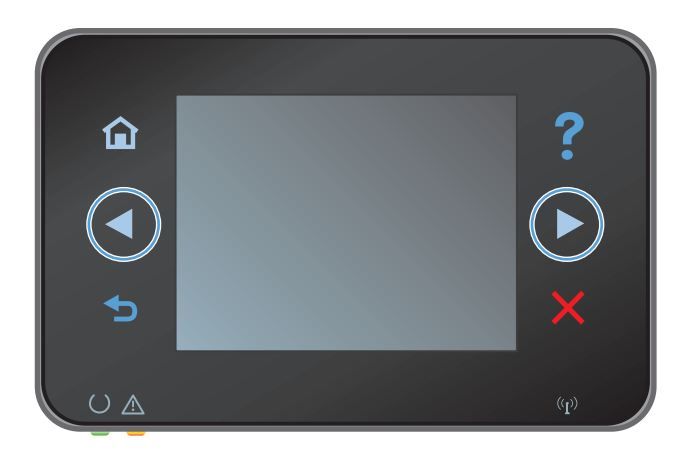

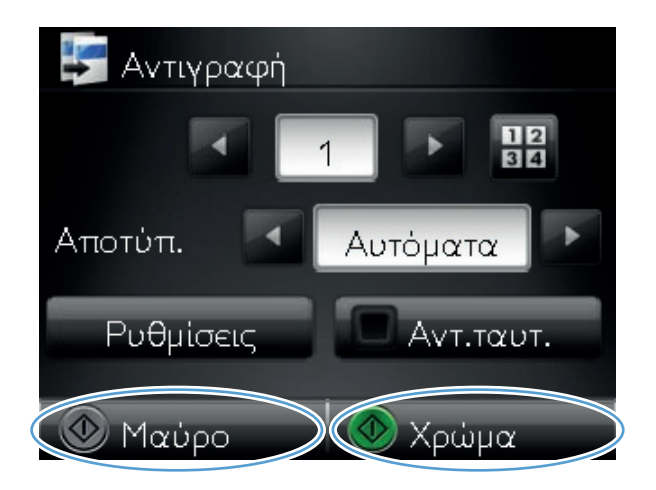

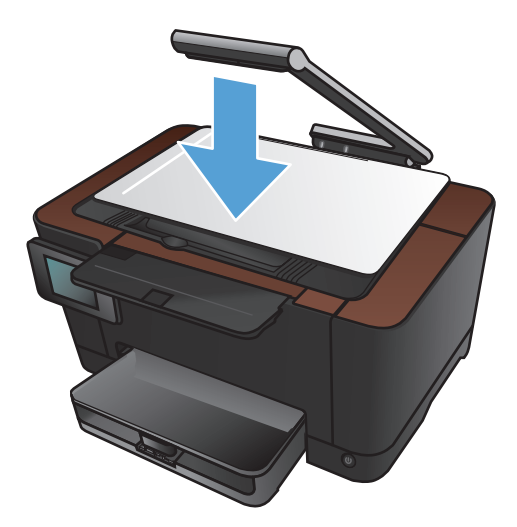

 Όταν ολοκληρώσετε τη διαδικασία, κατεβάστε το βραχίονα.

ΣΗΜΕΙΩΣΗ Κατεβάστε το βραχίονα με φωτογραφική μηχανή για να προστατεύσετε το κάλυμμα του φακού από τυχόν βλάβη.

# Προσαρμόστε πόσο φωτεινά ή πόσο σκούρα θα είναι τα αντίγραφα

 Σηκώστε το βραχίονα με φωτογραφική μηχανή στην πλήρως ανοιχτή θέση.

 Τοποθετήστε το έγγραφο ή το αντικείμενο στην επιφάνεια αποτύπωσης, στραμμένο προς τα πάνω. Ευθυγραμμίστε την επάνω αριστερή γωνία των εγγράφων σύμφωνα με τις αύλακες που βρίσκονται κατά μήκος της δεξιάς και πίσω άκρης της επιφάνειας αποτύπωσης.

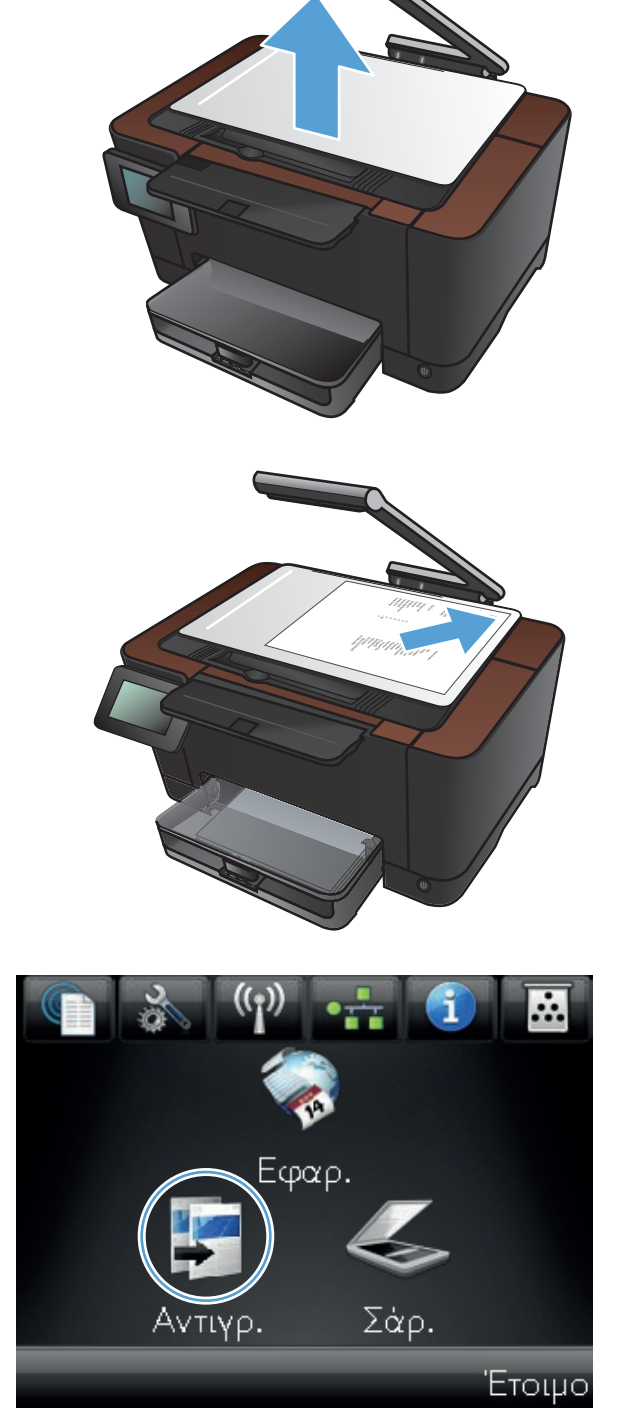

- Πατήστε τα βέλη για κύλιση και επιλέξτε μία από τις επιλογές Αποτύπωση.
  - Αυτόματα: Η συσκευή εντοπίζει αυτόματα αν το στοιχείο στην επιφάνεια αποτύπωσης είναι έγγραφο ή αντικείμενο.
  - Έγγραφο: Η συσκευή χρησιμοποιεί βελτιστοποιημένες ρυθμίσεις αποτύπωσης για έγγραφα.
  - Αντικείμενο 3D: Η συσκευή χρησιμοποιεί βελτιστοποιημένες ρυθμίσεις αποτύπωσης για τρισδιάστατα αντικείμενα.
- 5. Πατήστε το κουμπί Ρυθμίσεις.

6. Πατήστε το κουμπί Πιο ανοιχτό/σκούρο.

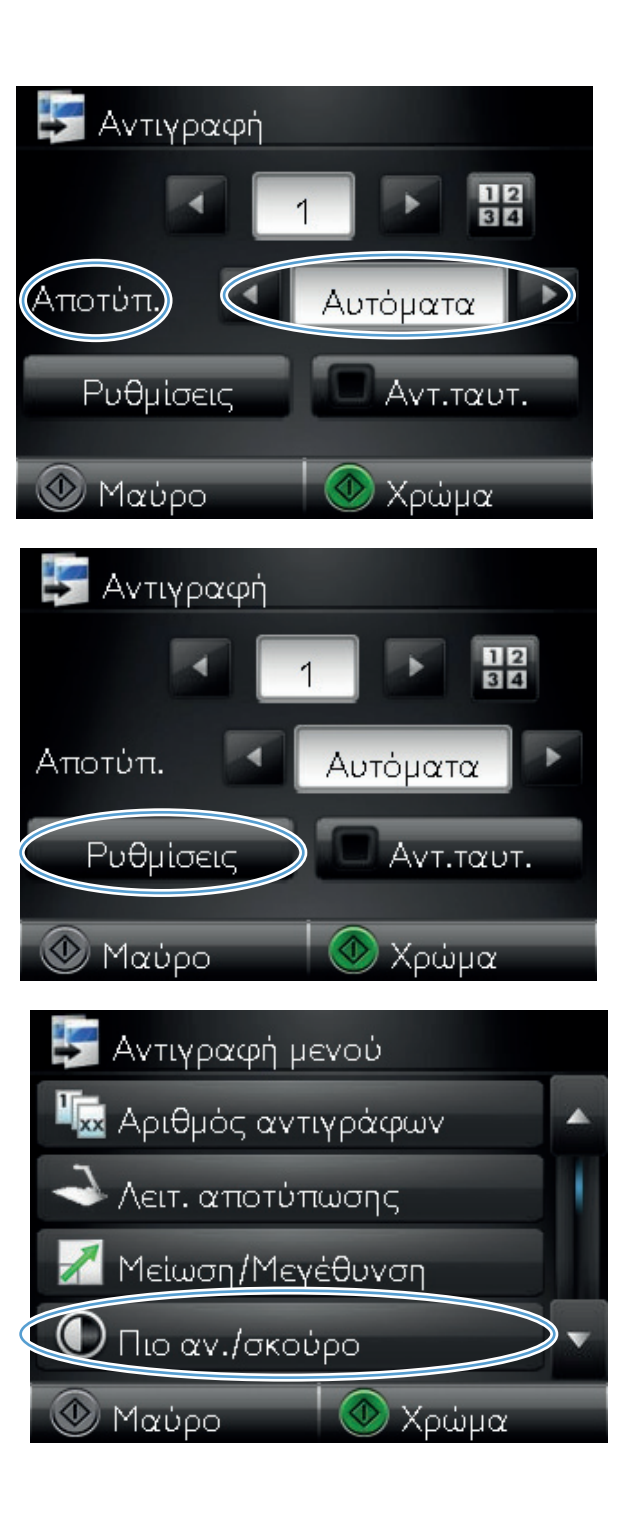

 Πατήστε το κουμπί — ή + για να προσαρμόσετε τη ρύθμιση φωτεινότητας/σκουρότητας και μετά πατήστε το κουμπί OK.

 Για να ξεκινήσει η αντιγραφή, πατήστε το κουμπί Μαύρο ή Χρώμα.

 Όταν ολοκληρώσετε τη διαδικασία, κατεβάστε το βραχίονα.

ΣΗΜΕΙΩΣΗ Κατεβάστε το βραχίονα με φωτογραφική μηχανή για να προστατεύσετε το κάλυμμα του φακού από τυχόν βλάβη.

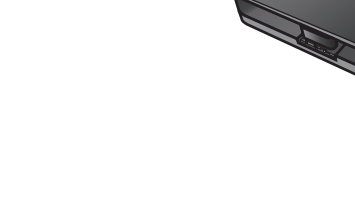

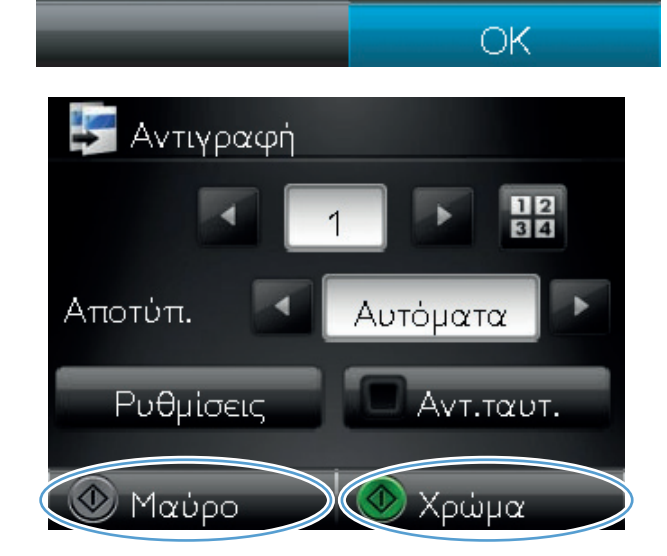

🛈 Πιο αν./σκούρο

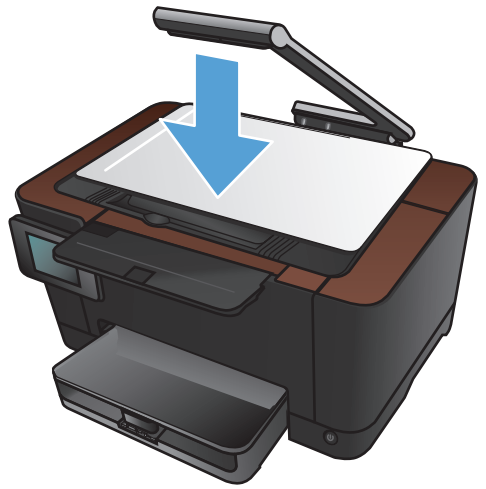

97

#### Προσαρμογή της εικόνας αντιγράφου

 Σηκώστε το βραχίονα με φωτογραφική μηχανή στην πλήρως ανοιχτή θέση.

 Τοποθετήστε το έγγραφο ή το αντικείμενο στην επιφάνεια αποτύπωσης, στραμμένο προς τα πάνω. Ευθυγραμμίστε την επάνω αριστερή γωνία των εγγράφων σύμφωνα με τις αύλακες που βρίσκονται κατά μήκος της δεξιάς και πίσω άκρης της επιφάνειας αποτύπωσης.

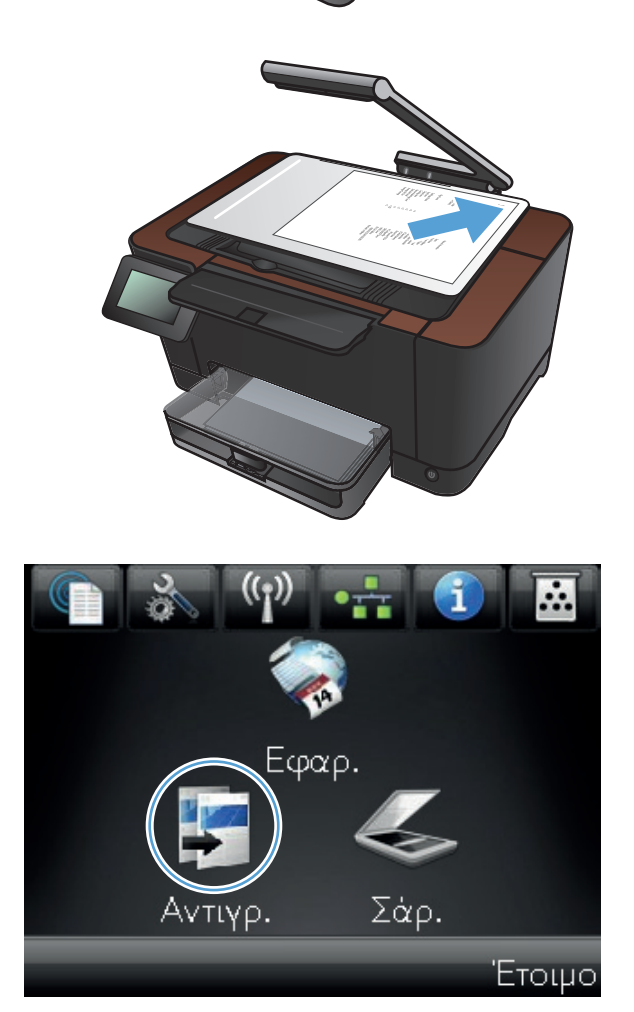
- Πατήστε τα βέλη για κύλιση και επιλέξτε μία από τις επιλογές Αποτύπωση.
  - Αυτόματα: Η συσκευή εντοπίζει αυτόματα αν το στοιχείο στην επιφάνεια αποτύπωσης είναι έγγραφο ή αντικείμενο.
  - 'Εγγραφο: Η συσκευή χρησιμοποιεί βελτιστοποιημένες ρυθμίσεις αποτύπωσης για έγγραφα.
  - Αντικείμενο 3D: Η συσκευή χρησιμοποιεί βελτιστοποιημένες ρυθμίσεις αποτύπωσης για τρισδιάστατα αντικείμενα.
- 5. Πατήστε το κουμπί Ρυθμίσεις.

 Μετακινηθείτε διαδοχικά και πατήστε το κουμπί Προσαρμογή εικόνας.

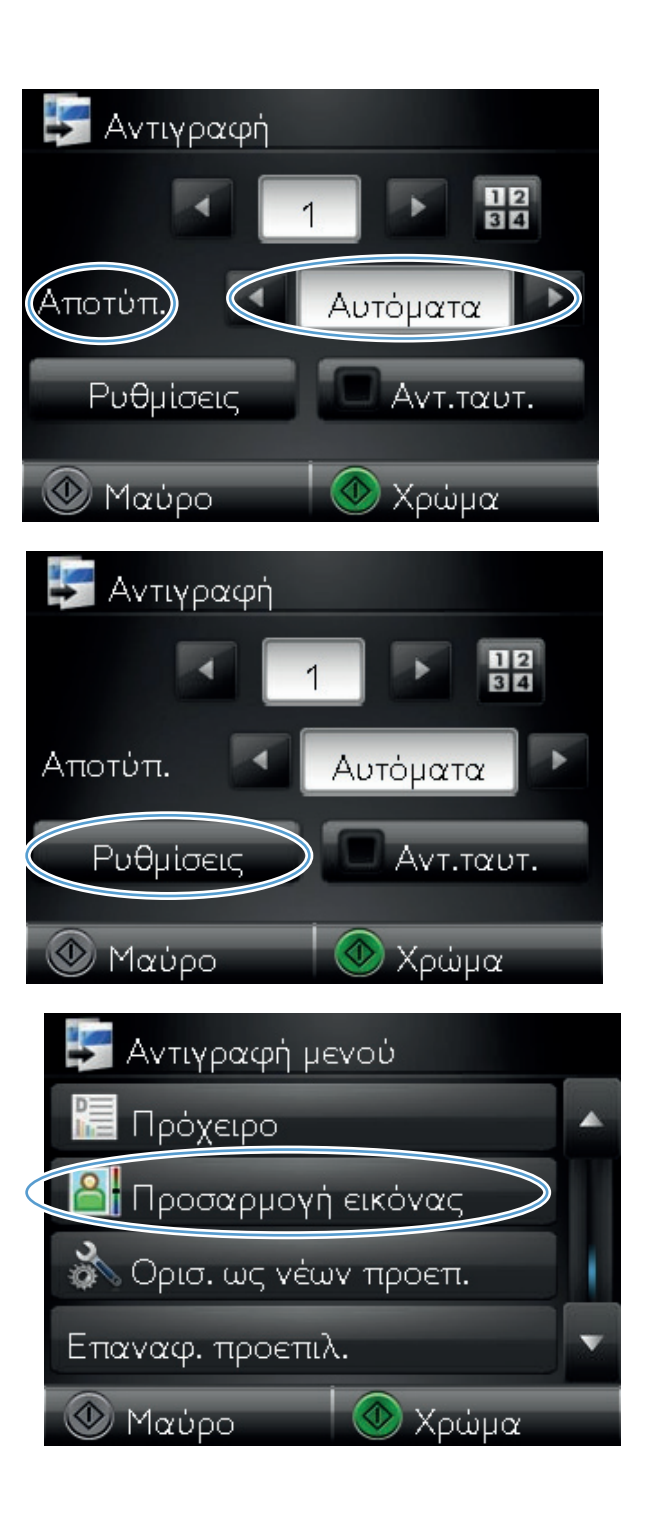

- Πατήστε το όνομα της ρύθμισης που θέλετε να προσαρμόσετε.
  - Φωτεινότητα: Προσαρμόζει τη ρύθμιση φωτεινότητας/σκουρότητας.
  - Αντίθεση: Προσαρμόζει την αντίθεση μεταξύ των φωτεινότερων και των σκουρότερων περιοχών της εικόνας.
  - Αύξηση ευκρίνειας: Προσαρμόζει την καθαρότητα των χαρακτήρων κειμένου.
  - Αφαίρεση φόντου: Προσαρμόζει τη σκουρότητα του φόντου της εικόνας. Αυτό είναι ιδιαίτερα χρήσιμο για πρωτότυπα έγγραφα που εκτυπώνονται σε έγχρωμο χαρτί.
  - Ισορροπία χρώματος: Προσαρμόζει τις αποχρώσεις του κόκκινου, του πράσινου και του μπλε.
  - Γκρίζο: Προσαρμόζει τη ζωντάνια των χρωμάτων.
- Πατήστε το κουμπί ή + για την προσαρμογή της τιμής της ρύθμισης και, στη συνέχεια, πατήστε το κουμπί OK.

 Προσαρμόστε μια άλλη ρύθμιση ή πατήστε το πίσω βέλος για να επιστρέψετε στο κύριο μενού αντιγραφής.

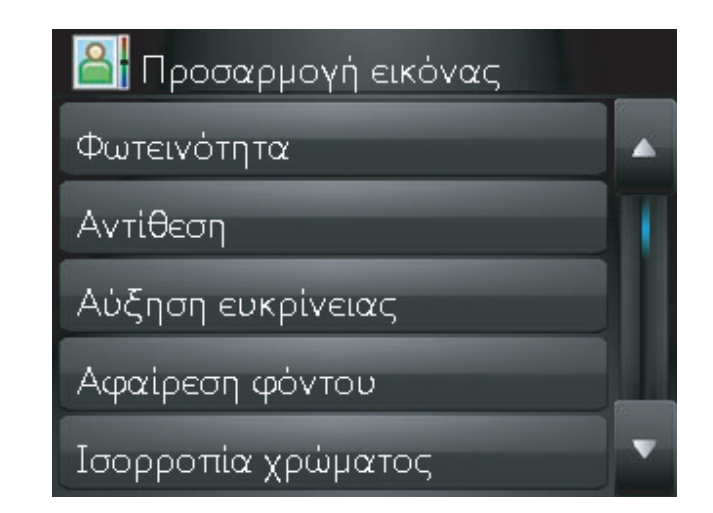

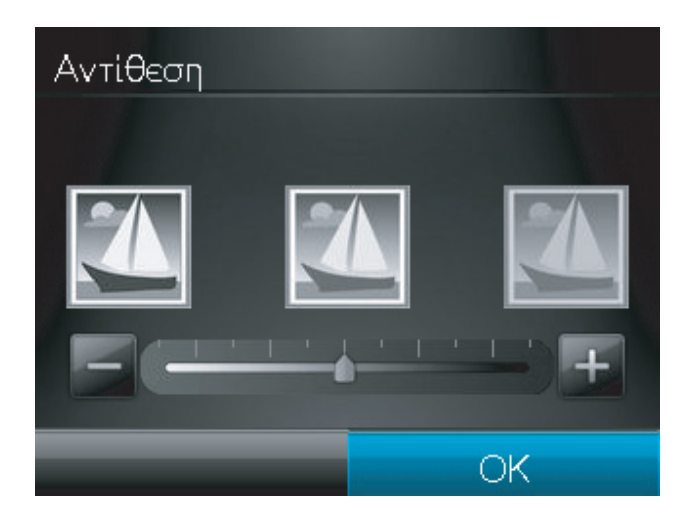

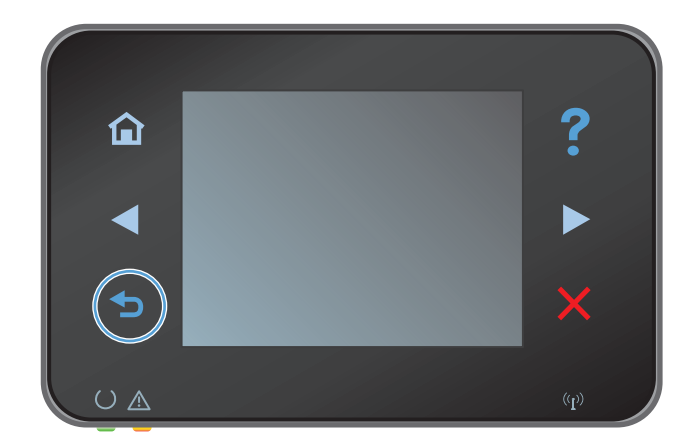

 Για να ξεκινήσει η αντιγραφή, πατήστε το κουμπί Μαύρο ή Χρώμα.

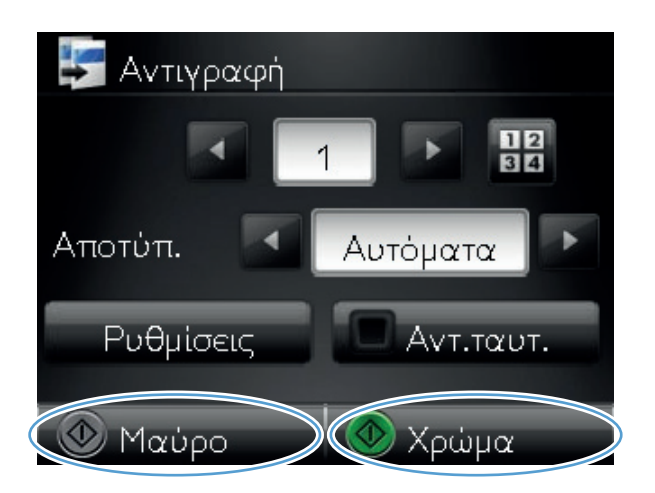

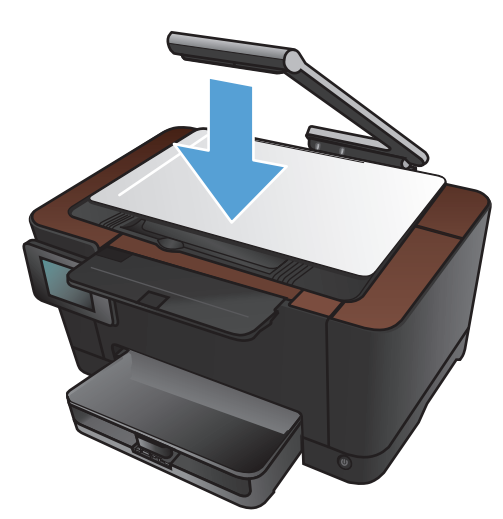

 Όταν ολοκληρώσετε τη διαδικασία, κατεβάστε το βραχίονα.

ΣΗΜΕΙΩΣΗ Κατεβάστε το βραχίονα με φωτογραφική μηχανή για να προστατεύσετε το κάλυμμα του φακού από τυχόν βλάβη.

### Αντιγραφή σε λειτουργία προχείρου

Με τη λειτουργία προχείρου, χρησιμοποιείτε λιγότερο γραφίτη και μειώνετε το κόστος ανά σελίδα. Ωστόσο, με τη λειτουργία προχείρου μειώνεται επίσης η ποιότητα της εκτύπωσης.

Η ΗΡ δεν συνιστά τη μόνιμη χρήση της λειτουργίας προχείρου. Αν χρησιμοποιείτε μόνιμα τη λειτουργία προχείρου, το αναλώσιμο γραφίτη μπορεί να φθείρει τα μηχανικά μέρη της κασέτας εκτύπωσης. Αν η ποιότητα της εκτύπωσης αρχίσει να υποβαθμίζεται και δεν είναι πλέον αποδεκτή, αντικαταστήστε την κασέτα εκτύπωσης.

 Σηκώστε το βραχίονα με φωτογραφική μηχανή στην πλήρως ανοιχτή θέση.

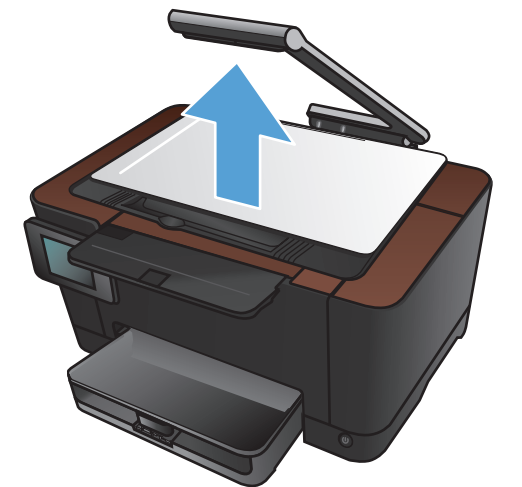

 Τοποθετήστε το έγγραφο ή το αντικείμενο στην επιφάνεια αποτύπωσης, στραμμένο προς τα πάνω. Ευθυγραμμίστε την επάνω αριστερή γωνία των εγγράφων σύμφωνα με τις αύλακες που βρίσκονται κατά μήκος της δεξιάς και πίσω άκρης της επιφάνειας αποτύπωσης.

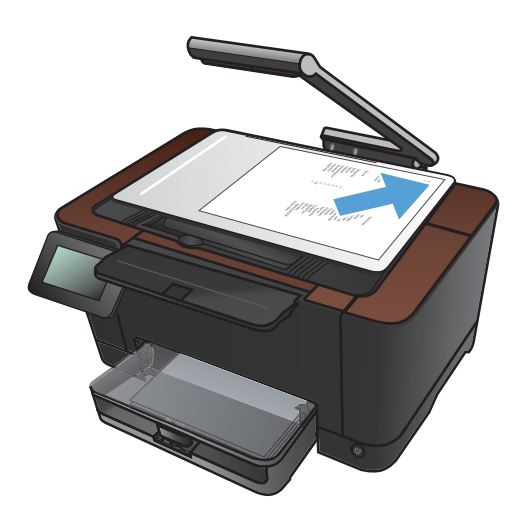

 Στην αρχική οθόνη, πατήστε το κουμπί Αντιγραφή.

- Πατήστε τα βέλη για κύλιση και επιλέξτε μία από τις επιλογές Αποτύπωση.
  - Αυτόματα: Η συσκευή εντοπίζει αυτόματα αν το στοιχείο στην επιφάνεια αποτύπωσης είναι έγγραφο ή αντικείμενο.
  - Έγγραφο: Η συσκευή χρησιμοποιεί βελτιστοποιημένες ρυθμίσεις αποτύπωσης για έγγραφα.
  - Αντικείμενο 3D: Η συσκευή χρησιμοποιεί βελτιστοποιημένες ρυθμίσεις αποτύπωσης για τρισδιάστατα αντικείμενα.
- 5. Πατήστε το κουμπί Ρυθμίσεις.

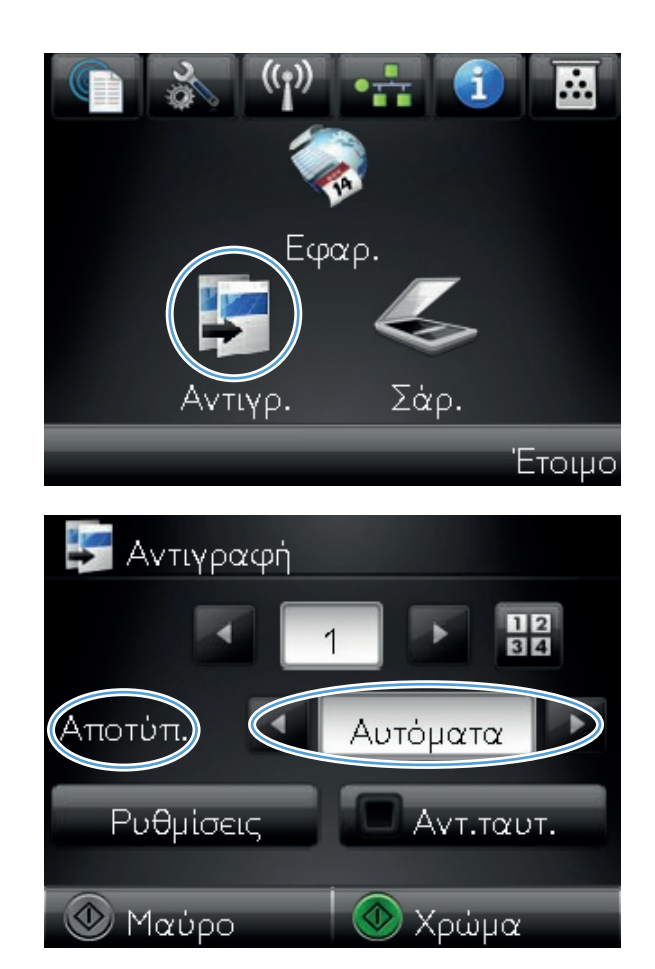

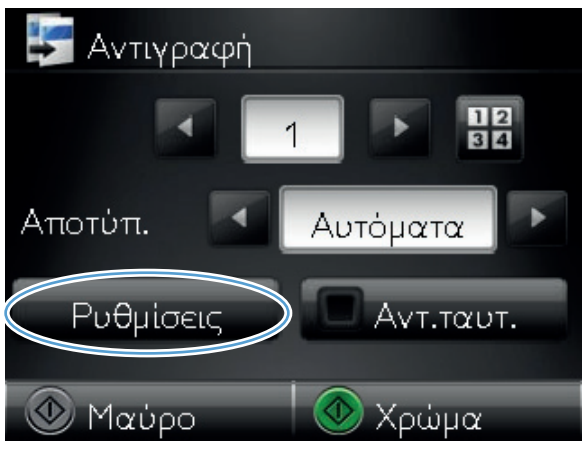

Μετακινηθείτε διαδοχικά και πατήστε το κουμπί Πρόχειρο.

Πατήστε το κουμπί Ενεργοποίηση.

7.

Αντιγραφή μενού
 Πρόχειρο
 Προσαρμογή εικόνας
 Ορισ. ως νέων προεπ.
 Επαναφ. προεπιλ.
 Μαύρο
 Χρώμα

 Για να ξεκινήσει η αντιγραφή, πατήστε το κουμπί Μαύρο ή Χρώμα.

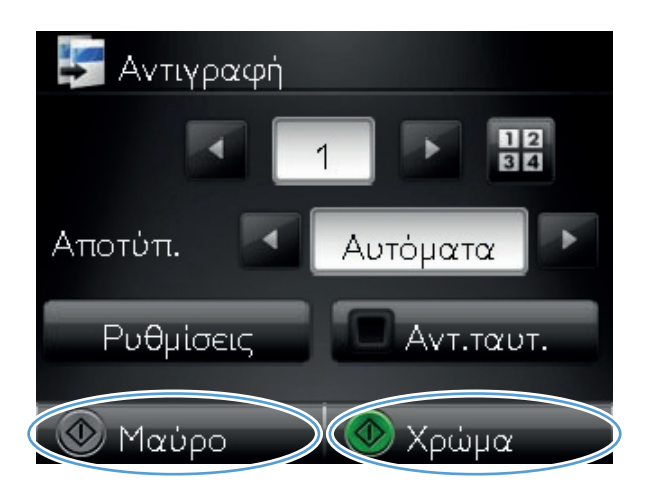

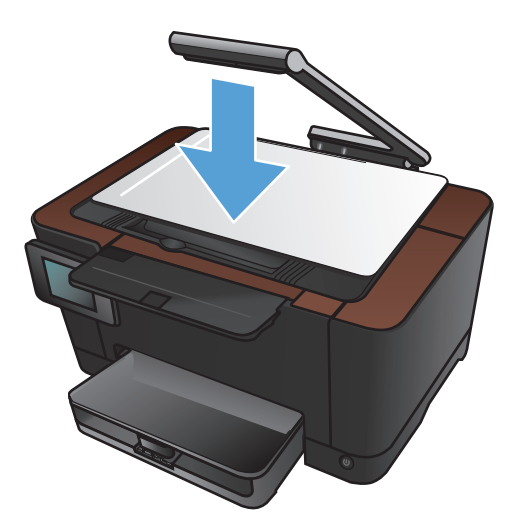

 Όταν ολοκληρώσετε τη διαδικασία, κατεβάστε το βραχίονα.

ΣΗΜΕΙΩΣΗ Κατεβάστε το βραχίονα με φωτογραφική μηχανή για να προστατεύσετε το κάλυμμα του φακού από τυχόν βλάβη.

### Ορίστε το μέγεθος και τον τύπο χαρτιού για αντιγραφή σε ειδικό χαρτί

 Σηκώστε το βραχίονα με φωτογραφική μηχανή στην πλήρως ανοιχτή θέση.

 Τοποθετήστε το έγγραφο ή το αντικείμενο στην επιφάνεια αποτύπωσης, στραμμένο προς τα πάνω. Ευθυγραμμίστε την επάνω αριστερή γωνία των εγγράφων σύμφωνα με τις αύλακες που βρίσκονται κατά μήκος της δεξιάς και πίσω άκρης της επιφάνειας αποτύπωσης.

 Στην αρχική οθόνη, πατήστε το κουμπί Αντιγραφή.

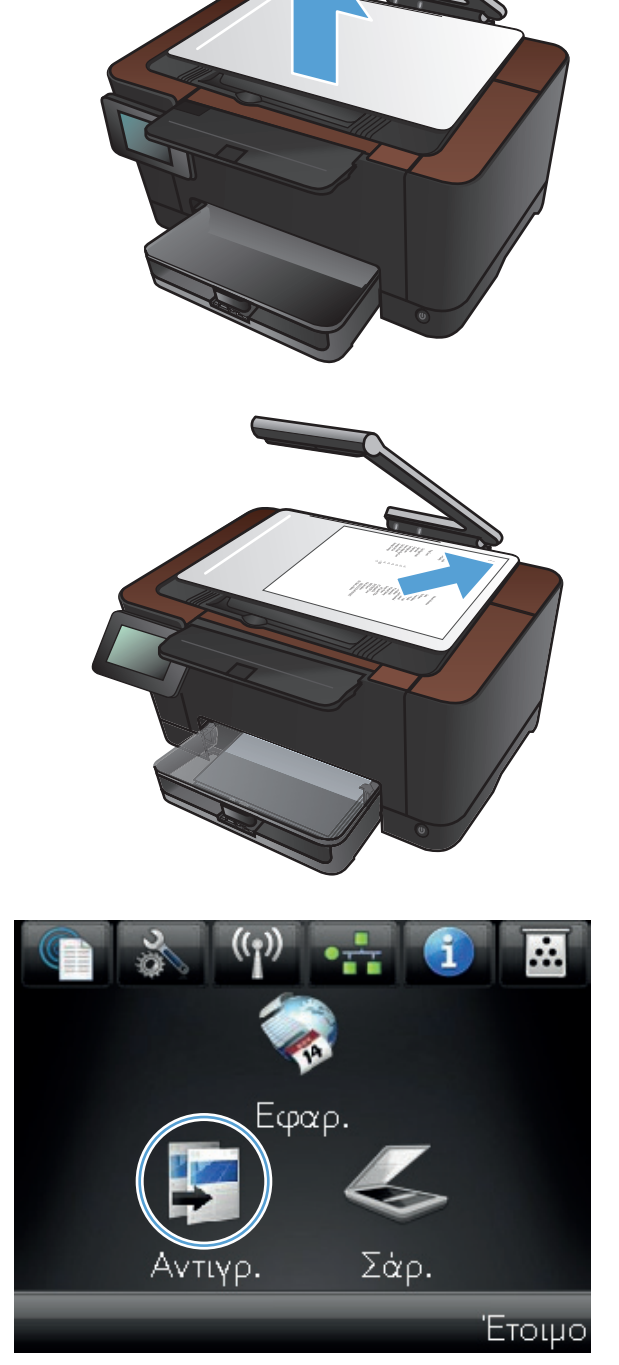

- Πατήστε τα βέλη για κύλιση και επιλέξτε μία από τις επιλογές Αποτύπωση.
  - Αυτόματα: Η συσκευή εντοπίζει αυτόματα αν το στοιχείο στην επιφάνεια αποτύπωσης είναι έγγραφο ή αντικείμενο.
  - 'Εγγραφο: Η συσκευή χρησιμοποιεί βελτιστοποιημένες ρυθμίσεις αποτύπωσης για έγγραφα.
  - Αντικείμενο 3D: Η συσκευή χρησιμοποιεί βελτιστοποιημένες ρυθμίσεις αποτύπωσης για τρισδιάστατα αντικείμενα.
- 5. Πατήστε το κουμπί Ρυθμίσεις.

 Μετακινηθείτε διαδοχικά και πατήστε το κουμπί Χαρτί.

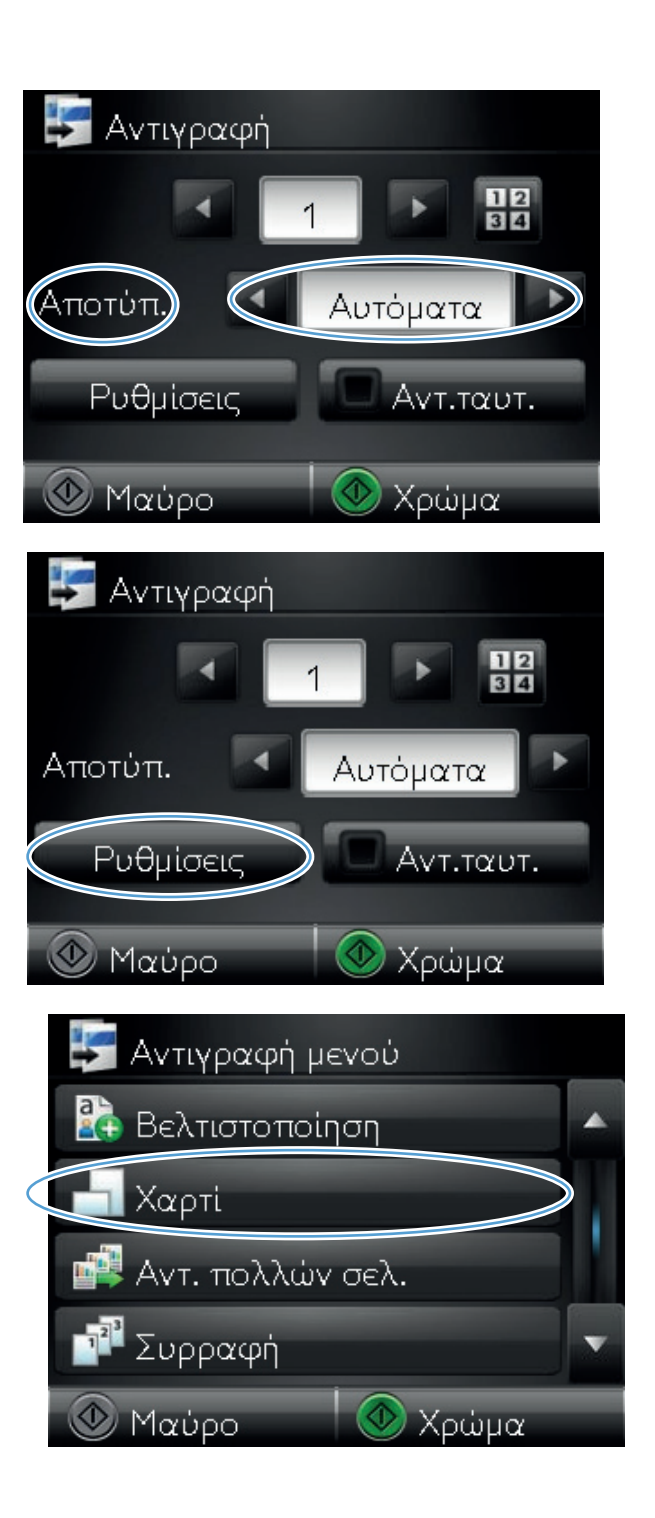

 Στη λίστα με τα μεγέθη χαρτιού, πατήστε το όνομα του μεγέθους χαρτιού που βρίσκεται στο δίσκο.

 Στη λίστα με τους τύπους χαρτιού, πατήστε το όνομα του τύπου χαρτιού που βρίσκεται στο δίσκο.

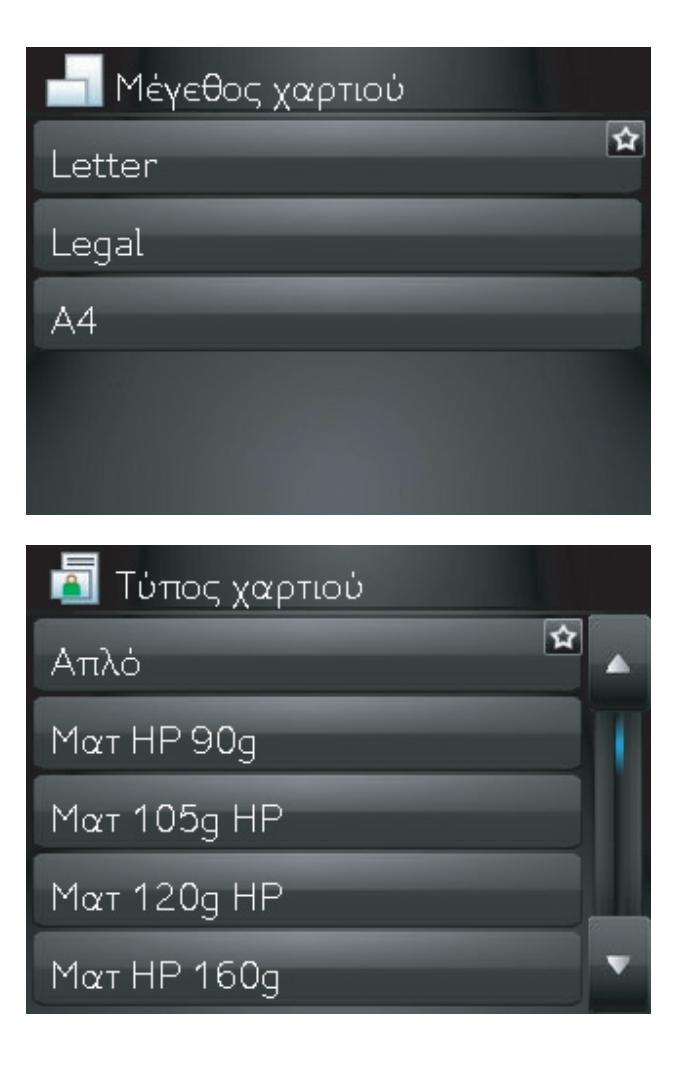

 Για να ξεκινήσει η αντιγραφή, πατήστε το κουμπί Μαύρο ή Χρώμα.

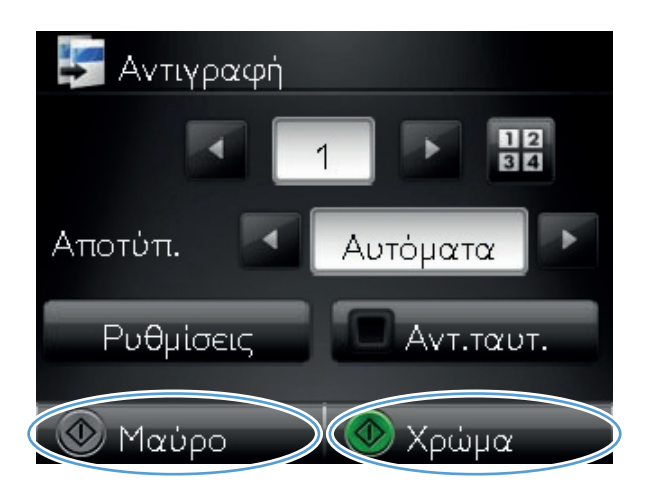

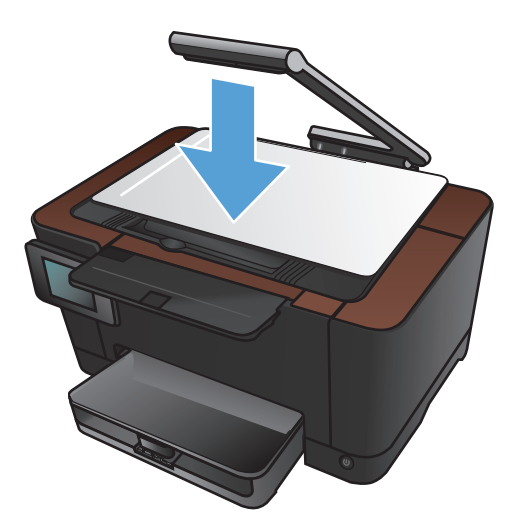

 Όταν ολοκληρώσετε τη διαδικασία, κατεβάστε το βραχίονα.

ΣΗΜΕΙΩΣΗ Κατεβάστε το βραχίονα με φωτογραφική μηχανή για να προστατεύσετε το κάλυμμα του φακού από τυχόν βλάβη.

### Ορισμός νέων προεπιλεγμένων ρυθμίσεων αντιγραφής

Μπορείτε να αποθηκεύσετε οποιοδήποτε συνδυασμό ρυθμίσεων αντιγραφής ως προεπιλεγμένες ρυθμίσεις για χρήση σε κάθε εργασία.

 Στην αρχική οθόνη, πατήστε το κουμπί Αντιγραφή.

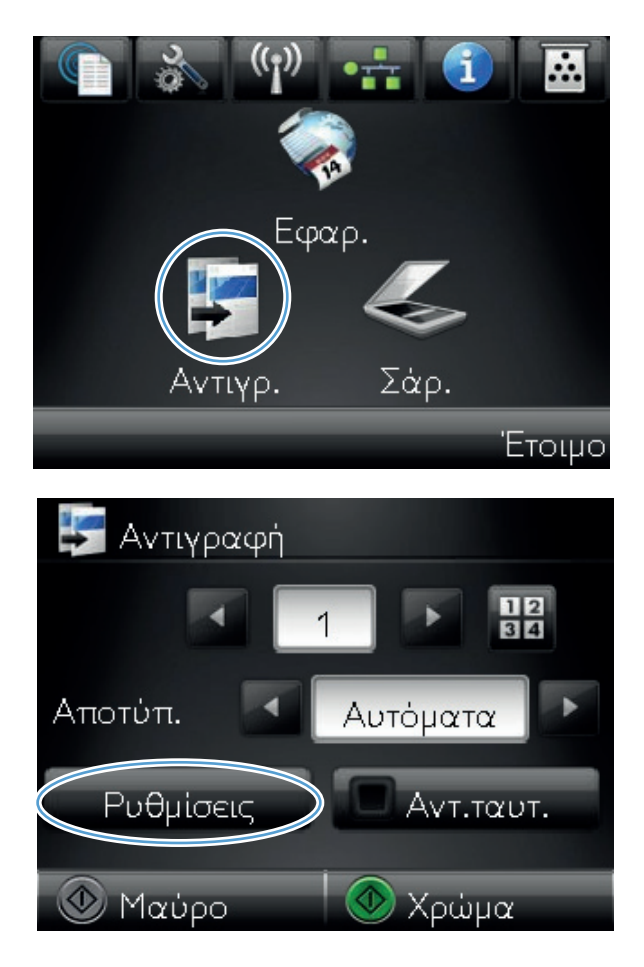

2. Πατήστε το κουμπί Ρυθμίσεις.

 Διαμορφώστε τις ρυθμίσεις αντιγραφής βάσει των προτιμήσεών σας και, στη συνέχεια, μεταβείτε στο κουμπί Ορισμός ως νέων προεπιλογών και πατήστε το.

4. Πατήστε το κουμπί Ναι.

| 🔄 Αντιγραφή μενού      |   |
|------------------------|---|
| 🔚 Πρόχειρο             |   |
| 🔠 Προσαρμογή εικόνας   | T |
| Ορισ. ως νέων προεπ.   | 1 |
| Επαναφ. προεπιλ.       | v |
| 💿 Μαύρο 🛛 💿 Χρώμα      |   |
| 💑 Ορισ. ως νέων προεπ. |   |
| Ναι                    |   |
| Όχι                    |   |
|                        |   |
|                        |   |
|                        |   |
|                        |   |

### Επαναφορά προεπιλεγμένων ρυθμίσεων αντιγραφής

Χρησιμοποιήστε αυτή τη διαδικασία για να επαναφέρετε τις εργοστασιακές προεπιλεγμένες ρυθμίσεις αντιγραφής.

 Στην αρχική οθόνη, πατήστε το κουμπί Αντιγραφή.

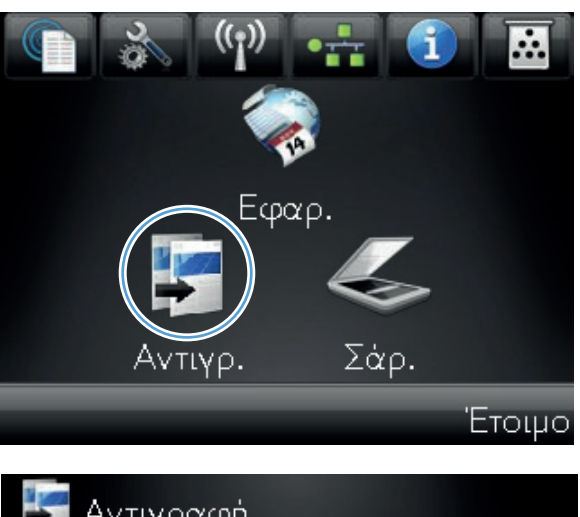

2. Πατήστε το κουμπί Ρυθμίσεις.

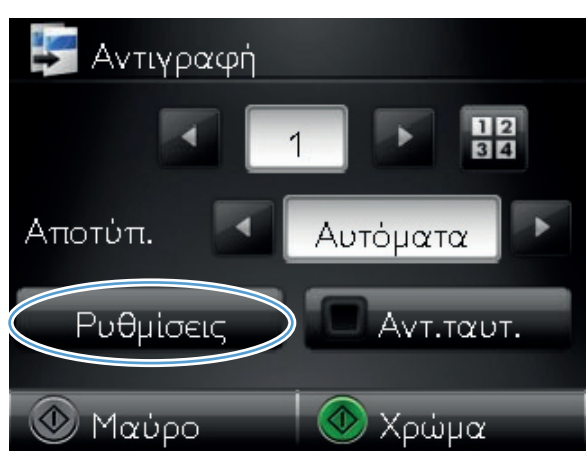

3. Μετακινηθείτε διαδοχικά και πατήστε το κουμπί Επαναφορά προεπιλογών.

 Πατήστε το κουμπί ΟΚ για επαναφορά των προεπιλογών.

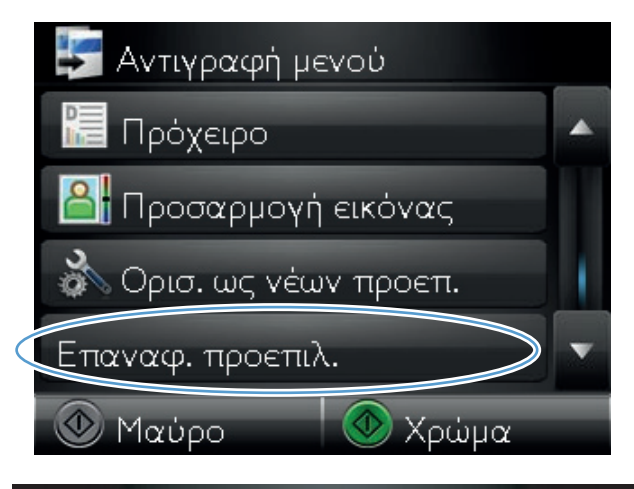

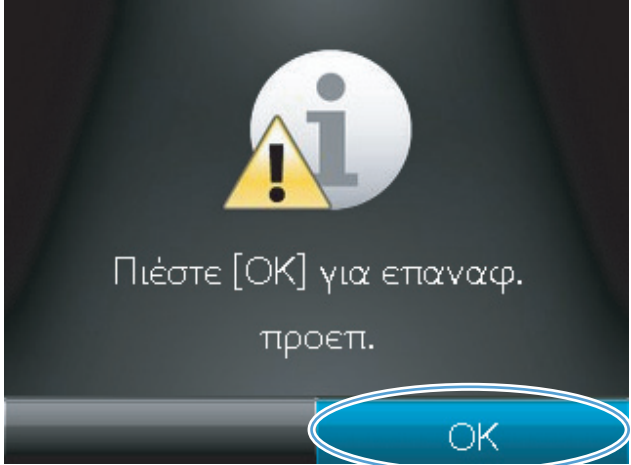

## 6 Σάρωση

- Σάρωση με χρήση του λογισμικού HP Scan (Windows)
- Σάρωση με χρήση του λογισμικού ΗΡ Scan (Mac OS X)
- Σάρωση με τη χρήση άλλου λογισμικού
- <u>Ρύθμιση λειτουργιών σάρωσης σε φάκελο δικτύου και σάρωσης σε e-mail</u>
- Σάρωση σε φάκελο δικτύου
- <u>Σάρωση σε e-mail</u>

### Σάρωση με χρήση του λογισμικού HP Scan (Windows)

- 1. Κάντε διπλό κλικ στο εικονίδιο HP Scan στην επιφάνεια εργασίας του υπολογιστή.
- 2. Επιλέξτε συντόμευση σάρωσης και, αν χρειαστεί, προσαρμόστε τις ρυθμίσεις.
- 3. Κάντε κλικ στο Scan (Σάρωση).

**ΣΗΜΕΙΩΣΗ** Κάντε κλικ στην περιοχή **Ρυθμίσεις για προχωρημένους**, για να αποκτήσετε πρόσβαση σε περισσότερες επιλογές.

Κάντε κλικ στην επιλογή **Δημιουργία νέας συντόμευσης**, για να δημιουργήσετε προσαρμοσμένο σύνολο ρυθμίσεων και να το αποθηκεύσετε στη λίστα συντομεύσεων.

Για περισσότερες πληροφορίες σχετικά με τις λειτουργίες σάρωσης, ανατρέξτε στην ενότητα <u>www.hp.com/</u> <u>support/LJColorMFPM275nw</u>.

### Σάρωση με χρήση του λογισμικού ΗΡ Scan (Mac OS X)

- 1. Ανοίξτε το φάκελο Εφαρμογές και κάντε κλικ στο στοιχείο Hewlett-Packard. Κάντε διπλό κλικ στο στοιχείο HP Scan.
- 2. Ανοίξτε το μενού HP Scan και κάντε κλικ στην περιοχή Προτιμήσεις. Στο αναδυόμενο μενού Σαρωτής επιλέζτε το προϊόν από τη λίστα και επιλέζτε Συνέχεια.
- Για να χρησιμοποιήσετε τις τυπικές προκαθορισμένες ρυθμίσεις, που φέρνουν αποδεκτά αποτελέσματα για εικόνες και κείμενο, κάντε κλικ στο κουμπί Σάρωση.

Για να χρησιμοποιήσετε προεπιλογές που έχουν βελτιστοποιηθεί για εικόνες ή έγγραφα κειμένου, ενεργοποιήστε μια προεπιλογή από το αναδυόμενο μενού Προεπιλογές σάρωσης. Για να προσαρμόσετε τις ρυθμίσεις, κάντε κλικ στο κουμπί Επεξεργασία. Όταν θα είστε έτοιμοι για τη σάρωση, κάντε κλικ στο κουμπί Σάρωση.

- 4. Για να σαρώσετε περισσότερες σελίδες, τοποθετήστε την επόμενη σελίδα και κάντε κλικ στο κουμπί Σάρωση. Για να προσθέσετε νέες σελίδες στην τρέχουσα λίστα, κάντε κλικ στην επιλογή Προσάρτηση στη λίστα. Επαναλάβετε μέχρι να σαρωθούν όλες οι σελίδες.
- 5. Κάντε κλικ στο κουμπί **Αποθήκευση** και, στη συνέχεια, περιηγηθείτε στο φάκελο του υπολογιστή στον οποίο θέλετε να αποθηκεύσετε το αρχείο.

**ΣΗΜΕΙΩΣΗ** Για να εκτυπώσετε απευθείας τις σαρωμένες εικόνες, κάντε κλικ στο κουμπί **Εκτύπωση**.

### Σάρωση με τη χρήση άλλου λογισμικού

Το προϊόν είναι συμβατό με τα πρότυπα TWAIN και Windows Imaging Application (WIA). Το προϊόν συνεργάζεται με προγράμματα για Windows που υποστηρίζουν συσκευές σάρωσης συμβατές με τα πρότυπα TWAIN και WIA, καθώς και με προγράμματα για Macintosh που υποστηρίζουν συσκευές σάρωσης συμβατές με το πρότυπο TWAIN.

Μέσα από ένα πρόγραμμα συμβατό με TWAIN ή WIA, μπορείτε να αποκτήσετε πρόσβαση στις λειτουργίες σάρωσης και είστε σε θέση να σαρώνετε μια εικόνα απευθείας στο ανοικτό πρόγραμμα. Για περισσότερες πληροφορίες, ανατρέξτε στο αρχείο Βοήθειας ή την τεκμηρίωση του συμβατού με TWAIN ή WIA προγράμματος λογισμικού που χρησιμοποιείτε.

#### Σάρωση μέσω προγράμματος συμβατού με TWAIN

Γενικά, ένα πρόγραμμα λογισμικού είναι συμβατό με το πρότυπο TWAIN εάν διαθέτει εντολές όπως Acquire (Λήψη), File Acquire (Λήψη αρχείου), Scan (Σάρωση), Import New Object (Εισαγωγή νέου αντικειμένου), Insert from (Εισαγωγή από) ή Scanner (Σαρωτής). Εάν δεν είστε βέβαιοι ότι το πρόγραμμα είναι συμβατό ή δεν γνωρίζετε την ονομασία της εντολής, ανατρέξτε στη Βοήθεια ή στην τεκμηρίωση του προγράμματος.

Όταν εκτελείτε σάρωση από πρόγραμμα συμβατό με TWAIN, το πρόγραμμα λογισμικού HP Scan μπορεί να ξεκινήσει αυτόματα. Αν ξεκινήσει το πρόγραμμα HP Scan, μπορείτε να κάνετε αλλαγές κατά την προεπισκόπηση της εικόνας. Εάν το πρόγραμμα δεν ξεκινήσει αυτόματα, η εικόνα μεταφέρεται αμέσως στο πρόγραμμα που είναι συμβατό με TWAIN.

Εκκινήστε τη σάρωση μέσα από το συμβατό με TWAIN πρόγραμμα. Ανατρέξτε στη Βοήθεια του προγράμματος λογισμικού ή στην τεκμηρίωσή του για πληροφορίες σχετικά με τις εντολές και τα βήματα που πρέπει να ακολουθήσετε.

#### Σάρωση από πρόγραμμα συμβατό με WIA

Το πρότυπο WIA είναι μια ακόμα μέθοδος απευθείας σάρωσης εικόνων σε ένα πρόγραμμα. Το πρότυπο WIA χρησιμοποιεί λογισμικό της Microsoft για τη σάρωση, αντί για το λογισμικό HP Scan.

Γενικά, ένα πρόγραμμα λογισμικού, θεωρείται συμβατό με το πρότυπο WIA εάν διαθέτει μια εντολή όπως **Picture/From Scanner or Camera** (Εικόνα/Από σαρωτή ή κάμερα) στο μενού Insert (Εισαγωγή) ή File (Αρχείο). Εάν δεν είστε βέβαιοι ότι το πρόγραμμα είναι συμβατό με WIA, ανατρέξτε στη Βοήθεια ή στην τεκμηρίωση του προγράμματος λογισμικού.

Εκκινήστε τη σάρωση μέσα από το συμβατό με WIA πρόγραμμα. Ανατρέξτε στη Βοήθεια του προγράμματος λογισμικού ή στην τεκμηρίωσή του για πληροφορίες σχετικά με τις εντολές και τα βήματα που πρέπει να ακολουθήσετε.

#### -ή-

Στον πίνακα ελέγχου των Windows, στο φάκελο **Κάμερες και σαρωτής** [βρίσκεται στο φάκελο **Υλικό** και ήχος στα Windows Vista και στα Windows 7], κάντε διπλό κλικ στο εικονίδιο του προϊόντος. Αυτό avoiγει τον τυπικό οδηγό Microsoft WIA Wizard, που σας επιτρέπει να σαρώσετε σε ένα αρχείο.

#### Σάρωση με λογισμικό οπτικής αναγνώρισης χαρακτήρων (OCR)

Το πρόγραμμα OCR (οπτικής αναγνώρισης χαρακτήρων) Readiris περιλαμβάνεται σε ένα ξεχωριστό CD που συνοδεύει το προϊόν. Για να χρησιμοποιήσετε το πρόγραμμα Readiris, εγκαταστήστε το από το κατάλληλο δίσκο CD λογισμικού και, στη συνέχεια, ακολουθήστε τις οδηγίες της ηλεκτρονικής Βοήθειας.

# Ρύθμιση λειτουργιών σάρωσης σε φάκελο δικτύου και σάρωσης σε e-mail

Αυτές οι λειτουργίες σάρωσης δεν είναι διαθέσιμες έως ότου χρησιμοποιήσετε τον Ενσωματωμένο διακομιστή Web της HP για να διαμορφώσετε τις ρυθμίσεις τους. Οι παρακάτω οδηγίες περιγράφουν τη διαδικασία προσαρμογής των ρυθμίσεων σάρωσης.

- Από την Αρχική οθόνη στον πίνακα ελέγχου του προϊόντος, πατήστε το κουμπί Δίκτυο βρείτε τη διεύθυνση IP του προϊόντος.
- 2. Για να ανοίξετε τον Ενσωματωμένο διακομιστή Web της HP, πληκτρολογήστε τη διεύθυνση IP του προϊόντος στη γραμμή διεύθυνσης ενός προγράμματος περιήγησης στο Web.

**ΣΗΜΕΙΩΣΗ** Μπορείτε, επίσης, να μεταβείτε στον Ενσωματωμένο διακομιστή Web της HP από το HP Device Toolbox για Windows ή το Βοηθητικό πρόγραμμα HP για Mac OS X.

3. Κάντε κλικ στην καρτέλα Σάρωση για να καθορίσετε τις ρυθμίσεις της λειτουργίας.

### Σάρωση σε φάκελο δικτύου

Χρησιμοποιήστε τον πίνακα ελέγχου της συσκευής για να σαρώσετε ένα αρχείο σε ένα φάκελο του δικτύου.

- ΣΗΜΕΙΩΣΗ Για να χρησιμοποιήσετε αυτή τη λειτουργία, το προϊόν πρέπει να είναι συνδεδεμένο σε δίκτυο και οι ρυθμίσεις της λειτουργίας σάρωσης πρέπει να έχουν διαμορφωθεί με χρήση του Ενσωματωμένου διακομιστή Web της HP.
- Σηκώστε το βραχίονα με φωτογραφική μηχανή στην πλήρως ανοιχτή θέση.

- Τοποθετήστε το έγγραφο ή το αντικείμενο στην επιφάνεια αποτύπωσης, στραμμένο προς τα πάνω. Ευθυγραμμίστε την επάνω αριστερή γωνία των εγγράφων σύμφωνα με τις αύλακες που βρίσκονται κατά μήκος της δεξιάς και πίσω άκρης της επιφάνειας αποτύπωσης.
- 3. Αγγίξτε το στοιχείο Σάρωση σε φάκελο δικτύου.
- Στη λίστα με τους φακέλους δικτύου, επιλέξτε το φάκελο στον οποίο θέλετε να αποθηκεύσετε το αρχείο.

- Στην οθόνη του πίνακα ελέγχου εμφανίζονται οι ρυθμίσεις σάρωσης.
  - Εάν θέλετε να αλλάξετε κάποιες ρυθμίσεις, πατήστε το κουμπί Ρυθμίσεις και, στη συνέχεια, αλλάξτε τις ρυθμίσεις.
  - Εάν οι ρυθμίσεις είναι σωστές, μεταβείτε στο επόμενο βήμα.
- Πατήστε το κουμπί Σάρωση για να ξεκινήσετε την εργασία σάρωσης.

#### Σάρωση σε e-mail

Χρησιμοποιήστε τον πίνακα ελέγχου της συσκευής για να σαρώσετε το αρχείο απευθείας σε μια διεύθυνση email. Το σαρωμένο αρχείο αποστέλλεται στη διεύθυνση ως συνημμένο μηνύματος email.

- ΣΗΜΕΙΩΣΗ Για να χρησιμοποιήσετε αυτή τη λειτουργία, το προϊόν πρέπει να είναι συνδεδεμένο σε δίκτυο και οι ρυθμίσεις της λειτουργίας σάρωσης πρέπει να έχουν διαμορφωθεί με χρήση του Ενσωματωμένου διακομιστή Web της HP.
- Σηκώστε το βραχίονα με φωτογραφική μηχανή στην πλήρως ανοιχτή θέση.

 Τοποθετήστε το έγγραφο ή το αντικείμενο στην επιφάνεια αποτύπωσης, στραμμένο προς τα πάνω. Ευθυγραμμίστε την επάνω αριστερή γωνία των εγγράφων σύμφωνα με τις αύλακες που βρίσκονται κατά μήκος της δεξιάς και πίσω άκρης της επιφάνειας αποτύπωσης.

- 3. Στην αρχική οθόνη, πατήστε το κουμπί Σάρωση.
- 4. Αγγίξτε το στοιχείο Σάρωση σε email.
- 5. Πατήστε το στοιχείο Αποστολή σε e-mail.

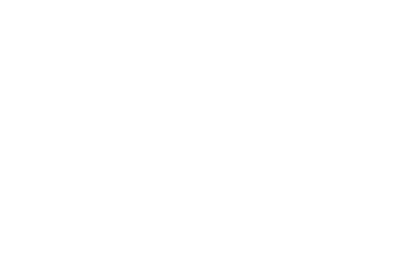

 Επιλέξτε τη διεύθυνση Από που θέλετε να χρησιμοποιήσετε. Αυτό είναι επίσης γνωστό ως "προφίλ εξερχόμενου e-mail".

ΣΗΜΕΙΩΣΗ Εάν έχει ρυθμιστεί η λειτουργία PIN, πληκτρολογήστε το PIN και πατήστε το κουμπί ΟΚ. Ωστόσο, για τη χρήση αυτής της λειτουργίας δεν απαιτείται PIN.

- Πατήστε το κουμπί Προς και επιλέξτε τη διεύθυνση ή την ομάδα στην οποία θέλετε να στείλετε το αρχείο. Όταν τελειώσετε, πατήστε το κουμπί Τέλος.
- Εάν θέλετε να προσθέσετε μια γραμμή θέματος, πατήστε το κουμπί Θέμα.
- 9. Πατήστε το κουμπί Επόμενο.
- Στην οθόνη του πίνακα ελέγχου εμφανίζονται οι ρυθμίσεις σάρωσης.
  - Εάν θέλετε να αλλάξετε κάποιες ρυθμίσεις, πατήστε το κουμπί Ρυθμίσεις και, στη συνέχεια, αλλάξτε τις ρυθμίσεις.
  - Εάν οι ρυθμίσεις είναι σωστές, μεταβείτε στο επόμενο βήμα.
- Πατήστε το κουμπί Σάρωση για να ξεκινήσετε την εργασία σάρωσης.

# 7 Διαχείριση και συντήρηση

- <u>Χρήση του βοηθητικού προγράμματος HP Reconfiguration Utility για αλλαγή της σύνδεσης του</u> <u>προϊόντος</u>
- <u>Χρήση εφαρμογών Υπηρεσιών Web της HP</u>
- Διαμόρφωση ρυθμίσεων δικτύου IP
- HP Device Toolbox (Windows)
- <u>Βοηθητικό πρόγραμμα ΗΡ για Mac OS Χ</u>
- Δυνατότητες ασφαλείας προϊόντος
- <u>Ρυθμίσεις οικονομίας</u>
- Εκτύπωση όταν μια κασέτα εκτύπωσης ή ένα τύμπανο απεικόνισης φτάσει στο τέλος της διάρκειας ζωής
- <u>Αντικατάσταση κασετών εκτύπωσης</u>
- Αντικατάσταση του τυμπάνου απεικόνισης
- Ενημέρωση του υλικολογισμικού

### Χρήση του βοηθητικού προγράμματος HP Reconfiguration Utility για αλλαγή της σύνδεσης του προϊόντος

Αν χρησιμοποιείτε ήδη το προϊόν και θέλετε να αλλάξετε τον τρόπο σύνδεσής του, χρησιμοποιήστε το βοηθητικό πρόγραμμα HP Reconfiguration Utility για τη ρύθμιση της σύνδεσης. Για παράδειγμα, μπορείτε να αλλάξετε τη διαμόρφωση του προϊόντος για χρήση μιας διαφορετικής διεύθυνσης ασύρματης επικοινωνίας, για σύνδεση σε ενσύρματο ή ασύρματο δίκτυο ή αλλαγή από σύνδεση δικτύου σε σύνδεση USB. Μπορείτε να αλλάξετε τη διαμόρφωση χωρίς να εισαγάγετε το CD του προϊόντος. Μετά την επιλογή του τύπου σύνδεσης που θέλετε να πραγματοποιήσετε, το πρόγραμμα μεταβαίνει απευθείας στο τμήμα της διαδικασίας ρύθμισης προϊόντος που πρέπει να αλλάξει.

Το βοηθητικό πρόγραμμα HP Reconfiguration Utility βρίσκεται στην ομάδα προγραμμάτων HP στον υπολογιστή σας.

### Χρήση εφαρμογών Υπηρεσιών Web της ΗΡ

Διατίθενται διάφορες καινοτόμες εφαρμογές για αυτό το προϊόν, τις οποίες μπορείτε να κάνετε λήψη απευθείας από το Internet. Για περισσότερες πληροφορίες και λήψη αυτών των εφαρμογών, μεταβείτε στην τοποθεσία Web του HP ePrintCenter στη διεύθυνση <u>www.hpeprintcenter.com</u>.

Για να χρησιμοποιήσετε αυτή τη λειτουργία, το προϊόν πρέπει να είναι συνδεδεμένο σε υπολογιστή ή δίκτυο που διαθέτει σύνδεση στο Internet. Οι Υπηρεσίες Web της HP πρέπει να είναι ενεργοποιημένες στο προϊόν. Ακολουθήστε αυτή τη διαδικασία για την ενεργοποίηση των Υπηρεσιών Web της HP:

- 1. Στην αρχική οθόνη του πίνακα ελέγχου της συσκευής, πατήστε το κουμπί Υπηρεσίες Web 🕋.
- 2. Πατήστε το κουμπί Ενεργοποίηση υπηρεσιών Web.

Μετά τη λήψη μιας εφαρμογής από την τοποθεσία Web του HP ePrintCenter, είναι διαθέσιμη στο μενού Εφαρμογές στον πίνακα ελέγχου του προϊόντος.

### Διαμόρφωση ρυθμίσεων δικτύου IP

#### Αποποίηση ευθυνών σχετικά με την κοινή χρήση του εκτυπωτή

Η ΗΡ δεν υποστηρίζει ομότιμη δικτύωση, καθώς η δυνατότητα αυτή είναι μια λειτουργία των λειτουργικών συστημάτων της Microsoft και όχι των προγραμμάτων οδήγησης των εκτυπωτών ΗΡ. Μεταβείτε στην τοποθεσία Web της Microsoft <u>www.microsoft.com</u>.

#### Προβολή ή αλλαγή ρυθμίσεων δικτύου

Χρησιμοποιήστε τον Ενσωματωμένο διακομιστή Web της ΗΡ για προβολή ή αλλαγή των ρυθμίσεων διαμόρφωσης IP.

- Από την Αρχική οθόνη στον πίνακα ελέγχου του προϊόντος, πατήστε το κουμπί Δίκτυο βρείτε τη διεύθυνση IP του προϊόντος.
- 2. Για να ανοίξετε τον Ενσωματωμένο διακομιστή Web της HP, πληκτρολογήστε τη διεύθυνση IP στη γραμμή διεύθυνσης ενός προγράμματος περιήγησης στο Web.

**ΣΗΜΕΙΩΣΗ** Μπορείτε, επίσης, να μεταβείτε στον Ενσωματωμένο διακομιστή Web της HP από το HP Device Toolbox για Windows ή το Βοηθητικό πρόγραμμα HP για Mac OS X.

3. Κάντε κλικ στη καρτέλα **Networking** (Δίκτυο) για να λάβετε πληροφορίες δικτύου. Μπορείτε να αλλάξετε τις ρυθμίσεις, ανάλογα με τις ανάγκες σας.

#### Μη αυτόματη ρύθμιση των παραμέτρων TCP/IP του IPv4 από τον πίνακα ελέγχου

Χρησιμοποιήστε τα μενού του πίνακα ελέγχου για να ορίσετε μη αυτόματα τη διεύθυνση IPv4, τη μάσκα υποδικτύου και την προεπιλεγμένη πύλη.

- Πατήστε το κουμπί Ρύθμιση
- Μετακινηθείτε διαδοχικά και πατήστε το μενού Ρύθμιση δικτύου.
- 3. Πατήστε το μενού Διαμόρφωση TCP/IP και, στη συνέχεια, πατήστε το κουμπί Μη αυτόματα.
- 4. Χρησιμοποιήστε το αριθμητικό πληκτρολόγιο για να πληκτρολογήσετε τη διεύθυνση IP και, στη συνέχεια, πατήστε το κουμπί ΟΚ. Για επιβεβαίωση, πατήστε το κουμπί Ναι.
- 5. Χρησιμοποιήστε το αριθμητικό πληκτρολόγιο για να πληκτρολογήσετε τη μάσκα υποδικτύου και, στη συνέχεια, πατήστε το κουμπί ΟΚ. Για επιβεβαίωση, πατήστε το κουμπί Ναι.
- 5. Χρησιμοποιήστε το αριθμητικό πληκτρολόγιο για να πληκτρολογήσετε την προεπιλεγμένη πύλη και, στη συνέχεια, πατήστε το κουμπί ΟΚ. Για επιβεβαίωση, πατήστε το κουμπί Ναι.

#### Μετονομασία του προϊόντος σε ένα δίκτυο

Αν θέλετε να μετονομάσετε το προϊόν σε ένα δίκτυο ώστε να προσδιορίζεται με μοναδικό τρόπο, χρησιμοποιήστε τον Ενσωματωμένο διακομιστή Web της HP.

- Από την Αρχική οθόνη στον πίνακα ελέγχου του προϊόντος, πατήστε το κουμπί Δίκτυο 4 για να βρείτε τη διεύθυνση IP του προϊόντος.
- 2. Για να ανοίξετε τον Ενσωματωμένο διακομιστή Web της HP, πληκτρολογήστε τη διεύθυνση IP του προϊόντος στη γραμμή διεύθυνσης ενός προγράμματος περιήγησης στο Web.

**ΣΗΜΕΙΩΣΗ** Μπορείτε, επίσης, να μεταβείτε στον Ενσωματωμένο διακομιστή Web της HP από το HP Device Toolbox για Windows ή το Βοηθητικό πρόγραμμα HP για Mac OS X.

- Ανοίξτε την καρτέλα Σύστημα.
- 4. Στη σελίδα Πληροφορίες συσκευής, το προεπιλεγμένο όνομα προϊόντος βρίσκεται στο πεδίο Περιγραφή συσκευής. Μπορείτε να αλλάξετε αυτό το όνομα, ώστε αυτό το προϊόν να προσδιορίζεται με μοναδικό τρόπο.

🚔 ΣΗΜΕΙΩΣΗ Η συμπλήρωση των άλλων πεδίων σε αυτή τη σελίδα είναι προαιρετική.

5. Κάντε κλικ στο κουμπί Εφαρμογή για να αποθηκεύσετε τις αλλαγές.

#### Ρυθμίσεις ταχύτητας σύνδεσης και αμφίδρομης λειτουργίας

🚔 ΣΗΜΕΙΩΣΗ Αυτά τα στοιχεία ισχύουν μόνο για δίκτυα Ethernet. Δεν ισχύουν για ασύρματα δίκτυα.

Η ταχύτητα σύνδεσης και ο τρόπος λειτουργίας επικοινωνίας του διακομιστή εκτυπώσεων πρέπει να αντιστοιχούν στο διανομέα του δικτύου. Στις περισσότερες περιπτώσεις, να αφήνετε το προϊόν στην αυτόματη λειτουργία. Εσφαλμένες αλλαγές στην ταχύτητα της σύνδεσης και στις ρυθμίσεις της αμφίδρομης λειτουργίας ενδέχεται να εμποδίσουν την επικοινωνία του προϊόντος με άλλες συσκευές του δικτύου. Εάν χρειάζεται να κάνετε αλλαγές, χρησιμοποιήστε τον πίνακα ελέγχου του προϊόντος.

ΣΗΜΕΙΩΣΗ Η ρύθμιση θα πρέπει να αντιστοιχεί στο προϊόν δικτύου με το οποίο συνδέεστε (διανομέας δικτύου, μεταγωγέας, πύλη, δρομολογητής ή υπολογιστής).

ΣΗΜΕΙΩΣΗ Οι αλλαγές σε αυτές τις ρυθμίσεις προκαλούν το σβήσιμο και, στη συνέχεια, το άναμμα του προϊόντος. Να κάνετε αλλαγές μόνον όταν το προϊόν είναι αδρανές.

- Πατήστε το κουμπί Ρύθμιση
- 2. Μετακινηθείτε διαδοχικά και πατήστε το μενού Ρύθμιση δικτύου.
- 3. Πατήστε το μενού Ταχύτητα σύνδεσης.
- Ενεργοποιήστε μία από τις παρακάτω επιλογές.

| Ρύθμιση                     | Περιγραφή                                                                                                    |
|-----------------------------|----------------------------------------------------------------------------------------------------|
| Αυτόματα                    | Το προϊόν διαμορφώνεται αυτόματα με την υψηλότερη ταχύτητα σύνδεσης και<br>λειτουργία επικοινωνίας που επιτρέπεται στο δίκτυο. |
| 10Τ ημιαμφίδρομης μετάδοσης | 10 megabyte ανά δευτερόλεπτο (Mbps), μονόδρομη λειτουργία                                                                      |

| Ρύθμιση                               | Περιγραφή                      |
|---------------------------------------|--------------------------------|
| 10Τ πλήρους αμφίδρομης μετάδοσης      | 10 Mbps, αμφίδρομη λειτουργία  |
| 100ΤΧ ημιαμφίδρομης μετάδοσης         | 100 Mbps, μονόδρομη λειτουργία |
| 100ΤΧ πλήρους αμφίδρομης<br>μετάδοσης | 100 Mbps, αμφίδρομη λειτουργία |

5. Πατήστε το κουμπί ΟΚ. Το προϊόν σβήνει και, στη συνέχεια, ανάβει.

#### **HP Device Toolbox (Windows)**

Χρησιμοποιήστε το HP Device Toolbox για Windows, για να προβάλετε ή να αλλάξετε τις ρυθμίσεις του προϊόντος από τον υπολογιστή σας. Αυτό το εργαλείο ανοίγει τον Ενσωματωμένο διακομιστή Web της HP για το προϊόν.

🛱 ΣΗΜΕΙΩΣΗ Αυτό το εργαλείο διατίθεται μόνο αν η εγκατάσταση του προϊόντος ήταν πλήρης.

- 1. Κάντε κλικ στο κουμπί Έναρξη και έπειτα κάντε κλικ στο μενού Προγράμματα.
- 2. Κάντε κλικ στην ομάδα προϊόντων ΗΡ και έπειτα κάντε κλικ στο στοιχείο HP Device Toolbox.

| Καρτέλα ή ενότητα                                                         | Περ | Περιγραφή                                                                                                    |  |
|---------------------------------------------------------------------------|-----|----------------------------------------------------------------------------------------------------|--|
| Καρτέλα <b>Κατάσταση</b>                                                  | •   | <b>Κατάσταση συσκευής</b> : Εμφανίζει την κατάσταση του προϊόντος και το κατά<br>προσέγγιση υπολειπόμενο ποσοστό διάρκειας ζωής για τα αναλώσιμα της HP.                                                                                                    |  |
| Παρεχει πληροφοριες για το<br>προϊόν, την κατάσταση και τη<br>διαμόρφωση. | •   | Κατάσταση αναλωσίμων: Προβάλλει κατά προσέγγιση την υπολειπόμενη<br>διάρκεια ζωής των αναλωσίμων της ΗΡ. Η πραγματική υπολειπόμενη διάρκεια ζωής<br>του αναλωσίμου μπορεί να διαφέρει. Φροντίστε να έχετε διαθέσιμο ένα ανταλλακτικό<br>αναλώσιμο εκτύπωσης, το οποίο θα τοποθετήσετε όταν η ποιότητα εκτύπωσης δεν θα<br>είναι πλέον αποδεκτή. Δεν απαιτείται αντικατάσταση του αναλώσιμου, εκτός εάν η<br>ποιότητα εκτύπωσης δεν είναι πλέον αποδεκτή. |  |
|                                                                           | •   | <b>Διαμόρφωση συσκευής</b> : Εμφανίζει τις πληροφορίες που υπάρχουν στη σελίδα<br>διαμόρφωσης του προϊόντος.                                                                                                    |  |
|                                                                           | •   | <b>Σύνοψη δικτύου</b> : Εμφανίζονται πληροφορίες από τη σελίδα διαμόρφωσης δικτύου του προϊόντος.                                                                                                    |  |
|                                                                           | •   | Αναφορές: Μπορείτε να εκτυπώσετε τις σελίδες ρυθμίσεων και κατάστασης<br>αναλωσίμων που δημιουργεί το προϊόν.                                                                                                    |  |
|                                                                           | •   | <b>Αρχείο καταγραφής χρήσης χρώματος</b> : Εμφανίζεται ένα αρχείο καταγραφής<br>με το όνομα χρήστη και το όνομα της εφαρμογής, καθώς και πληροφορίες για τη<br>χρήση των χρωμάτων ανά εργασία.                                                                                                    |  |
|                                                                           | •   | <b>Event Log</b> (Αρχείο καταγραφής συμβάντων): Προβάλλει μια λίστα με όλα τα<br>συμβάντα και τα σφάλματα του προϊόντος.                                                                                                    |  |
|                                                                           | •   | Κουμπί <b>Support (Υποστήριξη)</b> : Παρέχει σύνδεση στη σελίδα υποστήριξης<br>προϊόντος.                                                                                                    |  |
|                                                                           | •   | Κουμπί <b>Shop for Supplies (Αγορά αναλωσίμων)</b> Παρέχει σύνδεση στη σελίδα<br>παραγγελίας αναλωσίμων για το προϊόν.                                                                                                    |  |

| Καρτέλα ἡ ενότητα                                                                                                    | Περιγραφή                                                                                                    |  |  |
|----------------------------------------------------------------------------------------------------|----------------------------------------------------------------------------------------------------|--|--|
| Καρτέλα <b>Σύστημα</b>                                                                                               | <ul> <li>Πληροφορίες συσκευής: Εμφανίζονται βασικές πληροφορίες για το προϊόν και<br/>την εταιρεία.</li> </ul>                                                                                                    |  |  |
| τιαμέχει τη συναιοτητά<br>διαμόρφωσης του προϊόντος από<br>τον υπολογιστή σας.                                       | <ul> <li>Ρύθμιση χαρτιού: Παρέχει τη δυνατότητα αλλαγής των προεπιλεγμένων ρυθμίσεων<br/>χειρισμού χαρτιού του προϊόντος.</li> </ul>                                                                                                    |  |  |
|                                                                                                    | <ul> <li>Print Quality (Ποιότητα εκτύπωσης): Σας επιτρέπει να αλλάξετε τις προεπιλογές<br/>ποιότητας εκτύπωσης του προϊόντος, συμπεριλαμβανομένων των ρυθμίσεων<br/>βαθμονόμησης.</li> </ul>                                                      |  |  |
|                                                                                                    | <ul> <li>Print Density (Πυκνότητα εκτύπωσης): Σας επιτρέπει να αλλάζετε τις τιμές αντίθεσης,<br/>τονισμού, ενδιάμεσων τόνων και σκιάσεων για κάθε αναλώσιμο.</li> </ul>                                                                           |  |  |
|                                                                                                    | <ul> <li>Τύποι χαρτιού: Σας δίνει τη δυνατότητα να διαμορφώσετε τις λειτουργίες εκτύπωσης<br/>που αντιστοιχούν στους τύπους χαρτιού τους οποίους δέχεται το προϊόν.</li> </ul>                                                                    |  |  |
|                                                                                                    | <ul> <li>System Setup (Ρύθμιση συστήματος): Σας επιτρέπει να αλλάξετε τις προεπιλογές<br/>συστήματος του προϊόντος.</li> </ul>                                                                                                    |  |  |
|                                                                                                    | <ul> <li>Service (Συντήρηση): Επιτρέπει την έναρξη της διαδικασίας καθαρισμού του<br/>προϊόντος.</li> </ul>                                                                                                    |  |  |
|                                                                                                    | <ul> <li>Ασφάλεια προϊόντος: Μπορείτε να ορίσετε ή να αλλάξετε τον κωδικό πρόσβασης<br/>του προϊόντος.</li> </ul>                                                                                                    |  |  |
|                                                                                                    | <ul> <li>Κουμπί Support (Υποστήριξη): Παρέχει σύνδεση στη σελίδα υποστήριξης<br/>προϊόντος.</li> </ul>                                                                                                    |  |  |
|                                                                                                    | <ul> <li>Κουμπί Shop for Supplies (Αγορά αναλωσίμων) Παρέχει σύνδεση στη σελίδα<br/>παραγγελίας αναλωσίμων για το προϊόν.</li> </ul>                                                                                                    |  |  |
|                                                                                                    | ΣΗΜΕΙΩΣΗ Η καρτέλα Σύστημα μπορεί να προστατεύεται με κωδικό πρόσβασης. Αν<br>το προϊόν βρίσκεται σε δίκτυο και θέλετε να αλλάξετε τις ρυθμίσεις της καρτέλας, ρωτήστε<br>το διαχειριστή.                                                         |  |  |
| Καρτέλα <b>Εκτύπωση</b><br>Από εδώ μπορείτε να αλλάξετε τις<br>προεπιλεγμένες ρυθμίσεις<br>εκτύπωσης του υπολογιστή. | <ul> <li>Εκτύπωση: Αλλαγή των προεπιλεγμένων ρυθμίσεων εκτύπωσης του προϊόντος, όπως<br/>του αριθμού αντιγράφων και του προσανατολισμού του χαρτιού. Αυτές οι επιλογές<br/>είναι ίδιες με εκείνες που διατίθενται στον πίνακα ελέγχου.</li> </ul> |  |  |
|                                                                                                    | • <b>PCL5c</b> : Προβολή και αλλαγή των ρυθμίσεων PCL5c.                                                                                                    |  |  |
|                                                                                                    | • PostScript: Προβολή και αλλαγή των ρυθμίσεων PS.                                                                                                    |  |  |
| Καρτέλα Δικτύωση                                                                                                    | Οι διαχειριστές δικτύου μπορούν να χρησιμοποιούν αυτήν την καρτέλα για να ελέγχουν τις<br>ρυθμίσεις του προϊόντος που σχετίζονται με το δίκτυο, όταν είναι συνδεδεμένο σε δίκτυο                                                                  |  |  |
| Σας παρέχει τη δυνατότητα να<br>αλλάζετε τις ρυθμίσεις δικτύου από<br>τον υπολογιστή σας.                            | βασισμένο σε ΙΡ. Αυτή η καρτέλα δεν εμφανίζεται εάν το προϊόν είναι απευθείας<br>συνδεδεμένο σε έναν υπολογιστή.                                                                                                    |  |  |
| Καρτέλα <b>Υπηρεσίες Web της</b><br>ΗΡ                                                                               | Χρησιμοποιήστε αυτήν την καρτέλα για να ρυθμίσετε και να χρησιμοποιήσετε διάφορα<br>εργαλεία Web με το προϊόν.                                                                                                    |  |  |

### Βοηθητικό πρόγραμμα ΗΡ για Mac OS X

Χρησιμοποιήστε το Βοηθητικό πρόγραμμα της ΗΡ για Mac OS X, για να προβάλετε ή να αλλάξετε τις ρυθμίσεις προϊόντος από τον υπολογιστή σας. Αυτό το εργαλείο ανοίγει τον Ενσωματωμένο διακομιστή Web της ΗΡ για το προϊόν.

Χρησιμοποιήστε το Βοηθητικό πρόγραμμα της ΗΡ όταν το προϊόν είναι συνδεδεμένο με καλώδιο USB ή είναι συνδεδεμένο σε ένα δίκτυο TCP/IP.

#### Ανοίξτε το βοηθητικό πρόγραμμα ΗΡ.

Στο σταθμό εργασίας, κάντε κλικ στο στοιχείο Βοηθητικό πρόγραμμα ΗΡ.

#### ή

Στο μενού **Εφαρμογές** επιλέξτε **Hewlett Packard** και, στη συνέχεια, κάντε κλικ στο στοιχείο **Βοηθητικό πρόγραμμα ΗΡ**.

#### Λειτουργίες του Βοηθητικού προγράμματος ΗΡ

Χρησιμοποιήστε το βοηθητικό πρόγραμμα ΗΡ για να εκτελέσετε τις παρακάτω εργασίες:

- Ενημερωθείτε για την κατάσταση των αναλωσίμων.
- Ενημερωθείτε για στοιχεία του προϊόντος, όπως η έκδοση του υλικολογισμικού και ο αριθμός σειράς.
- Εκτυπώστε μια σελίδα διαμόρφωσης.
- Ρυθμίστε τον τύπο και το μέγεθος του χαρτιού για το δίσκο.
- Μεταφέρετε αρχεία και γραμματοσειρές από τον υπολογιστή στο προϊόν.
- Ενημερώστε το υλικολογισμικό του προϊόντος.
- Εμφανίστε τη σελίδα χρήσης χρώματος.

#### Δυνατότητες ασφαλείας προϊόντος

Το προϊόν υποστηρίζει πρότυπα ασφαλείας και συνιστώμενα πρωτόκολλα που σας βοηθούν σχετικά με την ασφάλεια του προϊόντος, την προστασία σημαντικών πληροφοριών στο δίκτυό σας και την απλούστευση του τρόπου με τον οποίο παρακολουθείτε και συντηρείτε το προϊόν.

Για αναλυτικές πληροφορίες σχετικά με τις λύσεις ασφαλούς απεικόνισης και εκτύπωσης της HP, επισκεφτείτε τη διεύθυνση <u>www.hp.com/go/secureprinting</u>. Η τοποθεσία παρέχει συνδέσεις σε άρθρα και έγγραφα με συνήθεις ερωτήσεις σχετικά με τις δυνατότητες ασφαλείας.

#### Κλείδωμα του προϊόντος

 Μπορείτε να συνδέσετε καλώδιο ασφαλείας στην υποδοχή που βρίσκεται στο πίσω μέρος του προϊόντος.

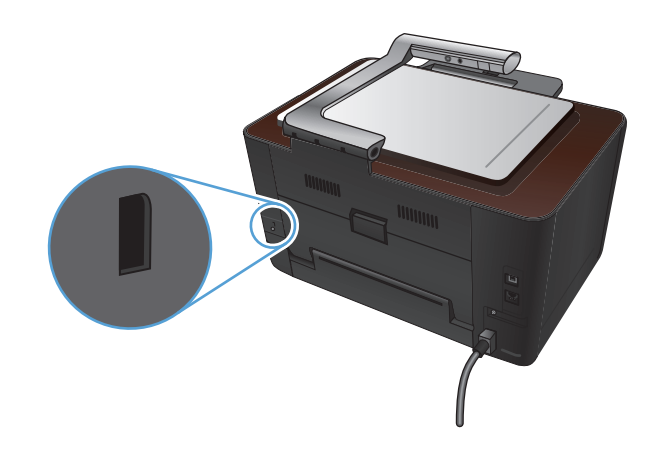

#### Ορισμός ή αλλαγή του κωδικού πρόσβασης του προϊόντος

Χρησιμοποιήστε τον Ενσωματωμένο διακομιστή Web της HP, για να ορίσετε ή να αλλάξετε τον κωδικό πρόσβασης για ένα προϊόν σε δίκτυο.

- Από την Αρχική οθόνη στον πίνακα ελέγχου του προϊόντος, πατήστε το κουμπί Δίκτυο βρείτε τη διεύθυνση IP του προϊόντος.
- 2. Για να ανοίξετε τον Ενσωματωμένο διακομιστή Web της HP, πληκτρολογήστε τη διεύθυνση IP του προϊόντος στη γραμμή διεύθυνσης ενός προγράμματος περιήγησης στο Web.

**ΣΗΜΕΙΩΣΗ** Μπορείτε, επίσης, να μεταβείτε στον Ενσωματωμένο διακομιστή Web της HP από το HP Device Toolbox για Windows ή το Βοηθητικό πρόγραμμα HP για Mac OS X.

 Κάντε κλικ στην καρτέλα Σύστημα και, στη συνέχεια, κάντε κλικ στη σύνδεση Ασφάλεια προϊόντος.

ΣΗΜΕΙΩΣΗ Εάν προηγουμένως είχε οριστεί κωδικός πρόσβασης, θα σας ζητηθεί να τον πληκτρολογήσετε. Πληκτρολογήστε τον κωδικό πρόσβασης και, στη συνέχεια, κάντε κλικ στο κουμπί Εφαρμογή.
- 4. Πληκτρολογήστε το νέο κωδικό πρόσβασης στο πλαίσιο Κωδικός πρόσβασης και στο πλαίσιο Επιβεβαίωση κωδικού πρόσβασης.
- 5. Στο κάτω μέρος του παραθύρου, κάντε κλικ στο κουμπί **Εφαρμογή** για να αποθηκεύσετε τον κωδικό πρόσβασης.

## Ρυθμίσεις οικονομίας

### Εκτύπωση με τη λειτουργία EconoMode

Το προϊόν αυτό διαθέτει μια επιλογή EconoMode, για την εκτύπωση πρόχειρων αντιγράφων εγγράφων. Με χρήση της λειτουργίας EconoMode μπορείτε να καταναλώνετε λιγότερο γραφίτη και να μειώνετε το κόστος ανά σελίδα. Ωστόσο, η χρήση της λειτουργίας EconoMode μπορεί επίσης να μειώσει την ποιότητα της εκτύπωσης.

Η ΗΡ δεν συνιστά τη μόνιμη χρήση της λειτουργίας EconoMode. Εάν η λειτουργία EconoMode χρησιμοποιείται συνεχώς, ο γραφίτης ενδέχεται να διαρκέσει περισσότερο από τα μηχανικά μέρη της κασέτας εκτύπωσης. Αν η ποιότητα της εκτύπωσης αρχίσει να υποβαθμίζεται και δεν είναι πλέον αποδεκτή, αντικαταστήστε την κασέτα εκτύπωσης.

ΣΗΜΕΙΩΣΗ Η λειτουργία είναι διαθέσιμη με το πρόγραμμα οδήγησης εκτυπωτών PCL 6 για Windows. Αν δεν χρησιμοποιείτε αυτό το πρόγραμμα οδήγησης, μπορείτε να ενεργοποιήσετε τη λειτουργία μέσω του ενσωματωμένου διακομιστή web της HP.

- 1. Στο πρόγραμμα λογισμικού, ορίστε την επιλογή Εκτύπωση.
- Επιλέξτε το προϊόν και, στη συνέχεια, κάντε κλικ είτε στο κουμπί Ιδιότητες ή στο κουμπί Προτιμήσεις.
- 3. Κάντε κλικ στην καρτέλα Χαρτί/Ποιότητα.
- 4. Ενεργοποιήστε το πλαίσιο επιλογής EconoMode.

### Ρύθμιση της καθυστέρησης αναμονής

- Στην αρχική οθόνη, πατήστε το κουμπί Ρύθμιση
- 2. Ανοίξτε τα ακόλουθα μενού:
  - Ρύθμιση συστήματος
  - Ρυθμίσεις ενέργειας
  - Καθυστέρηση αναστολής
- Επιλέξτε το χρόνο για την καθυστέρηση αναστολής.

💥 ΣΗΜΕΙΩΣΗ Η προεπιλεγμένη τιμή είναι 15 λεπτά.

#### Ορισμός καθυστέρησης Αυτόματη απενεργοποίηση

- Στην αρχική οθόνη, πατήστε το κουμπί Ρύθμιση
- 2. Ανοίξτε τα ακόλουθα μενού:
  - Ρύθμιση συστήματος
  - Ρυθμίσεις ενέργειας

- Αυτόματη απενεργοποίηση
- Καθυστέρηση απενεργοποίησης
- 3. Επιλέξτε το χρόνο καθυστέρησης απενεργοποίησης.

ΔΗΜΕΙΩΣΗ Η προεπιλεγμένη τιμή είναι 30 λεπτά.

- 4. Το προϊόν ενεργοποιείται αυτόματα από τη λειτουργία αυτόματης απενεργοποίησης όταν λαμβάνει εργασίες ή όταν πατάτε ένα κουμπί στον πίνακα ελέγχου. Μπορείτε να αλλάξετε τα συμβάντα που προκαλούν την ενεργοποίηση του προϊόντος. Ανοίξτε τα ακόλουθα μενού:
  - Ρύθμιση συστήματος
  - Ρυθμίσεις ενέργειας
  - Αυτόματη απενεργοποίηση
  - Συμβάντα αφύπνισης

Για την απενεργοποίηση ενός συμβάντος ενεργοποίησης, επιλέξτε το συμβάν και, στη συνέχεια, ορίστε την επιλογή 'Οχι.

# Εκτύπωση όταν μια κασέτα εκτύπωσης ή ένα τύμπανο απεικόνισης φτάσει στο τέλος της διάρκειας ζωής

Εμφανίζεται το μήνυμα **<Αναλώσιμο> χαμηλό** —όπου <Αναλώσιμο> είναι η κασέτα έγχρωμης εκτύπωσης ή το τύμπανο απεικόνισης: Το προϊόν υποδεικνύει πότε κάποιο αναλώσιμο έχει χαμηλή στάθμη. Η πραγματική διάρκεια ζωής μπορεί να διαφέρει. Εξετάστε την επιλογή να έχετε διαθέσιμη μια ανταλλακτική κασέτα εκτύπωσης, για να την τοποθετήσετε όταν η ποιότητα εκτύπωσης δεν θα είναι πλέον αποδεκτή. Δεν χρειάζεται άμεση αντικατάσταση του αναλώσιμου.

Μήνυμα **<Αναλώσιμο> πολύ χαμηλό**—όπου <Αναλώσιμο> είναι είτε η κασέτα έγχρωμης εκτύπωσης, είτε το τύμπανο απεικόνισης, είτε ένας συνδυασμός πολλών κασετών εκτύπωσης ή/και του τυμπάνου απεικόνισης: Το προϊόν υποδεικνύει πότε κάποιο αναλώσιμο έχει πολύ χαμηλή στάθμη. Η πραγματική διάρκεια ζωής του αναλώσιμου μπορεί να διαφέρει. Εξετάστε την επιλογή να έχετε διαθέσιμη μια ανταλλακτική κασέτα εκτύπωσης, για να την τοποθετήσετε όταν η ποιότητα εκτύπωσης δεν θα είναι πλέον αποδεκτή. Το αναλώσιμο δεν χρειάζεται να αντικατασταθεί τώρα, εκτός αν η ποιότητα εκτύπωσης δεν είναι πλέον αποδεκτή.

Όταν μια κασέτα εκτύπωσης ΗΡ φτάσει σε "πολύ χαμηλή στάθμη", λήγει η εγγύηση Premium Protection Warranty της ΗΡ για το συγκεκριμένο αναλώσιμο.

Το εγκατεστημένο τύμπανο απεικόνισης του προϊόντος καλύπτεται από την εγγύηση του προϊόντος. Τα ανταλλακτικά τύμπανα απεικόνισης έχουν περιορισμένη εγγύηση ενός έτους, η οποία ξεκινάει από την ημερομηνία εγκατάστασης. Η ημερομηνία εγκατάστασης του τυμπάνου απεικόνισης εμφανίζεται στη σελίδα κατάστασης των αναλώσιμων.

Μπορείτε να αλλάξετε τον τρόπο που το προϊόν αντιδρά όταν η στάθμη των αναλώσιμων είναι σε κατάσταση "Πολύ χαμηλή". Δεν χρειάζεται να διαμορφώσετε εκ νέου αυτές τις ρυθμίσεις κατά την εγκατάσταση ενός νέου δοχείου εκτύπωσης ή τυμπάνου απεικόνισης.

- Στην αρχική οθόνη του πίνακα ελέγχου, πατήστε το κουμπί Ρύθμιση
- 2. Ανοίξτε τα ακόλουθα μενού:
  - Ρύθμιση συστήματος
  - Ρυθμίσεις αναλώσιμου

- Δοχείο μαύρου χρώματος, Δοχεία χρωμάτων ή Τύμπανο απεικόνισης
- Ρύθμιση πολύ χαμηλής στάθμης
- 3. Επιλέξτε ένα από τα ακόλουθα:
  - Επιλέξτε Συνέχεια για να ρυθμίσετε το προϊόν να σας ειδοποιεί όταν η στάθμη της κασέτας εκτύπωσης ή του τυμπάνου απεικόνισης είναι πολύ χαμηλή, αλλά να συνεχίζει την εκτύπωση.

Όταν στο μενού Ρύθμιση πολύ χαμηλής στάθμης έχει οριστεί η επιλογή Συνέχεια, το προϊόν συνεχίζει αυτόματα την εκτύπωση όταν το αναλώσιμο φτάσει στη συνιστώμενη στάθμη αντικατάστασης. Το μήνυμα **<Αναλώσιμο> Πολύ χαμηλό** εμφανίζεται όταν το αναλώσιμο χρησιμοποιείται σε λειτουργία πολύ χαμηλής στάθμης.

Όταν ένα αναλώσιμο HP φτάσει σε πολύ χαμηλή στάθμη, η εγγύηση Premium Protection Warranty της HP για το συγκεκριμένο αναλώσιμο έχει λήξει. Σύμφωνα με τη δήλωση εγγύησης κασετών εκτύπωσης HP, όλα τα ελαττώματα εκτύπωσης ή οι βλάβες αναλωσίμων που προκύπτουν όταν ένα αναλώσιμο HP χρησιμοποιείται σε λειτουργία "πολύ χαμηλής στάθμης", δεν θα θεωρούνται ελαττώματα υλικού ή κατασκευής.

- Επιλέξτε Διακοπή για να ρυθμίσετε το προϊόν να διακόπτει την εκτύπωση μέχρι να αντικαταστήσετε την κασέτα εκτύπωσης ή το τύμπανο απεικόνισης.
- Επιλέξτε Προτροπή για να ρυθμίσετε το προϊόν να διακόπτει την εκτύπωση και να σας ζητάει να αντικαταστήσετε την κασέτα εκτύπωσης ή το τύμπανο απεικόνισης. Μπορείτε να επιβεβαιώσετε το μήνυμα και να συνεχίσετε την εκτύπωση. Μια επιλογή της συσκευής, την οποία μπορεί να διαμορφώσει ο χρήστης, είναι "Υπενθύμιση σε 50 σελίδες, 100 σελίδες, 200 σελίδες ή ποτέ". Η επιλογή παρέχεται για την εξυπηρέτηση του χρήστη και δεν υποδηλώνει ότι η ποιότητα εκτύπωσης των σελίδων θα είναι αποδεκτή.
- Στο μενού Δοχεία χρωμάτων, επιλέξτε Ασπρόμαυρη εκτύπωση (προεπιλογή) για να ειδοποιείστε όταν είναι πολύ χαμηλή η στάθμη της κασέτας εκτύπωσης, αλλά και να συνεχίζεται η εκτύπωση μόνο σε μαύρο.

### Αντικατάσταση κασετών εκτύπωσης

- <u>Μ</u>**ΡΟΣΟΧΗ** Μην αφαιρείτε τις κασέτες εκτύπωσης από τη συσκευασία τους προτού είστε έτοιμοι να τις χρησιμοποιήσετε.
- Σηκώστε το βραχίονα με φωτογραφική μηχανή στην πλήρως ανοιχτή θέση.

 Αφαιρέστε την επιφάνεια αποτύπωσης και βάλτε την στην άκρη.

 Ανοίξτε τη θύρα της κασέτας εκτύπωσης και προσδιορίστε ποια κασέτα εκτύπωσης βρίσκεται

στην υποδοχή.

 Αν η κασέτα που θέλετε να αντικαταστήσετε δεν βρίσκεται στο άνοιγμα, κλείστε τη θύρα της κασέτας εκτύπωσης.

6. Πατήστε το κουμπί Περιστροφή δοχείου για να μετακινήσετε τον κύλινδρο της κασέτας εκτύπωσης στην επόμενη θέση. Ένα μήνυμα σάς ενημερώνει ποια κασέτα εκτύπωσης περιστρέφει ο κύλινδρος. Επαναλάβετε αυτό το βήμα μέχρι ο κύλινδρος της κασέτας εκτύπωσης να βρίσκεται στη σωστή θέση.

ΣΗΜΕΙΩΣΗ Όταν πατάτε το κουμπί Περιστροφή δοχείου, όλες οι θύρες πρέπει να είναι κλειστές. Επίσης, για να λειτουργήσει το κουμπί Περιστροφή δοχείου, πρέπει να έχει τοποθετηθεί το τύμπανο απεικόνισης.

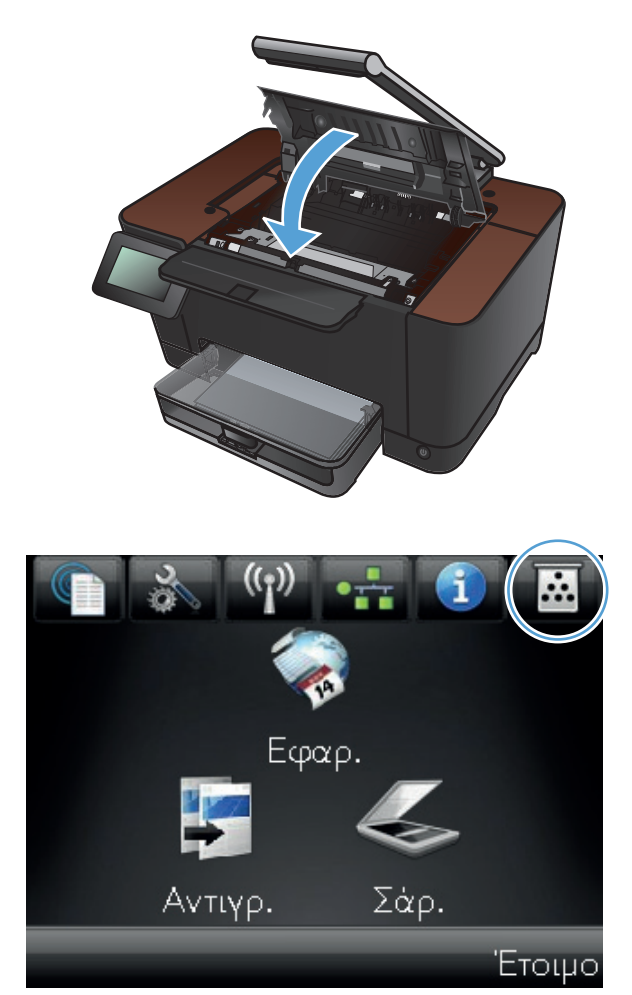

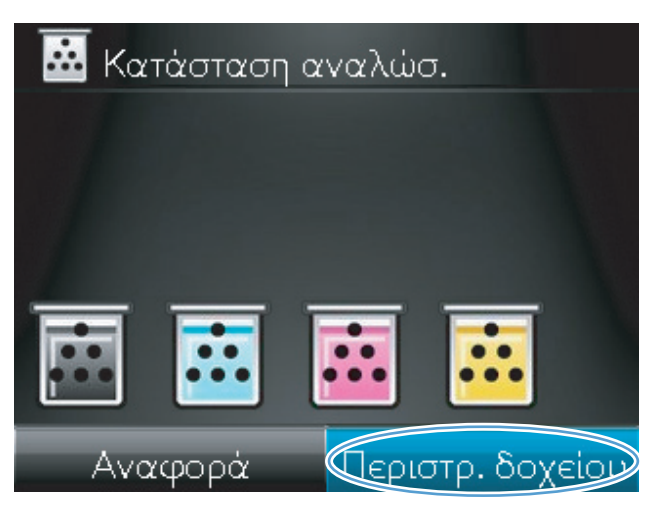

 Περιμένετε μέχρι να εξαφανιστεί το μήνυμα Περιστροφή και να σταματήσει ο ήχος περιστροφής, και έπειτα ανοίξτε τη θύρα της κασέτας εκτύπωσης.

 Κρατήστε την παλιά κασέτα εκτύπωσης από την κεντρική λαβή και αφαιρέστε τη.

 Αφαιρέστε το καινούριο δοχείο γραφίτη από τη συσκευασία. Τοποθετήστε το χρησιμοποιημένο δοχείο εκτύπωσης στη συσκευασία ανακύκλωσης.

ΠΡΟΣΟΧΗ Για να αποφύγετε τη ζημιά στο δοχείο εκτύπωσης, κρατήστε το από τα άκρα. Μην αγγίζετε τον κύλινδρο της κασέτας εκτύπωσης.

 Κρατήστε τη νέα κασέτα εκτύπωσης από τις δύο άκρες και ανακινήστε την ελαφρά, για να ανακατανεμηθεί ισόποσα ο γραφίτης.

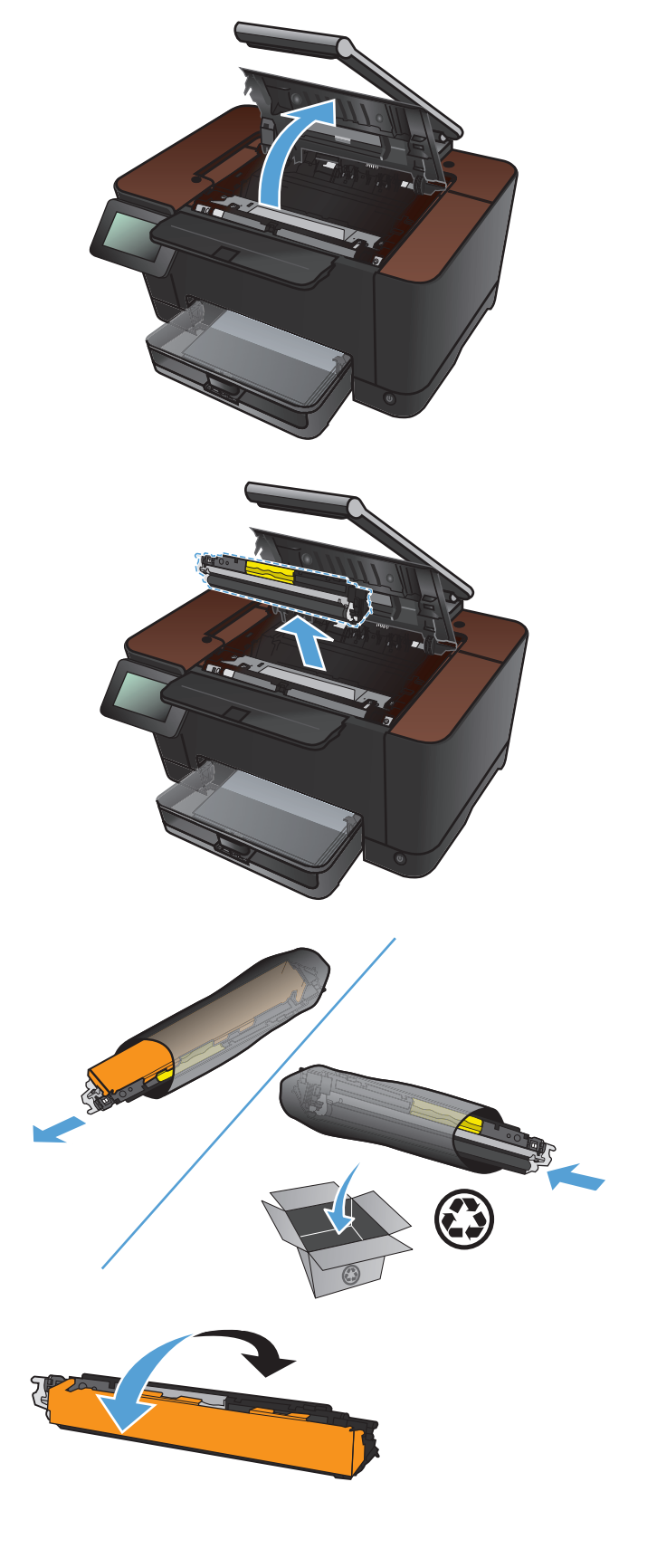

 Κρατήστε την παλιά κασέτα εκτύπωσης από την κεντρική λαβή και αφαιρέστε την προστατευτική πλαστική ταινία.

ΣΗΜΕΙΩΣΗ Μην αγγίζετε τον κύλινδρο της κασέτας εκτύπωσης. Τυχόν δαχτυλιές πάνω στον κύλινδρο μπορεί να δημιουργήσουν προβλήματα στην ποιότητα της εκτύπωσης.

 Αφαιρέστε την ταινία ασφαλείας από την κασέτα εκτύπωσης. Τοποθετήστε την ταινία μέσα στο κουτί της κασέτας εκτύπωσης που θα επιστρέψετε για ανακύκλωση.

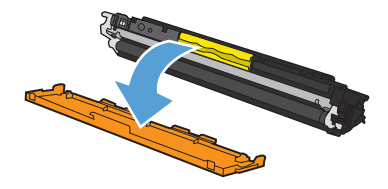

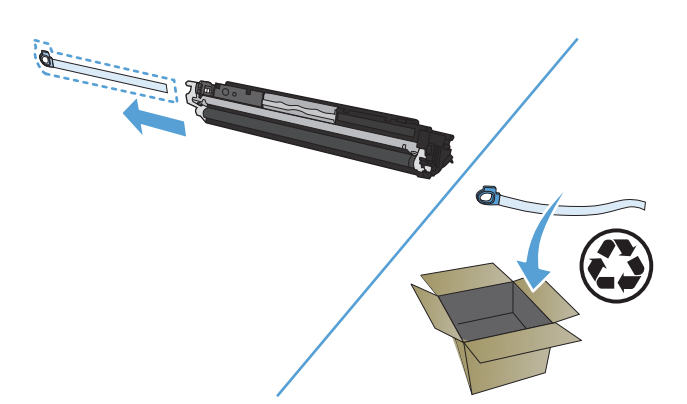

 Κρατήστε την κασέτα εκτύπωσης από την κεντρική λαβή και τοποθετήστε την στο προϊόν.

ΣΗΜΕΙΩΣΗ Συγκρίνετε την έγχρωμη ετικέτα της κασέτας εκτύπωσης με την έγχρωμη ετικέτα της υποδοχής του κυλίνδρου, για να βεβαιωθείτε ότι το χρώμα της κασέτας εκτύπωσης ταιριάζει με τη θέση του κυλίνδρου. (Η θέση του κυλίνδρου για το δοχείο μαύρου χρώματος δεν έχει ετικέτα.)

**ΠΡΟΣΟΧΗ** Αν τα ρούχα σας λερωθούν με γραφίτη, σκουπίστε τα με ένα στεγνό πανί και πλύντε τα με κρύο νερό. Το ζεστό νερό επιτρέπει στο γραφίτη να εισχωρήσει στο ύφασμα.

14. Κλείστε τη θύρα της κασέτας εκτύπωσης.

ΣΗΜΕΙΩΣΗ Μόλις κλείσετε τη θύρα της κασέτας εκτύπωσης, στον πίνακα ελέγχου εμφανίζεται το μήνυμα **Βαθμονόμηση…** Η βαθμονόμηση του προϊόντος διαρκεί μερικά λεπτά.

ΣΗΜΕΙΩΣΗ Αν θέλετε να αντικαταστήσετε μία άλλη κασέτα εκτύπωσης, πρέπει να κλείσετε τη θύρα της κασέτας εκτύπωσης πριν πατήσετε ξανά το κουμπί Περιστροφή δοχείου.

Όταν επανατοποθετείτε τη δεύτερη κασέτα εκτύπωσης, δεν χρειάζεται να περιμένετε για τη βαθμονόμηση του προϊόντος. Απλώς πατήστε το κουμπί Περιστροφή δοχείου για να περιστραφεί ο κύλινδρος στη θέση του. Μόλις αντικαταστήσετε τις κασέτες εκτύπωσης, ξεκινάει η βαθμονόμηση του προϊόντος.

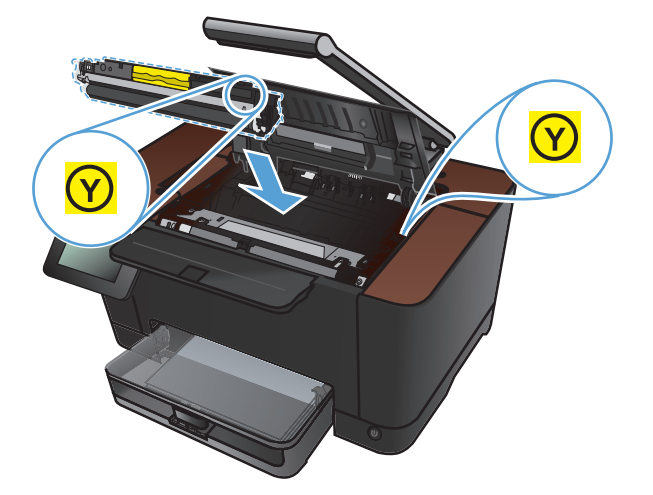

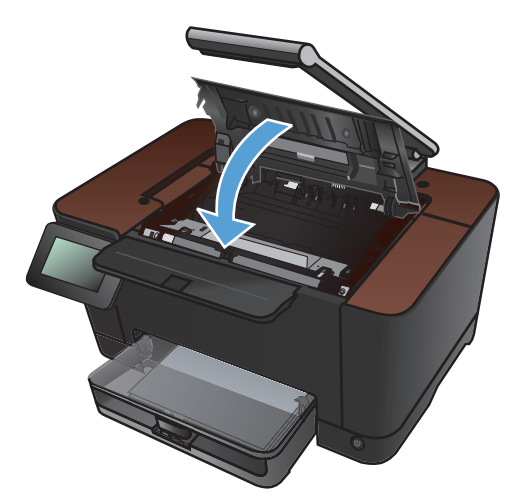

- 15. Τοποθετήστε ξανά την επιφάνεια αποτύπωσης.

 Κατεβάστε το βραχίονα με φωτογραφική μηχανή.

ΣΗΜΕΙΩΣΗ Κατεβάστε το βραχίονα με φωτογραφική μηχανή για να προστατεύσετε το κάλυμμα του φακού από τυχόν βλάβη.

### Αντικατάσταση του τυμπάνου απεικόνισης

ΣΗΜΕΙΩΣΗ Το εγκατεστημένο τύμπανο απεικόνισης του προϊόντος καλύπτεται από την εγγύηση του προϊόντος. Τα ανταλλακτικά τύμπανα απεικόνισης έχουν περιορισμένη εγγύηση ενός έτους, η οποία ξεκινάει από την ημερομηνία εγκατάστασης. Η ημερομηνία εγκατάστασης του τυμπάνου απεικόνισης εμφανίζεται στη σελίδα κατάστασης των αναλώσιμων. Η εγγύηση Premium Protection Warranty της HP ισχύει μόνο για τις κασέτες εκτύπωσης του προϊόντος.

<u>Λ</u>ΠΡΟΣΟΧΗ Μην αφαιρείτε το τύμπανο απεικόνισης από τη συσκευασία του, προτού είστε έτοιμοι να το χρησιμοποιήσετε.

1. Αφαιρέστε το χαρτί από το δίσκο εισόδου.

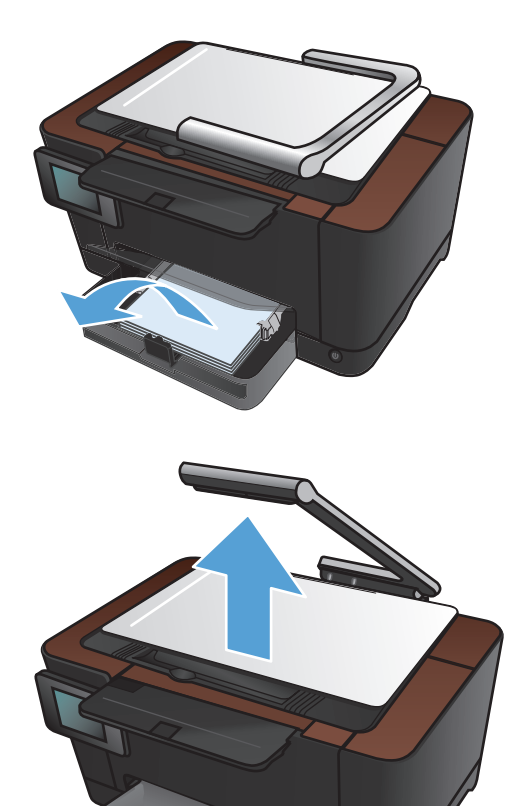

 Σηκώστε το βραχίονα με φωτογραφική μηχανή στην πλήρως ανοιχτή θέση.

- Αφαιρέστε την επιφάνεια αποτύπωσης και βάλτε την στην άκρη.

4. Ανοίξτε τη θύρα της κασέτας εκτύπωσης.

 Τραβήξτε το δίσκο εισόδου ευθεία προς τα έξω για να τον αφαιρέσετε.  Τραβήξτε προς τα έξω το πάνω δεξί τμήμα του μπροστινού καλύμματος και περιστρέψτε το προς τα εμπρός για να απελευθερώσετε τη δεξιά πλευρά. Αφαιρέστε το μπροστινό κάλυμμα από το προϊόν.

 Σηκώστε τους δύο μοχλούς που συγκρατούν το τύμπανο απεικόνισης.

8. Αφαιρέστε το παλιό τύμπανο απεικόνισης.

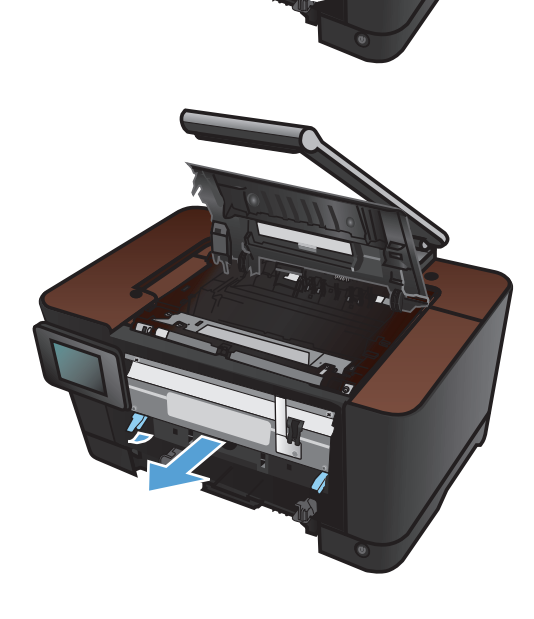

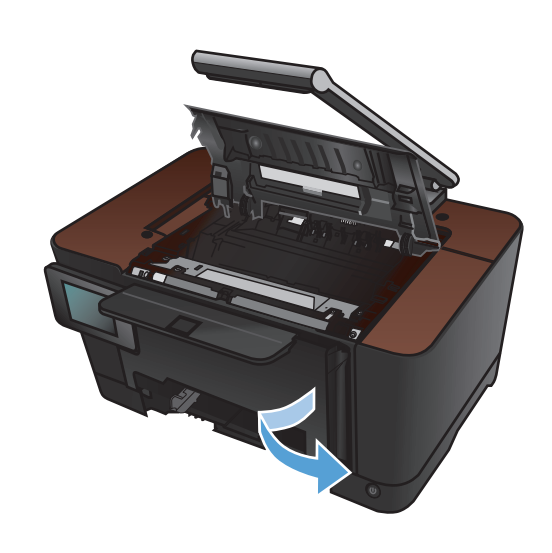

 Αφαιρέστε το νέο τύμπανο απεικόνισης από τη συσκευασία του. Τοποθετήστε το χρησιμοποιημένο τύμπανο απεικόνισης στη συσκευασία ανακύκλωσης.

 Αφαιρέστε το προστατευτικό από το νέο τύμπανο απεικόνισης.

ΠΡΟΣΟΧΗ Για να μην προκληθεί ζημιά, μην εκθέτετε το τύμπανο απεικόνισης στο φως. Καλύψτε το με ένα φύλλο χαρτιού.

**ΠΡΟΣΟΧΗ** Μην αγγίζετε τον πράσινο κύλινδρο. Τα δακτυλικά αποτυπώματα στο τύμπανο απεικόνισης μπορεί να οδηγήσουν σε προβλήματα ποιότητας εκτύπωσης.

 Τοποθετήστε το νέο τύμπανο απεικόνισης στο προϊόν.

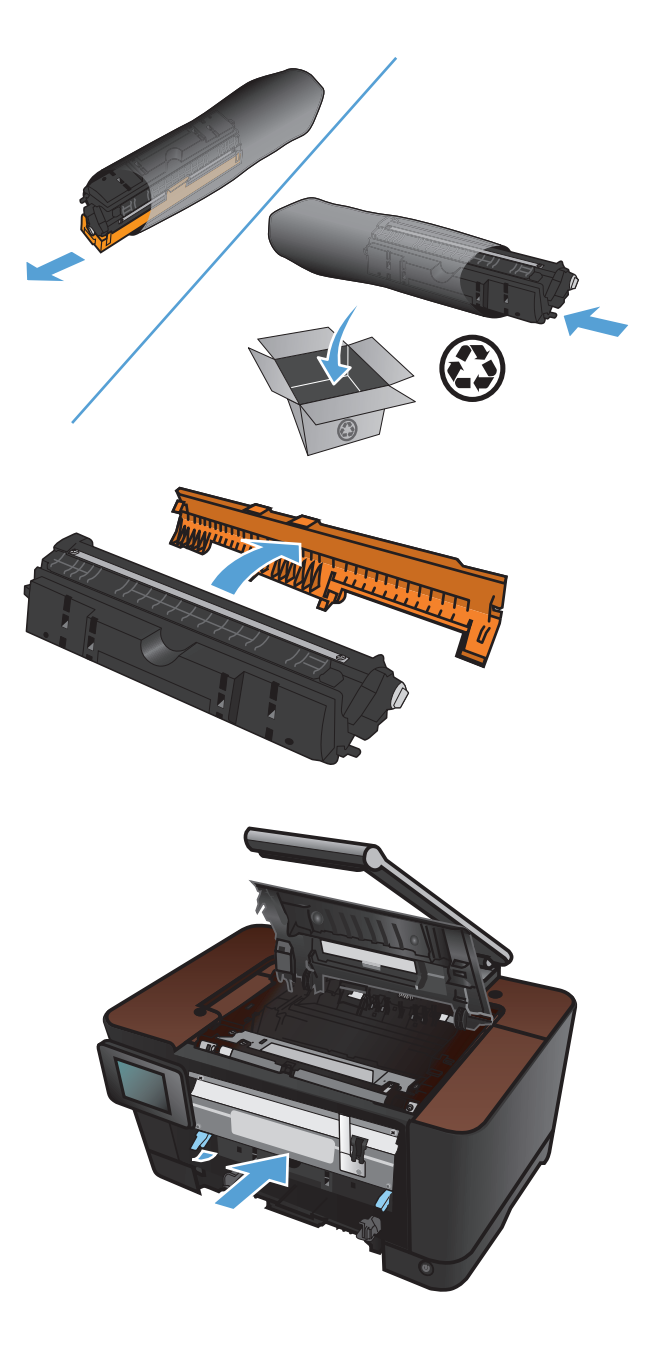

 Χαμηλώστε τους δύο μοχλούς που συγκρατούν το τύμπανο απεικόνισης.

Τοποθετήστε ξανά το μπροστινό κάλυμμα.
 Εισαγάγετε πρώτα την αριστερή πλευρά και, στη συνέχεια, εφαρμόστε το κάλυμμα στη θέση του.

14. Τοποθετήστε ξανά το δίσκο εισόδου.

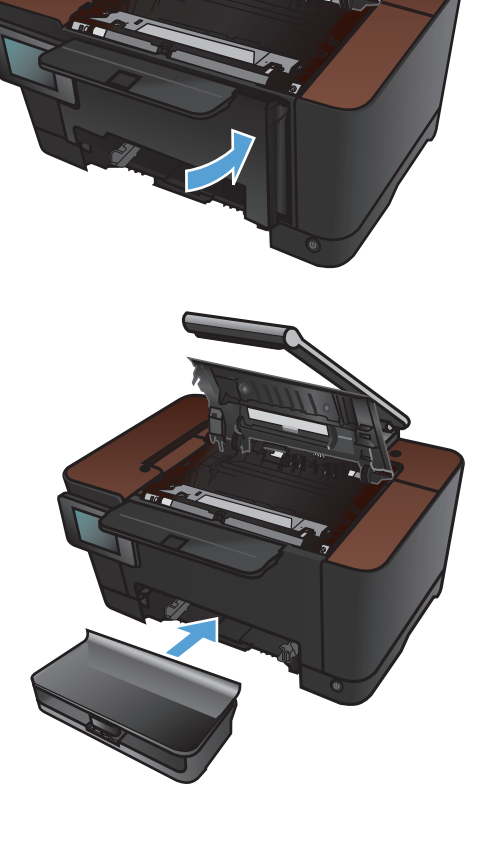

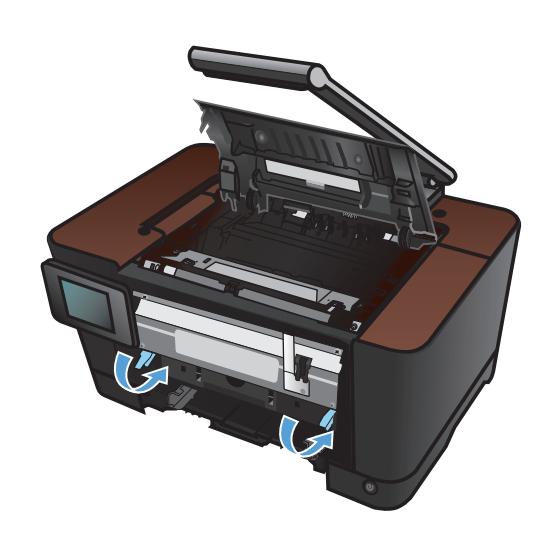

15. Κλείστε τη θύρα της κασέτας εκτύπωσης.

- 16. Τοποθετήστε ξανά την επιφάνεια αποτύπωσης.

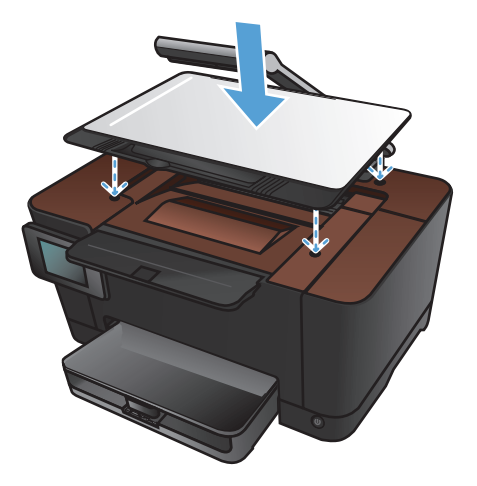

- ραχίονα με ροστατεύσετε το βλάβη.
- Κατεβάστε το βραχίονα με φωτογραφική μηχανή.

ΣΗΜΕΙΩΣΗ Κατεβάστε το βραχίονα με φωτογραφική μηχανή για να προστατεύσετε το κάλυμμα του φακού από τυχόν βλάβη. 18. Τοποθετήστε το χαρτί στο δίσκο εισόδου.

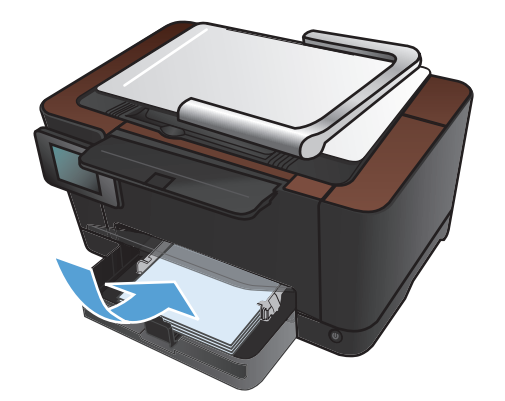

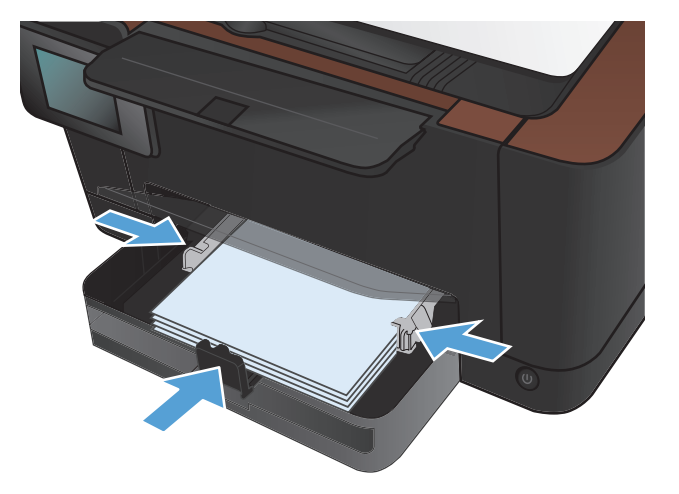

 Ρυθμίστε τους οδηγούς χαρτιού μέχρι να εφαρμόσουν στο χαρτί.

### Ενημέρωση του υλικολογισμικού

Η ΗΡ προσφέρει περιοδικά αναβαθμίσεις για το υλικολογισμικό του προϊόντος. Μπορείτε να κάνετε λήψη των ενημερώσεων υλικολογισμικού με μη αυτόματο τρόπο ή μπορείτε να ορίσετε το προϊόν να τις φορτώνει αυτόματα.

### Μη αυτόματη ενημέρωση υλικολογισμικού

- Στην αρχική οθόνη του πίνακα ελέγχου, πατήστε το κουμπί Ρύθμιση
- 2. Ανοίξτε τα ακόλουθα μενού:
  - Σέρβις
  - LaserJet Update
  - Έλεγχος για ενημερώσεις τώρα
- Πατήστε το κουμπί Ναι για να προτρέψετε το προϊόν να πραγματοποιήσει έλεγχο για ενημερώσεις υλικολογισμικού. Εάν το προϊόν εντοπίσει μια αναβάθμιση, θα ξεκινήσει τη διαδικασία ενημέρωσης.

# Ρύθμιση του προϊόντος για αυτόματη ενημέρωση του υλικολογισμικό

- Στην αρχική οθόνη του πίνακα ελέγχου, πατήστε το κουμπί Ρύθμιση
- 2. Ανοίξτε τα ακόλουθα μενού:
  - Σέρβις
  - LaserJet Update
  - Διαχείριση ενημερώσεων
  - Να γίνεται ερώτηση πριν από την εγκατάσταση
- 3. Πατήστε την επιλογή Αυτόματη εγκατάσταση.

# 8 Επίλυση προβλημάτων

- Επίλυση προβλημάτων από τη λίστα ελέγχου
- Επαναφορά των εργοστασιακών προεπιλογών
- Σύστημα βοήθειας του πίνακα ελέγχου
- <u>Λανθασμένη τροφοδότηση ή εμπλοκή χαρτιού</u>
- <u>Αποκατάσταση εμπλοκών</u>
- <u>Βελτίωση ποιότητας εκτύπωσης</u>
- <u>Βελτίωση ποιότητας αντιγραφής</u>
- Επίλυση προβλημάτων σάρωσης σε e-mail
- Επίλυση προβλημάτων σάρωσης σε φάκελο δικτύου
- Το προϊόν εκτυπώνει αργά
- Επίλυση προβλημάτων σύνδεσης USB
- Επίλυση προβλημάτων ενσύρματου δικτύου
- Επίλυση προβλημάτων ασύρματου δικτύου
- Επίλυση προβλημάτων λογισμικού της συσκευής στα Windows
- Επίλυση προβλημάτων λογισμικού προϊόντος με Mac OS Χ
- Κατάργηση λογισμικού (Windows)
- <u>Κατάργηση λογισμικού (Mac OS X)</u>

### Επίλυση προβλημάτων από τη λίστα ελέγχου

Όταν προσπαθείτε να επιλύσετε κάποιο πρόβλημα με το προϊόν, ακολουθήστε αυτά τα βήματα.

- <u>Βήμα 1: Βεβαιωθείτε ότι το προϊόν έχει ρυθμιστεί σωστά</u>
- <u>Βήμα 2: Έλεγχος της καλωδίωσης ή της ασύρματης σύνδεσης</u>
- <u>Βήμα 3: Ελέγξτε τον πίνακα ελέγχου για μηνύματα σφάλματος</u>
- <u>Βήμα 4: Ελέγξτε το χαρτί</u>
- <u>Βήμα 5: Ελέγξτε το λογισμικό</u>
- <u>Βήμα 6: Λειτουργία δοκιμαστικής εκτύπωσης</u>
- <u>Βήμα 7: Λειτουργία δοκιμαστικής αντιγραφής</u>
- <u>Βήμα 8: Ελέγξτε τα αναλώσιμα</u>
- <u>Βήμα 9: Στείλτε μια εργασία εκτύπωσης από υπολογιστή.</u>

### Βήμα 1: Βεβαιωθείτε ότι το προϊόν έχει ρυθμιστεί σωστά

- Πατήστε το κουμπί λειτουργίας για να ενεργοποιήσετε το προϊόν ή για να απενεργοποιήσετε τη λειτουργία αυτόματης απενεργοποίησης.
- 2. Ελέγξτε τις ηλεκτρικές συνδέσεις.
- 3. Βεβαιωθείτε ότι η τάση γραμμής είναι η σωστή για τη διαμόρφωση της τροφοδοσίας του προϊόντος. (Σχετικά με τις απαιτούμενες προδιαγραφές τάσης, δείτε την ετικέτα στο μπροστινό κάλυμμα του προϊόντος.) Αν χρησιμοποιείτε πολύπριζο και η τάση του είναι εκτός προδιαγραφών, συνδέστε το προϊόν απευθείας σε μια πρίζα τοίχου. Εάν είναι ήδη συνδεδεμένο σε πρίζα τοίχου, δοκιμάστε να το συνδέσετε σε άλλη πρίζα.
- 4. Εάν κανένα από αυτά τα μέτρα δεν επαναφέρει την ισχύ, επικοινωνήστε με την υποστήριξη πελατών της HP.

### Βήμα 2: Έλεγχος της καλωδίωσης ή της ασύρματης σύνδεσης

- Ελέγξτε την καλωδιακή σύνδεση ανάμεσα στο προϊόν και τον υπολογιστή. Βεβαιωθείτε ότι η σύνδεση είναι σωστή.
- Βεβαιωθείτε ότι το ίδιο το καλώδιο δεν είναι ελαπωματικό χρησιμοποιώντας ένα άλλο καλώδιο, εάν είναι δυνατόν.
- Αν το προϊόν έχει συνδεθεί σε δίκτυο, ελέγξτε τα παρακάτω στοιχεία:
  - Ελέγξτε τη λυχνία δίπλα στη σύνδεση δικτύου του προϊόντος. Αν το δίκτυο είναι ενεργό, η λυχνία είναι πράσινη.
  - Βεβαιωθείτε ότι χρησιμοποιείτε καλώδιο δικτύου (και όχι καλώδιο τηλεφώνου) για να συνδεθείτε στο δίκτυο.

- Βεβαιωθείτε ότι ο δρομολογητής δικτύου, ο διανομέας ή ο διακόπτης έχουν ενεργοποιηθεί και λειτουργούν σωστά.
- Αν ο υπολογιστής ή το προϊόν έχουν συνδεθεί σε ασύρματο δίκτυο, τότε τυχόν χαμηλή ποιότητα σήματος ή παρεμβολή μπορεί να καθυστερεί τις εργασίες εκτύπωσης.
- 4. Αν χρησιμοποιείτε σύστημα τείχους προστασίας στον υπολογιστή, ενδέχεται να εμποδίζεται η επικοινωνία με το προϊόν. Απενεργοποιήστε προσωρινά το τείχος προστασίας, για να δείτε αν εκεί οφείλεται το πρόβλημα.

### Βήμα 3: Ελέγξτε τον πίνακα ελέγχου για μηνύματα σφάλματος

Ο πίνακας ελέγχου δείχνει την κατάσταση ετοιμότητας. Αν εμφανιστεί κάποιο μήνυμα σφάλματος, επιλύστε το σφάλμα.

### Βήμα 4: Ελέγξτε το χαρτί

- 1. Βεβαιωθείτε ότι το χαρτί που χρησιμοποιείτε πληροί τις προδιαγραφές.
- 2. Βεβαιωθείτε ότι το χαρτί είναι σωστά τοποθετημένο στο δίσκο χαρτιού.

### Βήμα 5: Ελέγξτε το λογισμικό

- Βεβαιωθείτε ότι το λογισμικό του προϊόντος έχει εγκατασταθεί σωστά.
- Βεβαιωθείτε ότι έχετε εγκαταστήσει το πρόγραμμα οδήγησης εκτυπωτή για αυτό το προϊόν. Ελέγξτε το πρόγραμμα για να βεβαιωθείτε ότι χρησιμοποιείτε το πρόγραμμα οδήγησης εκτυπωτή για αυτό το προϊόν.

### Βήμα 6: Λειτουργία δοκιμαστικής εκτύπωσης

- 1. Εκτυπώστε μια σελίδα διαμόρφωσης.
- Εάν η σελίδα δεν εκτυπώνεται, βεβαιωθείτε ότι ο δίσκος εισόδου περιέχει χαρτί.
- 3. Εάν προκύψει εμπλοκή σελίδας στο προϊόν, αποκαταστήστε την εμπλοκή.

### Βήμα 7: Λειτουργία δοκιμαστικής αντιγραφής

- 1. Τοποθετήστε τη σελίδα διαμόρφωσης στην επιφάνεια αποτύπωσης και δημιουργήστε ένα αντίγραφο.
- 2. Αν η ποιότητα εκτύπωσης των σελίδων που έχουν αντιγραφεί δεν είναι αποδεκτή, καθαρίστε το κάλυμμα στο φακό φωτογραφικής μηχανής με ένα μαλακό πανί ή σφουγγάρι εμποτισμένο με μη αποξεστικό καθαριστικό για τζάμια.
- ΠΡΟΣΟΧΗ Μην χρησιμοποιήσετε αποξεστικά προϊόντα, ασετόν, βενζίνη, αμμωνία, οινόπνευμα ή τετραχλωράνθρακα σε οποιοδήποτε τμήμα του προϊόντος, καθώς μπορεί να το καταστρέψουν. Μην ρίχνετε υγρά απευθείας στην επιφάνεια αποτύπωσης. Ενδέχεται να περάσουν στο εσωτερικό και να προκαλέσουν ζημιά στο προϊόν.

### Βήμα 8: Ελέγξτε τα αναλώσιμα

Εκτυπώστε μια σελίδα κατάστασης αναλωσίμων και ελέγξτε την υπολειπόμενη διάρκεια ζωής των κασετών εκτύπωσης και του τυμπάνου απεικόνισης.

### Βήμα 9: Στείλτε μια εργασία εκτύπωσης από υπολογιστή.

- Δοκιμάστε να εκτυπώσετε την εργασία από κάποιον άλλον υπολογιστή που έχει εγκατεστημένο το λογισμικό του προϊόντος.
- 2. Ελέγξτε τη σύνδεση του καλωδίου USB ή του καλωδίου δικτύου. Ορίστε στο προϊόν τη σωστή θύρα ή εγκαταστήστε ξανά το λογισμικό, επιλέγοντας τον τύπο σύνδεσης που χρησιμοποιείτε.
- Αν η ποιότητα εκτύπωσης δεν είναι αποδεκτή, βεβαιωθείτε ότι έχετε επιλέξει τις σωστές ρυθμίσεις εκτύπωσης για το μέσο εκτύπωσης που χρησιμοποιείτε.

### Επαναφορά των εργοστασιακών προεπιλογών

- Στον πίνακα ελέγχου του προϊόντος, πατήστε το κουμπί Ρύθμιση
- 2. Μετακινηθείτε διαδοχικά και πατήστε το μενού Σέρβις.
- Περιηγηθείτε, πατήστε πρώτα το κουμπί Επαναφορά προεπιλογών και, στη συνέχεια, το κουμπί ΟΚ.
  Εκτελείται αυτόματη επανεκκίνηση του προϊόντος.

## Σύστημα βοήθειας του πίνακα ελέγχου

Το προϊόν διαθέτει ένα ενσωματωμένο σύστημα Βοήθειας, το οποίο εξηγεί τον τρόπο χρήσης κάθε οθόνης. Για να ανοίξετε το σύστημα βοήθειας, πατήστε το κουμπί Βοήθεια ? στην επάνω δεξιά γωνία της οθόνης.

Για ορισμένες οθόνες, το σύστημα βοήθειας ανοίγει σε γενικό μενού όπου μπορείτε να αναζητήσετε συγκεκριμένα θέματα. Μπορείτε να περιηγηθείτε στη δομή του μενού, πατώντας τα αντίστοιχα κουμπιά του μενού.

Μερικές οθόνες βοήθειας περιέχουν κινούμενες εικόνες που σας καθοδηγούν σε διάφορες διαδικασίες, όπως είναι η αποκατάσταση εμπλοκών.

Για οθόνες που περιέχουν ρυθμίσεις μεμονωμένων εργασιών, το σύστημα βοήθειας ανοίγει ένα θέμα που εξηγεί τις επιλογές που υπάρχουν στην οθόνη.

Αν το προϊόν σάς ειδοποιήσει για κάποιο σφάλμα ή προειδοποίηση, πατήστε το κουμπί Βοήθεια ?, για να ανοίξει ένα μήνυμα που περιγράφει το πρόβλημα. Το μήνυμα περιέχει επίσης πληροφορίες για να σας βοηθήσει να λύσετε το πρόβλημα.

# Λανθασμένη τροφοδότηση ή εμπλοκή χαρτιού

### Το προϊόν δεν έλκει χαρτί

Αν το προϊόν δεν έλκει χαρτί από το δίσκο, δοκιμάστε τις παρακάτω λύσεις.

- Ανοίξτε το προϊόν και αφαιρέστε φύλλα χαρτιού που έχουν μπλοκάρει.
- 2. Τοποθετήστε στο δίσκο το κατάλληλο μέγεθος χαρτιού για την εργασία.
- Βεβαιωθείτε ότι οι οδηγοί χαρτιού στο δίσκο έχουν προσαρμοστεί κατάλληλα για το μέγεθος του χαρτιού. Προσαρμόστε τους οδηγούς ώστε να εφάπτονται στη στοίβα του χαρτιού, χωρίς να το λυγίζουν.
- 4. Ελέγξτε τον πίνακα ελέγχου του προϊόντος, για να δείτε αν το προϊόν περιμένει να επιβεβαιώσετε ένα μήνυμα σχετικά με τη μη αυτόματη τροφοδοσία του χαρτιού. Τοποθετήστε χαρτί και συνεχίστε.

### Το προϊόν έλκει πολλά φύλλα χαρτιού

Αν το προϊόν έλκει πολλά φύλλα χαρτιού από το δίσκο, δοκιμάστε τις παρακάτω λύσεις.

- Αφαιρέστε τη στοίβα χαρτιού από το δίσκο, λυγίστε τη, περιστρέψτε τη 180 μοίρες και αναποδογυρίστε τη. Μην ξεφυλλίζετε το χαρτί. Επιστρέψτε τη στοίβα χαρτιού στο δίσκο.
- 2. Να χρησιμοποιείτε αποκλειστικά χαρτί που πληροί τις προδιαγραφές της ΗΡ για αυτό το προϊόν.
- Να χρησιμοποιείτε χαρτί που δεν είναι τσαλακωμένο, διπλωμένο ή κατεστραμμένο. Αν χρειαστεί, χρησιμοποιήστε χαρτί από διαφορετικό πακέτο.
- 4. Βεβαιωθείτε ότι ο δίσκος δεν είναι υπερβολικά γεμάτος. Αν είναι, τότε αφαιρέστε ολόκληρη τη στοίβα χαρτιού από το δίσκο, ισιώστε τη στοίβα και, στη συνέχεια, επιστρέψτε ένα μέρος του χαρτιού στο δίσκο.
- 5. Βεβαιωθείτε ότι οι οδηγοί χαρτιού στο δίσκο έχουν προσαρμοστεί κατάλληλα για το μέγεθος του χαρτιού. Προσαρμόστε τους οδηγούς ώστε να εφάπτονται στη στοίβα του χαρτιού, χωρίς να το λυγίζουν.

### Αποτροπή εμπλοκών χαρτιού

Για να μειώσετε τον αριθμό των εμπλοκών χαρτιού, δοκιμάστε τις παρακάτω λύσεις.

- 1. Να χρησιμοποιείτε αποκλειστικά χαρτί που πληροί τις προδιαγραφές της HP για αυτό το προϊόν.
- Να χρησιμοποιείτε χαρτί που δεν είναι τσαλακωμένο, διπλωμένο ή κατεστραμμένο. Αν χρειαστεί, χρησιμοποιήστε χαρτί από διαφορετικό πακέτο.
- Χρησιμοποιήστε χαρτί που δεν έχει εκτυπωθεί ή φωτοτυπηθεί προηγουμένως.
- 4. Βεβαιωθείτε ότι ο δίσκος δεν είναι υπερβολικά γεμάτος. Αν είναι, τότε αφαιρέστε ολόκληρη τη στοίβα χαρτιού από το δίσκο, ισιώστε τη στοίβα και, στη συνέχεια, επιστρέψτε ένα μέρος του χαρτιού στο δίσκο.

- 5. Βεβαιωθείτε ότι οι οδηγοί χαρτιού στο δίσκο έχουν προσαρμοστεί κατάλληλα για το μέγεθος του χαρτιού. Προσαρμόστε τους οδηγούς ώστε να εφάπτονται στη στοίβα του χαρτιού, χωρίς να το λυγίζουν.
- 6. Αν εκτυπώνετε σε βαρύ, ανάγλυφο ή διάτρητο χαρτί, χρησιμοποιήστε τη λειτουργία αυτόματης τροφοδοσίας και τοποθετήστε ένα φύλλο κάθε φορά.

## Αποκατάσταση εμπλοκών

### Θέσεις εμπλοκών

Εμπλοκές μπορεί να προκύψουν στις εξής θέσεις:

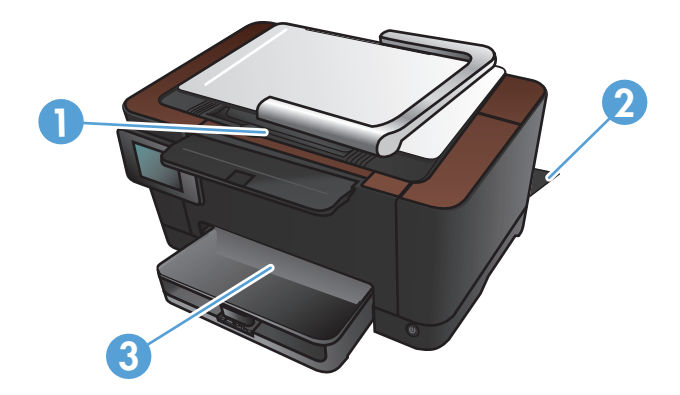

| 1 | Δίσκος εξόδου  |
|---|----------------|
| 2 | Πίσω θύρα      |
| 3 | Δίσκος εισόδου |

Μετά από μια εμπλοκή, ενδέχεται να παραμένει ασταθής γραφίτης μέσα στο προϊόν. Αυτό το πρόβλημα συνήθως επιλύεται μόνο του, μετά από την εκτύπωση μερικών φύλλων.

### Αποκατάσταση εμπλοκών από το δίσκο εισόδου

1. Αφαιρέστε το χαρτί από το δίσκο εισόδου.

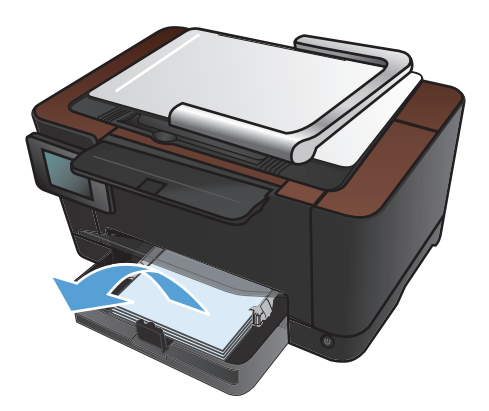

 Πιάστε το χαρτί με τα δύο χέρια και τραβήξτε το προσεκτικά έξω από το προϊόν.

ΣΗΜΕΙΩΣΗ Αν σκιστεί το χαρτί, αφαιρέστε όλα τα κομμάτια πριν συνεχίσετε. Μην χρησιμοποιείτε αιχμηρά αντικείμενα για την αφαίρεση των κομματιών.

 Σηκώστε το βραχίονα με φωτογραφική μηχανή στην πλήρως ανοιχτή θέση.

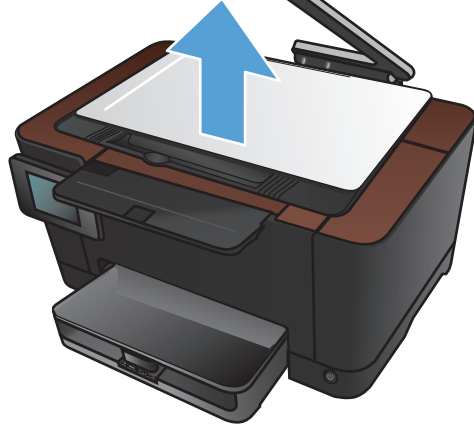

 Αφαιρέστε την επιφάνεια αποτύπωσης και βάλτε την στην άκρη.

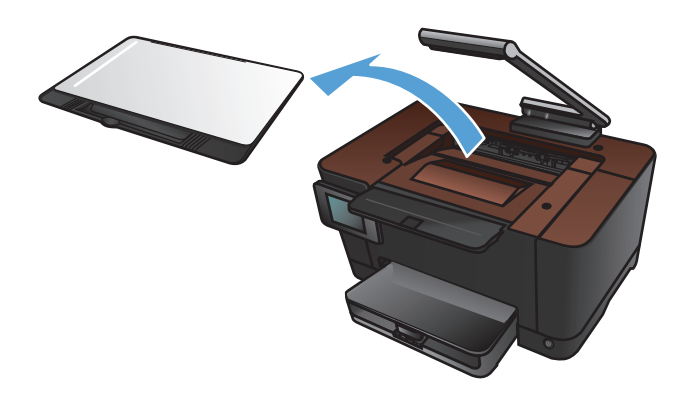

 Για να επανεκκινήσετε το προϊόν, ανοίξτε και κλείστε τη θύρα της κασέτας εκτύπωσης.

6. Τοποθετήστε ξανά την επιφάνεια αποτύπωσης.

 Κατεβάστε το βραχίονα με φωτογραφική μηχανή.

> **ΣΗΜΕΙΩΣΗ** Κατεβάστε το βραχίονα με φωτογραφική μηχανή για να προστατεύσετε το κάλυμμα του φακού από τυχόν βλάβη.

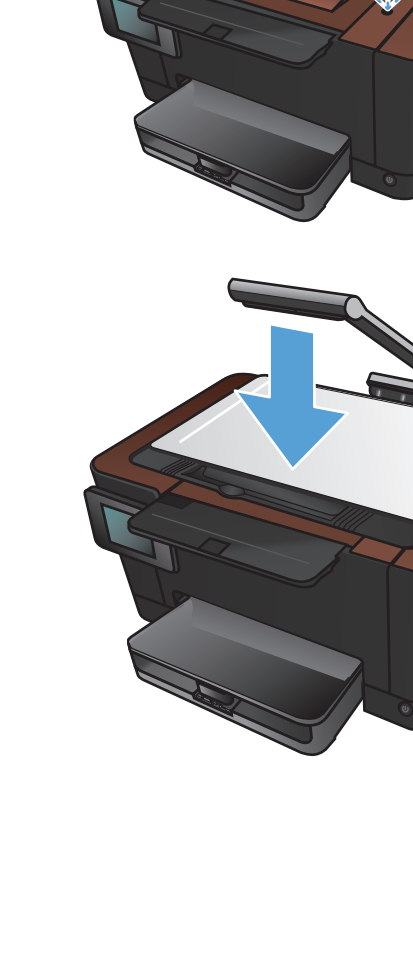

### Αποκαταστήστε τις εμπλοκές από τη θήκη εξόδου

 Σηκώστε το βραχίονα με φωτογραφική μηχανή στην πλήρως ανοιχτή θέση.

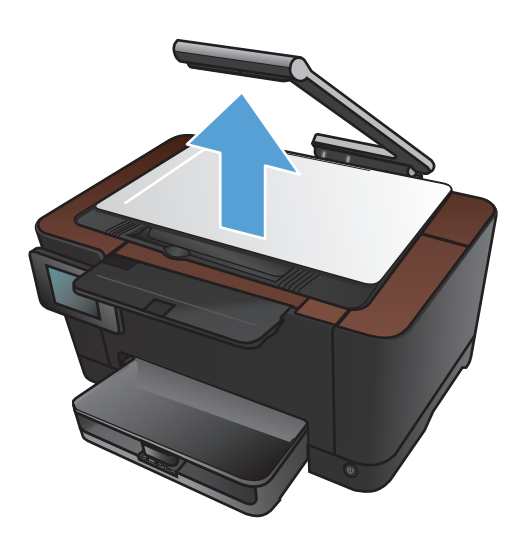

 Αφαιρέστε την επιφάνεια αποτύπωσης και βάλτε την στην άκρη.

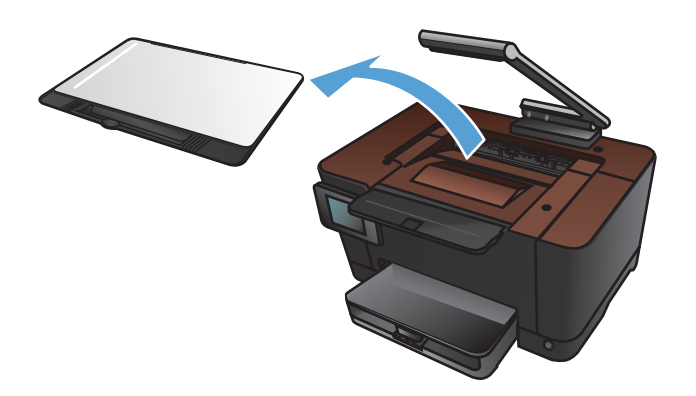

 Πιάστε το χαρτί με τα δύο χέρια και τραβήξτε το προσεκτικά έξω από το προϊόν.

ΣΗΜΕΙΩΣΗ Αν σκιστεί το χαρτί, αφαιρέστε όλα τα κομμάτια πριν συνεχίσετε. Μην χρησιμοποιείτε αιχμηρά αντικείμενα για την αφαίρεση των κομματιών.

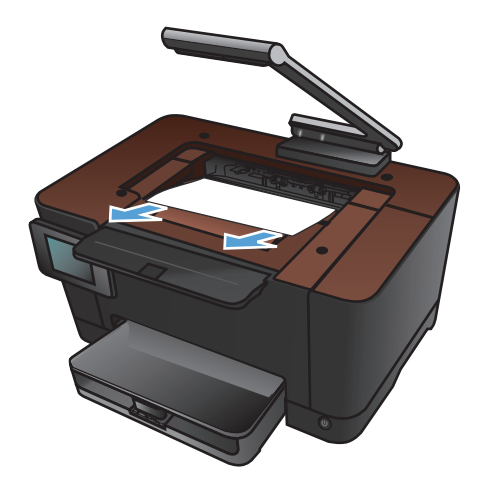

4. Τοποθετήστε ξανά την επιφάνεια αποτύπωσης.

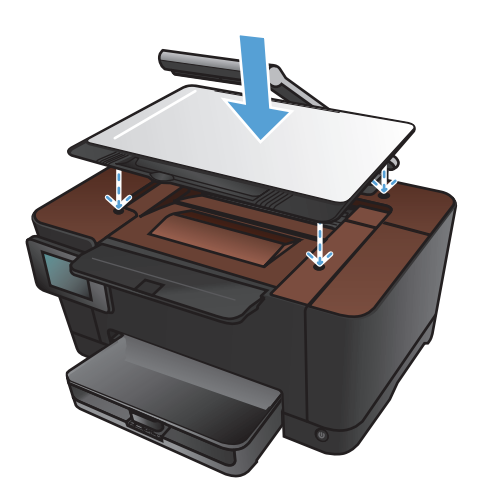

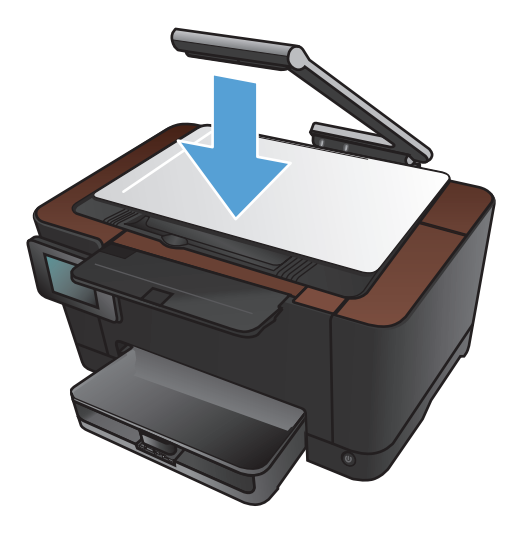

#### Κατεβάστε το βραχίονα με φωτογραφική μηχανή.

ΣΗΜΕΙΩΣΗ Κατεβάστε το βραχίονα με φωτογραφική μηχανή για να προστατεύσετε το κάλυμμα του φακού από τυχόν βλάβη.

### Αποκατάσταση εμπλοκών στην πίσω θύρα

1. Ανοίξτε την πίσω θύρα.

ΠΡΟΣΟΧΗ Ο σταθεροποιητής βρίσκεται πάνω από την πίσω θύρα και η θερμοκρασία του είναι υψηλή. Μην επιχειρήσετε να ακουμπήσετε την περιοχή πάνω από την πίσω θύρα μέχρι να κρυώσει ο σταθεροποιητής.

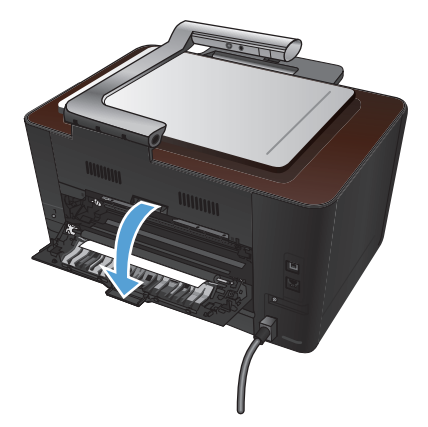

 Πιάστε το χαρτί με τα δύο χέρια και τραβήξτε το προσεκτικά έξω από το προϊόν.

ΣΗΜΕΙΩΣΗ Αν σκιστεί το χαρτί, αφαιρέστε όλα τα κομμάτια πριν συνεχίσετε. Μην χρησιμοποιείτε αιχμηρά αντικείμενα για την αφαίρεση των κομματιών.

3. Κλείστε την πίσω θύρα.

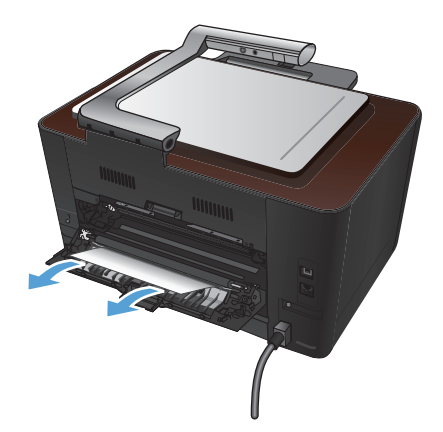

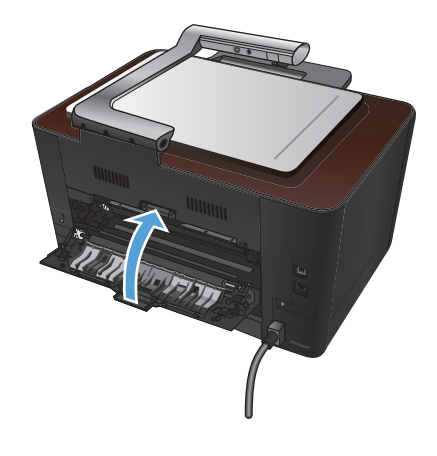

### Βελτίωση ποιότητας εκτύπωσης

### Έλεγχος της ρύθμισης τύπου χαρτιού (Windows)

Αν έχετε κάποιο από τα παρακάτω προβλήματα, ελέγξτε τη ρύθμιση του τύπου χαρτιού:

- Ο γραφίτης μουτζουρώνει τις εκτυπωμένες σελίδες.
- Στις εκτυπωμένες σελίδες εμφανίζονται επαναλαμβανόμενα σημάδια.
- Οι εκτυπωμένες σελίδες είναι κυρτωμένες.
- Ο γραφίτης αφήνει σημάδια στις εκτυπωμένες σελίδες.
- Στις εκτυπωμένες σελίδες υπάρχουν μικρές περιοχές που δεν έχουν εκτυπωθεί.
- 1. Στο πρόγραμμα λογισμικού, ορίστε την επιλογή Εκτύπωση.
- 2. Επιλέξτε το προϊόν και, στη συνέχεια, κάντε κλικ στο κουμπί Ιδιότητες ή Προτιμήσεις.
- 3. Κάντε κλικ στην καρτέλα Χαρτί/Ποιότητα.
- 4. Στην αναπτυσσόμενη λίστα Ο τύπος είναι, κάντε κλικ στην επιλογή Περισσότερα....
- 5. Αναπτύξτε τη λίστα επιλογών Ο τύπος είναι.
- Αναπτύξτε κάθε κατηγορία τύπων χαρτιού, μέχρι να βρείτε τον τύπο χαρτιού που χρησιμοποιείτε.
- 7. Επιλέξτε τον τύπο χαρτιού που χρησιμοποιείτε και, στη συνέχεια, κάντε κλικ στο κουμπί **ΟΚ**.

### Έλεγχος της ρύθμισης τύπου χαρτιού (Mac OS X)

Αν έχετε κάποιο από τα παρακάτω προβλήματα, ελέγξτε τη ρύθμιση του τύπου χαρτιού:

- Ο γραφίτης μουτζουρώνει τις εκτυπωμένες σελίδες.
- Στις εκτυπωμένες σελίδες εμφανίζονται επαναλαμβανόμενα σημάδια.
- Οι εκτυπωμένες σελίδες είναι κυρτωμένες.
- Ο γραφίτης αφήνει σημάδια στις εκτυπωμένες σελίδες.
- Στις εκτυπωμένες σελίδες υπάρχουν μικρές περιοχές που δεν έχουν εκτυπωθεί.
- 1. Στο μενού File (Αρχείο), κάντε κλικ στην επιλογή Print (Εκτύπωση).
- 2. Στο μενού Εκτυπωτής, επιλέξτε αυτό το προϊόν.
- 3. Στο μενού Αντίγραφα & σελίδες, κάντε κλικ στο κουμπί Διαμόρφωση σελίδας.
- 4. Επιλέξτε ένα μέγεθος από την αναπτυσσόμενη λίστα **Μέγεθος χαρτιού** και, στη συνέχεια, κάντε κλικ στο κουμπί **ΟΚ**.
- 5. Ανοίξτε το μενού Finishing (Τελική επεξεργασία).

- 6. Επιλέξτε έναν τύπο από την αναπτυσσόμενη λίστα Media-type (Τύπος μέσου).
- 7. Κάντε κλικ στο κουμπί Print (Εκτύπωση).

### Χρησιμοποιήστε χαρτί που πληροί τις προδιαγραφές της ΗΡ

Αν έχετε κάποιο από τα παρακάτω προβλήματα, χρησιμοποιήστε διαφορετικό χαρτί:

- Σε ορισμένα σημεία, η εκτύπωση είναι υπερβολικά επιφανειακή ή φαίνεται θολή.
- Υπάρχουν κηλίδες γραφίτη στις εκτυπωμένες σελίδες.
- Ο γραφίτης μουτζουρώνει τις εκτυπωμένες σελίδες.
- Οι εκτυπωμένοι χαρακτήρες φαίνονται αλλοιωμένοι.
- Οι εκτυπωμένες σελίδες είναι κυρτωμένες.

Να χρησιμοποιείτε πάντα τύπο και βάρος χαρτιού που υποστηρίζονται από το συγκεκριμένο προϊόν. Επιπλέον, όταν επιλέγετε χαρτί, ακολουθήστε τις παρακάτω οδηγίες:

- Για το καλύτερο δυνατό αποτέλεσμα, να χρησιμοποιείτε καλής ποιότητας χαρτί, χωρίς κοψίματα, σκισίματα, κηλίδες, σκόνη, ασταθή επιφάνεια, τσαλακώματα, κενά, συνδετήρες και κυρτές ή τσαλακωμένες άκρες.
- Χρησιμοποιήστε χαρτί που δεν έχει εκτυπωθεί προηγουμένως.
- Χρησιμοποιήστε χαρτί που έχει σχεδιαστεί ειδικά για εκτυπωτές λέιζερ. Μην χρησιμοποιείτε χαρτί που έχει σχεδιαστεί μόνο για εκτυπωτές ψεκασμού.
- Μην χρησιμοποιείτε πολύ τραχύ χαρτί. Αν χρησιμοποιήσετε πιο απαλό χαρτί, η ποιότητα εκτύπωσης θα είναι καλύτερη.

### Εκτύπωση σελίδας καθαρισμού

Αν έχετε κάποιο από τα παρακάτω προβλήματα, εκτυπώστε μια σελίδα καθαρισμού, για να αφαιρέσετε τη σκόνη και το περίσσευμα γραφίτη από τη διαδρομή του χαρτιού:

- Υπάρχουν κηλίδες γραφίτη στις εκτυπωμένες σελίδες.
- Ο γραφίτης μουτζουρώνει τις εκτυπωμένες σελίδες.
- Στις εκτυπωμένες σελίδες εμφανίζονται επαναλαμβανόμενα σημάδια.

Χρησιμοποιήστε την παρακάτω διαδικασία για να εκτυπώσετε μια σελίδα καθαρισμού.

- Στην αρχική οθόνη, πατήστε το κουμπί Ρύθμιση
- Πατήστε το μενού Σέρβις.
- 3. Πατήστε το κουμπί Σελίδα καθαρισμού.

- 4. Όταν σας ζητηθεί, τοποθετήστε απλό χαρτί Letter ή Α4.
- 5. Για να ξεκινήσει η διαδικασία καθαρισμού, πατήστε το κουμπί ΟΚ.

Μια σελίδα τροφοδοτείται αργά μέσα στο προϊόν. Όταν η διαδικασία ολοκληρωθεί, πετάξτε τη σελίδα.

#### Βαθμονόμηση του προϊόντος για ευθυγράμμιση των χρωμάτων

Αν στο εκτυπωμένο αποτέλεσμα υπάρχουν έγχρωμες σκιές, θολά γραφικά ή περιοχές με λιγότερο χρώμα, τότε ίσως χρειαστεί βαθμονόμηση του προϊόντος, προκειμένου να ευθυγραμμιστούν τα χρώματα. Για να ελέγξετε την ευθυγράμμιση των χρωμάτων, εκτυπώστε τη σελίδα διαγνωστικού ελέγχου από το μενού Αναφορές στον πίνακα ελέγχου. Αν οι χρωματικές ενότητες αυτής της σελίδας δεν ευθυγραμμίζονται μεταξύ τους, πρέπει να βαθμονομήσετε το προϊόν.

- Στον πίνακα ελέγχου του προϊόντος, ανοίξτε το μενού Ρύθμιση συστήματος.
- 2. Ανοίξτε το μενού Ποιότητα εκτύπωσης και επιλέξτε το στοιχείο Βαθμονόμηση χρώματος.
- 3. Κάντε την επιλογή 'Αμεση βαθμονόμηση.

# Έλεγχος της εκτιμώμενης υπολειπόμενης διάρκειας ζωής των κασετών εκτύπωσης και του τυμπάνου απεικόνισης

Αν έχετε κάποιο από τα παρακάτω προβλήματα, ελέγξτε κάθε κασέτα εκτύπωσης και, αν χρειαστεί, αντικαταστήστε τη:

- Σε ορισμένα σημεία, η εκτύπωση είναι υπερβολικά επιφανειακή ή φαίνεται θολή.
- Στις εκτυπωμένες σελίδες υπάρχουν μικρές περιοχές που δεν έχουν εκτυπωθεί.
- Στις εκτυπωμένες σελίδες υπάρχουν γραμμές ή λωρίδες.

**ΣΗΜΕΙΩΣΗ** Αν χρησιμοποιείτε τη ρύθμιση εκτύπωσης προχείρου, η εκτύπωση μπορεί να φαίνεται επιφανειακή.

Η σελίδα κατάστασης αναλωσίμων υποδεικνύει την εκτιμώμενη υπολειπόμενη διάρκεια ζωής των κασετών εκτύπωσης και του τυμπάνου απεικόνισης. Επίσης, παραθέτει σε λίστα τον κωδικό εξαρτήματος για τη σωστή και αυθεντική κασέτα εκτύπωσης και τύμπανο απεικόνισης ΗΡ στο προϊόν σας, ώστε να μπορείτε να παραγγείλετε ανταλλακτικά.

- **1.** Στον πίνακα ελέγχου του προϊόντος, ανοίξτε το μενού Αναφορές.
- 2. Επιλέξτε τη σελίδα Κατάσταση αναλωσίμων για εκτύπωση.

#### Ερμηνεία της σελίδας ποιότητας εκτύπωσης

- 1. Στον πίνακα ελέγχου του προϊόντος, ανοίξτε το μενού Αναφορές.
- Επιλέξτε το στοιχείο Σελίδα ποιότητας εκτύπωσης για εκτύπωση.

Η σελίδα περιέχει πέντε μπάντες χρώματος, οι οποίες χωρίζονται σε τέσσερις ομάδες, όπως φαίνεται στο παρακάτω σχήμα. Αν εξετάσετε κάθε ομάδα, μπορείτε να απομονώσετε το πρόβλημα σε μια συγκεκριμένη κασέτα εκτύπωσης.

| 1       | 2              | 3 | 4 |
|---------|----------------|---|---|
| Ενότητα | Κασἑτα γραφἱτη |   |   |
| 1       | Κίτρινο        |   |   |
| 2       | Κυανό          |   |   |
| 3       | Μαύρο          |   |   |
| 4       | Ματζέντα       |   |   |

- Αν σε μία από αυτές τις ομάδες εμφανιστούν κουκκίδες ή λωρίδες, αντικαταστήστε την κασέτα εκτύπωσης που σχετίζεται με την ομάδα.
- Αν οι κουκκίδες εμφανίζονται σε περισσότερες από μία ομάδες, εκτυπώστε μια σελίδα καθαρισμού.
  Αν δεν λυθεί το πρόβλημα, προσδιορίστε αν οι κουκκίδες έχουν πάντα το ίδιο χρώμα. Για παράδειγμα, αν εμφανίζονται κουκκίδες ματζέντα και στις πέντε μπάντες χρώματος. Αν όλες οι κουκκίδες έχουν το ίδιο χρώμα, αντικαταστήστε την κασέτα εκτύπωσης.
- Αν οι λωρίδες εμφανίζονται σε πολλές μπάντες χρώματος, επικοινωνήστε με την ΗΡ. Το πρόβλημα οφείλεται μάλλον σε κάποιο άλλο εξάρτημα, και όχι στην κασέτα εκτύπωσης.

# Επιθεώρηση για βλάβη στις κασέτες εκτύπωσης και στο τύμπανο απεικόνισης

 Αφαιρέστε την κασέτα εκτύπωσης από το προϊόν και ελέγξτε για τυχόν βλάβες. Εντοπίστε την ετικέτα μνήμης στο άκρο της κασέτας εκτύπωσης και βεβαιωθείτε ότι δεν έχει υποστεί βλάβη.

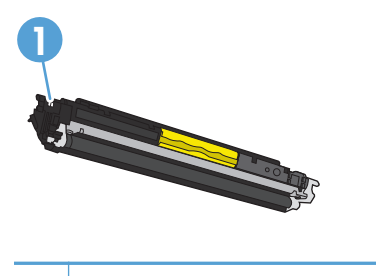

Ετικέτα μνήμης της κασέτας εκτύπωσης

2. Αν δεν διακρίνετε κάποια βλάβη στην κασέτα εκτύπωσης, ανακινήστε την απαλά μερικές φορές και τοποθετήστε τη ξανά. Για να δείτε αν έχει λυθεί το πρόβλημα, εκτυπώστε μερικές σελίδες.
- 3. Αν το πρόβλημα παραμένει, αφαιρέστε το τύμπανο απεικόνισης από το προϊόν και εξετάστε την επιφάνεια.
- <u>ΠΡΟΣΟΧΗ</u> Μην αγγίζετε τον πράσινο κύλινδρο. Τα δακτυλικά αποτυπώματα στο τύμπανο απεικόνισης μπορεί να οδηγήσουν σε προβλήματα ποιότητας εκτύπωσης.

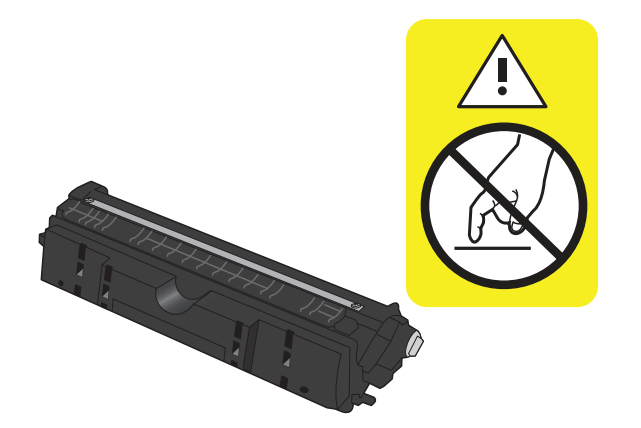

- 4. Αν δείτε γρατσουνιές, δαχτυλιές ή άλλη ζημιά στο τύμπανο απεικόνισης, αντικαταστήστε το.
- 5. Εντοπίστε την ετικέτα μνήμης στο τύμπανο απεικόνισης και βεβαιωθείτε ότι δεν έχει υποστεί βλάβη.

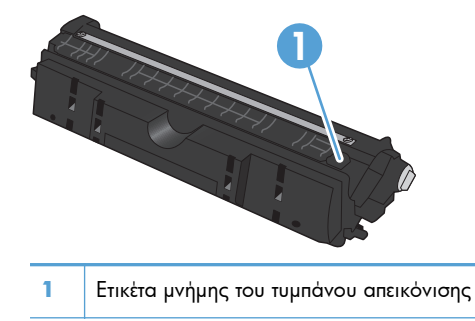

### Επιδιόρθωση ελαττωμάτων που επαναλαμβάνονται στη σελίδα

Αν τα ελαττώματα επαναλαμβάνονται σε οποιοδήποτε από τα παρακάτω διαστήματα στη σελίδα, τότε ενδέχεται να έχει καταστραφεί η κασέτα εκτύπωσης ή το τύμπανο απεικόνισης.

- 22 mm (κασέτα εκτύπωσης)
- 26 mm (τύμπανο απεικόνισης)
- 29 mm (κασέτα εκτύπωσης)
- 94 mm (τύμπανο απεικόνισης)

# Βελτίωση ποιότητας αντιγραφής

Αν προκύψουν προβλήματα ποιότητας εκτύπωσης μόνο σε έγγραφα που έχουν αντιγραφεί, δοκιμάστε τις εξής λύσεις.

- Βεβαιωθείτε ότι οι ρυθμίσεις αντιγραφής στον πίνακα ελέγχου του προϊόντος έχουν προσαρμοστεί για τον τύπο εγγράφου και χαρτιού που χρησιμοποιείτε.
- Βεβαιωθείτε ότι ο βραχίονας με φωτογραφική μηχανή είναι πλήρως ανυψωμένος.

ΣΗΜΕΙΩΣΗ Μην ακουμπάτε το βραχίονα της κάμερας κατά τη διάρκεια της διαδικασίας αντιγραφής. Λόγω της ευαισθησίας του, η κίνηση του βραχίονα της κάμερας ενδέχεται να προκαλέσει προβλήματα στην ποιότητα της εικόνας.

### Καθαρισμός του καλύμματος φακού φωτογραφικής μηχανής

Αν η ποιότητα εκτύπωσης των σελίδων που έχουν αντιγραφεί δεν είναι αποδεκτή, καθαρίστε το κάλυμμα στο φακό φωτογραφικής μηχανής με ένα μαλακό πανί ή σφουγγάρι εμποτισμένο με μη αποξεστικό καθαριστικό για τζάμια.

ΠΡΟΣΟΧΗ Μην χρησιμοποιήσετε λειαντικά, ακετόνη, βενζίνη, αμμωνία, οινόπνευμα ή τετραχλωράνθρακας σε οποιοδήποτε τμήμα του προϊόντος, καθώς μπορεί να το καταστρέψουν. Μην ρίχνετε υγρά απευθείας στην επιφάνεια αποτύπωσης. Ενδέχεται να περάσουν στο εσωτερικό και να προκαλέσουν ζημιά στο προϊόν.

### Καθαρισμός της επιφάνειας αποτύπωσης

Εάν η ποιότητα των αντιγραμμένων ή των σαρωμένων εικόνων δεν είναι αποδεκτή, καθαρίστε την επιφάνεια αποτύπωσης με ένα μαλακό πανί νοτισμένο με νερό και ήπιο απορρυπαντικό. Εάν συνεχίσουν να υπάρχουν προβλήματα στις εικόνες μετά από τον καθαρισμό, καθαρίστε ξανά την επιφάνεια αποτύπωσης με ένα μαλακό πανί και καθαριστικό τζαμιών.

ΠΡΟΣΟΧΗ Μην αφαιρέσετε ή προξενήσετε ζημιά στις τέσσερις μαύρες κουκίδες που βρίσκονται κοντά στις γωνίες της επιφάνειας αποτύπωσης. Αυτές οι κουκίδες χρησιμοποιούνται για την ευθυγράμμιση της κάμερας με την επιφάνεια αποτύπωσης.

**ΠΡΟΣΟΧΗ** Μην ψεκάζετε νερό ή καθαριστικά απευθείας πάνω στην επιφάνεια αποτύπωσης. Ψεκάστε πρώτα το καθαρό πανί και, στη συνέχεια, καθαρίστε την επιφάνεια αποτύπωσης.

**ΠΡΟΣΟΧΗ** Μην χρησιμοποιήσετε λειαντικά, ακετόνη, βενζίνη, αμμωνία, αιθυλική αλκοόλη ή τετραχλωράνθρακα σε οποιοδήποτε τμήμα του προϊόντος, καθώς μπορεί να το καταστρέψουν.

### Επίλυση προβλημάτων με αντίγραφα που έχουν περικοπεί

Το προϊόν δεν μπορεί να εκτελέσει εκτύπωση πλήρους κάλυψης. Η μέγιστη περιοχή εκτύπωσης είναι 203,2 x 347 mm, αφήνοντας ένα μη εκτυπώσιμο περιθώριο 4 mm γύρω από τη σελίδα.

- Όταν το πρωτότυπο είναι μικρότερο από το μέγεθος εξόδου, μετακινήστε το πρωτότυπο 4 mm μακριά από τη γωνία της επιφάνειας αποτύπωσης. Επαναλάβετε την αντιγραφή από αυτήν τη θέση.
- Όταν το πρωτότυπο έχει το μέγεθος που θέλετε, χρησιμοποιήστε τη δυνατότητα Μείωση/Μεγέθυνση για να μειώσετε το μέγεθος της εικόνας, ώστε να μην περικοπεί το αντίγραφο.

## Επίλυση προβλημάτων θαμπάδας στα αντίγραφα

Εάν δημιουργείτε αντίγραφο κάποιου εγγράφου και η θαμπάδα είναι υπερβολική, αλλάξτε τη λειτουργία Αποτύπωσης.

 Σηκώστε το βραχίονα με φωτογραφική μηχανή στην πλήρως ανοιχτή θέση.

- Τοποθετήστε το έγγραφο ή το αντικείμενο στην επιφάνεια αποτύπωσης, στραμμένο προς τα πάνω. Ευθυγραμμίστε την επάνω αριστερή γωνία των εγγράφων σύμφωνα με τις αύλακες που βρίσκονται κατά μήκος της δεξιάς και πίσω άκρης της επιφάνειας αποτύπωσης.
- Εφαρ. Σάρ. Αντιγρ. Έτοιμο
- Στην αρχική οθόνη, πατήστε το κουμπί Αντιγραφή.

 Πατήστε τα βέλη για να δείτε τις διαθέσιμες επιλογές Αποτύπωση και επιλέξτε Έγγραφο.

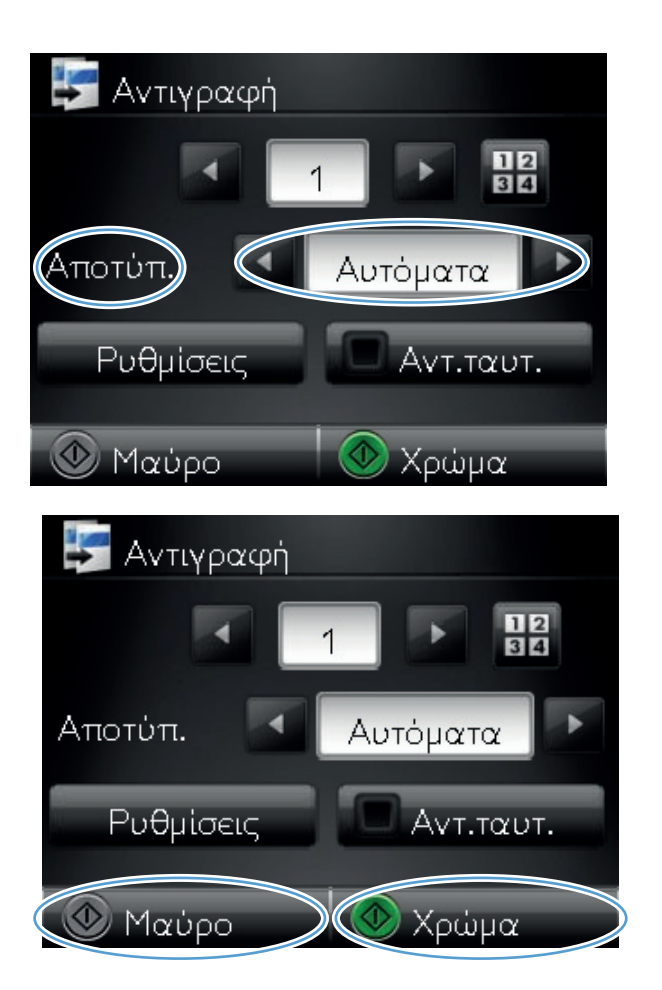

 Για να ξεκινήσει η αντιγραφή, πατήστε το κουμπί Μαύρο ή Χρώμα.

> Εάν δημιουργείτε αντίγραφο κάποιου αντικειμένου και η θαμπάδα είναι υπερβολική, προσπαθήστε να μετακινήσετε το αντικείμενο σε άλλο σημείο της επιφάνειας αποτύπωσης. Όταν τα αντικείμενα τοποθετούνται απευθείας κάτω από την κάμερα, το αντίγραφο ή το αρχείο σάρωσης που προκύπτει είναι πιο πιθανό να έχει θαμπάδα.

# Επίλυση προβλημάτων σάρωσης σε e-mail

Εάν προκύψουν προβλήματα κατά τη σάρωση σε e-mail, προσπαθήστε να εφαρμόσετε τις παρακάτω λύσεις:

- Βεβαιωθείτε ότι έχει γίνει εγκατάσταση αυτής της λειτουργίας. Εάν δεν έχει γίνει εγκατάσταση αυτής της λειτουργίας, χρησιμοποιήστε τον οδηγό εγκατάστασης στο HP Device Toolbox (Windows) ή στο Βοηθητικό πρόγραμμα HP για Mac OS X για να τη ρυθμίσετε.
- Βεβαιωθείτε ότι η λειτουργία "Σάρωση σε e-mail" είναι ενεργοποιημένη. Εάν η λειτουργία έχει απενεργοποιηθεί, ενεργοποιήστε την μέσω του HP Device Toolbox HP (Windows) ή του Βοηθητικού προγράμματος HP για Mac OS X.
- Βεβαιωθείτε ότι το προϊόν είναι συνδεδεμένο σε υπολογιστή ή σε δίκτυο.

#### Δεν είναι δυνατή η σύνδεση στο διακομιστή e-mail.

- Βεβαιωθείτε ότι το όνομα του διακομιστή SMTP είναι σωστό. Απευθυνθείτε στο διαχειριστή του συστήματος σας ή στον πάροχο υπηρεσιών Internet για να ελέγξετε αυτή τη ρύθμιση.
- Εάν το προϊόν δεν μπορεί να πραγματοποιήσει ασφαλή σύνδεση στο διακομιστή SMTP,
   προσπαθήστε χωρίς την ασφαλή σύνδεση ή δοκιμάστε κάποιον διαφορετικό διακομιστή ή θύρα.
   Απευθυνθείτε στο διαχειριστή του συστήματος σας ή στον πάροχο υπηρεσιών Internet για να ελέγξετε αυτή τη ρύθμιση.
- Εάν ο διακομιστής SMTP απαιτεί έλεγχο ταυτότητας, βεβαιωθείτε ότι το όνομα χρήστη και ο κωδικός πρόσβασης που χρησιμοποιείτε είναι έγκυρα.
- Εάν ο διακομιστής SMTP χρησιμοποιεί κάποια μέθοδο ελέγχου ταυτότητας που δεν υποστηρίζεται, προσπαθήστε να συνδεθείτε σε διαφορετικό διακομιστή. Απευθυνθείτε στο διαχειριστή του συστήματος σας ή στον πάροχο υπηρεσιών Internet για να ελέγξετε αυτή τη ρύθμιση.

#### Η αποστολή του e-mail απέτυχε

- Επιβεβαιώστε ότι οι διευθύνσεις e-mail που εισαγάγατε είναι σωστές.
- Εάν το μέγεθος του e-mail ήταν υπερβολικά μεγάλο, στείλετε λιγότερες σελίδες ή μειώστε την ανάλυση σάρωσης.

#### Η σάρωση δεν είναι εφικτή

- Εάν σας ζητηθεί κωδικός PIN, πληκτρολογήστε το σωστό PIN για το προφίλ εξερχόμενου.
- Βεβαιωθείτε ότι έχει επιλεγεί τουλάχιστον μία διεύθυνση e-mail στο πεδίο Προς.

# Επίλυση προβλημάτων σάρωσης σε φάκελο δικτύου

Εάν προκύψουν προβλήματα κατά τη σάρωση σε φάκελο δικτύου, δοκιμάστε τις παρακάτω λύσεις:

- Βεβαιωθείτε ότι έχει γίνει εγκατάσταση αυτής της λειτουργίας. Εάν δεν έχει γίνει εγκατάσταση αυτής της λειτουργίας, χρησιμοποιήστε τον οδηγό εγκατάστασης στο HP Device Toolbox (Windows) ή στο Βοηθητικό πρόγραμμα HP για Mac OS X για να τη ρυθμίσετε.
- Βεβαιωθείτε ότι η λειτουργία "Σάρωση σε φάκελο δικτύου" είναι ενεργοποιημένη. Εάν η λειτουργία έχει απενεργοποιηθεί, ενεργοποιήστε την μέσω του HP Device Toolbox HP (Windows) ή του Βοηθητικού προγράμματος HP για Mac OS X.
- Βεβαιωθείτε ότι το προϊόν είναι συνδεδεμένο σε δίκτυο.

#### Η σάρωση απέτυχε

- Βεβαιωθείτε ότι η διαδρομή δικτύου έχει τη σωστή μορφή (//κεντρικός υπολογιστής/κοινόχρηστο στοιχείο δικτύου/διαδρομή) και ότι υπάρχει ο αντίστοιχος φάκελος.
- Βεβαιωθείτε ότι ο κατάλογος δικτύου έχει δυνατότητα ανάγνωσης και εγγραφής.
- Εάν χρησιμοποιείτε τα προεπιλεγμένα ονόματα για τα αρχεία σάρωσης, βεβαιωθείτε ότι δεν υπάρχει διένεξη μεταξύ των ονομάτων των αρχείων. Αφαιρέστε μερικά αρχεία από προηγούμενες εργασίες σάρωσης.
- Χρησιμοποιήστε τη διεύθυνση IP αντί για το όνομα του κεντρικού υπολογιστή. Βεβαιωθείτε ότι το προϊόν και ο κεντρικός υπολογιστής έχουν συνδεθεί στο ίδιο δίκτυο.
- Εάν ο φάκελος δικτύου έχει προστασία με κωδικό πρόσβασης, βεβαιωθείτε ότι πληκτρολογήσατε το σωστό όνομα χρήστη και το σωστό κωδικό πρόσβασης.
- Εάν εμφανιστεί το μήνυμα Ο δίσκος είναι πλήρης, αφαιρέστε μερικά αρχεία από το φάκελο δικτύου.
- Απενεργοποιήστε και έπειτα ενεργοποιήστε το προϊόν. Επανάληψη σάρωσης.

## Το προϊόν εκτυπώνει αργά

Ο χρόνος που απαιτείται για την εκτύπωση μιας εργασίας εξαρτάται από διάφορους παράγοντες:

- Χρήση χαρτιού ειδικού τύπου (όπως διαφάνειες, βαρύ χαρτί και χαρτί μη τυποποιημένου μεγέθους)
- Ρυθμίσεις ποιότητας εκτύπωσης στο πρόγραμμα οδήγησης του εκτυπωτή
- Χρόνος επεξεργασίας και λήψης δεδομένων από το προϊόν
- Πολυπλοκότητα και μέγεθος γραφικών
- Ταχύτητα του υπολογιστή που χρησιμοποιείτε
- Σύνδεση USB ή δικτύου
- Διαμόρφωση Ι/Ο προϊόντος

Αν το προϊόν εκτυπώνει αργά, δοκιμάστε τις παρακάτω λύσεις.

- Βεβαιωθείτε ότι ο εκτυπωτής πληροί τις ελάχιστες προδιαγραφές του προϊόντος. Για να δείτε μια λίστα προδιαγραφών, επισκεφθείτε την παρακάτω τοποθεσία Web: <u>www.hp.com/support/</u> <u>UColorMFPM275nw</u>.
- 2. Όταν ρυθμίζετε το προϊόν ώστε να εκτυπώνει σε κάποιους τύπους χαρτιού, όπως το βαρύ χαρτί, τότε το προϊόν εκτυπώνει πιο αργά, ώστε ο γραφίτης να αποτυπωθεί σωστά πάνω στο χαρτί. Αν η ρύθμιση του τύπου χαρτιού δεν είναι η κατάλληλη για τον τύπο χαρτιού που χρησιμοποιείτε, αλλάξτε τη ρύθμιση και επιλέξτε τον κατάλληλο τύπο χαρτιού.
- Όταν ρυθμίζετε το προϊόν να εκτυπώνει με καλύτερη ποιότητα εκτύπωσης, μειώνεται η ταχύτητα εκτύπωσης. Για να αλλάξετε την ταχύτητα εκτύπωσης, αλλάξτε τις ρυθμίσεις της ποιότητας εκτύπωσης.
- 4. Αν ο υπολογιστής ή το προϊόν έχουν συνδεθεί σε ασύρματο δίκτυο, τότε τυχόν χαμηλή ποιότητα σήματος ή παρεμβολή μπορεί να καθυστερεί τις εργασίες εκτύπωσης.
- 5. Το προϊόν ενδέχεται να βρίσκεται σε λειτουργία ψύξης. Περιμένετε να ολοκληρωθεί η ψύξη.

# Επίλυση προβλημάτων σύνδεσης USB

Εάν έχετε συνδέσει το προϊόν απευθείας σε υπολογιστή, ελέγξτε το καλώδιο.

- Βεβαιωθείτε ότι το καλώδιο είναι συνδεδεμένο στον υπολογιστή και στο προϊόν.
- Βεβαιωθείτε ότι το καλώδιο δεν είναι μακρύτερο από 5 μέτρα. Χρησιμοποιήστε μικρότερο καλώδιο.
- Βεβαιωθείτε ότι το καλώδιο λειτουργεί σωστά, συνδέοντάς το σε ένα άλλο προϊόν. Εάν είναι απαραίτητο, αντικαταστήστε το καλώδιο.

# Επίλυση προβλημάτων ενσύρματου δικτύου

Ελέγξτε τα ακόλουθα στοιχεία για να βεβαιωθείτε ότι το προϊόν επικοινωνεί με το δίκτυο. Πριν ξεκινήσετε, εκτυπώστε μια σελίδα διαμόρφωσης από τον πίνακα ελέγχου του προϊόντος και εντοπίστε τη διεύθυνση IP του προϊόντος η οποία εμφανίζεται σε αυτή τη σελίδα.

- Κακή ενσύρματη σύνδεση
- Ο υπολογιστής χρησιμοποιεί εσφαλμένη διεύθυνση IP για το προϊόν
- Ο υπολογιστής δεν μπορεί να επικοινωνήσει με το προϊόν
- Το προϊόν χρησιμοποιεί εσφαλμένες ρυθμίσεις σύνδεσης και διπλής όψης για το δίκτυο
- Τα προβλήματα συμβατότητας μπορεί να οφείλονται σε νέα προγράμματα.
- Ο υπολογιστής ή ο σταθμός εργασίας μπορεί να μην έχει ρυθμιστεί σωστά
- Το προϊόν έχει απενεργοποιηθεί ή κάποιες άλλες ρυθμίσεις δικτύου είναι εσφαλμένες

ΣΗΜΕΙΩΣΗ Η ΗΡ δεν υποστηρίζει ομότιμη δικτύωση, καθώς η δυνατότητα αυτή είναι μια λειτουργία των λειτουργικών συστημάτων της Microsoft και όχι των προγραμμάτων οδήγησης των εκτυπωτών ΗΡ. Μεταβείτε στην τοποθεσία Web της Microsoft <u>www.microsoft.com</u>.

### Κακή ενσύρματη σύνδεση

- Βεβαιωθείτε ότι το προϊόν είναι συνδεδεμένο στη σωστή θύρα δικτύου μέσω ενός καλωδίου με το σωστό μήκος.
- 2. Βεβαιωθείτε ότι οι συνδέσεις καλωδίου είναι σταθερές.
- 3. Ελέγξτε τη σύνδεση θύρας δικτύου στο πίσω μέρος του προϊόντος και βεβαιωθείτε ότι η κίτρινη λυχνία δραστηριότητας και η πράσινη λυχνία κατάστασης σύνδεσης είναι αναμμένες.
- Εάν το πρόβλημα παραμένει, δοκιμάστε ένα διαφορετικό καλώδιο ή μια διαφορετική θύρα στο διανομέα.

## Ο υπολογιστής χρησιμοποιεί εσφαλμένη διεύθυνση ΙΡ για το προϊόν

- Ανοίξτε τις ιδιότητες του εκτυπωτή και κάντε κλικ στην καρτέλα Θύρες. Βεβαιωθείτε ότι η τρέχουσα διεύθυνση IP του προϊόντος είναι επιλεγμένη. Η διεύθυνση IP του προϊόντος εμφανίζεται στη σελίδα διαμόρφωσης του προϊόντος.
- Αν εγκαταστήσατε το προϊόν χρησιμοποιώντας την τυπική θύρα TCP/IP της HP, επιλέξτε το πλαίσιο με την ετικέτα Εκτύπωση πάντα σε αυτόν τον εκτυπωτή, ακόμα και αν αλλάζει η διεύθυνση IP.
- Αν εγκαταστήσατε το προϊόν χρησιμοποιώντας μια τυπική θύρα TCP/IP της Microsoft, χρησιμοποιήστε το όνομα κεντρικού υπολογιστή αντί της διεύθυνσης IP.
- 4. Εάν η διεύθυνση IP είναι σωστή, διαγράψτε το προϊόν και, στη συνέχεια, προσθέστε το πάλι.

## Ο υπολογιστής δεν μπορεί να επικοινωνήσει με το προϊόν

- 1. Για να ελέγξετε την επικοινωνία του δικτύου, κάντε ping στο δίκτυο.
  - **α.** Ανοίξτε μια γραμμή εντολών στον υπολογιστή. Στα Windows, κάντε κλικ στο μενού Έναρξη, επιλέξτε Εκτέλεση και, στη συνέχεια, πληκτρολογήστε cmd.
  - β. Πληκτρολογήστε πρώτα ping και έπειτα τη διεύθυνση IP του προϊόντος.

Σε περιβάλλον Mac OS X, ανοίξτε το βοηθητικό πρόγραμμα δικτύου και πληκτρολογήστε τη διεύθυνση IP στο κατάλληλο πεδίο του παραθύρου **Ping**.

- γ. Αν το παράθυρο εμφανιστεί και στην αποστολή και στην επιστροφή, τότε το δίκτυο λειτουργεί.
- Εάν η εντολή ping απέτυχε, βεβαιωθείτε ότι οι διανομείς του δικτύου είναι ενεργοποιημένοι και, στη συνέχεια, βεβαιωθείτε ότι οι ρυθμίσεις δικτύου, το προϊόν και ο υπολογιστής είναι όλα διαμορφωμένα για το ίδιο δίκτυο.

## Το προϊόν χρησιμοποιεί εσφαλμένες ρυθμίσεις σύνδεσης και διπλής όψης για το δίκτυο

Η Hewlett-Packard συνιστά να αφήνετε τη ρύθμιση αυτή στην αυτόματη λειτουργία (η προεπιλεγμένη ρύθμιση). Αν αλλάξετε αυτές τις ρυθμίσεις, πρέπει επίσης να τις αλλάξετε για το δίκτυό σας.

# Τα προβλήματα συμβατότητας μπορεί να οφείλονται σε νέα προγράμματα.

Βεβαιωθείτε ότι τυχόν νέα προγράμματα λογισμικού εγκαταστάθηκαν σωστά και ότι χρησιμοποιούν το σωστό πρόγραμμα οδήγησης εκτυπωτή.

# Ο υπολογιστής ή ο σταθμός εργασίας μπορεί να μην έχει ρυθμιστεί σωστά

- Ελέγξτε τα προγράμματα οδήγησης δικτύου, τα προγράμματα οδήγησης εκτυπωτή και την αναδρομολόγηση δικτύου.
- Βεβαιωθείτε ότι το λειτουργικό σύστημα έχει διαμορφωθεί σωστά.

## Το προϊόν έχει απενεργοποιηθεί ή κάποιες άλλες ρυθμίσεις δικτύου είναι εσφαλμένες

- Εξετάστε τη σελίδα διαμόρφωσης, για να ελέγξετε την κατάσταση του πρωτοκόλλου δικτύου. Εάν χρειάζεται, ενεργοποιήστε το.
- 2. Τροποποιήστε τις ρυθμίσεις δικτύου, εάν απαιτείται.

# Επίλυση προβλημάτων ασύρματου δικτύου

## Λίστα ελέγχου ασύρματης συνδεσιμότητας

- Βεβαιωθείτε ότι το καλώδιο δικτύου δεν είναι συνδεδεμένο.
- Βεβαιωθείτε ότι το προϊόν και ο ασύρματος δρομολογητής έχουν ενεργοποιηθεί και τροφοδοτούνται με ρεύμα. Επίσης, βεβαιωθείτε ότι ο ασύρματος δέκτης του προϊόντος έχει ενεργοποιηθεί.
- Βεβαιωθείτε ότι το αναγνωριστικό συνόλου υπηρεσιών (SSID) είναι σωστό. Εκτυπώστε μια σελίδα ρυθμίσεων για να προσδιορίσετε το SSID. Αν δεν είστε σίγουροι για την ορθότητα του SSID, εκτελέστε ξανά τη ρύθμιση της ασύρματης σύνδεσης.
- Στα προστατευμένα δίκτυα, βεβαιωθείτε ότι τα στοιχεία ασφαλείας είναι σωστά. Αν τα στοιχεία ασφαλείας είναι εσφαλμένα, εκτελέστε ξανά τη ρύθμιση της ασύρματης σύνδεσης.
- Αν το ασύρματο δίκτυο λειτουργεί σωστά, προσπελάστε άλλους υπολογιστές στο ασύρματο δίκτυο.
   Αν το δίκτυο έχει πρόσβαση στο Internet, συνδεθείτε στο Internet μέσω ασύρματης σύνδεσης.
- Βεβαιωθείτε ότι η μέθοδος κρυπτογράφησης (AES ή TKIP) του προϊόντος είναι η ίδια με του σημείου ασύρματης πρόσβασης (σε δίκτυα με ασφάλεια WPA).
- Βεβαιωθείτε ότι το προϊόν βρίσκεται εντός της εμβέλειας του ασύρματου δικτύου. Στα περισσότερα δίκτυα, το προϊόν πρέπει να βρίσκεται σε ακτίνα 30 m από το σημείο ασύρματης πρόσβασης (ασύρματος δρομολογητής).
- Βεβαιωθείτε ότι το σήμα της ασύρματης σύνδεσης δεν εμποδίζεται. Αφαιρέστε τυχόν μεγάλα μεταλλικά αντικείμενα ανάμεσα στο σημείο πρόσβασης και στο προϊόν. Βεβαιωθείτε ότι το προϊόν και το σημείο ασύρματης πρόσβασης δεν χωρίζονται μεταξύ τους με στύλους, τοίχους ή κολόνες από μέταλλο ή τσιμέντο.
- Βεβαιωθείτε ότι το προϊόν βρίσκεται μακριά από ηλεκτρονικές συσκευές που μπορεί να δημιουργήσουν παρεμβολή στο σήμα της ασύρματης σύνδεσης. Πολλές συσκευές μπορούν να δημιουργήσουν παρεμβολή στο σήμα της ασύρματης σύνδεσης (π.χ. μοτέρ, ασύρματα τηλέφωνα, κάμερες συστημάτων ασφαλείας, άλλα ασύρματα δίκτυα και μερικές συσκευές Bluetooth).
- Βεβαιωθείτε ότι το πρόγραμμα οδήγησης του εκτυπωτή έχει εγκατασταθεί στον υπολογιστή.
- Βεβαιωθείτε ότι έχετε επιλέξει την κατάλληλη θύρα του εκτυπωτή.
- Βεβαιωθείτε ότι ο υπολογιστής και το προϊόν συνδέονται στο ίδιο ασύρματο δίκτυο.

# Όταν ολοκληρωθεί η ρύθμιση παραμέτρων της ασύρματης σύνδεσης, το προϊόν δεν εκτυπώνει

- Βεβαιωθείτε ότι το προϊόν έχει ενεργοποιηθεί και είναι έτοιμο για χρήση.
- 2. Απενεργοποιήστε τυχόν τείχη προστασίας άλλου κατασκευαστή στον υπολογιστή.
- 3. Βεβαιωθείτε ότι το ασύρματο δίκτυο λειτουργεί σωστά.
- 4. Βεβαιωθείτε ότι ο υπολογιστής λειτουργεί σωστά. Αν χρειαστεί, επανεκκινήστε τον υπολογιστή.

## Το προϊόν δεν εκτυπώνει, ενώ στον υπολογιστή έχει εγκατασταθεί τείχος προστασίας άλλου κατασκευαστή

- 1. Ενημερώστε το τείχος προστασίας με τις πιο πρόσφατες ενημερώσεις από τον κατασκευαστή.
- Αν τα προγράμματα ζητούν πρόσβαση από το τείχος προστασίας, κατά την εγκατάσταση του προϊόντος ή κατά την εκτύπωση, τότε βεβαιωθείτε ότι επιτρέπετε την εκτέλεση των προγραμμάτων.
- Απενεργοποιήστε προσωρινά το τείχος προστασίας και, στη συνέχεια, εγκαταστήστε το ασύρματο προϊόν στον υπολογιστή. Όταν ολοκληρώσετε την εγκατάσταση της ασύρματης σύνδεσης, ενεργοποιήστε το τείχος προστασίας.

# Η ασύρματη σύνδεση δεν λειτουργεί μετά τη μετακίνηση του ασύρματου δρομολογητή ή του προϊόντος

Βεβαιωθείτε ότι ο δρομολογητής ή το προϊόν συνδέεται στο ίδιο δίκτυο με τον υπολογιστή.

- 1. Εκτυπώστε μια σελίδα διαμόρφωσης.
- 2. Συγκρίνετε το αναγνωριστικό συνόλου υπηρεσιών (SSID) της σελίδας διαμόρφωσης με το SSID της διαμόρφωσης του εκτυπωτή για τον υπολογιστή.
- Αν οι κωδικοί δεν είναι ίδιοι, οι συσκευές δεν συνδέονται στο ίδιο δίκτυο. Διαμορφώστε ξανά τη ρύθμιση ασύρματης λειτουργίας του προϊόντος.

# Δεν είναι δυνατή η σύνδεση περισσότερων υπολογιστών στο ασύρματο προϊόν

- Βεβαιωθείτε ότι οι υπόλοιποι υπολογιστές βρίσκονται εντός της ακτίνας ασύρματης κάλυψης και ότι το σήμα δεν εμποδίζεται. Στα περισσότερα δίκτυα, η ακτίνα ασύρματης κάλυψης είναι 30 m από το σημείο ασύρματης πρόσβασης.
- 2. Βεβαιωθείτε ότι το προϊόν έχει ενεργοποιηθεί και είναι έτοιμο για χρήση.
- Απενεργοποιήστε τυχόν τείχη προστασίας άλλου κατασκευαστή στον υπολογιστή.
- 4. Βεβαιωθείτε ότι το ασύρματο δίκτυο λειτουργεί σωστά.
- 5. Βεβαιωθείτε ότι ο υπολογιστής λειτουργεί σωστά. Αν χρειαστεί, επανεκκινήστε τον υπολογιστή.

### Το ασύρματο προϊόν χάνει την επικοινωνία κατά τη σύνδεσή του σε VPN

Συνήθως, δεν μπορείτε να συνδέεστε ταυτόχρονα σε VPN και σε άλλα δίκτυα.

### Το δίκτυο δεν εμφανίζεται στη λίστα ασύρματων δικτύων

- Βεβαιωθείτε ότι ο ασύρματος δρομολογητής έχει ενεργοποιηθεί και τροφοδοτείται με ρεύμα.
- Το δίκτυο μπορεί να μην είναι ορατό. Ωστόσο, μπορείτε να συνδεθείτε σε μη ορατό δίκτυο.

## Το ασύρματο δίκτυο δεν λειτουργεί

- 1. Βεβαιωθείτε ότι το καλώδιο δικτύου δεν είναι συνδεδεμένο.
- 2. Για να εξετάσετε αν το δίκτυο έχει χάσει την επικοινωνία, συνδέστε κι άλλες συσκευές στο δίκτυο.
- 3. Για να ελέγξετε την επικοινωνία του δικτύου, κάντε ping στο δίκτυο.
  - **α.** Ανοίξτε μια γραμμή εντολών στον υπολογιστή. Στα Windows, κάντε κλικ στο μενού Έναρξη, επιλέξτε Εκτέλεση και, στη συνέχεια, πληκτρολογήστε cmd.
  - **β.** Πληκτρολογήστε ping και μετά τη διεύθυνση IP του δρομολογητή.

Σε περιβάλλον Mac OS X, ανοίξτε το βοηθητικό πρόγραμμα δικτύου και πληκτρολογήστε τη διεύθυνση IP στο κατάλληλο πεδίο του παραθύρου **Ping**.

- γ. Αν το παράθυρο εμφανιστεί και στην αποστολή και στην επιστροφή, τότε το δίκτυο λειτουργεί.
- 4. Βεβαιωθείτε ότι ο δρομολογητής ή το προϊόν συνδέεται στο ίδιο δίκτυο με τον υπολογιστή.
  - α. Εκτυπώστε μια σελίδα διαμόρφωσης.
  - β. Συγκρίνετε το αναγνωριστικό συνόλου υπηρεσιών (SSID) της αναφοράς διαμόρφωσης με το SSID στη διαμόρφωση του εκτυπωτή για τον υπολογιστή.
  - Υ. Αν οι κωδικοί δεν είναι ίδιοι, οι συσκευές δεν συνδέονται στο ίδιο δίκτυο. Διαμορφώστε ξανά τη ρύθμιση ασύρματης λειτουργίας του προϊόντος.

### Εκτέλεση διαγνωστικού ελέγχου ασύρματου δικτύου

Από τον πίνακα ελέγχου της συσκευής μπορείτε να εκτελέσετε διαγνωστικό έλεγχο ο οποίος παρέχει πληροφορίες για τις ρυθμίσεις του ασύρματου δικτύου.

- Στην αρχική οθόνη, πατήστε το κουμπί Ρύθμιση
- 2. Ανοίξτε τα ακόλουθα μενού
  - Ρύθμιση συστήματος
  - Αυτοδιαγνωστικοί έλεγχοι
- Πατήστε το κουμπί Εκτέλεση διαγνωστικού ελέγχου δικτύου για να ξεκινήσετε τον έλεγχο. Η συσκευή εκτυπώνει μια σελίδα με τα αποτελέσματα του ελέγχου.

## Μείωση παρεμβολών σε ασύρματο δίκτυο

Ακολουθήστε τις παρακάτω συμβουλές, για να μειώσετε τις παρεμβολές ενός ασύρματου δικτύου:

- Διατηρήστε τις ασύρματες συσκευές μακριά από μεγάλα μεταλλικά αντικείμενα (π.χ. αρχειοθήκες) και άλλες ηλεκτρομαγνητικές συσκευές (π.χ. φούρνοι μικροκυμάτων και ασύρματα τηλέφωνα). Αυτά τα αντικείμενα διακόπτουν τα ραδιοηλεκτρικά σήματα.
- Διατηρήστε τις ασύρματες συσκευές μακριά από μεγάλους τοίχους και άλλα κτίσματα. Αυτά τα αντικείμενα απορροφούν τα ραδιοκύματα και μειώνουν την ισχύ του σήματος.
- Τοποθετήστε τον ασύρματο δρομολογητή σε κεντρικό σημείο, σε οπτική ευθεία με τα ασύρματα προϊόντα του δικτύου.

# Επίλυση προβλημάτων λογισμικού της συσκευής στα Windows

# Ένα πρόγραμμα οδήγησης εκτυπωτή για τη συσκευή δεν εμφανίζεται στο φάκελο "Εκτυπωτής"

1. Επανεγκαταστήστε το λογισμικό του προϊόντος.

2. Δοκιμάστε να συνδέσετε το καλώδιο USB σε διαφορετική θύρα USB του υπολογιστή.

## Εμφανίστηκε μήνυμα σφάλματος κατά την εγκατάσταση του λογισμικού

1. Επανεγκαταστήστε το λογισμικό του προϊόντος.

- Ελέγξτε την ποσότητα διαθέσιμου χώρου στη μονάδα δίσκου στην οποία εκτελείτε την εγκατάσταση του λογισμικού του προϊόντος. Εάν χρειάζεται, ελευθερώστε όσο περισσότερο χώρο μπορείτε και επαναλάβετε την εγκατάσταση του λογισμικού του προϊόντος.
- Εάν χρειάζεται, εκτελέστε την Ανασυγκρότηση Δίσκων και επαναλάβετε την εγκατάσταση του λογισμικού του προϊόντος.

## Η συσκευή βρίσκεται σε κατάσταση ετοιμότητας αλλά δεν εκτυπώνεται τίποτα

- 1. Εκτυπώστε μια σελίδα διαμόρφωσης για να επαληθεύσετε τη λειτουργικότητα της συσκευής.
- Βεβαιωθείτε ότι όλα τα καλώδια είναι σωστά συνδεδεμένα και εντός προδιαγραφών. Σε αυτά περιλαμβάνονται τα καλώδια USB και ρεύματος. Δοκιμάστε ένα καινούριο καλώδιο.
- Επιβεβαιώστε ότι η διεύθυνση IP στη σελίδα διαμόρφωσης αντιστοιχεί στη διεύθυνση IP για τη θύρα λογισμικού. Χρησιμοποιήστε μία από τις παρακάτω διαδικασίες:

#### Windows XP, Windows Server 2003, Windows Server 2008 kai Windows Vista

- a. Κάντε κλικ στο κουμπί Start (Έναρξη).
- β. Κάντε κλικ στο Ρυθμίσεις.

ΣΗΜΕΙΩΣΗ Κλείστε όποιες εφαρμογές εκτελούνται. Για να κλείσετε μια εφαρμογή που διαθέτει εικονίδιο στην περιοχή ειδοποιήσεων, κάντε δεξιό κλικ στο εικονίδιο και επιλέξτε Close (Κλείσιμο) ή Disable (Απενεργοποίηση).

ΣΗΜΕΙΩΣΗ Κλείστε όποιες εφαρμογές εκτελούνται. Για να κλείσετε μια εφαρμογή που διαθέτει εικονίδιο στην περιοχή ειδοποιήσεων, κάντε δεξιό κλικ στο εικονίδιο και επιλέξτε Close (Κλείσιμο) ή Disable (Απενεργοποίηση).

- Υ. Κάντε κλικ στο Printers and Faxes (Εκτυπωτές και φαξ χρησιμοποιώντας την προεπιλεγμένη προβολή του μενού 'Εναρξη) ή κάντε κλικ στο Printers (Εκτυπωτές χρησιμοποιώντας την κλασική προβολή του μενού 'Εναρξη).
- Κάντε δεξιό κλικ στο εικονίδιο του προγράμματος οδήγησης και, στη συνέχεια, επιλέξτε Ιδιότητες.
- ε. Κάντε κλικ στην καρτέλα Θύρες και, έπειτα, επιλέξτε Διαμόρφωση θύρας.
- **ζ.** Επιβεβαιώστε τη διεύθυνση ΙΡ και κάντε κλικ στο **ΟΚ** ή το **Ακύρωση**.
- **η.** Εάν οι διευθύνσεις IP δεν είναι ίδιες, διαγράψτε το πρόγραμμα οδήγησης και εγκαταστήστε το ξανά χρησιμοποιώντας τη σωστή διεύθυνση IP.

#### Windows 7

- a. Κάντε κλικ στο κουμπί Start (Έναρξη).
- β. Επιλέξτε Συσκευές και εκτυπωτές.
- γ. Κάντε δεξιό κλικ στο εικονίδιο του προγράμματος οδήγησης και, στη συνέχεια, επιλέξτε Ιδιότητες εκτυπωτή.
- δ. Κάντε κλικ στην καρτέλα Θύρες και, έπειτα, επιλέξτε Διαμόρφωση θύρας.
- ε. Επιβεβαιώστε τη διεύθυνση IP και κάντε κλικ στο **ΟΚ** ή το **Ακύρωση**.
- **ζ.** Εάν οι διευθύνσεις IP δεν είναι ίδιες, διαγράψτε το πρόγραμμα οδήγησης και εγκαταστήστε το ξανά χρησιμοποιώντας τη σωστή διεύθυνση IP.

# Επίλυση προβλημάτων λογισμικού προϊόντος με Μα<mark>c</mark> OS X

- Το πρόγραμμα οδήγησης εκτυπωτή δεν εμφανίζεται στη λίστα "Εκτύπωση & φαξ"
- Το όνομα του προϊόντος δεν εμφανίζεται στη λίστα προϊόντων, στη λίστα "Εκτύπωση & φαξ"
- Το πρόγραμμα οδήγησης εκτυπωτή δεν ρυθμίζει αυτόματα το επιλεγμένο προϊόν στη λίστα "Εκτύπωση & φαξ"
- Κάποια εργασία εκτύπωσης δεν στάλθηκε στο προϊόν που θέλατε
- <u>Όταν υπάρχει σύνδεση με καλώδιο USB, το προϊόν δεν εμφανίζεται στη λίστα "Εκτύπωση & φαξ",</u> μετά την επιλογή του προγράμματος οδήγησης
- <u>Όταν χρησιμοποιείτε σύνδεση USB, χρησιμοποιείτε πρόγραμμα οδήγησης εκτυπωτή γενικής χρήσης</u>

## Το πρόγραμμα οδήγησης εκτυπωτή δεν εμφανίζεται στη λίστα "Εκτύπωση & φαξ"

- Βεβαιωθείτε ότι το αρχείο .GZ του προϊόντος βρίσκεται στον ακόλουθο φάκελο του σκληρού δίσκου: Library/Printers/PPDs/Contents/Resources. Εάν είναι απαραίτητο, επανεγκαταστήστε το λογισμικό.
- 2. Αν το αρχείο GZ βρίσκεται στο φάκελο, ενδέχεται να έχει καταστραφεί το αρχείο PPD. Διαγράψτε το αρχείο και εγκαταστήστε ξανά το λογισμικό.

### Το όνομα του προϊόντος δεν εμφανίζεται στη λίστα προϊόντων, στη λίστα "Εκτύπωση & φαξ"

- Βεβαιωθείτε ότι έχουν συνδεθεί σωστά τα καλώδια και ότι έχει ενεργοποιηθεί το προϊόν.
- Εκτυπώστε μια σελίδα ρυθμίσεων για να ελέγξετε την ονομασία του προϊόντος. Βεβαιωθείτε ότι το όνομα στη σελίδα διαμόρφωσης ταιριάζει με το όνομα του προϊόντος στη λίστα "Εκτύπωση & φαξ".
- 3. Αντικαταστήστε το καλώδιο USB ή το καλώδιο δικτύου με ένα καλώδιο υψηλής ποιότητας.

# Το πρόγραμμα οδήγησης εκτυπωτή δεν ρυθμίζει αυτόματα το επιλεγμένο προϊόν στη λίστα "Εκτύπωση & φαξ"

- Βεβαιωθείτε ότι έχουν συνδεθεί σωστά τα καλώδια και ότι έχει ενεργοποιηθεί το προϊόν.
- 2. Βεβαιωθείτε ότι το αρχείο .GZ του προϊόντος βρίσκεται στον ακόλουθο φάκελο του σκληρού δίσκου: Library/Printers/PPDs/Contents/Resources. Εάν είναι απαραίτητο, επανεγκαταστήστε το λογισμικό.
- 3. Αν το αρχείο GZ βρίσκεται στο φάκελο, ενδέχεται να έχει καταστραφεί το αρχείο PPD. Διαγράψτε το αρχείο και εγκαταστήστε ξανά το λογισμικό.
- 4. Αντικαταστήστε το καλώδιο USB ή το καλώδιο δικτύου με ένα καλώδιο υψηλής ποιότητας.

## Κάποια εργασία εκτύπωσης δεν στάλθηκε στο προϊόν που θέλατε

- 1. Ανοίξτε την ουρά εκτύπωσης και ξεκινήστε ξανά την εργασία εκτύπωσης.
- 2. Κάποιο άλλο προϊόν με την ίδια ή παρόμοια ονομασία μπορεί να έχει λάβει την εργασία εκτύπωσης. Εκτυπώστε μια σελίδα ρυθμίσεων για να ελέγξετε την ονομασία του προϊόντος. Βεβαιωθείτε ότι το όνομα στη σελίδα διαμόρφωσης ταιριάζει με το όνομα του προϊόντος στη λίστα "Εκτύπωση & φαξ".

## Όταν υπάρχει σύνδεση με καλώδιο USB, το προϊόν δεν εμφανίζεται στη λίστα "Εκτύπωση & φαξ", μετά την επιλογή του προγράμματος οδήγησης

#### Αντιμετώπιση προβλημάτων λογισμικού

Βεβαιωθείτε ότι το λειτουργικό σύστημα Μας που διαθέτετε είναι Mac OS X v10.5 ή μεταγενέστερη έκδοση.

#### Αντιμετώπιση προβλημάτων υλικού

- 1. Βεβαιωθείτε ότι το προϊόν έχει ενεργοποιηθεί.
- 2. Βεβαιωθείτε ότι έχει συνδεθεί σωστά το καλώδιο USB.
- 3. Βεβαιωθείτε ότι χρησιμοποιείτε κατάλληλο καλώδιο USB υψηλής ταχύτητας.
- 4. Βεβαιωθείτε ότι δεν υπάρχει υπερβολικός αριθμός συσκευών USB που να εξαντλούν την τροφοδοσία της αλυσίδας. Αποσυνδέστε όλες τις συσκευές από την αλυσίδα και συνδέστε το καλώδιο απευθείας στη θύρα USB του υπολογιστή.
- 5. Βεβαιωθείτε ότι δεν υπάρχουν περισσότεροι από δύο διανομείς USB χωρίς τροφοδοσία συνδεδεμένοι εν σειρά στην αλυσίδα. Αποσυνδέστε όλες τις συσκευές από την αλυσίδα και συνδέστε το καλώδιο απευθείας στη θύρα USB του υπολογιστή.

🛱 ΣΗΜΕΙΩΣΗ Το πληκτρολόγιο των υπολογιστών iMac είναι διανομέας USB χωρίς τροφοδοσία.

# Όταν χρησιμοποιείτε σύνδεση USB, χρησιμοποιείτε πρόγραμμα οδήγησης εκτυπωτή γενικής χρήσης

Αν συνδέσατε το καλώδιο USB πριν εγκαταστήσετε το λογισμικό, ίσως χρησιμοποιείτε πρόγραμμα οδήγησης εκτυπωτή γενικής χρήσης, αντί για το πρόγραμμα οδήγησης του συγκεκριμένου προϊόντος.

- Διαγράψτε το πρόγραμμα οδήγησης εκτυπωτή γενικής χρήσης.
- 2. Επανεγκαταστήστε το λογισμικό από το CD του προϊόντος. Μην συνδέετε το καλώδιο USB, μέχρι να σας ζητηθεί από το λογισμικό εγκατάστασης.
- 3. Αν έχουν εγκατασταθεί πολλοί εκτυπωτές, βεβαιωθείτε ότι έχετε επιλέξει τον κατάλληλο εκτυπωτή από το αναπτυσσόμενο μενού Διαμόρφωση για του παραθύρου διαλόγου Εκτύπωση.

# Κατάργηση λογισμικού (Windows)

#### Windows **XP**

- 1. Κάντε κλικ στο μενού Έναρξη και, στη συνέχεια, επιλέξτε Προγράμματα.
- 2. Κάντε κλικ στο ΗΡ και, στη συνέχεια, κάντε κλικ στο όνομα του προϊόντος.
- 3. Κάντε κλικ στο **Κατάργηση εγκατάστασης** και, στη συνέχεια, ακολουθήστε τις οδηγίες στην οθόνη για να καταργήσετε το λογισμικό.

#### Windows Vista kaı Windows 7

- 1. Κάντε κλικ στο Έναρξη και, στη συνέχεια, κάντε κλικ στο Όλα τα προγράμματα.
- 2. Κάντε κλικ στο ΗΡ και, στη συνέχεια, κάντε κλικ στο όνομα του προϊόντος.
- 3. Κάντε κλικ στο Κατάργηση εγκατάστασης και, στη συνέχεια, ακολουθήστε τις οδηγίες στην οθόνη για να καταργήσετε το λογισμικό.

# Κατάργηση λογισμικού (Mac OS X)

Πρέπει να διαθέτετε δικαιώματα διαχειριστή για να καταργήσετε το λογισμικό.

- 1. Αποσυνδέστε το προϊόν από τον υπολογιστή.
- 2. Ανοίξτε το στοιχείο Εφαρμογές.
- **3.** Επιλέξτε Hewlett Packard.
- 4. Επιλέξτε Πρόγραμμα κατάργησης εγκατάστασης ΗΡ.
- 5. Επιλέξτε το προϊόν από τη λίστα συσκευών και, στη συνέχεια, κάντε κλικ στο κουμπί Κατάργηση εγκατάστασης.
- Αφού καταργήσετε την εγκατάσταση του προϊόντος, επανεκκινήστε τον υπολογιστή και αδειάστε τον κάδο απορριμμάτων.

# 9 Αναλώσιμα και εξαρτήματα

- Παραγγελία ανταλλακτικών, εξαρτημάτων και αναλωσίμων
- <u>Πολιτική της ΗΡ απέναντι στα αναλώσιμα άλλων κατασκευαστών</u>
- <u>Τοποθεσία Web της ΗΡ για τις απομιμήσεις</u>

# Παραγγελία ανταλλακτικών, εξαρτημάτων και αναλωσίμων

| Γνήσια κασέτα εκτύπωσης ΗΡ, τύμπανο απεικόνισης και<br>χαρτί | www.hp.com/go/suresupply                                                                       |
|--------------------------------------------------------------|------------------------------------------------------------------------------------------------|
| Παραγγελία γνήσιων ανταλλακτικών ή εξαρτημάτων ΗΡ            | www.hp.com/buy/parts                                                                           |
| Παραγγελία μέσω αντιπροσώπου συντήρησης ή<br>υποστήριξης     | Επικοινωνήστε με έναν εξουσιοδοτημένο αντιπρόσωπο συντήρησης ή<br>τεχνικής υποστήριξης της ΗΡ. |

| Στοιχείο                     | Κωδικός εξαρτήματος | Αριθμός κασἑτας | Περιγραφή                                                          |
|------------------------------|---------------------|-----------------|--------------------------------------------------------------------|
| Κεφαλή εκτύπωσης HP LaserJet | CE310A              | 126A            | Κασέτα εκτύπωσης μαύρου<br>χρώματος με γραφίτη ΗΡ<br>ColorSphere   |
|                              | CE311A              | 126A            | Κασέτα εκτύπωσης κυανού<br>χρώματος με γραφίτη ΗΡ<br>ColorSphere   |
|                              | CE312A              | 126A            | Κασέτα εκτύπωσης κίτρινου<br>χρώματος με γραφίτη ΗΡ<br>ColorSphere |
|                              | CE313A              | 126A            | Κασέτα εκτύπωσης ματζέντα<br>χρώματος με γραφίτη ΗΡ<br>ColorSphere |
| Τύμπανο απεικόνισης          | CE314A              |                 | Αντικατάσταση τυμπάνου<br>απεικόνισης                              |
| Καλώδιο εκτυπωτή USB 2.0     | C6518A              |                 | Τυπικό καλώδιο Α-to-Β μήκους 2<br>μέτρων                           |

ΣΗΜΕΙΩΣΗ Το εγκατεστημένο τύμπανο απεικόνισης του προϊόντος καλύπτεται από την εγγύηση του προϊόντος. Τα ανταλλακτικά τύμπανα απεικόνισης έχουν περιορισμένη εγγύηση ενός έτους, η οποία ξεκινάει από την ημερομηνία εγκατάστασης. Η ημερομηνία εγκατάστασης του τυμπάνου απεικόνισης εμφανίζεται στη σελίδα κατάστασης των αναλώσιμων. Η εγγύηση Premium Protection Warranty της HP ισχύει μόνο για τις κασέτες εκτύπωσης του προϊόντος.

# Πολιτική της ΗΡ απέναντι στα αναλώσιμα άλλων κατασκευαστών

Η εταιρεία Hewlett-Packard δεν συνιστά τη χρήση κασετών εκτύπωσης και τυμπάνων απεικόνισης άλλων κατασκευαστών, είτε καινούργιων είτε ανακατασκευασμένων.

ΣΗΜΕΙΩΣΗ Όσον αφορά τα προϊόντα εκτυπωτών ΗΡ, η χρήση κασέτας εκτύπωσης ή τυμπάνου απεικόνισης άλλου κατασκευαστή, καθώς και η αναγόμωση της κασέτας εκτύπωσης, δεν επηρεάζουν την εγγύηση ή τυχόν συμβάσεις υποστήριξης της ΗΡ προς τον πελάτη. Ωστόσο, αν η βλάβη ή η ζημιά του προϊόντος οφείλεται στην αναγόμωση της κασέτας εκτύπωσης ή στη χρήση κασέτας εκτύπωσης άλλου κατασκευαστή, η ΗΡ θα εφαρμόσει τις κανονικές της χρεώσεις χρόνου και υλικών για την αποκατάσταση της συγκεκριμένης βλάβης ή ζημιάς του προϊόντος.

# Τοποθεσία Web της ΗΡ για τις απομιμήσεις

Αν έχετε εγκαταστήσει δοχείο εκτύπωσης της ΗΡ και το μήνυμα στον πίνακα ελέγχου δηλώνει ότι δεν είναι αυθεντικό, επισκεφθείτε τη διεύθυνση <u>www.hp.com/go/anticounterfeit</u>. Η ΗΡ θα σας βοηθήσει να διαπιστώσετε αν το δοχείο είναι αυθεντικό και θα λάβει μέτρα για να επιλύσει το πρόβλημα.

Η δοχείο γραφίτη που αγοράσατε ενδέχεται να μην είναι γνήσια κασέτα γραφίτη της ΗΡ, αν:

- Η σελίδα κατάστασης αναλωσίμων υποδεικνύει την τοποθέτηση αναλωσίμου που δεν κατασκευάζεται από την ΗΡ.
- Αντιμετωπίζετε πολλά προβλήματα με την κασέτα γραφίτη.
- Η κασέτα δεν έχει τη συνήθη εμφάνιση (για παράδειγμα, η συσκευασία διαφέρει από τη συσκευασία της HP).

# Ευρετήριο

#### Α

ακύρωση εργασία εκτύπωσης (Mac) 59 εργασία εκτύπωσης (Windows) 58 αλλαγή μεγέθους εγγράφων αντιγραφή 84 Mac 47 Windows 46 αναλώσιμα άλλου κατασκευαστή 192 απομίμηση 193 κατάσταση, προβολή με Βοηθητικό πρόγραμμα ΗΡ για Mac 133 κωδικοί ειδών 192 παραγγελία 191, 192 ρυθμίσεις κατώτατου ορίου 138 χρήση όταν είναι κατώτατο 138 αναλώσιμα άλλου κατασκευαστή 192 αναφορές Αναφορά διαμόρφωσης 14 Αρχείο καταγραφής χρήσης χρώματος 14 Δομή μενού 14 Κατάσταση αναλωσίμων 14 Λίστα γραμματοσειρών PCL 14 Λίστα γραμματοσειρών PCL6 14 Λίστα γραμματοσειρών PS 14 Σελίδα διαγνωστικού ελέγχου 14 Σελίδα επίδειξης 14 Σελίδα ποιότητας εκτύπωσης 14 Σελίδα σέρβις 14

Σελίδα χρήσης 14 Σύνοψη δικτύου 14 αντίγραφα μη τυποποιημένου μεγέθους 84 αντιγραφή αντίθεση, ρύθμιση 95 διπλής όψης 80 έγχρωμη ή ασπρόμαυρη 87 επαναφορά προεπιλεγμένων ρυθμίσεων 112 λειτουργία προχείρου 102 μέγεθος και τύπος χαρτιού 106 μεγέθυνση 84 μεμονωμένα αντίγραφα 66 ορισμός νέων προεπιλεγμένων ρυθμίσεων 110 πλήρους κάλυψης 172 ποιότητα, ρύθμιση 92 πολλαπλά αντίγραφα 68 προσαρμογή ποιότητας εικόνας 98 πρωτότυπα πολλών σελίδων 71 ρυθμίσεις φωτεινό/σκούρο 95 σμίκρυνση 84 συρραφή 75 αντιμετώπιση προβλημάτων αργή εκτύπωση 177 ασύρματο δίκτυο 181 εμπλοκές 159 ενσύρματο δίκτυο 179 επαναλαμβανόμενα ελαττώματα 171 λίστα ελέγχου 154 προβλήματα δικτύου 179 προβλήματα σε Windows 185 προβλήματα τροφοδοσίας χαρτιού 159 προβλήματα Μας 187 σύνδεση USB 178

αντιστοίχιση χρωμάτων 57 απελευθέρωση θύρας, εντοπισμός 8 αριθμός αντιγράφων, αλλαγή 68 αριθμός μοντέλου, εντοπισμός 10 αριθμός σειράς, εντοπισμός 10 αρχείο καταγραφής χρήσης χρώματος 14 Αρχική οθόνη, πίνακας ελέγχου 12 ασύρματο δίκτυο αντιμετώπιση προβλημάτων 181

#### B

βοήθεια, πίνακας ελέγχου 158 Βοηθητικό πρόγραμμα ΗΡ για Μας άνοιγμα 133 λειτουργίες 133 Βοηθητικό πρόγραμμα ΗΡ Reconfiguration Utility εγκατάσταση δικτύου 126 Βοηθητικό πρόγραμμα ΗΡ, Μας 133

#### ſ

γνήσια αναλώσιμα 193 γραμματοσειρές λίστες, εκτύπωση 14

#### Δ

διαχείριση δικτύου 128 διεύθυνση IPv4 128 δίκτυα αναφορά ρυθμίσεων 14 διεύθυνση IPv4 128 εγκατάσταση του προϊόντος 126 μάσκα υποδικτύου 128

προεπιλεγμένη πύλη 128 σελίδα διαμόρφωσης 14 δίκτυο κωδικός πρόσβασης, αλλαγή 134 κωδικός πρόσβασης, ορισμός 134 όνομα προϊόντος, αλλαγή 129 ρυθμίσεις, αλλαγή 128 ρυθμίσεις, προβολή 128 δίσκοι εμπλοκές, αποκατάσταση 161 υποστηριζόμενα μεγέθη χαρτιού 16 υποστηριζόμενοι τύποι χαρτιού 17 χωρητικότητα 20 δίσκος εισόδου εντοπισμός 8 τοποθέτηση μέσων εκτύπωσης 19

#### Ξ

έγχρωμη ή ασπρόμαυρη αντιγραφή 87 ειδικό χαρτί για εξώφυλλα εκτύπωση (Mac) 45 εκτύπωση σε (Windows) 44 εκτύπωση αναφορές προϊόντος 14 πλήρους κάλυψης 172 ρυθμίσεις (Mac) 31, 32 φυλλαδίων (Windows) 48 εκτύπωση αρχειακής ποιότητας 61 εκτύπωση διπλής όψης Mac 35 Windows 33 εκτύπωση και στις δύο όψεις Mac 35 Windows 33 Εκτύπωση πλήρους κάλυψης 172 εκτύπωση σε διαβαθμίσεις του γκρι, Windows 60 ελαττώματα, επαναλαμβανόμενα 171 Έλεγχος άκρων 56 εμπλοκές αποτροπή 159 δίσκοι, αποκατάσταση 161 εντοπισμός 161

θήκη εξόδου, αποκατάσταση 164 παρακολούθηση του αριθμού 14 πίσω θύρα, αποκατάσταση 165 εμπλοκές χαρτιού. Βλέπετε εμπλοκές Ενσωματωμένος διακομιστής Web αλλαγή κωδικού πρόσβασης 134 αλλαγή ονόματος προϊόντος 129 αλλαγή ρυθμίσεων δικτύου 128 άνοιγμα 128, 129, 134 Ενσωματωμένος διακομιστής Web της ΗΡ αλλαγή κωδικού πρόσβασης 134 αλλαγή ονόματος προϊόντος 129 αλλαγή ρυθμίσεων δικτύου 128 άνοιγμα 128, 129, 134 εξαρτήματα παραγγελία 191, 192 επαναλαμβανόμενα ελαττώματα εκτύπωσης, αντιμετώπιση προβλημάτων 171 επαναλαμβανόμενα ελαττώματα, αντιμετώπιση προβλημάτων 171 επαναφορά εργοστασιακών προεπιλογών 157 επιλογές χρώματος μη αυτόματη αλλαγή 56 ρύθμιση (Mac) 52 ρύθμιση (Windows) 51 HP EasyColor 53 επίλυση προβλήματος αργή απόκριση 177 επιφάνεια αποτύπωσης καθαρισμός 172 επιφάνεια αποτύπωσης, εντοπισμός 8 εργασία εκτύπωσης ακύρωση (Mac) 59 ακύρωση (Windows) 58 εργοστασιακές προεπιλογές, επαναφορά 157

ευθυγράμμιση χρωμάτων, βαθμονόμηση 169 εφαρμογές λήψη 127

#### Н

ηλεκτρονική βοήθεια, πίνακας ελέγχου 158

#### Θ

θήκη εξόδου εντοπισμός 8 Θήκη εξόδου εντοπισμός 8 θήκη, εξόδου εμπλοκές, αποκατάσταση 164 θύρα δικτύου εντοπισμός 9 θύρα USB εντοπισμός 9 θύρες εντοπισμός 9 θύρες διασύνδεσης εντοπισμός 9

#### Κ

καθαρισμός διαδρομή χαρτιού 168 επιφάνειας αποτύπωσης 172 κάλυμμα φακού φωτογραφικής μηχανής 172 καθυστέρηση αναστολής απενεργοποίηση 136 ενεργοποίηση 136 καθυστέρηση απενεργοποίησης ρύθμιση 136 κάλυμμα φακού φωτογραφικής μηχανής καθαρισμός 172 Καλώδιο USB, κωδικός εξαρτήματος 192 κασέτες άλλου κατασκευαστή 192 σελίδα κατάστασης αναλωσίμων 14 κασέτες εκτύπωσης άλλου κατασκευαστή 192 ανακύκλωση 140 αντικατάσταση 140 απελευθέρωση θύρας, εντοπισμός 8

εκτιμώμενη υπολειπόμενη διάρκεια ζωής 169 έλεγχος για βλάβη 170 ρυθμίσεις κατώτατου ορίου 138 σελίδα κατάστασης αναλωσίμων 14 χρήση όταν είναι κατώτατο 138 κατακόρυφος προσανατολισμός αλλαγή (Mac) 40 aλλaγή (Windows) 39 καταμέτρηση σελίδων 14 κατάργηση εγκατάστασης λογισμικού για Μας 190 κατάργηση εγκατάστασης λογισμικού για Windows 189 κατάσταση αναλώσιμα, εκτύπωση αναφοράς 14 Αρχική οθόνη, πίνακας ελέγχου 12 βοηθητικό πρόγραμμα ΗΡ, Mac 133 κεφαλές κωδικοί ειδών 192 κεφαλές εκτύπωσης κωδικοί ειδών 192 κλείδωμα προϊόν 134 κλίμακα εγγράφων Mac 47 κλιμάκωση εγγράφων αντιγραφή 84 Windows 46 κωδικοί ειδών κεφαλές εκτύπωσης 192 κωδικοί εξαρτημάτων τύμπανο απεικόνισης 192

#### ٨

λειτουργία προχείρου, αντιγραφή 102 λογισμικό Βοηθητικό πρόγραμμα ΗΡ για Μας 133 κατάργηση εγκατάστασης για Μας 190 κατάργηση στα Windows 189 προβλήματα 185 σάρωση μέσω TWAIN ή WIA 118 Readiris OCR 119 λογισμικό οπτικής αναγνώρισης χαρακτήρων 119 λογισμικό συμβατό με TWAIN, σάρωση από 118 λογισμικό συμβατό με WIA, σάρωση από 118 Λογισμικό HP Scan (Mac) 117 Λογισμικό HP Scan (Windows) 116 Λογισμικό OCR 119 Λογισμικό OCR, Readiris 119

#### M

μάσκα υποδικτύου 128 μεγέθη σελίδας προσαρμογή εγγράφων ώστε να ταιριάζουν (Μαc) 47 μεγέθη σελίδων κλιμάκωση εγγράφων ώστε να ταιριάζουν (Windows) 46 μεγέθη χαρτιού επιλογή (Mac) 59 επιλογή (Windows) 59 επιλογή προσαρμοσμένων μεγεθών (Mac) 60 επιλογή προσαρμοσμένων μεγεθών (Windows) 59 ρυθμίσεις αντιγραφής 106 μέγεθος, αντίγραφο σμίκρυνση ή μεγέθυνση 84 μεγέθυνση εγγράφων αντιγραφή 84 Μενού "Εφαρμογές" 127 Μενού αναφορών 14 μενού, πίνακας ελέγχου χάρτης, εκτύπωση 14 μη γνήσια αναλώσιμα 193 μικρά έγγραφα αντιγραφή 89 μπροστινό κάλυμμα, εντοπισμός 8

#### 0

οριζόντιος προσανατολισμός αλλαγή (Mac) 40 αλλαγή (Windows) 39 Ουδέτεροι τόνοι του γκρι 56

#### п

παγίδευση 56 παραγγελία αναλώσιμα και εξαρτήματα 192 παραγγελία αναλώσιμων τοποθεσίες web 191 παρεμβολές ασύρματου δικτύου 184 πίνακας ελέγχου Αναφορές, μενού 14 Αρχική οθόνη 12 βοήθεια 158 εντοπισμός 8 κουμπιά και ενδεικτικές λυχνίες 11 χάρτης μενού, εκτύπωση 14 πίσω θύρα εμπλοκές 165 εντοπισμός 9 ποιότητα αντιγραφής, βελτίωση 172 ποιότητα εκτύπωσης βελτίωση 167 πολλαπλές σελίδες ανά φύλλο εκτύπωση (Windows) 36 πολλές σελίδες ανά φύλλο εκτύπωση (Mac) 38 προβλήματα έλξης χαρτιού επίλυση 159 πρόγραμμα οδήγησης εκτυπωτή (Windows) υποστηριζόμενο 23 προγράμματα οδήγησης αλλαγή ρυθμίσεων (Mac) 26 αλλαγή ρυθμίσεων (Windows) 24 προρρυθμίσεις (Mac) 31, 32 ρυθμίσεις (Μας) 31, 32 σελίδα χρήσης 14 προγράμματα οδήγησης εκτυπωτών (Mac) αλλαγή ρυθμίσεων 26 ρυθμίσεις 31, 32 προγράμματα οδήγησης εκτυπωτών (Windows) αλλαγή ρυθμίσεων 24

προεπιλεγμένες ρυθμίσεις αντιγραφής αλλαγή 110 επαναφορά εργοστασιακών ρυθμίσεων 112 προεπιλεγμένη πύλη, ρύθμιση 128 προεπιλογές, επαναφορά 157 προρρυθμίσεις (Mac) 31, 32 προσανατολισμός αλλαγή (Mac) 40 aλλaγή (Windows) 39 προσανατολισμός σελίδας αλλαγή (Mac) 40 aλλaγή (Windows) 39 προσανατολισμός χαρτιού τοποθέτηση χαρτιού 20 πρωτότυπα πολλών σελίδων αντιγραφή 71 πύλη, ρύθμιση προεπιλογής 128

#### Ρ

ρυθμίσεις αναφορά δικτύου 14 εργοστασιακές προεπιλογές, επαναφορά 157 προγράμματα οδήγησης 24 προγράμματα οδήγησης (Mac) 26 προρρυθμίσεις προγράμματος οδήγησης (Mac) 31, 32 ρυθμίσεις αμφίδρομης λειτουργίας, αλλαγή 129 ρυθμίσεις αντίθεσης αντίγραφο 95 ρυθμίσεις οικονομίας 136 ρυθμίσεις ταχύτητας σύνδεσης 129 ρύθμιση σάρωση σε e-mail και σε φάκελο δικτύου 120 ρύθμιση EconoMode 136

#### Σ

σάρωση από λογισμικό HP Scan (Mac) 117 από λογισμικό HP Scan (Windows) 116 λογισμικό συμβατό με TWAIN 118

λογισμικό συμβατό με WIA 118 λογισμικό OCR 119 σε φάκελο δικτύου 121 σε φάκελο δικτύου, ρύθμιση 120 σε e-mail 123 σε e-mail, ρύθμιση 120 σελίδα διαμόρφωσης 14 σελίδα κατάστασης αναλωσίμων 14 εκτύπωση 169 σελίδα ποιότητας εκτύπωσης εκτύπωση 169 ερμηνεία 169 σελίδα σέρβις 14 σελίδα χρήσης 14 σελίδες ανά φύλλο επιλογή (Mac) 38 επιλογή (Windows) 36 σκοτεινότητα, ρυθμίσεις αντίθεσης αντίγραφο 95 σμίκρυνση εγγράφων αντιγραφή 84 σύνδεση USB αντιμετώπιση προβλημάτων 178 συντομεύσεις (Windows) δημιουργία 29 χρήση 28 σφάλματα λογισμικό 185

#### Ţ

ταξινόμηση αντιγράφων 75 ταυτότητες αντιγραφή 89 τοποθεσία web για τις απάτες 193 Τοποθεσία web της ΗΡ για τις απάτες 193 τοποθεσίες Web αναφορές απάτης 193 παραγγελία αναλώσιμων 191 τοποθέτηση χαρτιού δίσκος εισόδου 19 προσανατολισμός 20 χωρητικότητα δίσκου 20 τύμπανο απεικόνισης ανακύκλωση 145 αντικατάσταση 145

εκτιμώμενη υπολειπόμενη διάρκεια ζωής 169 έλεγχος για βλάβη 170 κωδικός εξαρτήματος 192 ρυθμίσεις κατώτατου ορίου 138 χρήση όταν είναι κατώτατο 138 τύποι χαρτιού επιλογή (Mac) 43 επιλογή (Windows) 41 ρυθμίσεις αντιγραφής 106

#### Y

υδατογραφήματα εκτύπωση (Mac) 61 εκτύπωση σε (Windows) 60 Υπηρεσίες Web ενεργοποίηση 127 εφαρμογές 127 υπηρεσίες web της HP ενεργοποίηση 127 Υπηρεσίες Web της HP εφαρμογές 127 Υπηρεσίες Web της HP, ενεργοποίηση 62

#### Φ

φάκελοι σάρωση σε δίκτυο 121 φάκελος δικτύου σάρωση σε 121 φυλλάδια εκτύπωση (Mac) 50 φωτεινότητα αντίθεση αντιγράφου 95 φωτογραφική μηχανή, εντοπισμός 8

#### X

χαρτί εμπλοκές 159 επιλογή 168 παραγγελία 192 υποστηριζόμενα μεγέθη 16 υποστηριζόμενοι τύποι 17 χαρτί, εξώφυλλα εκτύπωση (Mac) 45 εκτύπωση σε (Windows) 44 χρώμα αντιστοίχιση 57 εκτυπωμένο χρώμα σε σύγκριση με εκείνο που εμφανίζεται στην οθόνη 57 Έλεγχος άκρων 56 επιλογές ενδιάμεσων τόνων 56 Ουδέτεροι τόνοι του γκρι 56 χρωματικό θέμα αλλαγή (Windows) 55

#### A

AirPrint 63

#### E

e-mail σάρωση σε 123

#### Η

HP Device Toolbox, με χρήση 131
HP Easy Color απενεργοποίηση 53 χρήση 53
HP ePrint, χρήση 62

#### M

Mac βοηθητικό πρόγραμμα ΗΡ 133 προβλήματα, αντιμετώπιση προβλημάτων 187 ρυθμίσεις προγράμματος οδήγησης 26, 31, 32 σάρωση μέσω λογισμικού συμβατού με TWAIN 118

#### Ρ

PCL font list (Λίστα γραμματοσειρών PCL) 14 PS font list (Λίστα γραμματοσειρών PCL) 14

#### T

TCP/IP μη αυτόματη ρύθμιση παραμέτρων IPv4 128

#### W

Windows ρυθμίσεις προγράμματος οδήγησης 24 σάρωση μέσω λογισμικού TWAIN ή WIA 118

 $\ensuremath{\textcircled{\sc 0}}$  2011 Hewlett-Packard Development Company, L.P.

www.hp.com

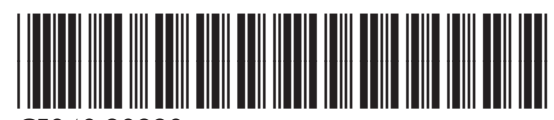

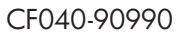

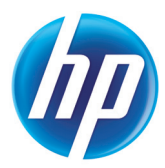